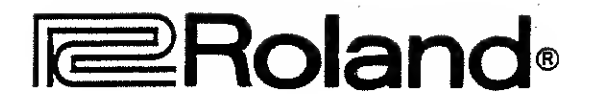

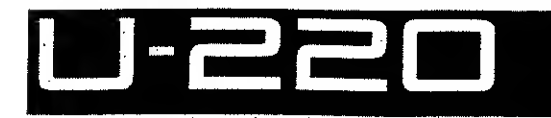

# **Owner's Manual**

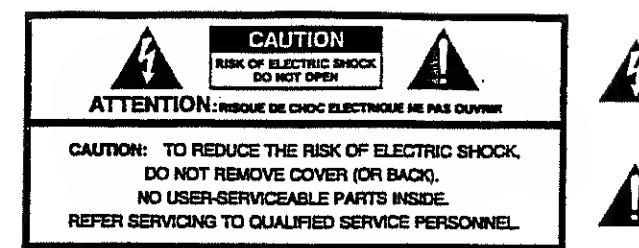

The lightning flash with anownead symbol, within an equilateral triangle, is intended to alert the user to the presence of uninsulated "dangerous votage" within the product's enclosure that may be of sufficient magnitude to constitute a risk of electric shock to persons.

The exclamation point within an equilateral triangle is intended to alert the user to the presence of important operating and maintenance (servicing) instructions in the literature accompanying the product.

INSTRUCTIONS PERTAINING TO A RISK OF FIRE, ELECTRIC SHOCK, OR INJURY TO PERSONS.

## IMPORTANT SAFETY INSTRUCTIONS

WARNING --- When using electric products, basic precautions should always be followed, including the following:

- 1. Read all the instructions before using the product.
- Do not use this product near water for example, near a bathtub, washbowl, kitchen sink, in a wet basement, or near a swimming pool, or the like.
- This product should be used only with a cart or stand that is recommended by the manufacturer.
- 4. This product, either alone or in combination with an amplifier and headphones or speakers, may be capable of producing sound levels that could cause permanent hearing loss. Do not operate for a long period of time at a high volume level or at a level that is uncomfortable. If you experience any hearing loss or ringing in the ears, you should consult an audiologist.
- The product should be located so that its location or position does not interfere with its proper ventilation.
- The product should be located away from heat sources such as radiators, heat registers, or other products that produce heat.
- The product should avoid using in where it may be effected by dust.
- The product should be connected to a power supply only of the type described in the operating instructions or as marked on the product.

- mons should always be tokowed, including the tokowing:
- The power-supply cord of the product should be unplugged from the outlet when left unused for a long period of time.
  - 10. Do not tread on the power-supply cord.
  - 11. Do not pull the cord but hold the plug when unplugging.
  - When setting up with any other instruments, the procedure should be followed in accordance with instruction manual.
  - Care should be taken so that objects do not fall and liquids are not spliled into the enclosure through openings.
  - 14. The product should be serviced by qualified service personnel when:
    - The power-supply cord or the plug has been damaged; or
    - B. Objects have fallen, or liquid has been spilled into the product; or
    - C. The product has been exposed to rain; or
    - D. The product does not appear to operate normality or exhibits a marked change in performance; or
    - E. The product has been dropped, or the enclosure damaged.
  - 15. Do not attempt to service the product beyond that described in the user-maintenance instructions. All other servicing should be referred to qualified service personnel.

For the U.K -

## SAVE THESE INSTRUCTIONS

#### WARNING: THIS APPARATUS MUST BE EARTHED

IMPORTANT: THE WIRES IN THIS MAINS LEAD ARE COLOURED IN ACCORDANCE WITH THE FOLLOWING CODE. GREEN-AND-YELLOW: EARTH, BLUE: NEUTRAL, BROWN: LIVE

As the colours of the wires in the mains lead of this apparatus may not correspond with the coloured markings indentifying the terminals in your plug proceed as follows:

The wire which is coloured GREEN-AND-YELLOW must be connected to the terminal in the plug which is marked by the letter E or by the safety earth symbol or coloured GREEN or GREEN-AND-YELLOW.

The wire which is coloured BLUE must be connected to the terminal which is marked with the letter N or coloured BLACK. The wire which is coloured BROWN must be connected to the terminal which is marked with the letter L or coloured RED.

The product which is equipped with a THREE WIRE GROUNDING TYPE AC PLUG must be grounded.

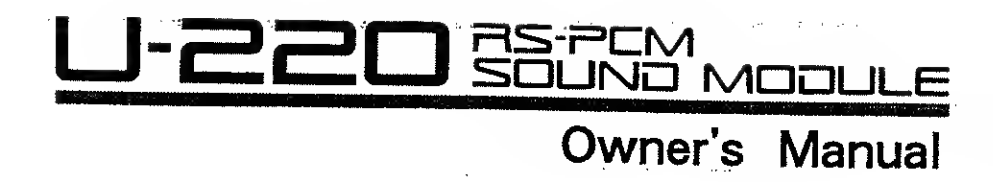

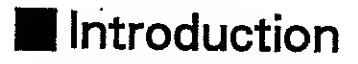

Thank you for purchasing the U-220 RS-PCM Sound Module. The U-220 contains a RS-PCM digital sound generator that can produce a wide variety of high-quality sounds. To take full advantage of the U-220's features and ensure long and trouble-free enjoyment, please read this manual carefully.

Copyright © 1989 by ROLAND CORPORATION

All rights reserved. No part of this publication may be reproduced in any form without the written permission of ROLAND CORPORATION. 

# CONTENTS

| Listening to ROM Play5      |
|-----------------------------|
| IMPORTANT NOTES             |
| FRONT PANEL AND REAR PANEL8 |
| Main Features10             |
| How to use this manual12    |

### Chapter 1 How to play the sounds

| 1. Getting ready to play        | -14 |
|---------------------------------|-----|
| a. Connections                  | •14 |
| b. Turn the power on            | ·15 |
| 2. Play the sounds of the U-220 | •16 |

#### Chapter 2 About MIDI

| 1. How MIDI data is communicated18 |
|------------------------------------|
| a. Connections ·····18             |
| b. MIDI Channels19                 |
| 2. MIDI data used by the U-220     |

#### Chapter 3 Introducing the U-220

| 1. How the sound generator is organized24                |
|----------------------------------------------------------|
| 2. Memory structure ······25                             |
| 3. How the sound is output27                             |
| 4. How MIDI data is received29                           |
| 5. Operation                                             |
| a. Operation Modes · · · · · · · · · · · · · · · · · · · |
| b. Operation procedures32                                |

#### Chapter 4 Function reference

| I. Play Mode                                        |
|-----------------------------------------------------|
| 2. Edit Mode                                        |
| a. Setup settings ······44                          |
| Master Tune ······4                                 |
| Effect ······46                                     |
| LCD                                                 |
| MID:                                                |
| Map                                                 |
| b. Patch setting ······55                           |
| Naming ·····55                                      |
| Effect ·····54                                      |
| Controller · · · · · · · · · · · · · · · · · · ·    |
| Part settings · · · · · · · · · · · · · · · · · · · |
| Rhythm Patt ·····65                                 |
| c. Editing a timbre ······64                        |
| Naming ······65                                     |
| Tone65                                              |
| Level • • • • • • • • • • • • • • • • • • •         |
| Pitch ••••••68                                      |
| Vibrato ·······70                                   |
| d. Editing a rhythm set ······71                    |
| Naming                                              |
| Bender                                              |
| Inst                                                |

| 3. Data Mode80                                     |
|----------------------------------------------------|
| a. Write procedure                                 |
| Patch                                              |
| Timbre                                             |
| Rhythm Set86                                       |
| b. Bulk Dump                                       |
| All data90                                         |
| Setup data ······91                                |
| Temporary ·····92                                  |
| Memory                                             |
| c. Initialize ···································· |
| Ali data · · · · · · · · · · · · · · · · · ·       |
| Setup data ·····95                                 |
| Temporary ·····96                                  |
| Jump Page ·····96                                  |
| d. Utility                                         |
| ROM Play                                           |
| MIDI Monitor97                                     |
|                                                    |

#### **Chapter 5 Basic Procedures**

| 1. How to adjust the volume        | 100 |
|------------------------------------|-----|
| 2. How to change the output        | 102 |
| 3. How to select patches           | 104 |
| 4. How to change the current sound | 105 |
| 5. How to change the pitch         | 107 |
| 6. How to add reverb               | 110 |
| 7. How to add chorus               | 111 |
| 8. How to add vibrato              | 112 |
| 9. How to set channels             | 113 |
| 10. How to use a sequencer         | 114 |
|                                    |     |

#### Chapter 6 Supplementary material

| 1. Error messages       | 120 |
|-------------------------|-----|
| 2. Troubleshooting      | 121 |
| 3. Parameter List       | 123 |
| 4. Preset Tone List     | 126 |
| 5. Initialized Settings | 130 |
| 6. Blank Charts         | 133 |

| Roland Exclusive Messages       | 139 |
|---------------------------------|-----|
| MIDI Implementation             | 143 |
| MIDI Implementation Chart ····· | 151 |
| MIDI Flow Chart                 | 153 |
| SPECIFICATIONS                  | 154 |
| INDEX                           | 155 |

# Listening to ROM Play

The U-220 contains two songs which demonstrate its multi-timbral capabilities. The ROM Play function is used to play these songs.

To listen to the ROM play demonstration and also to take full advantage of the multi-timbral functions, we recommend that you connect the U-220 to a stereo amplifier or listen through headphones.

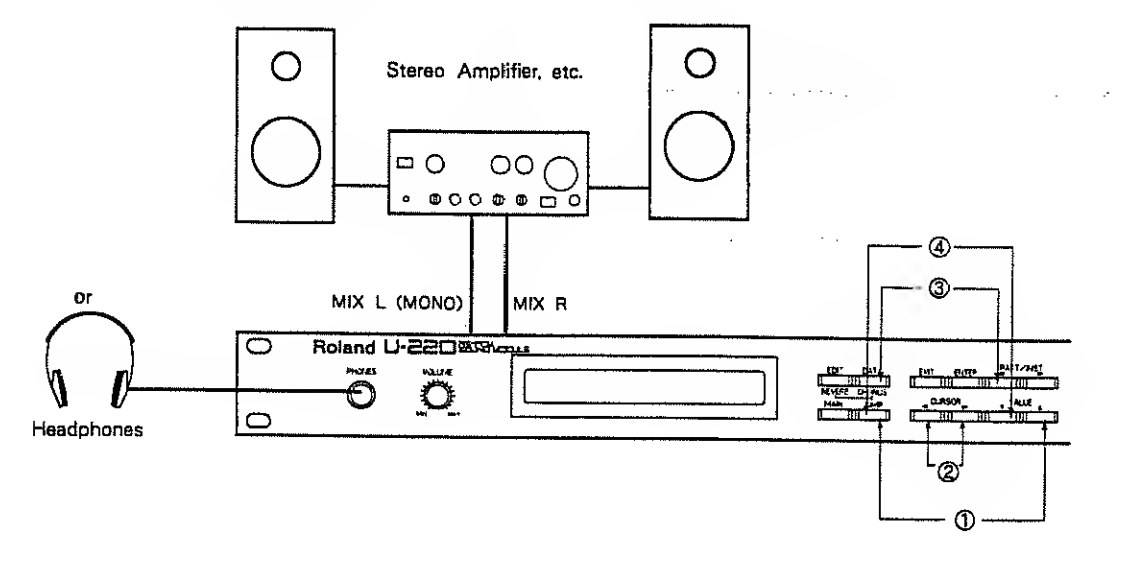

[Procedure]

(1) While holding  $\bigcup DP$  press VALUE  $\bigtriangleup$ .

Data/Util/ROM Play :Stop Son9 #1 HIGHLANDER

② Use CURSOR ► to select e song.

| #1 |                   | Music by Marvin Sanders              |
|----|-------------------|--------------------------------------|
|    |                   | Copyright © 1989, Marvin Sanders     |
| #2 | LI MIGHT BE THE 1 | Music by Eric Persing                |
| "  |                   | Copyright © 1989, Eric Persing Music |

③ To start the song press ENTER (or VALUE △). To stop the song press EXIT (or ▽ VALUE ).

Use the VOLUME knob to regulate volume. It is often convenient to hear the ROM Play demonstration while making connections or adjusting the volume.

\* If you start playback without selecting a song, songs 1—2 will continue repeating. If you specify song 2 and start playback, song 1 will begin when song 2 ends. Then songs 1 and 2 will continue playing.

To return to the normel display press EXIT three times.
 (or hold JUMP and press ♥ VALUE.)

#### 《Notes on ROM Play》

If you want to use the VOLUME knob to adjust the volume, set the rear panel FIXED/ VARIABLE switch to "VARIABLE". Turn the U-220 power off before changing the switch setting.

The ROM Play data is not transmitted from MIDI OUT.

Messages from MIDI IN will not be received during ROM Play.

You will need a MIDI sequencer if you want to use the U-220 to create an ensemble performance like the ROM Play demonstration.

#### • Biographies of ROM demo's Composers

#### MARVIN SANDERS

Marvin Sanders is an accomplished composer / keyboardist and authority on creative sequencing applications. An active musical director and composer for film, television, and theatre, he lives in Los Angels where his talents are utilized in studios and live performance. As a product specialist and clinican for the Roland Corporations have included the "Cityslicker" ROM demo in the D-5, and programming for the TN-Series Style Cards.

#### ERIC PERSING

Eric Persing is one of the most in-demand session players and programmers in the Los Angels area. Eric began working for Roland as a product specialist, first doing clinics and support, then gradually became more involved in product and sound design. Eric has worked with such artists as Michel Jackson, Denise Williams, Lionel Richie, Larry Carlton, and REO Speedwagon. His music and sounds can also be heard on many TV shows and commercials. Actively involved in film music, he has worked with top composers including Michel Coulumbier, Danny Elfman, and Bill Conti.

# IMPORTANT NOTES

In addition to the items listed under Safety Precautions, on page 2, we request that you please read and adhere to the following.

#### Concerning the power supply

- Whenever you make any connections with other devices, always turn off the power to all equipment first. This will help in preventing malfunction, and damage to speakers.
- Do not force the unit to share the same power outlet as one used for distortion producing devices (such as motors, variable lighting devices). Be sure to use a separate power outlet.

#### Concerning placement

- Placing the unit near power amplifiers or other equipment containing large transformers may induce hum.
- Should the unit be operated nearby television or radio receivers, TV pictures may show signs of interference, and static might be heard on radios. In such cases, move the unit out of proximity with such devices.

#### Maintenance

- For everyday cleaning, wipe the unit with a soft dry cloth, or one that is dampened slightly. To remove dirt that is more stubborn, wipe using a mild, neutral detergent. Afterwards, make sure to wipe thoroughly with a soft cloth.
- Never apply benzene, thinners, alcohol or any like agents, to avoid the risk of discoloration and deformation.

#### Other Precautions

- Never apply strong pressure to the display, or strike it in any way.
- A certain small amount of heat will be radiated from the unit, and thus should not be considered abnormal.
- Before using the unit in a foreign country, check first with your local Roland Service Station.

#### Concerning memory backup

- Within the unit is contained a battery which serves in maintaining the contents of memory while the main power is off. The normal life of this battery is 5 years or more, but it is strongly recommended that you change it every 5 years as a rule. When it is time to change the battery, contact a Roland Service Station.
- \* The first time you need to change the battery could occur before 5 years have passed.
- When the battery gets weak the following will appear in the display. By this time, it is possible that the contents of memory have already been lost.

#### "Internal Battery Low"

Please be aware that the contents of memory may at times be lost; when sent for repairs or when by some chance a malfunction has occurred. Important data should be written down on paper. During repairs, due care is taken to avoid the loss of data, however, in certain cases, such as when circuitry related to memory itself is out of order, we regret that it may be impossible to restore the data.

## FRONT AND REAR PANEL

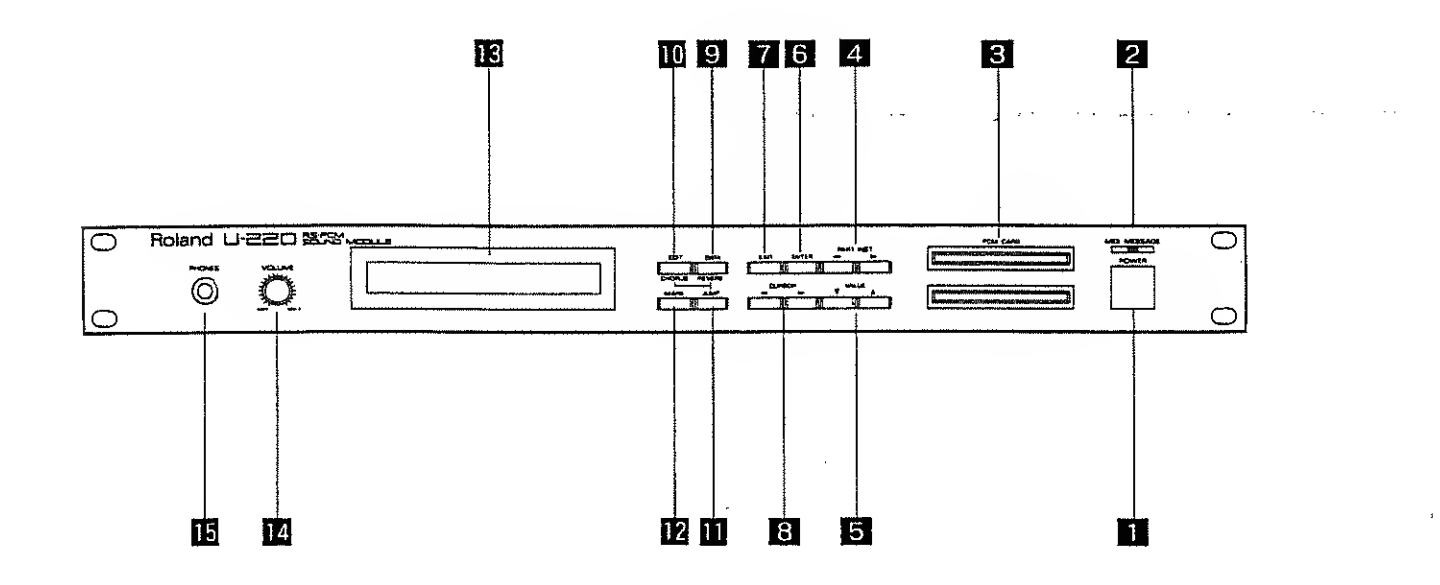

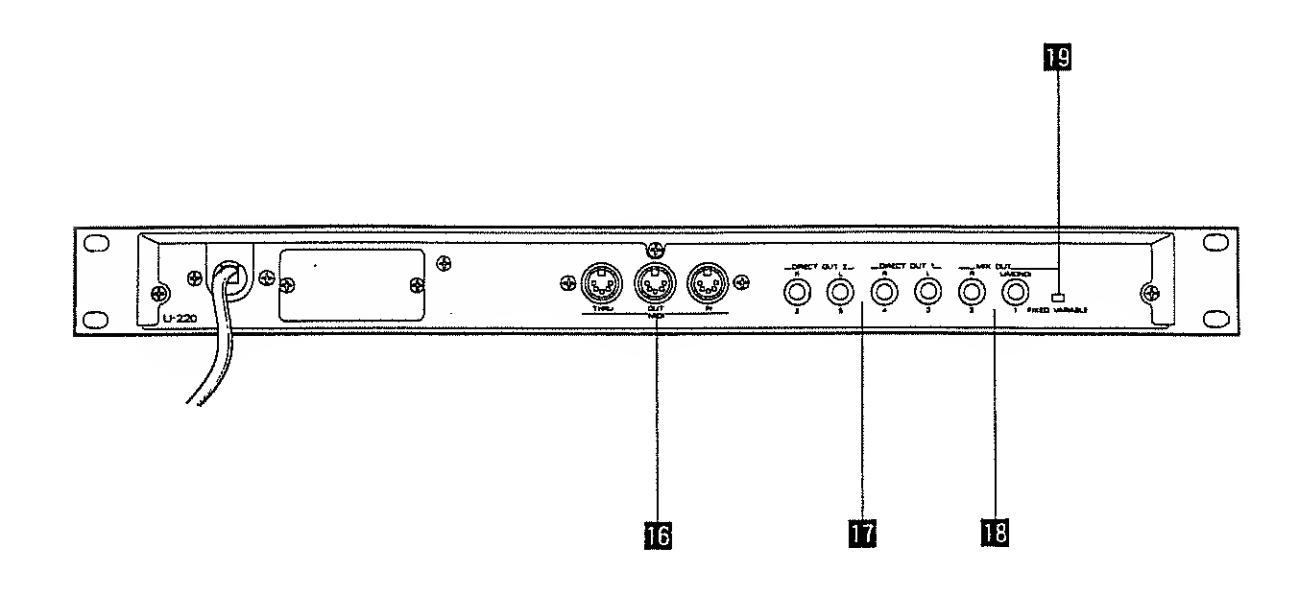

#### 《Front Panel》

#### **1** Power switch

This switch turns the power on / off.

#### 2 MIDI message indicator

This indicator lights when a MID1 message is received.

#### **3** PCM card slot

Separately sold sound library cards (SN-U110 series) can be inserted into this slot.

#### 4 Part/Rhythm instrument select buttons

Use these buttons to select parts 1-6 in play mode or when editing.

#### **5** Value buttons

These buttons are used to change setting values. The value will decrease each time you press  $\bigtriangledown$ , and will increase each time you press  $\bigtriangleup$ . If you continue pressing a button the value will increase continuously. If you press  $\bigtriangleup$  ( $\bigtriangledown$ ) while holding  $\bigtriangledown$  ( $\bigtriangleup$ ) the value will change more rapidly.

#### 6 Enter buttoa

This button is used mainly to specify a menu item from a menu display in edit mode or data mode.

#### 7 Exit button

This button is used to return to the previous higher level in editing mode or data mode. (This button moves in the opposite direction of ENTER .)

#### 8 Cursor buttons

In edit mode or data mode, use these buttons to move the blinking cursor to select menu items or parameters. In play mode use these buttons to select displays.

#### 9 Data (reverb) button

Press this button to enter Data mode, where you can store edited settings or transmit data.

If you press this button after pressing Jump button you will move to the reverb display.

#### 10 Edit (chorus) button

Press this button to enter Edit mode, where you can edit (modify) the settings of a patch or sound.

If you press this button after pressinglump button you will move to the chorus display.

#### **11** Jump button

Use this button to jump to a specific display.

#### 12 Mark button

Use this button to memorize the display to which you want to Jump.

#### 13 Display

This shows the various settings and parameter values.

#### 14 Volume knob

This adjusts the overall volume that is output from the Mix Out jacks and the Phones jack. (This knob is effective only when the Fixed/Variable switch is set to Variable.)

#### 15 Phooes jack

A set of headphones can be connected to this jack. Use stereo headphones of impedance 8—150 ohms. Sound will appear at the output jacks regardless of whether the Phones jack is being used.

#### «Rear Panel»

#### 16 MIDI connectors

Use these connectors to connect other MIDI devices.

#### 17 Direct out 1, 2 jacks

The direct sound without the effect will be output in stereo from these jacks.

\* When the U-220 is shipped, the direct outputs are turned off.

#### 18 Mix out jacks

The sound of each part processed through the effect will be output in stereo from these jacks.

For normal use, connect these jacks to your amp/speaker system.

#### 19 Fixed/Variable switch

This switch determines whether or not the front panel Volume knob will adjust the volume of the sound from the Mix Out outputs.

When set to Fixed the volume will be at maximum regardless of the setting of the Volume knob.

When set to Variable the Volume knob will regulate the volume.

\* Turn the power off before changing the setting of this switch.

#### High quality RS-PCM sound generator

**RS-PCM** stands for ReSynthesized Pulse Code Modulation. PCM is a method of digitally recording a waveform. However simply recording and playing back the sound of an instrument is not enough to create a truly musical sound.

RS-PCM sound generation uses Roland's advanced signal processing technology to process and resynthesize musical sounds recorded by PCM, to create realistic and playable musical sounds.

The U-220 contains 128 high quality instrumental sounds ranging from piano and other sounds appropriate for a classical or jazz ensemble, to the synthesizer sounds of rock and fusion. Various parameters (aspects of the sound) such as pitch and level can be adjusted for each Tone (sound) to allow you detailed control over timbral nuances.

Tones from a separately sold PCM card (sound library SN-U110 series) can be used in addition to the tones built into the U-220.

#### Multi timbral sound generator

The U-220 contains a multi-timbral sound generator that can simultaneously produce 6 parts and a rhythm part. The sounds (timbres) and effects of each part can be stored in 64 different settings as patches. When using a MIDI sequencer, this allows a single U-220 to produce all the instrumental sounds of an entire ensemble. Tone assignments and settings for the rhythm part can be stored as one of four rhythm setups. You can select any one of these four to use as the rhythm part.

#### **Multi outputs**

The U-220 has three sets of stereo output; Mix Out, Direct Out 1, and Direct Out 2. These output can also be used as multiple outputs. Each sound can be sent from its own output terminal, allowing you to use an external mixer and effect units to mix and process each sound independently.

#### Voice reserve

The U-220 can produce up to 30 voices at once. The voice reserve settings allow you to specify how many voices will be used by each part.

#### **Built-in digital effect**

The U-220 includes a built in digital reverb/chorus effect unit, providing a spacious feeling of stereo depth. Each sound patch cao be given its own effect settings.

# Jump functionThe jump function allows you to instantly jump (move) to a specified display.<br/>In addition to the pre-defined jump destinations, you may also define your own.<br/>Using the jump function allows you to edit more efficiently.Map functionThe U-220 allows you to create a Program Change Number map that specifies<br/>which sound will be selected by each incoming MID1 program change. Patches,<br/>timbres, rhythm sets, and rhythm instruments each have four maps.

## How to use this manual

This manual is organized into the following chapters. Read each chapter as necessary.

| Chapter 1 | How to play the sounds                         | This explains how to connect the U-220 to external devices (how to prepare for playing) and how to hear the sounds.                                                        |
|-----------|------------------------------------------------|----------------------------------------------------------------------------------------------------|
| Chapter 2 | About MIDI · · · · · · · · · · · · · · · · · · | This explains the basics of MIDI that you will need to know in order to use the U-220.                                                                                     |
| Chapter 3 | Introducing the U-220                          | This explains how the U-220 is organized, how to view the displays, and basic operation. In order to take full advantage of the U-220 please be sure to read this chapter. |
| Chapter 4 | Function reference ······                      | This explains the functions for each level of the U-220.                                                                                                    |
| Chapter 5 | Basic procedures                               | This explains basic procedures for various operations. Refer to<br>this chapter when you want to create your own sounds or use<br>the performance functions.               |
| Chapter 6 | Supplementary materials                        | This contains parameter lists, an explanation of the error messages, and help for troubleshooting.                                                                         |

Front panel buttons in the text

In this manual, front panel buttons are referred to by the name printed above (or below) each button.

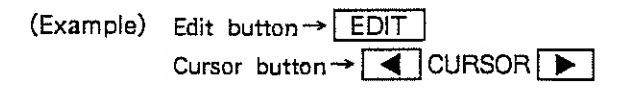

# Chapter 1 How to play the sounds

In chapter 1 we will explain how to connect the U-220 to external devices (getting ready to play) and how to hear the sounds.

> - 4 145

1.

- :

## a. Connections

Connect the rear panel MIX OUT jacks to the input jacks of a keyboard amp or mixer. When playing in stereo, use the L and R jacks. When playing in mono, use only the L (MONO) jack. Before making connections, make sure that the power switches of the U-220 and the emp are off. When using headphones, insert the headphone plug into the PHONES jack.

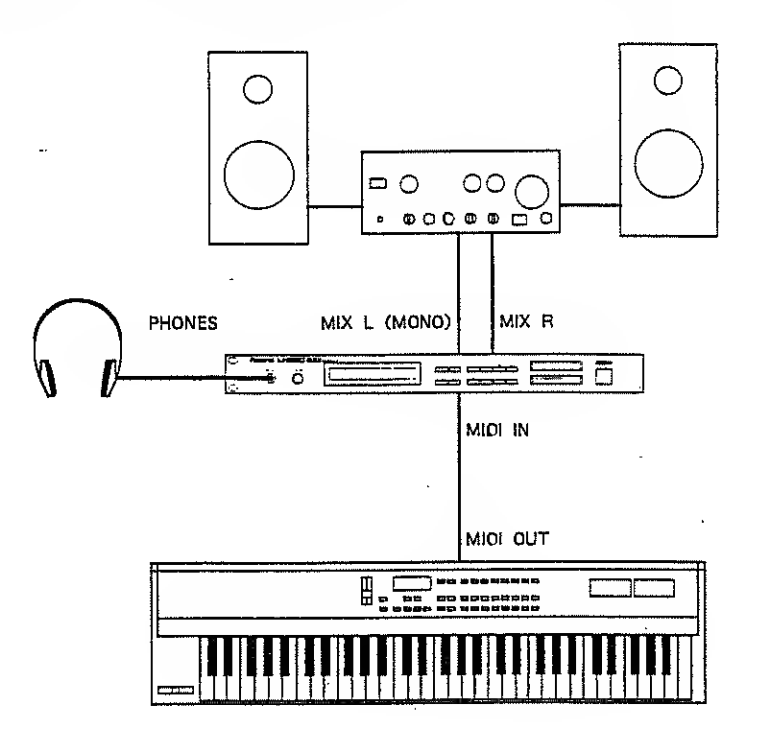

\* The U-220 does not contain a built-in power amp or speaker, and will not make sound by Itself unlass you use headphones.

\* When shipped, the U-220 is set so that no sound appears at the DIRECT OUT jacks.

\* If you connect the U-220 directly to a stereo system, be careful of the output level. Excessively high levels can demage the speakers of your stereo system.

للجيز

\* To take full advantage of the U-220, we recommend that you play it in stereo.

## b. Turn the power on

[Procedure]

① Check that connections for power and external equipment (amplifiers, etc.) are correct.

. . ..

(2) Turn the power switch of the U-220 on.

The following message will be briefly displayed.

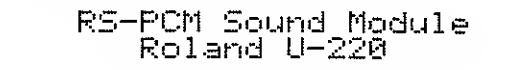

Then the patch name will be displayed.

| P-01: Acoust  | Piano [001] |
|---------------|-------------|
| RX 1011011011 | 01/01/01/10 |

3 Turn on the power of the external equipment (amplifiers, etc.).

Now you are ready to play.

\* After the power is turned on, the U-220's protection circuit inserts a short delay before beginning to operate.

# 2. Play the sounds of the U-220

Here's how to play the factory preset sounds of the U-220.

\* Set your keyboard to transmit channel 1.

(1) Get the display that appears immediately after the power is turned on. (We will call this the *Play display*.)

P-01: Acoust Piano [001] RX [01/01/01/01/01/01/10

If the display is different press EXIT several times.

② Use VALUE to select P-01-P-64 while playing the keyboard.

| P-04:  | Bright  | EP     | [004] |
|--------|---------|--------|-------|
| RX 101 | 1021031 | 041051 | 06 10 |

The sounds that you are selecting in step (2) are called **Patches**. The following chapter "Introducing the U-220" will explain more about patches.

③ Press PART / INST ►.

P-04: Bright EP [004] RX [01|02|03|04|05|06|10

④ Press ♥ VALUE △ to select T-001—T-128 while playing the keyboard.

| T-030:Slap 1          |       | [030]  |
|-----------------------|-------|--------|
| RX 10 <u>1</u> 101101 | 01/01 | 101110 |

The sounds you are selecting in step  $\oplus$  are called *Timbres*. The following chapter "Introducing the U-220" will explain more about timbres.

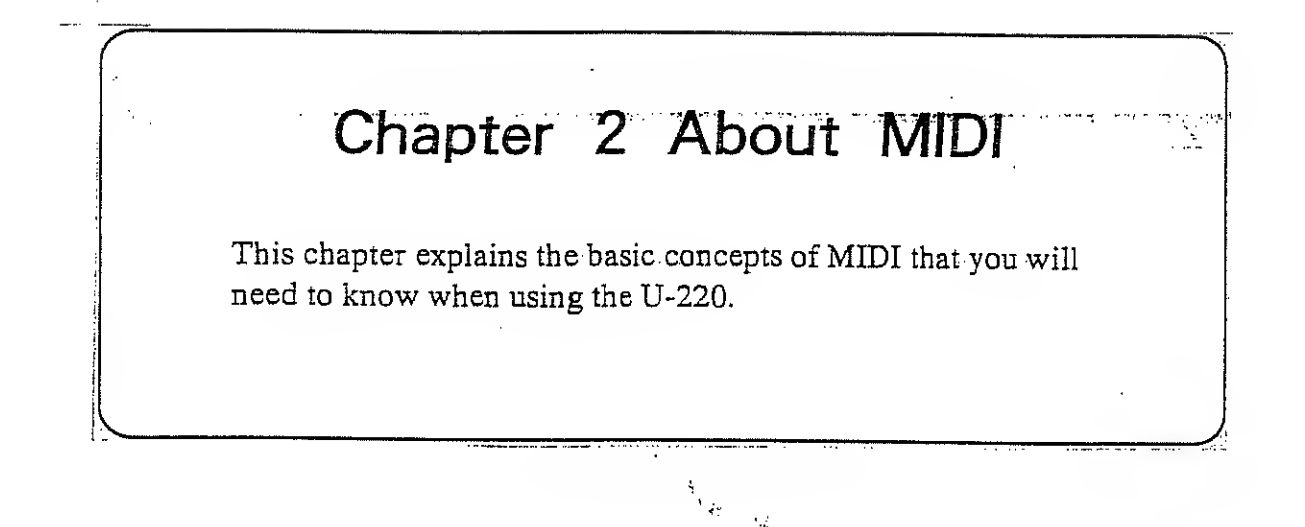

# 1. How MIDI data is communicated

MIDI (Musical Instrument Digital Interface) is a world-wide standard for exchanging musical data such as performances and sounds. If a device has MIDI, it can be connected to another MIDI device (even of a different type or manufacturer) to exchange musical data.

MIDI transmits various types of musical data such as data indicating that a key has been pressed or released, or that a controller has been moved. When you play a MIDI-equipped instrument, it will transmit MIDI data to indicate the performance gestures. Another MIDI device that receives this data will produce sound just as though it were the instrument being played.

This section explains how MIDI data is transmitted and received.

## a. Connections

MIDI-equipped devices usually have three jacks; IN, OUT, and THRU. Use a MIDI cable to connect these jacks to the other devices in your system.

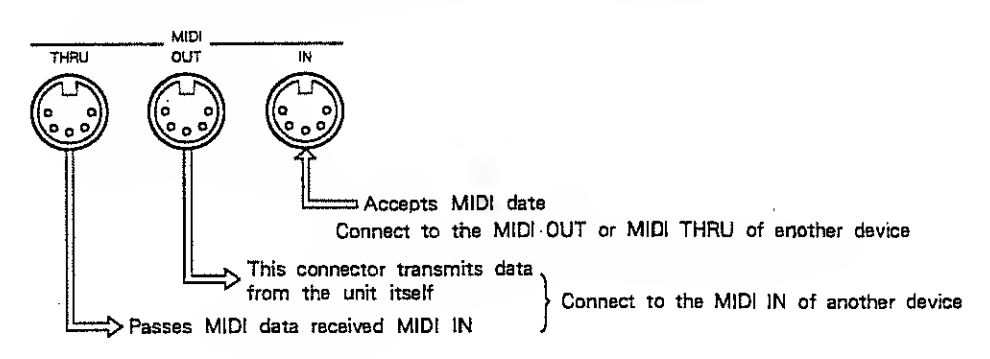

#### Controlling the U-220 from another device

When using a sequencer or MIDI keyboard to control the U-220 make connections as follows.

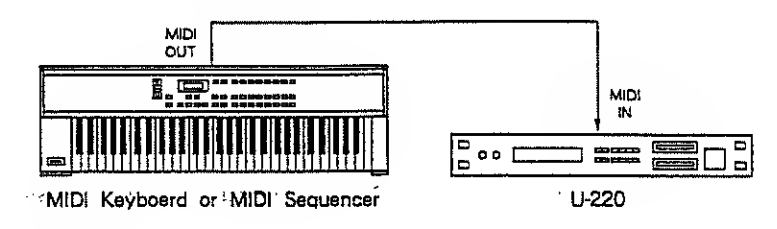

#### Using MIDI THRU

MIDI THRU can be used to send the same stream of data to two or more devices.

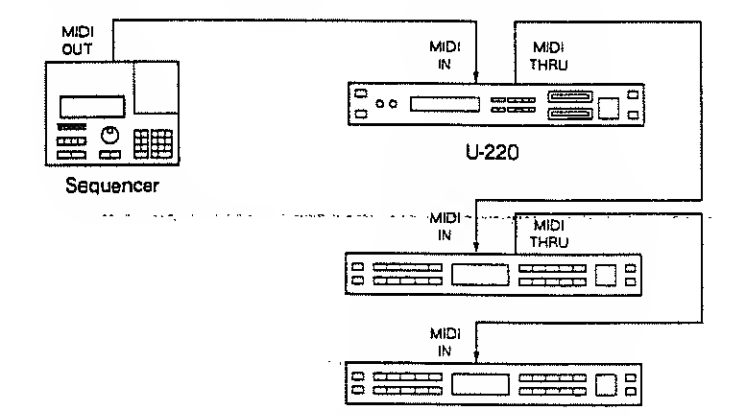

\* It is theoretically possible to use MIDI THRU to connect any number of devices. However three is about the practical limit. Running a MIDI signal through many THRUs can garble the transmitted data. If you need to connect more than three devices please use a MIDI Thru Box.

## b. MIDI Channels

MIDI uses "channels" to transmit data independently to multiple devices over a single cable. You can think of MIDI channels as being similar to television channels. You can switch channels on a television receiver to receive many different broadcasts. When the channel of the receiver matches the channel of the transmitter, the data of that channel is received.

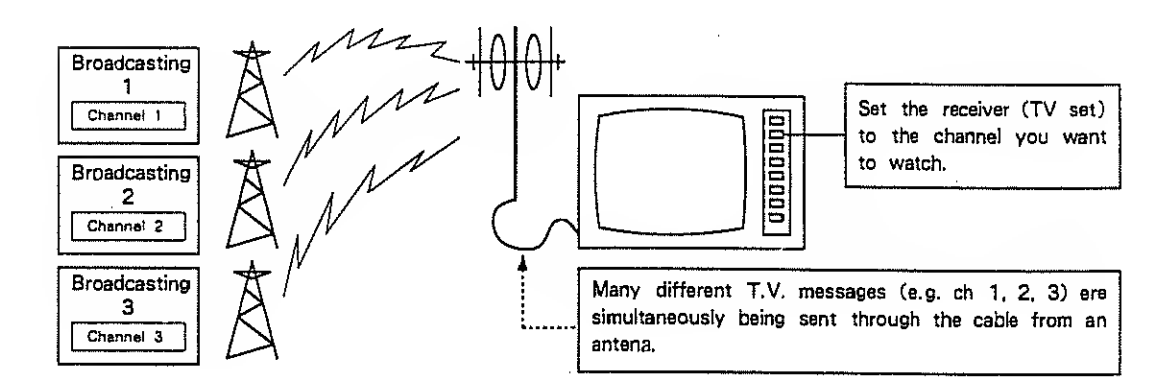

MIDI has sixteen channels, numbered 1-16. When the MIDI channel of the receiving device matches the MIDI channel of the transmitting device, the data will be received and the receiving device will produce the appropriate sound.

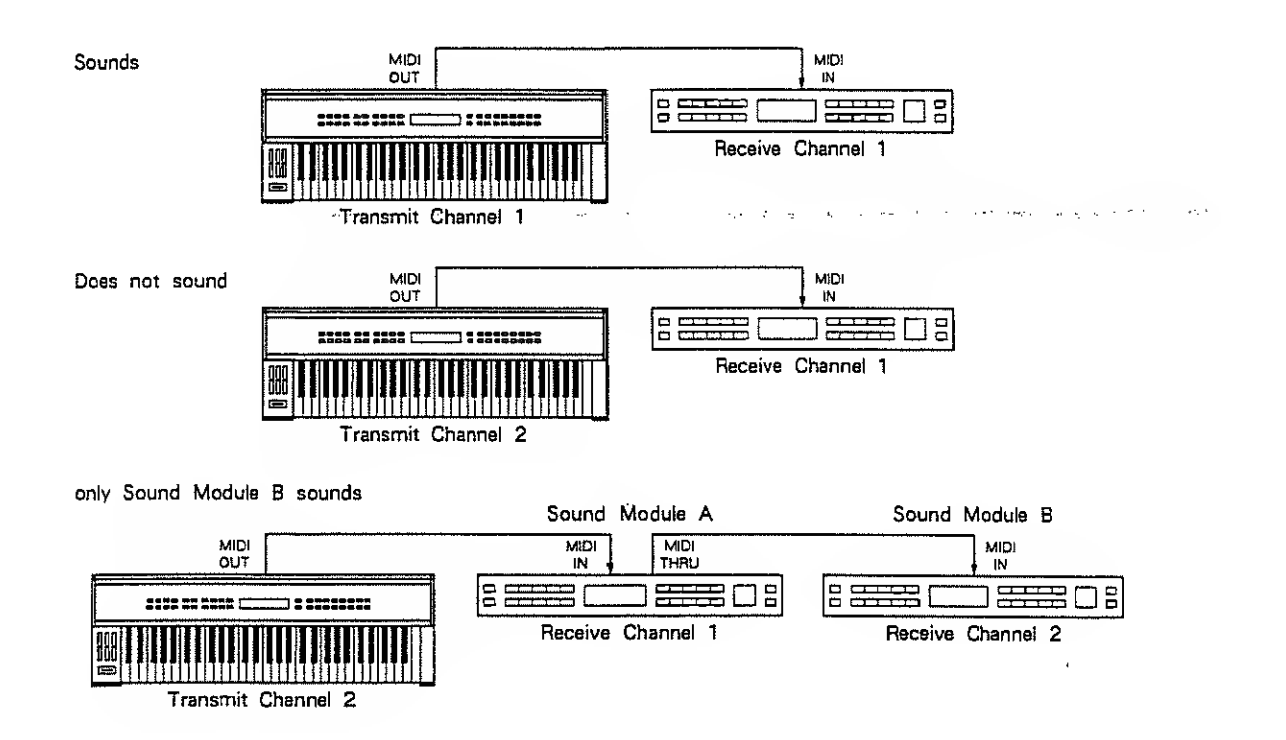

# 2. MIDI data used by the U-220

MIDI transmits data using various types of Message. The following types of MIDI message are used by the U-220.

| Channel Voice Messages | Note Data<br>Program Change<br>Control Change<br>Pitch Bender<br>Aftertouch |
|------------------------|-----------------------------------------------------------------------------|
| <br>System Messages    | Exclusive Messages etc.                                                     |

#### Channel voice messages

Channel voice messages are transmitted and received on a specific MIDI channel. These messages include basic types of musical data.

#### Note: data from the keyboard

Note messages tell how the keyboard is being played. These message indicate which key (the note number) was played, and how strongly (the velocity).

Similar messages are transmitted when a key is released. For the U-220's rhythm part and for most other rhythm machines, each note number will play a different rhythm sound.

#### Program change: data that selects sounds

Program change messages are used mainly to select sounds. The U-220 uses program change messages to select patches, timbres, and rhythm setups. Devices made by different manufacturers will respond in different ways to program change messages. Check the manuals for your equipment.

#### Control change: data for musical expression

Control change messages are used to control musical expressions such as vibrato, hold, volume, and pan. Devices made by different manufacturers may transmit and receive different types of control change message, and respond in different ways to these messages. Consult the MiDl implementation charts of your equipment to see which control change messages are transmitted and received.

#### Pitch bend Change: data for pitch change

The pitch bender lever found on many keyboards only transmits the position of the lever. The actual pitch change (bend range) will depend on the settings of the U-220. The pitch bend range can be set for each timbre of the U-220.

#### Aftertouch

The aftertouch data transmitted by many keyboards transmits the force with which you press down on the keyboard after playing a note. The effect this will have will depend on the settings of the U-220. Aftertouch is divided into "channel aftertouch" and "polyphonic aftertouch". Channel aftertouch transmits a single aftertouch value telling the pressure of the key being pressed most strongly, and affects all notes on the MIDI channel. Polyphonic aftertouch transmits an aftertouch value for each key (note), telling how strongly each key is being pressed. This allows you to affect individual notes within a single MIDI channel.

The U-220's sound generator can respond to both types of aftertouch.

| System messages contain data that control all devices in an entire MIDI system, and are received by                                                                                                    |
|----------------------------------------------------------------------------------------------------|
| devices regardless of their channel number setting. In addition to exclusive messages (explained                                                                                                    |
| below), system messages include various types of message used by sequencers, and other messages                                                                                                    |
| that help to keep a MIDI system running properly.                                                                                                    |
| يىتى بەركىيىتىنىڭ بەركىيىتىنىڭ بەركىيىتىكىنىڭ بىرىيىتىكىنىڭ بىرىيىتىكى بەركىيىتىكى بىرىيىتىكى بىرىيىتىكى بىرىيى<br>يېڭى ئېچىنىڭ ئېچىكى بىرىيىتىكى بىرىيىتىكى بىرىيىتىكى بىرىيىتىكى بىرىيىتىكى بىرىيىتىكى بىرىيىتىكى بىرىيىتىكى بىرى |
| Exclusive messages contain data unique to each device, such as sound data.                                                                                                    |
| Normally these messages are transmitted and received only between devices of the same type made by                                                                                                    |
| the same manufacturer. For example exclusive messages can be used to transmit sound data to another                                                                                                    |
| U-220, or to store sound data in a sequencer.                                                                                                    |
| narts are a standard size, so that you can place two charts side by side to see how to devices will be<br>with each other.                                                                                                    |
| MIDI Implementation Chert                                                                                                    |
| Function Transmitted Recognized Bassarks                                                                                                    |
|                                                                                                    |
|                                                                                                    |
|                                                                                                    |
|                                                                                                    |
|                                                                                                    |
|                                                                                                    |
|                                                                                                    |

ļ

Instrument B Implementation Chert

L

Instrument A Implementation Chart

## Chapter 3 Introducing the U-220

This chapter explains how the U-220 is organized, how to view the displays, and basic operation. In order to take full advantage of the U-220 please be sure to read this chapter.

# 1. How the sound generator is organized

The U-220 is organized into the following memories.

| ● Tone     | A tone is a basic sound which is used in a Timbre or a Rhythm Set. The internal memory of the U-220 contains 128 tones, but an optional PCM card can be inserted to provide additional tones.                                                |            |
|------------|----------------------------------------------------------------------------------------------------|------------|
|            | :                                                                                                    |            |
| Timbres    | Timbres are the basic unit-of sound which you will play. Autonesis the basic elements of each timbre.                                                                                                    | нарт им це |
|            | Each timbre also contains settings which determine the pitch, vibrato, and level of the Tone. 128 timbres can be created (see page 64).                                                                                                    |            |
| Rhythm Set | A Rhythm Set is a combination of drum sounds and settings to determine how each drum sound will be played. As with timbres, tones are the basic elements from which a rhythm set is made. 4 rhythm sets can be created (see page 71).        |            |
| ● Part     | The U-220 has 6 parts and a rhythm part. Each part has its own MIDI channel, and can be used as<br>an independent sound generator module. Each part 1—6 has a timbre assigned to it, and a rhythm set<br>can be assigned to the rhythm part. |            |
| ● Patch    | A Patch consists of settings which determine the rhythm set or timbre assigned to each part, how the parts will be sounded, and settings for chorus or reverb. 64 sound patches can be created. (see page 53.)                               |            |
|            | Patches can be set in a variety of ways depending on how you are using the U-220. For example if you are creating an ensemble using just the U-220 alone, you can set each part to act as an                                                 |            |
|            | independent sound generator. Or if you are using the U-220 as a single tone generator you can create a single sound using several parts (timbres).                                                                                           |            |
|            |                                                                                                    |            |

#### More about tones

•Types of tone and simultaneous polyphony

The U-220 can produce up to 30 notes (voices) at once, but this will depend on the type of tones being used. Tones which consist of a single voice can play up to 30 notes. Tones which consist of two voices can play up to 15 notes. (see page 65.)

#### Pitch range

Each tone has an upper limit beyond which it cannot produce sound. Each acoustic instrument has a different sound-producing range, and the sound-producing ranges of the U-220's sounds are based on these ranges.

# 2. Memory structure

The U-220 can be used in a variety of ways depending on the settings of various parameters. The settings of these parameters are stored in various Memories. The memories are divided by function and use into the following areas; setup area, memory area, temporary area, and tone area.

| ● Setup area   | The setup area stores parameters that affect the entire U-220; master tuning, settings which determine<br>how MIDI data is handled, settings which determine how program change data is handled, etc.<br>Settings in the setup area are preserved even when the power is turned off.                                                                                                    |
|----------------|----------------------------------------------------------------------------------------------------|
| Memory area    | The memory area stores 64 patches, 128 timbres, and 4 rhythm sets. Settings in the memory are preserved even when the power is turned off.                                                                                                    |
| Temporary area | The temporary area is where you modify the settings of patches, timbres, or thythm sets. When you select a patch etc., the settings in the memory area are called into the temporary area. Settings in the temporary area are temporary, and will be lost when you select another patch etc.                                                                                                    |
| ● Tone area    | A tone is the basic element of sound (wave data) from which a timbre or rhythm set is created. The U-220 contains 128 tones. Tones in a PCM card are also handled as part of the tone area data. It is not possible to change tone settings.                                                                                                    |
|                | When you play the U-220, the settings in the setup area and the current settings in the temporary area will determine how the U-220 sounds. When you select a patch, the settings of that patch and the timbre and rhythm set settings specified by that patch will be read into the temporary area from the memory area. When you select a timbre the specified part will be read. When you select a rhythm set, "the thythm part will be read.                                                                                                    |
|                | * When we say that data from the mamory area ia "read" into the temporary aree, we mean that the settinga of the memory area are copied into the temporary area.                                                                                                    |
|                | The important thing to remember is that when you modify the settings of a patch, timbre, or rhythm set, you are modifying the settings of the temporary area, not the settings of the memory area. Settings in the temporary area are only temporary. When you select another patch or timbre these new settings will be read into the temporary area, and your previous changes will be lost. If you want to keep the changes you make in the temporary area you must use the Write operation to write the settings into the memory area. When making settings, be sure to remember how the memories are related. |

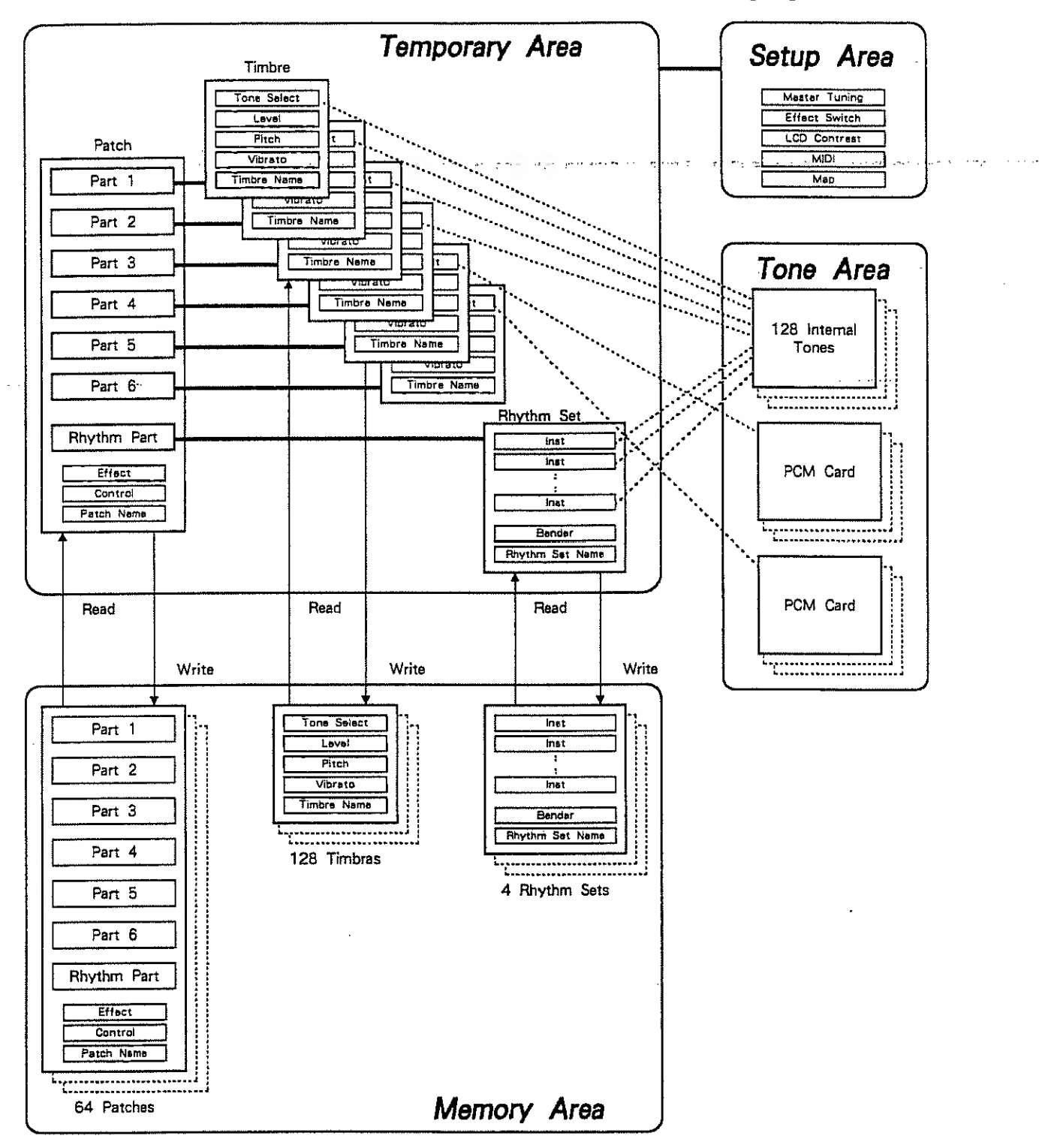

Data is transferred inside the U-220 as shown in the following diagram.

## 3. How the sound is output

The U-220 has three pairs of stereo output jacks. When the U-220 is shipped it is set so that sound is not output from the MIX OUT jacks, but you can set these as required by your musical needs.

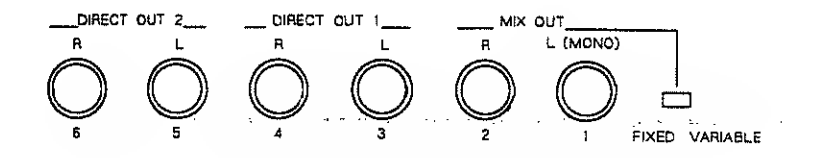

Each part 1-6 can be set to send its sound from any output jack (page 61).

For the rhythm part, you can specify the output for each rhythm sound in the rhythm set (see page 79).

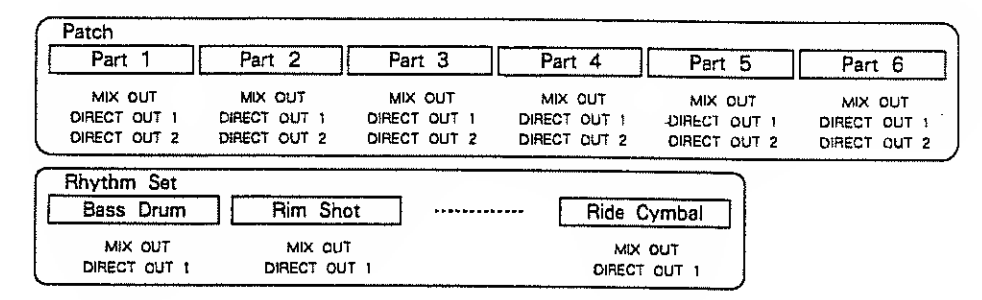

- The chorus/reverb effect is applied to the sound from the MIX OUT jacks. The rear panel Fixed/Variable switch determines whether or not the front panel Volume knob will regulate the volume. If you want to use the front panel Volume knob to regulate the volume then set the switch to Variable. If you want the sound to be output at a fixed level regardless of the position of the Volume knob then set the switch to Fixed. When using a mixer to adjust the volume, set the switch to Fixed.
- •The chorus/reverb effect is not applied to the sound from the DIRECT OUT 1/2 jacks. The volume will always be at a fixed level regardless of the Volume knob.
- \* Even if you specify that the sound be output from the Direct Out jacks, the sound will be output from the Mix Out jacks (without the effect) if the Direct Out jacks are not used. (The volume can be adjusted by the Volume knob.)

• In addition to the output jack selection, each part has its own pan setting to determine the stereo position (page 62). Each rhythm sound in a rhythm set has its own pan setting (page 79). By setting the output selection and pan of each part as shown in the following diagram, you can send the sound of each part from its own output jack.

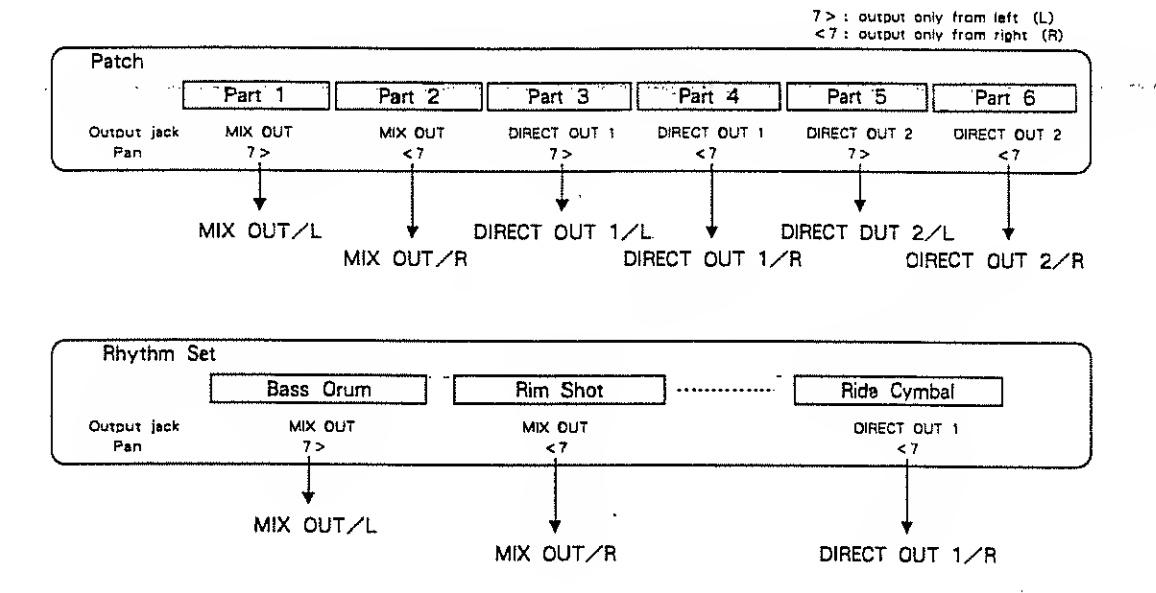

The following diagram shows how the U-220 receives MIDI data.

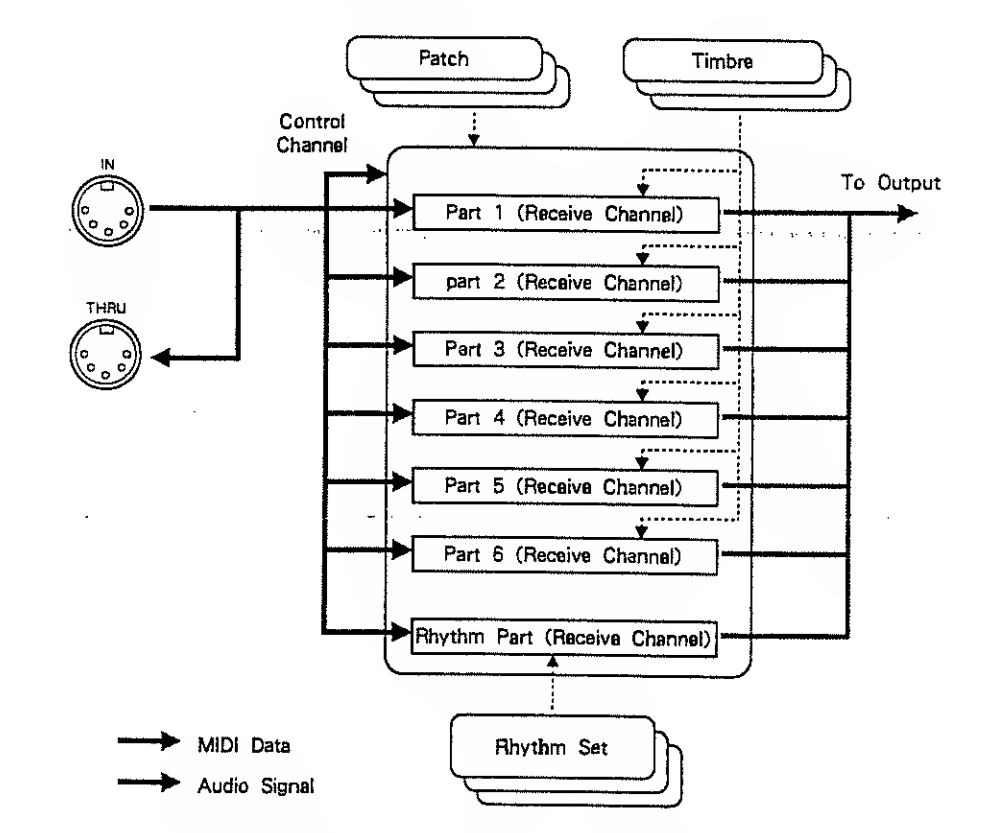

- •Each part receives MIDI data on its own MIDI channel (page 19). For example when part 1 receives note data, it will sound using the timbre assigned to part 1. Program change data can select timbres or rhythm sets. In addition, control change data can affect the sound of timbres in other ways.
- ●In addition to the MIDI channel for each part, there is a Control Channel (page 46) for selecting the patch. On the control channel, program changes can select patches, and control change data can adjust the settiogs of the effect unit.

| Program c | hange d | lata |
|-----------|---------|------|
|-----------|---------|------|

The U-220 can receive program change data to select the following.

| ·                                | Data selected by program change |
|----------------------------------|---------------------------------|
| Control Channel                  | Patch                           |
| MIDI channels of parts 1-6       | Timbre .                        |
| MIDI channels of Rhythm part 1-6 | Rhythm Set                      |

| Patch Number    | Program Change Number   |
|-----------------|-------------------------|
| P-01-64         | 1—64                    |
| Timbre Number   | Progrem Change Number   |
| T-001—128       | 1—128                   |
| Rhythm Set Numb | er Program Change Numbe |
| R-1-4           | 1-4                     |

Each incoming program change can select the patch / timbre / rhythm set shown in the following table. You can change these assignments if you wish.

A set of correspondences between program numbers and memories is called a Map.

You can create four maps of your own for each type of memory. By arranging program numbers in the order of their use in a live performance, you will be able to select the right sound for each song using consecutive program changes. For details refer to "Function reference" (page 49).

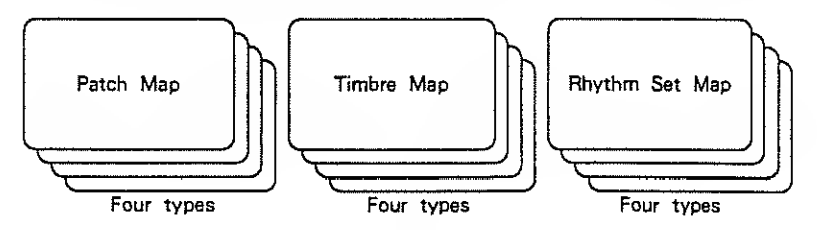

#### Control change data

The U-220 receives control change data to control modulation, volume, pan, etc. In addition, you can adjust the settings of a specified parameter using control change data. Each patch has settings which specify which parameter will be regulated by which controller. For details refer to "Function reference" (page 56).

## 5. Operation

This section will explain how the U-220's operations are organized. The following chapter "Function reference" will explain how to modify each type of parameter, but this section will help you understand the overall flow of operation.

## a. Operation modes

The many operations of the U-220 are grouped in the following three modes.

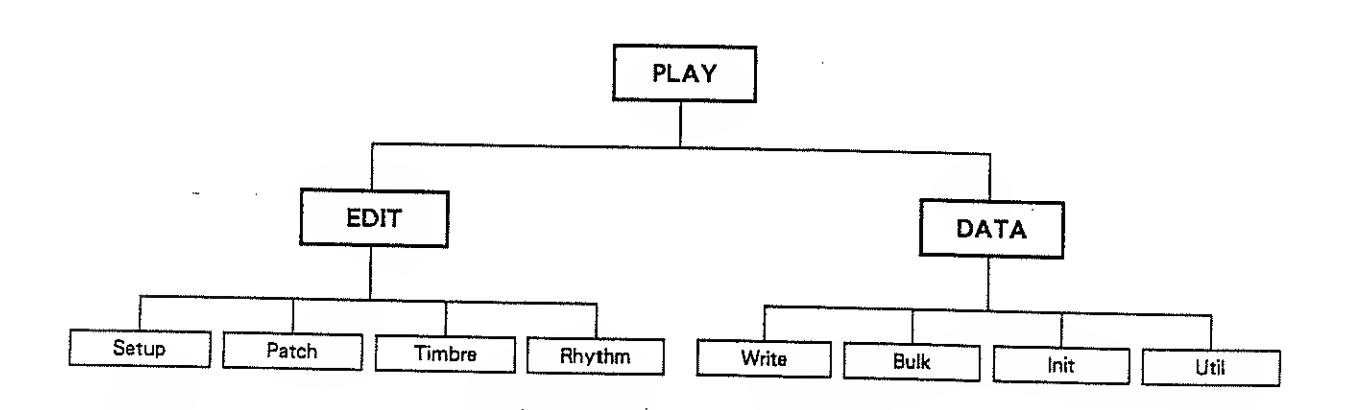

Play modeYou will normally play the U-220 in play mode. You can also check patch(page 42)settings and part settings.

Edit mode In edit mode you can edit (adjust or modify) the various control settings and sound (patch/timbre/rhythm set) settings. Editing always affects the temporary area, and your edited settings are temporary. If you want to store your newly edited settings, you must use a data mode operation to write them into memory.

\* Setup settings (adits) directly affect the satup memory, not the temporary area, so the write operation is not necessary.

Data modeIn data mode you can write your edited settings into memory, or transmit data(page 80)via MIDI (bulk dump). In addition, you can initialize settings or monitor the<br/>MIDI data being received. You can also listen to the U-220's demo<br/>performances.

## b. Operation procedures

The various groups of parameters you edit in Edit mode and the various operations of write/data transmission/initialization in Data mode are grouped into the following levels.

- Edit mode contains -manuedisplays from which you will select the parameter group; and parameter displays in which you modify the value of the parameters.
   First select the group of the parameter you wish to edit, and then move to the parameter display. Next select the parameter you wish to edit and modify the value.
  - •Data mode contains displays from which you will select the write/data transfer/initialize/ utility function, and displays in which you specify the unit of data. First select the desired function. Then specify the unit of data and execute the operation.

As explained in the following procedure, press the buttons to move to each level. Then select and modify the parameter. You can also use the Jump function (page 37) to move quickly to a desired display.

(1) Press EDIT or DATA to select the operation mode.

Then use  $\bigcirc$  CURSOR  $\bigcirc$  and ENTER to move to the level of the parameter you wish to modify.

- (2) When you reach the desired parameter, use  $\bigtriangledown$  VALUE  $\bigtriangleup$  to change the setting or value.
- (3) Press EXIT to return to the desired display.

\*When you want to modify the same parameter for different parts in a patch, use PART/INST at step (2) to move between parts.

(You can also use A PART / INST b to move between timbres or rhythm instruments when editing a timbre or rhythm set.)

If you loose track of where you are, press  $\boxed{\text{EXIT}}$  several time to return to the play display. (Or hold  $\boxed{\text{JUMP}}$  and press  $\boxed{\nabla}$  VALUE.)

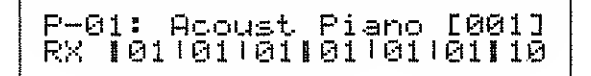

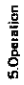

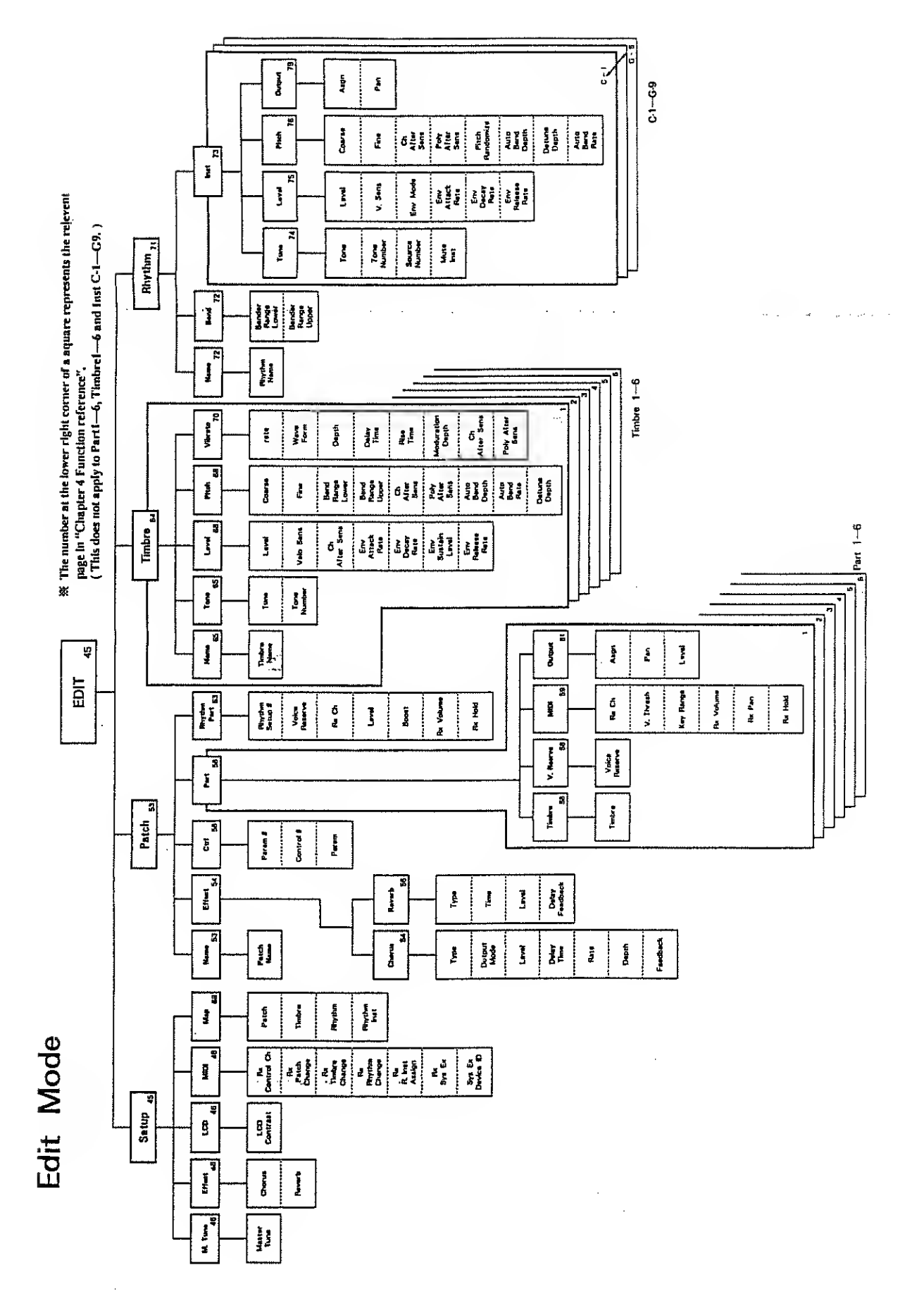

.

Ē

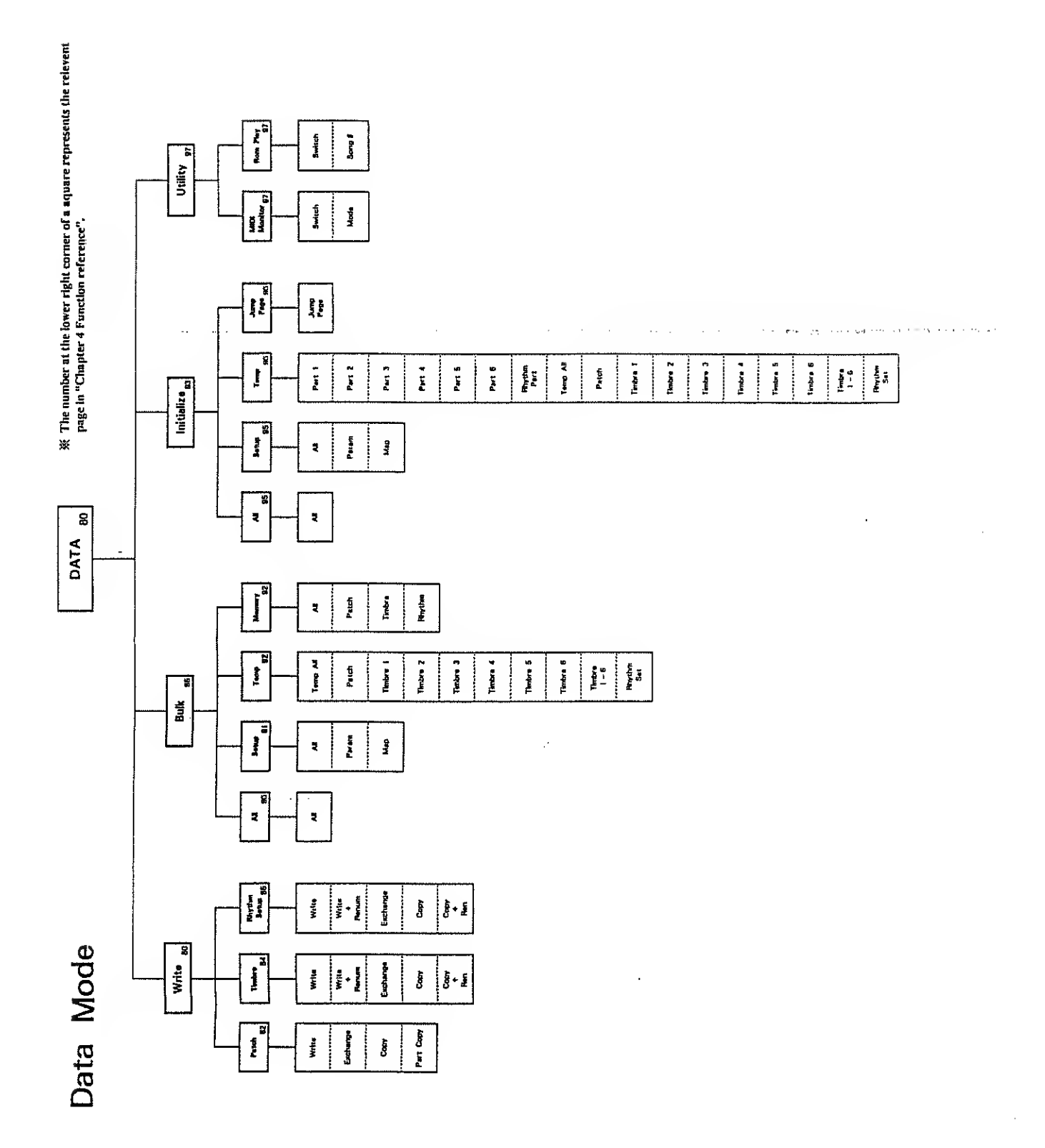

5.0peration

 ž

.

#### How to use the buttons

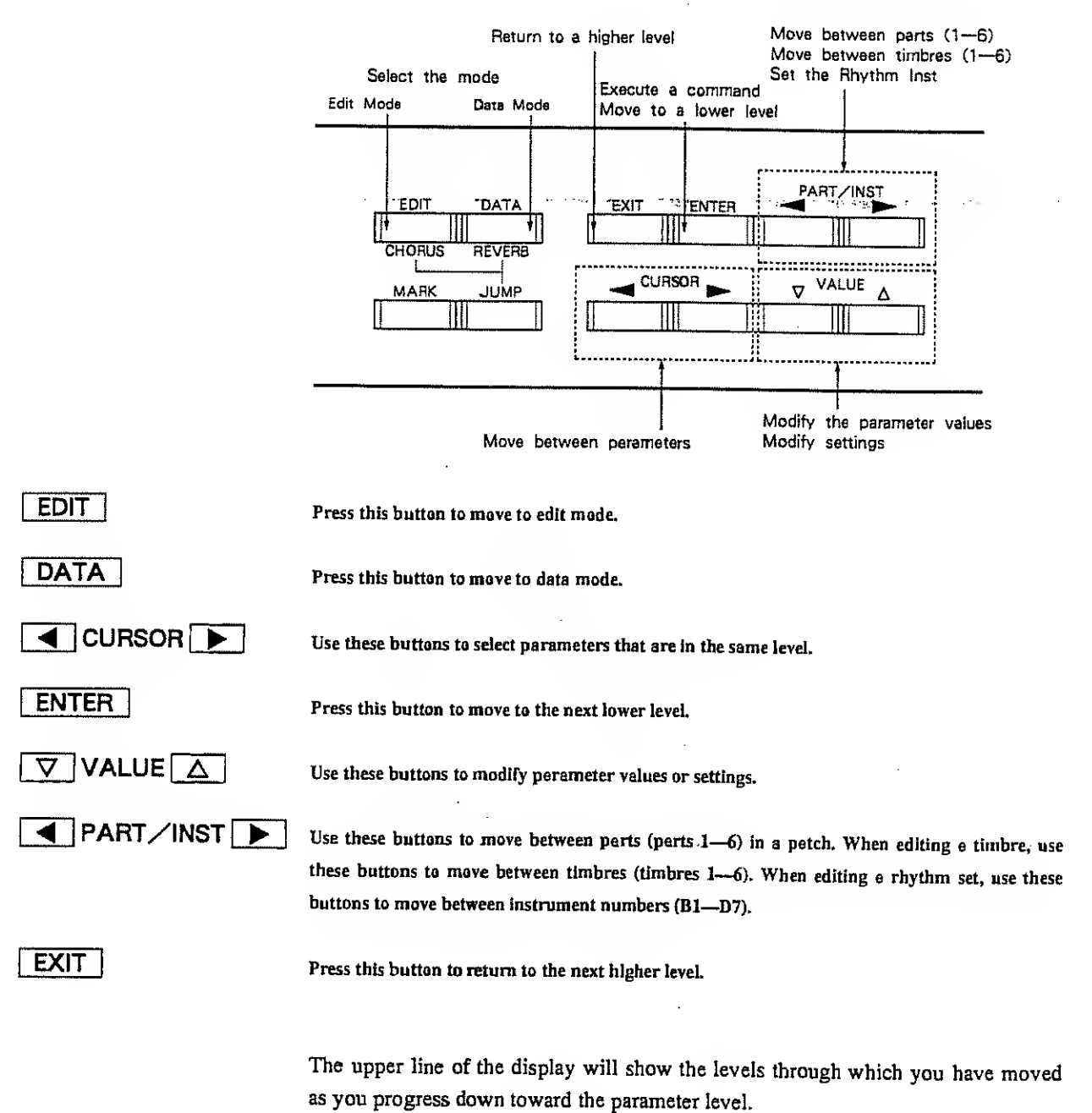

The level to which you have entared

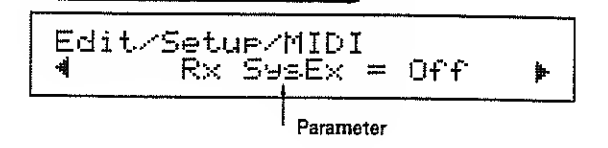

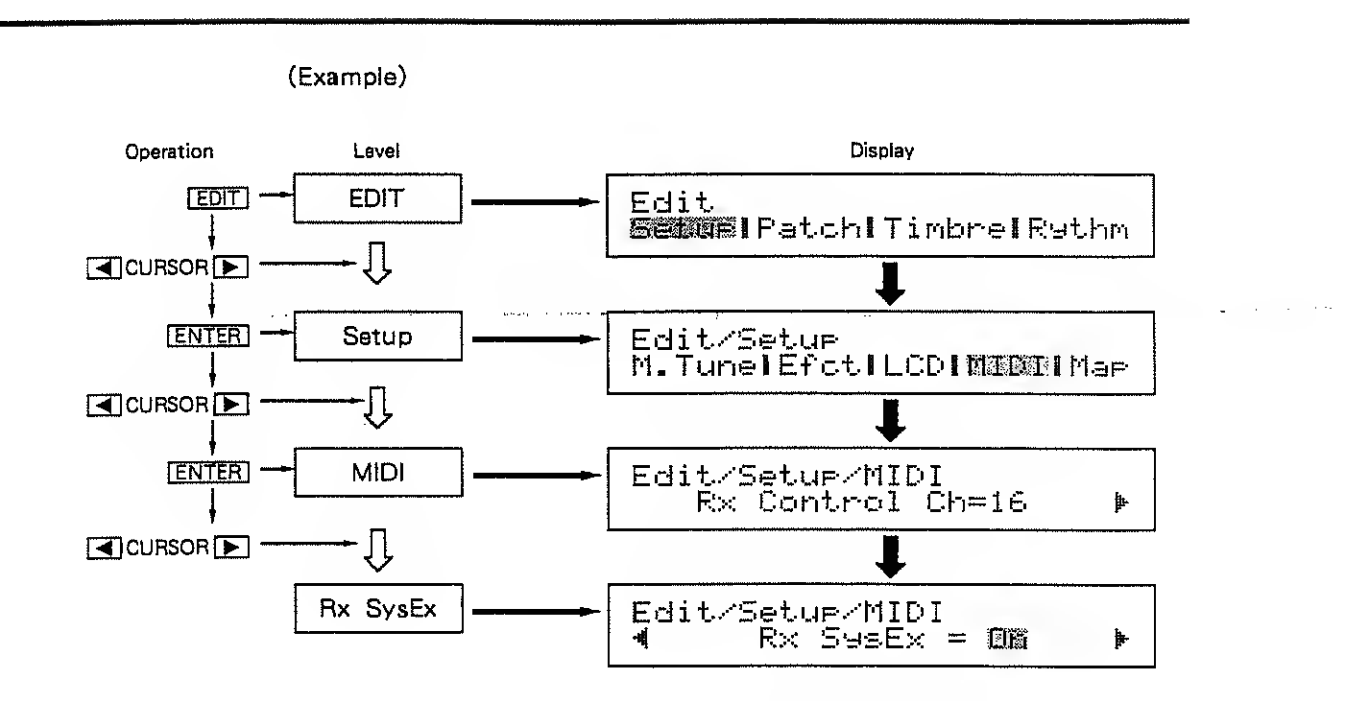

\* The " 📲 " and " 🕨 " in the display indicate that other parameters exist at the same level.

In data mode there will be the following additional display to execute the selected operation. This display will appear whenever you are about to write data or initialize.

```
Data/***/***
Sure? [VALUE1] / [EXIT]
```

When execution is complete the following display will appear.

```
Data/***/***
Function Completed.
```

\* After a short time the previous display will reappear.
## The Jump function

Frequently used displays in the U-220 have been preset so that you can use the JUMP button to move quickly to them. This is called the Jump function.

While holding JUMP press the button for which the desired display has been preset. Page 38 has a list of the preset jump displays (functions).

• It is not possible to change the preset jump display (function) destinations, but you can use the MARK button to mark any display (function) to which you wish to jump. Page 39 lists the displays that are marked by the factory settings.

#### [How to mark a Diaplay]

① Select the display you wish to mark.

In all displays the location of the cursor will also be marked.

2 Press MARK.

3 Press the button for which you want to mark the display.

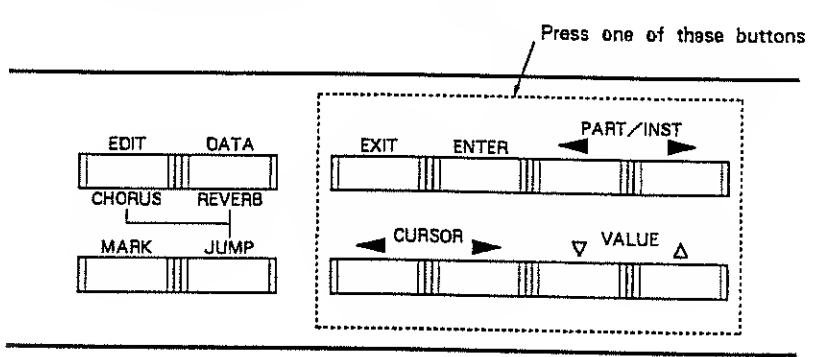

To move to the display you have marked, press JUMP and then press the button for which you have marked the desired display. (This procedure is also used to jump to the displays marked for EDIT and DATA .)

\* If you want to restora the marks to the factory settings, you can initialize the marks (see paga 93).

## • Preset jump functions

The following jump functions have been preset, and cannot be changed.

|         | The display to set the chorus of the patch                                                                                                    |                                                                                                    |
|---------|----------------------------------------------------------------------------------------------------|----------------------------------------------------------------------------------------------------|
| EDIT    | Edit/Patch/Effect/Chorus<br>******                                                                                                    | . 7.0                                                                                                    |
|         | The display to set the reverb of the patch                                                                                                    |                                                                                                    |
| [DATA]  | Edit/Patch/Effect/Reverb<br>******                                                                                                    |                                                                                                    |
|         | The display to transmit the parameter group currently being edited                                                                                        |                                                                                                    |
|         | Data/Bulk/****                                                                                                    |                                                                                                    |
|         | The display to write the parameter group currently being edited                                                                                           |                                                                                                    |
| [ENTER] | Data/Write/****                                                                                                    |                                                                                                    |
|         | ★You can jump here only from edit mode. However you cannot jump here<br>from editing the setup parameters which do not need to be written into<br>memory. |                                                                                                    |
|         | Move to the next parameter group<br>(Same as EXIT → 【CURSOR → ENTER))                                                                                     |                                                                                                    |
|         | Move to the next parameter group (Same as $EXIT \rightarrow CURSOR \blacktriangleright \rightarrow ENTER$ )                                               |                                                                                                    |
|         | Return to the previous display you passed through<br>(up to 32 displays)                                                                                  |                                                                                                    |
|         | Advance to the next display after raturning to previous displays                                                                                          |                                                                                                    |
|         | The play mode display where you last were                                                                                                    |                                                                                                    |
| VALUE 🛆 | The display to play ROM demo<br>(the song previously selected)                                                                                            |                                                                                                    |
|         | Data/Util/ROM Play :Stop<br>Son9 #**************                                                                                                    |                                                                                                    |
|         | EDIT]<br>DATA]<br>[EXIT]<br>[EXIT]<br>[ENTER]<br>[CURSOR<br>CURSOR<br>CURSOR<br>[]<br>PART/INST<br>PART/INST<br>[]<br>VALUE<br>]<br>VALUE<br>]            | EDIT       The display to set the chorus of the patch         Edit/Patch/Effect/Chorus         #################################### |

### • Settable jump functions

The following jump functions have been set at the factory. (You can change these if you wish.)

.

|                | EXIT        | Edit/Patch/Part1/MIDI<br>Rx Ch=01                |
|----------------|-------------|--------------------------------------------------|
|                | [ENTER]     | Edit/Timbre[1]/Tone<br>Tone = I-002 A.PIANO 4    |
|                |             | Edit/Patch/R.Part                                |
| After Pressing | CURSOR 💽    | Edit/Rhythm/Inst/Tone<br>B1 : I-128 DRUMS 🕨      |
| JUMP           | ■ PART/INST | Edit/Patch/Part1/Output<br>As9n=Dry Pan=7< >     |
|                | PART/INST 💽 | Edit/Patch/Part1/Output<br>Level=127             |
|                |             | Edit/Patch/Part1/V.Rsv<br>Voice Reserve=0 [30]   |
|                |             | Edit/Timbre[1]/Level<br>Level=100 Velo Sens=+7 ⊧ |

.

an an an an an an an an an an an an gulan a san ann an ann an suar an suar an ann an an an an an an an an an a

.

.

~

م. مربع مربع م

. .

# Chapter 4 Function reference

This chapter explains the functions for each level of the U-220.

Чн. - <sub>с</sub>

# 1. Play Mode (Play)

In play mode you can view the effect settings of the patch and the settings of each part.

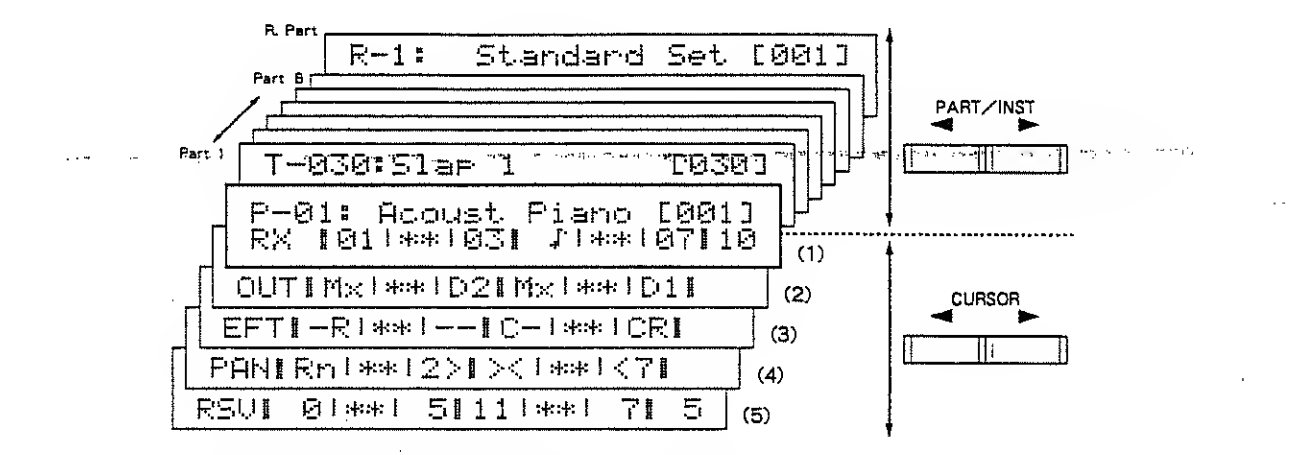

The top line shows the eurrently used patch name, timbre name, or rhythm set name. Use PART/INST b to move between the following displays.

Patch  $\Leftrightarrow$  Part 1  $\Leftrightarrow$  Part 2  $\Leftrightarrow$  Part 3  $\Leftrightarrow$  Part 4  $\Leftrightarrow$  Part 5  $\Leftrightarrow$  Part 6  $\Leftrightarrow$  Rhythm part

Use  $\bigtriangledown$  VALUE  $\bigtriangleup$  to select patches, the timbre of each part, or the rhythm set of the rhythm part.

The program change number which corresponds to the patch or timbre is displayed in square brackets
[ ]. If no program change is assigned to the patch, timbre, or rhythm set, this will display [ ----- ].

Map (Patch, Timbre, Rhythm Set)

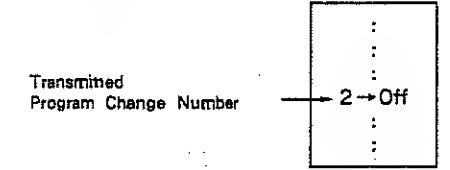

If :+::+::+: is displayed in the [ ], the program change reception switch is Off for the selected patch, timbre, or rhythm set.

(Example)

Edit/Setup/MIDI ∢Rx Patch Chan9e=INER 4

\* If more than one program change number is assigned to the same patch number, the lowest-numbered program change will be shown.

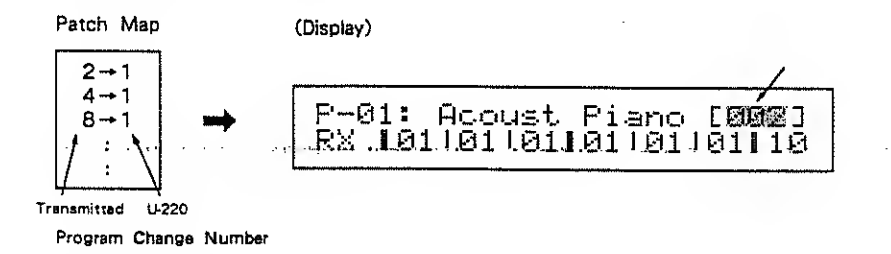

The lower line shows the reception channel and output for each part. Use CURSOR b to switch the display as follows.

RX (reception channel)  $\Leftrightarrow$  OUT (output assign)  $\Leftrightarrow$  EFT (effect)  $\Leftrightarrow$  PAN (pan)  $\Leftrightarrow$  RSV (voice reserve)

The cursor in the upper line corresponds to each part.

| T-030:<br>OUTIM2 | :51:<br>{ *** | ∋p 1<br>k1D2 | L<br>21 M: | < 1 :+:> | E(<br>ND: | 93)<br>1 | 8]     |      |
|------------------|---------------|--------------|------------|----------|-----------|----------|--------|------|
| Part             | 1 Pert        | 2 Pert       | 3 Par      | 4 Par    | t5 Pas    | 1 6      | Rhythm | Part |

(1) RX (1—16, \*\*, ♪)

This shows the reception channel setting of each part, and also serves as a simple monitor of which parts are sounding.

- 1-16 : reception channel number
- \* \* : not receiving (off)

#### (2) OUT (Mx, D1, D2, \*\*)

This shows the output setting of each part.

- Mx
   : MIX OUT

   D1
   : DIRECT OUT 1

   D2
   : DIRECT OUT 2
- \* \* ... : not used, since the reception channel le off

% The rhythm part will not be displayed.

#### (3) EFT (CR, C-, -R, --, \*\*)

This shows the chorus/reverb setting of each part.

- CR : from chorue to reverb
- C- : chorus only
- R : reverb only
- \* \* . : not used, since the reception channel la off

% The rhythm part will not be displayed.

#### (4) PAN $(7 > \cdots 1 >, ><, <1 \cdots <7, Rnd, **)$

This shows the pan setting of each part.

- 7-1 > : panned to left
- > < : panned to center

< 1-7 : panned to right

- Rnd : random pen change for each note
- \* \* . not used, since the reception chennel is off

% The rhythm part will not be displayed.

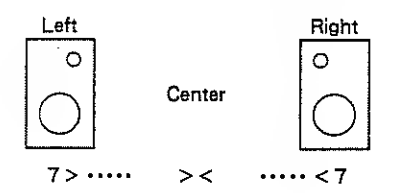

(5) RSV (0—30, ♪, \*\*)

This shows the number of reserved voices for each part.

0-30 : number of reserved volces

- $\phi$  : notes are sounding which exceed the number of reserved voices
- \* \* . : not used, since the reception channel is off

# 2. Edit Mode (Edit)

In edit mode you can edit setup, patch, timbre, and rhythm set data. Edited settings are temporary, and will be lost when you select another patch/timbre/rhythm set. If you want to keep the current settings, you must write the data into memory.

#### Precautions when editing

While editing, you can hold <u>JUMP</u> end press <u>ENTER</u> to move to the display for writing the current parameter. By holding <u>JUMP</u> and pressing <u>EXIT</u> you can move to the display for transmitting the current parameter.

if you press ENTER while editing, the value of the selected (blinking) perameter will be transmitted from MIDI OUT as a system exclusive message.

However Setup / MIDI or Setup / Mep settings will not be transmitted.

For example if you press **ENTER** from the above display, the volume level setting (127) for part 1 will be transmitted.

If you have selected the setup parameter master tune, it will be transmitted from MIDI OUT as a control change.

## a. Setup settings (Setup)

These settings affect the setup. Setup settings are always memorized, and there is no need to write them after modifying the settings.

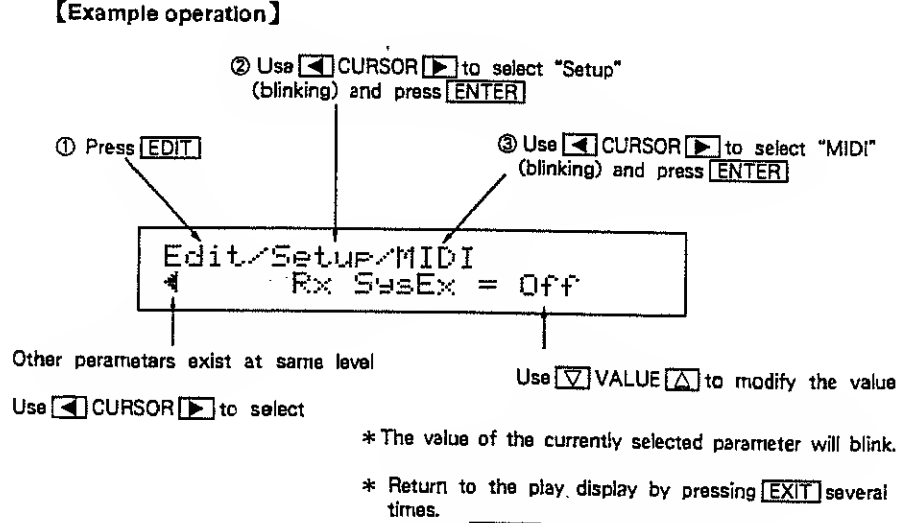

## Master Tune

#### Master Tune 427.4Hz-452.9Hz

This adjusts the pitch of all parts. The displayed value indicates the frequency of A4. The decimal place is approximate.

| Edit/Setup/M.Tune   | المصحباني البحقان وتصريحوه وسودا وتجار المواه تحتي الاراجا وتوارعها | ×.1 |
|---------------------|---------------------------------------------------------------------|-----|
| Master Tune=440.0Hz |                                                                     |     |

### Effect

#### Chorus On / Off

Chorus can be turned on/off regardless of the patch settings. When this is turned off, there will be no chorus effect even if chorus is turned on for individual parts in the patch.

Reverb On/Off

Reverb can be turned on/off regardless of the patch settings. When this is turned off, there will be no reverb effect even if reverb is turned on for individual parts in the patch.

- \* The on/off settings for chorus/reverb are memorized even If you change patches.
- \* The effect sound is output from MIX OUT L and R.

## 

LCD Contrast 0-15

This adjusts the contrast of the display.

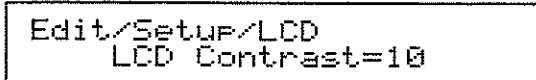

## MIDI

Rx Ctrl Ch (Rx Control Channel) 1-16

This specifies the channel on which program changes will be received to select patches.

This also determines the channel on which control change data is received to modify effect parameters (page 56).

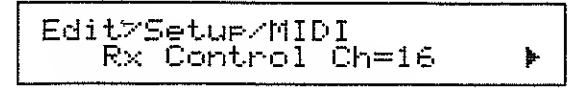

### Rx Petch Change Map1-4, Dir, Off

This determines how program change data is received to select patches.

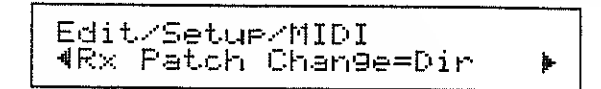

- Map1-4 : When a program change is received the patch specified by the map will be selected.
- Dir : When a program change le received the correspondingly numbered petch will be selected.
- Off : Program changes will be ignored.

#### Rx Timbre Change Map1-4, Dir, Off

This determines how each part of the patch will receive program change data. When a program change is received, a timbre will be selected for the part which is receiving that channel.

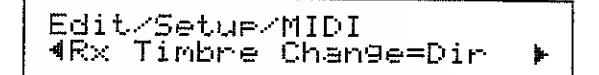

- Map1-4 : When a program change is received the timbre specified by the map will be selected.
- Dir : When a program change is received the correspondingly numbered timbre will be selected.
- Off : Program changes will be ignored.
- \* If the control channel is the same as the channel of the part for which you want to select timbres, an incoming program change will first select the patch and then select the timbre."

### Rx Rhythm Change Map1-4, Dir, Off

This determines how program change data is received by the rhythm part.

When a rhythm part receives a program change it will change rhythm sets.

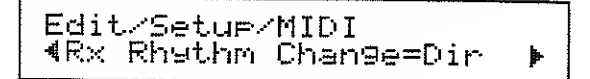

- Mep1-4 : When a program change is received the rhythm set specified by the map will be selected.
- Dir : When a program change is received the correspondingly numbered rhythm set will be selected.
- Off : Program changes will be ignored.
- \* If the control channel and the rhythm part channel are the same, an incoming program change will first select the patch and then select the rhythm set.

#### Rx R.Inst Assign (Rx Rhythm Inst Assign) Map1-4, Dir, Off

This determines how the rhythm part will receive note data.

| Edit/Setue/ | MIDI       |   |
|-------------|------------|---|
| ⊀Rx R.Inst  | Assi9n=Dir | Þ |

- Map1-4. :-When note data is received it will be converted into the note specified by the elected map.
  - Dir : Note data will be received. Note numbers will not be converted.
  - Off : Note data will be ignored.

Rx SysEx (Rx System Exclusive) On, Off

This determines whether exclusive messages will be received or not.

On : Exclueive messages will be received

Off : Exclusive messages will not be received

While an exclusive message is being received the following display will appear.

Receiving SysEx

#### Device ID 1-32

When sending and receiving exclusive messages, the two MIDI devices must be set to the same device ID number. Exclusive messages will not be received unless the device ID numbers of the two devices match.

ي. يعمد :

Edit/Setup/MIDI ◀ SysEx Device ID=17

## 📕 Мар

The U-220 allows you to create Maps to specify which sound is selected by each incoming program change number. This allows you to select any sound using any program change number. Patch, timbre, rhythm set, and rhythm instrument each have four maps.

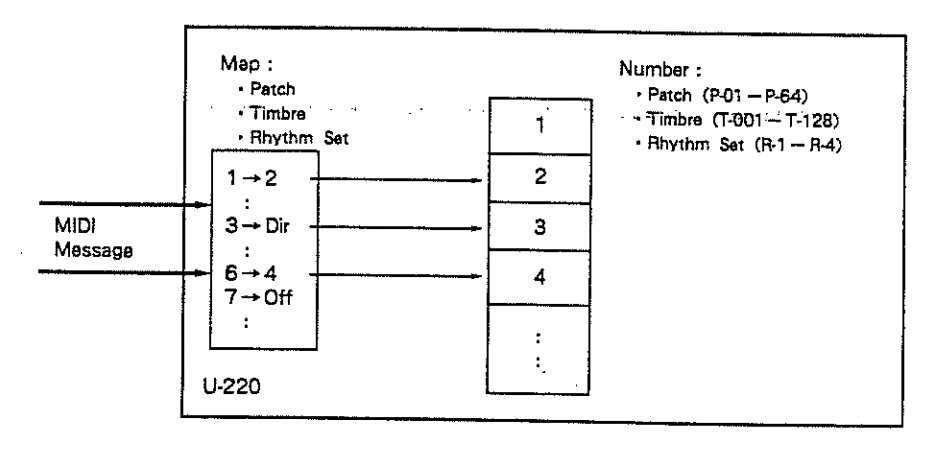

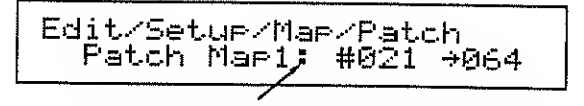

When # is displayed you can set the map from the U-220's controls.

•When setting the map, you can specify the number from the U-220 and also from an external MIDI device. Use the following procedure.

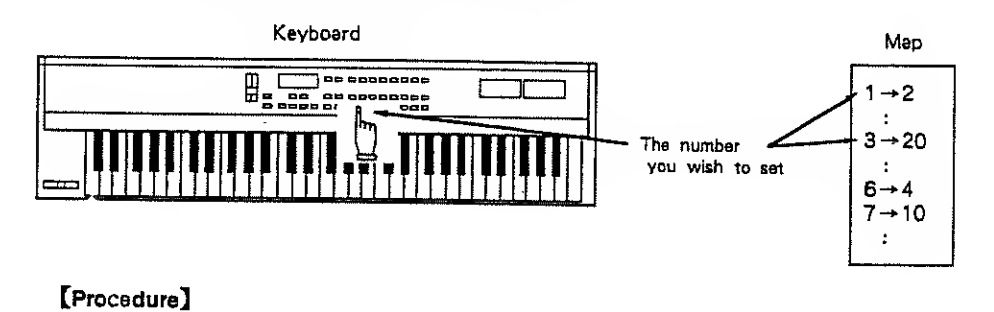

# (1) While holding JUMP press MARK .

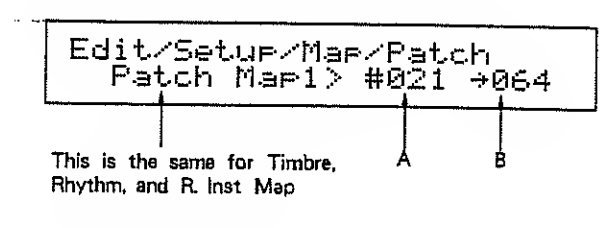

The 1 will change to >.

- (2) When you transmit a program change from the connected keyboerd, A will change to thet number end the number B which is currently set for that program change will be displayed.
- - -With the cursor located at B you can repeat steps 2 and 3 to set program change numbers from the keyboard.
    - \* When setting the rhythm instrument map, set the U-220 and the keyboard to the same transmission/reception channels (page 59).
    - \* When selecting a patch from the keyboard while playing, transmit the program change on the control channel.

When selecting a timbre, rhythm set, or rhythm instrument, transmit the program change data (note data for a rhythm instrument) on the same channel as the reception channel for the part you want to select.

4 Once again, bold JUMP and press MARK and the > will return to : .

#### Patch Map (Patch Change Map) 1-64, Dir, Off

This setting determines how program change numbers are related to patch numbers when selecting patches from an external MIDI device. Each patch map determines how the 128 program change numbers correspond to the 64 patches.

Four patch change maps can be set. The Rx Patch Change parameter determines which of these four maps is used. (page 47.)

- 1---64 : The patch number that will be selected by the incoming program change
- Oir : The incoming program change will select the patch of the same number
- Off : The incoming program change will not change the patch

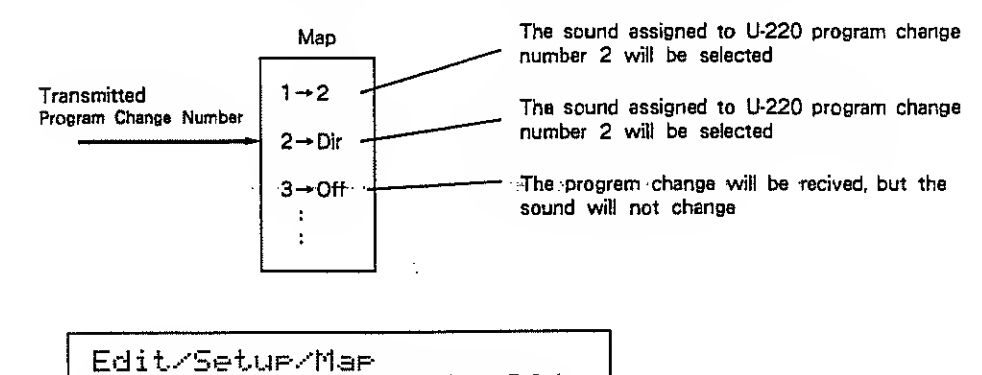

Patch Map1: #021 +064

#### Timbre Map (Timbre Change Map) 1-128, Dir, Off

This setting determines how program change numbers are related to the part number of each timbre when selecting the timbre of each part from an external MIDI device. Each timbre map determines how the 128 program change numbers correspond to the 128 timbres. Four timbre change maps can be set. The Rx Timbre Change parameter determines which of these four maps is used. (page 47.)

 1—128
 : The timbre number that will be selected by the incoming program change.

 Dir
 : The incoming program change will select the timbre of the same number.

 Off
 : The incoming program change will not change the timbre.

Edit/Setup/Map Timbre Map1: #040+041

### Rhythm Map (Rhythm Change Map) 1-4, Dir, Off

This setting determines how program change numbers are related to the rhythm set when selecting the rhythm set of the rhythm part from an external MIDI device. Each rhythm map determines how the 128 program change numbers correspond to the 4 rhythm set numbers. Four rhythm change maps can be set.

The Rx Rhythm Change parameter determines which of these four maps is used. (page 47.)

- 1---4 : The rhythm set number that will be selected by the incoming program change
- Dir : The Incoming program change will select the rhythm set of the same number
- Off : The Incoming program change will not change the rhythm set

Edit/Setup/Map Rhythm Map1: #122+003

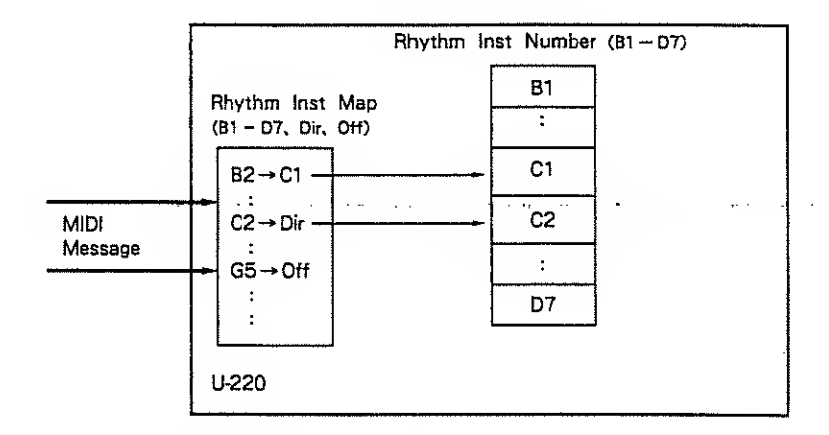

R.inst Map (Rhythm Inst Map) B1-D7, Dir, Off

This setting determines how key numbers of an external MIDI instrument are related to the key numbers of the U-220 rhythm instrument. Each rhythm instrument map determines how each MIDI key number corresponds to each rhythm instrument number. Four rhythm instrument maps can be set. The Rx R.Inst Assign parameter determines which of these four maps is used. (page 48.)

- B1-D7 : The key number of the rhythm instrument which corresponds to each incoming key number
- Dir : The incoming key number will play the rhythm instrument of the same key number
- Off : The incoming key number will not play e rhythm instrument

Edit/Setup/Map R.Inst Map2: C-1 +Dir

## b. Patch setting (Patch)

A patch consists of part settings, effect settings, etc. 64 patches can be stored in internal memory. Edited settings are temporary. If you want to keep your edited settings you must write them into memory (page 80).

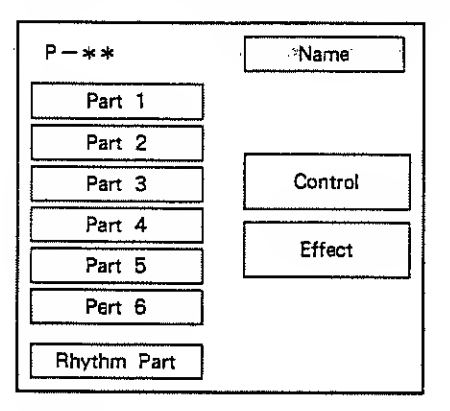

#### [Example operation]

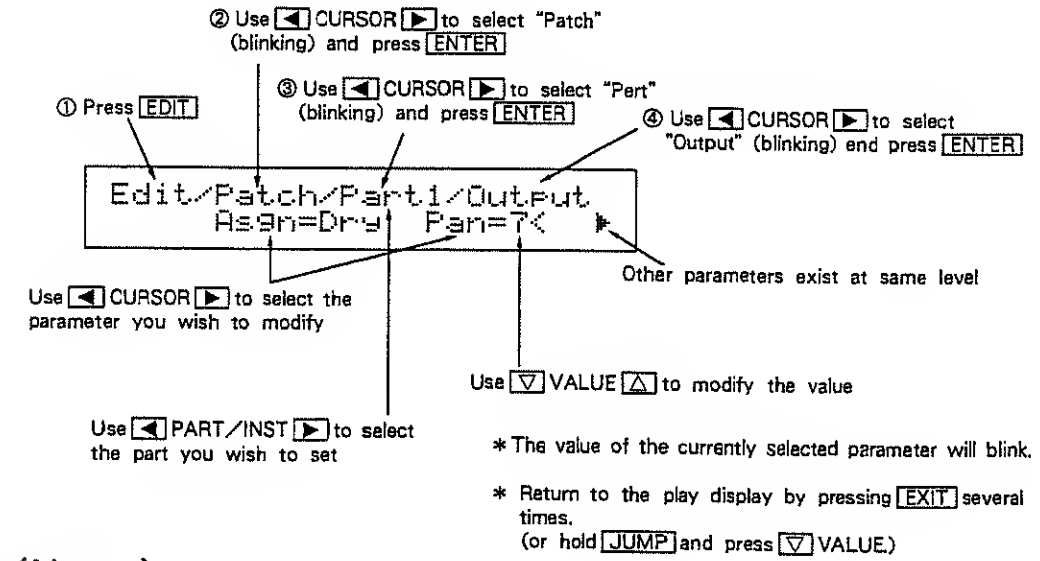

## Naming (Name)

#### Patch Name

Each patch can be given a 12-character name.

Use  $\blacksquare$  CURSOR  $\blacktriangleright$  to move the cursor and use  $\bigtriangledown$  VALUE  $\bigtriangleup$  to change the character located at the cursor.

Edit/Patch/Name Patch Name=EretlessBass

\* The following characters can be used : space A-Z e-z 0-9 - / + \*., :; = ! " #\$ %&'() <> { } [ ] \_\_? ♪

## Effect

These are the chorus and reverb settings.

#### Chorus / Flanger

Type Chorus1, Chorus2, FB-Chorus, Flanger, Short Deley

Select the type of chorus from the following five types.

| Edit/Patch/Effect/Chor | 나드· |
|------------------------|-----|
| Type=FB-Chorus         | ₽   |

| Chorus1     | Rich spacious effect.                                                                                                    |  |  |
|-------------|----------------------------------------------------------------------------------------------------|--|--|
| Chorus2     | Deep ensemble effect, especially effective for layered strings.                                                                           |  |  |
| FB - Chorus | An effect midway between chorus and flanger.                                                                                              |  |  |
| Flanger     | An effect of strongly emphasized shifting overtones, especially effective<br>on sounds with a strong overtone structure such as HEAVY.EG. |  |  |
| Short Delay | A delay repeated in a short time.                                                                                                    |  |  |

Out (Output Mode) Pre Rev, Post Rev

This determines how the chorus and reverb are connected. The output assign setting (page 61) of each part will determine which effects are used.

- Pre Rev : Reverb will be added to the aound that has been processed through the chorue.
- Post Rev : Reverb will not be added to the sound that has been processed through the chorus.

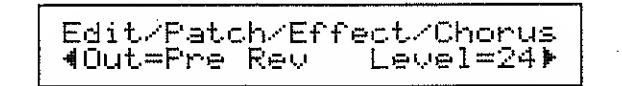

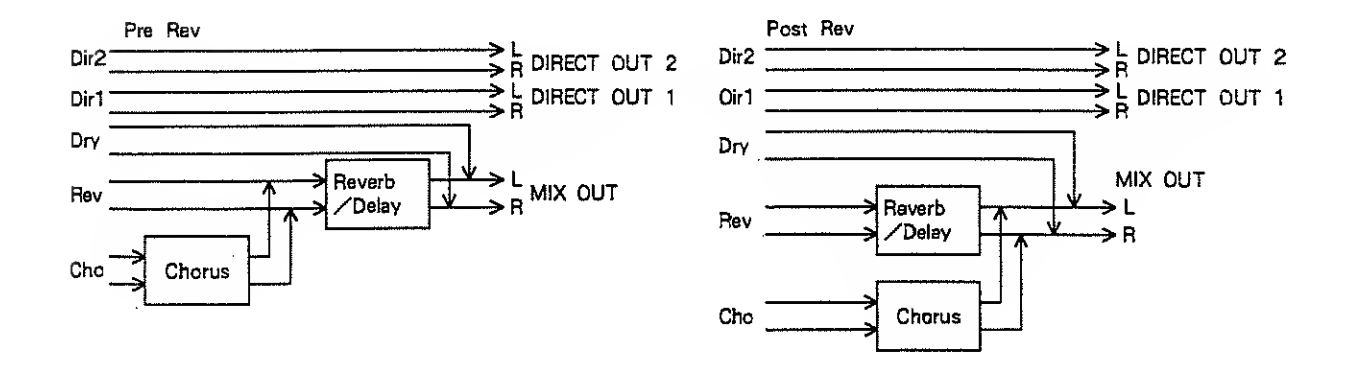

Level 0-31 This determines the volume of the effect processed sound. Edit/Patch/Effect/Chorus ∢Out=Pre Rev Level=24⊧ Delay Time 0-31 This adjusts the internal delay time of the chorus / flanger. Edit/Patch/Effect/Chorus **∢**Delay Time=5 Rate=10 \* For Chorus 1, 2, and FB-Chorus, higher settings will result in a more spacious effect. For Flanger, lower settings will result in a stronger flanging effect. Higher settings will be closer to a chorus effect. For Short Delay, this adjusts the timing of the repeats. Rate 0-31 This adjusts the modulation frequency of the chorus/flanger. Edit/Patch/Effect/Chorus 4Delay Time=5 Rate=10) \* This Rate setting has no effect when Short Delay is selected. Depth 0-31

This adjusts the depth of the chorus or flanger effect.

Edit/Patch/Effect/Chorus ∢ Depth=10 Feedback=±0≯

\* This Depth setting has no effect when Short Delay is selected.

Feedback - 31-+ 31

This determines the amount of feedback for the flanger or delay. The phase will be different for positive (+) or negative (-) settings, and the effect will change.

\* For Flanger and FB-Chorus this will change the character of the effect. For Short Delay this will determine the number of rapeats. For Chorus 1, 2 it has no effect.

#### Reverb / Delay

#### Type Room1-3, Hall1-2, Gate, Dalay, Cross Dalay

This selects the type of reverb/delay.

| Edit/Patch/Effe | ct/Reverb |
|-----------------|-----------|
| Type=Hall1      | Time=10⊧  |

| Room 1-3    | Sharply-defined reverb with a broad spread                                  |  |  |
|-------------|-----------------------------------------------------------------------------|--|--|
| Hall 1, 2   | Smooth reverb, with greater depth than Room                                 |  |  |
| Gate        | A sharply muted reverb ; i.e, "gated" toprocedure an artifically fast decay |  |  |
| Delay       | Standard delay effect                                                       |  |  |
| Cross Delay | Delay repeats pan to left and right                                         |  |  |

. . . . .

e i sale di

#### Time 0-31

This adjusts the reverb time.

Edit/Patch/Effect/Reverb Type=Hall1 Time=10⊧

\* When Delay or Cross Delay has been selected, this adjusts the delay time.

Level 0-31

This adjusts the level of the reverberant sound (delayed sound).

| Edit/Patch/ | Effect/Reverb |
|-------------|---------------|
| ∢Level=9    | Delay FB=12   |

Feedback 0-31

This adjusts the number of delayed repeats.

| Edit/Patch/ | 'Effect/Rever<br>Dolay FR=12 | Ь |
|-------------|------------------------------|---|
| ACEVEI->    | velas ro-iz                  |   |

\* This parameter is effective only when Delay or Cross Delay is selected.

## Controller (Ctrl)

Control change data from an external MIDI device can control three parameters of the U-220. This allows you to control parameter values of timbres or effects from an external MIDI device. You can specify the three control change numbers that will be received, and the three parameters which will be controlled by each control change.

#### Prm # (Control Number) 0-5, 7-31, 64-95,

This selects the three control change numbers that will be received.

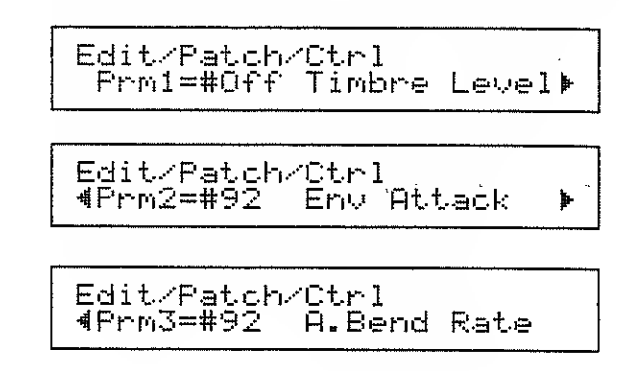

#### Parameter Select

This specifies the U-220 parameters that will be affected by each control change.

- \* If you have specified a timbre parameter, send control change data from a sequencer or keyboard on the reception channel of the part you wish to control.
- \* If you have specified an effect parameter, send control change data from a sequencer or keyboard on the control channel.

#### Selecteble Parameters

--

|                   | Display                                                                                                    | Parameter                                                                                                    |
|-------------------|----------------------------------------------------------------------------------------------------|----------------------------------------------------------------------------------------------------|
| Timbre Parameters | Timbre Level<br>Env Attack<br>Env Decay<br>Env Sustain<br>Env Release<br>A.Bend Depth<br>A.Bend Rate<br>Detune Depth<br>Vib Rate<br>Vib Waveform<br>Vib Depth<br>Vib Delay<br>Vib RiseTime<br>Vib ModDepth | Timbre Level<br>Env Attack Rate<br>Env Decay Rate<br>Env Sustain Level<br>Env Release Rate<br>Auto Bend Depth<br>Auto Bend Rate<br>Detune Depth<br>Vibrato Rate<br>Vibrato Weveform<br>Vibrato Depth<br>Vibrato Delay<br>Vibrato Rise Time<br>Vibreto Modulation Depth |
| Effect Parameters | Chrs Level<br>Chrs Rate<br>ChrsFeedback<br>Rev Level<br>DlayFeedback                                                                                                    | Chorus Level<br>Chorus Rate<br>Chorus Feedback<br>Reverb Level<br>Delay Feedback                                                                                                    |

| Part settings          | (Part1—6)                                                                                                    |
|------------------------|----------------------------------------------------------------------------------------------------|
|                        | These settings are made for part 1-6 of each patch.                                                                                                    |
| Timbre                 |                                                                                                    |
| Timbre (Timbre select) | T-001—T-128<br>This specifies the timbre which will be used for each part 1—6 of the patch.<br>Use $\bigtriangledown$ VALUE $\bigtriangleup$ to select timbres.                                    |
|                        | Edit/Patch/Part1/Timbre<br>Timbr=T-001:A.Piano 2                                                                                                    |
| ● Voice Reserve        |                                                                                                    |
| Voice Reserve 030      | The Voice Reserve parameter is effective when using the U-220 as a multi-timbral sound module.<br>Voice reserve determines the minimum number of voices (notes of polyphony) that will be reserved |
|                        | for each part, ensuring that even if the maximum number of simultaneous notes is exceeded, the sound of important parts will not be cut off.                                                       |
|                        | Voice reserve is set for each part. It is not possible to make settings that would total over 30 voices for all parts.                                                                             |
|                        | Edit/Patch/Part1/V.Rsv<br>Voice Reserve=0 [30]                                                                                                    |
|                        | The Number of voices reserved The number of unreserved voices                                                                                                    |

The U-220 can produce up to 30 voices (notes) at once. Each part will sound freely until the total of sounding notes reaches 30 voices. When the number of requested voices exceeds 30, voices will be taken (turned off) from parts which are sounding more notes than their voice reserve setting allows, and these voices will be used to play the new notes. Voices will be taken in order or low priority from parts which are sounding more than their quota of reserved notes.

\* If voices are taken from a part which is playing a sound with a long release, the sound may break off unnaturally.

#### (Order of priority between parts)

|        |   | Pa     | rt      |   |   |    |   |
|--------|---|--------|---------|---|---|----|---|
| Rhythm | 1 | 2      | 3       | 4 | 5 | 6  |   |
| High 🛶 |   | - Pric | ority - |   |   | Lo | w |

If no parts are sounding notes in excess of their number of reserved notes, then the part to which the request came will be the lowest priority part, and the oldest sounding note in that part will be turned off to make room for the newly played note. In this case voices will not be taken from other parts.

- \* The number specified by the Voice Reserve setting is the number of voices, and is not related to the MIDI Note Number which is received.
- \* Tones which uses two voices (DETUNE, DUAL, V-MIX) will use voices and give up voices by pairs of two voices. When using a two-voice tone, be sure to set its voice reserve setting to an even number. (Refer to page 65, and the tone chart on page 126.)
- \* If more than 30 notes are requested, the timing of the notes may become inaccurate.

MIDI

#### Rx Ch (Rx Channel) 1-16, Off

This sets the reception channel of each part 1-6 in the patch.

When playing the patch from a keyboard, set the transmission channel of the keyboard to match the reception channel of the parts you want to play. You can play parts in unison by setting two or more parts to the same reception channel as the transmission channel of the keyboard.

When playing from a sequencer, set the reception channel of each part to match the transmission channel of each track of data transmitted by the sequencer.

#### K.Range (Key Range) C-1-G9

This determines the range of notes (key numbers) which will be received by each part. Specify the key range by the note names of the lowest and highest notes to be received. You can play different parts from different areas of the keyboard by setting two or more parts to the same reception channel and specifying a different key range for each part.

Edit/Patch/Part1/MIDI ◀ Key Ran9e - C-1 - G9 ▶

Exemple : Split bess end brass sounds eround the C4 Key

|                | Part 1     | Part2       |
|----------------|------------|-------------|
| Rx Ch          | 1          | 1           |
| Velocity Range | C-1 — B3   | C4 - G9     |
| Timbre         | Bess Sound | Bress Sound |

\* Transmit channel of the keyboard : 1

#### Velo Thresh (Velocity Threshold) 1-127/Above, Below

This determines the range of velocities for which each part will receive note data. You can play different sounds for notes of different playing strengths by setting two or more parts to the same reception channel and specifying a different velocity threshold for each part.

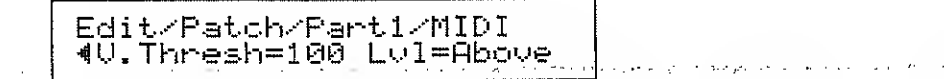

## Example : Softly played notes sound a fingered bass, strongry played notes sound a slap bass.

|                    | Part 1              | Part 2                |
|--------------------|---------------------|-----------------------|
| Rx Ch              | 1                   | 1                     |
| Velocity Threshold | 99 Below (1 - 99)   | 100 Above (100 - 127) |
| Timbre             | Fingered Bass Sound | Slap Bass Sound       |

\* Transmit channel of the keyboard : 1

#### Rx Volume On, Off

This switch determines whether or not each part will receive volume control data from an external MIDI device. For example you can set two parts to receive the same MIDI channel and use volume control data from an external device to control only one of the parts.

\* If the reception channel of each part is turned off, volume deta will not be received even if you turn the volume reception switch on.

#### Rx Pan On, Off

This switch determines whether or not each part will receive pan data from an external MIDI device. For example you can set two parts to receive the same MIDI channel and use pan control data from an external device to control only one of the parts.

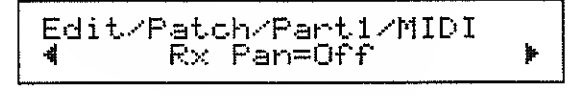

\* If the reception channel of each part is turned off, pan data will not be received even if you turn the pan reception switch on.

Rx Hold On, Off

This switch determines whether or not each part will receive hold data from an external MIDI device. For example you can set two parts to receive the same MIDI channel and use hold data from an external device to control only one of the parts.

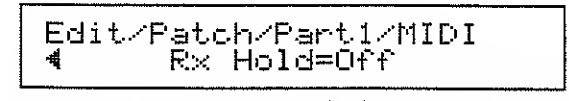

\* If the reception chennel of each part is turned off, hold data will not be received even if you turn the hold reception switch on.

#### Output

Asgn (Output Assign) Dry, Rev, Cho, Dir1, Dir2

This selects the effect (chorus, reverb/delay) and output jack used by each part. Chorus can be used in two ways, Pre Rev or Post Rev, as determined by the output mode of the effect (see page 54).

Edit/Patch/Part1/Output As9n=Dry Pan=7<

| Output Mode | Effect                                                | Output Jacks |
|-------------|-------------------------------------------------------|--------------|
| Dry         | No effect is used                                     |              |
| Rev         | Only Reverb                                           |              |
| Cho         | Pre Rev : Chorus and Reverb<br>Post Rev : Only Chorus | MIX OU (     |
| Dir 1       | No effect is used                                     | DIRECT OUT 1 |
| Dir 2       | No effect is used                                     | DIRECT OUT 2 |

- \* If a plug is not inserted into the DIRECT OUT jack, the output of the DIRECT OUT jack will be sent from MIX OUT.
- \* The rear panel has a FIXED/VARIABLE switch. If the MIX OUT jecks are being used, setting this switch to Fixed will set the output at maximum level regardless of the position of the front panel Volume knob, and setting this switch to Varieble will allow you to regulate the volume using the VOLUME knob.
- \* The FIXED/VARIABLE switch has no effect on the sound that is being output from DIRECT OUT. You will not be able to regulate the volume using the VOLUME knob.

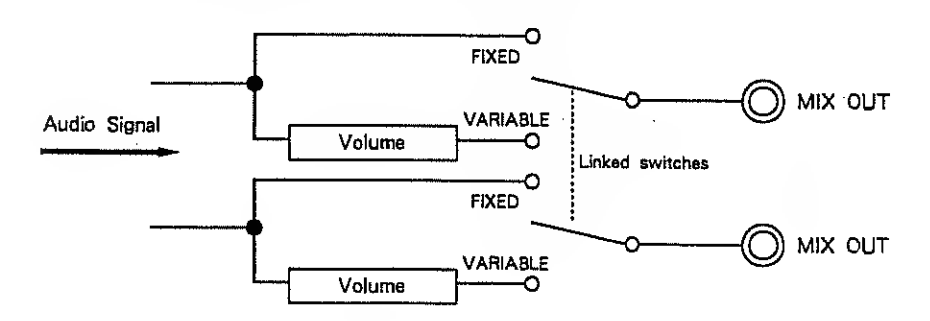

- \* The FIXED/VARIABLE switch has no effect on the headphone volume. When using headphones, you can always adjust the volume using the VOLUME knob.
- \* Be sure to turn the U-220' s power off before changing the position of the FiXED/ VARIABLE switch.

| Output Jack     | Output Assign | Pan |  |
|-----------------|---------------|-----|--|
| OUT 1 (MIX L)   | Dry 🛧         | 7<  |  |
| OUT 2 (MIX R)   | Dry 🛨         | >7  |  |
| DUT 3 (DIR 1 L) | Dir 1         | 7<  |  |
| DUT 4 (DIR 1 R) | Dir 1         | >7  |  |
| OUT 5 (DIR 2 L) | Dir 2         | 7<  |  |
| OUT 6 (DIR 2 R) | Dir 2         | >7  |  |

★ If the OUT 1 and OUT 2 settings are set so that the output assign is Rev or Cho, the output of OUT 1 and OUT 2 will no longer be independent.

After selecting the OUT from which to output the sound, make appropriate settings for output assign and pan.

#### Pan 7>--><--<7, Rnd

This determines the pan (stereo position) of parts 1-6.

```
Edit/Patch/Part1/Output
As9n=Dry Pan=7< >
```

 Left
 Center
 Right

 7 > ..... > < ...... < 7</td>

- \* When Rnd is selected the pan position will change randomly for each note.
- \* When the output essign of a part is set to Rev or Cho, the effect sound will be output from MIX L, R. If you want to pan a sound to far left or right, either set the output assign to Dry or make setup settings so that the effect is off.

Lvi (Part Level) 0-127

This determines the volume level of parts 1---6.

## Rhythm Part

### Rhythm = # (Rhythm Set select) # 1-4

Select one of the four rhythm sets for the rhythm part to use.

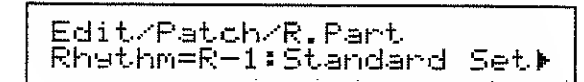

Voice Reserve 0-30

The number of reserved voices can be set for the rhythm part in the same way as for the other parts (see page 58).

Rx Ch (Rx Channel) 1-16, Off

This sets the reception channel of the rhythm part.

#### Level / Boost 0-127/On, Off

This sets the volume of the rhythm part. When Boost=Off the volume will be the specified value, but when Boost=On the volume will be greater than the specified value.

Rx Volume On, Off

This determines whether or not the rhythm part will receive volume data from an external MIOI device.

\* If the reception channel of the rhythm part is set off, volume data will not be received even if the volume reception switch is on.

Rx Hold On, Off

This determines whether or not the rhythm part will receive hold data from an external MiDI device.

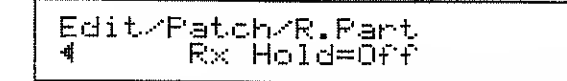

\*. If the reception channel of the rhythm-part is set off, hold data will not be received even if the hold reception switch is on.

## C. Editing a Timbre (Timbre)

This is where you edit timbre settings.

| T-***   | Name  |
|---------|-------|
| Tone    | ····· |
| Level   |       |
| Pitch   |       |
| Vibrato |       |
|         |       |

Edited settings are temporary. If you want to keep your edited settings you must write them into memory (page 84).

#### [Example operation]

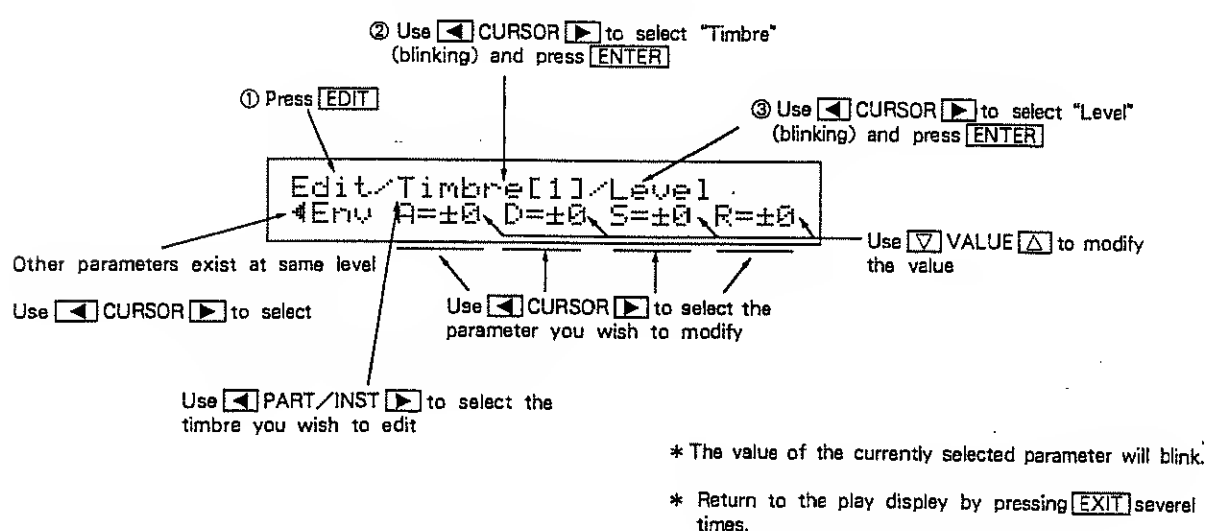

(or hold JUMP and press VALUE.)

## Naming (Name)

#### Timbre Neme

Each timbre can be given a 12-character name. Use  $\blacksquare$  CURSOR  $\blacktriangleright$  to move the cursor and use  $\bigtriangledown$  VALUE  $\bigtriangleup$  to change the character located at the cursor.

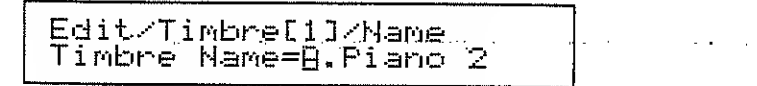

\* The following characters can be used : spece A-Z a-z 0-9 - / + \*., :; = ! " # \$ %&' ( ) <> { ) [ ] \_ ?

### Tone

#### Tone (Tone Select)

This is where you select the tone on which the timbre is based. You can select a tone from the 128 tones in internal (see page 126) or from tones in a separately sold PCM card.

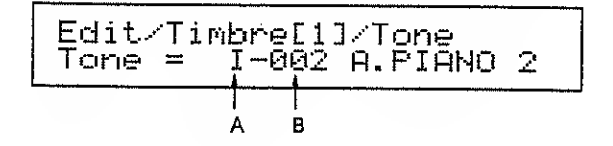

- A : (I) when an internal tone is selected, (1-31) when a PCM card (separately sold) tone is selected
- B: The number of the selected tone (1-128)

Tones are classified into the following types. The list of tones (page 126) indicates the type of each tone.

| Топа Туре       | Number of Voices |                                                                           |
|-----------------|------------------|---------------------------------------------------------------------------|
| Single          | 1                | A Tone consisting of a single sound                                       |
| Velocity Switch | 1                | A Tone which switches between two sounds according to on the key velocity |
| Dual            | 2                | A Tone consisting of two different sounds                                 |
| Detune          | 2                | A Tone consisting of two sounds of different pitch                        |
| Velocity mix    | 2                | A Tone which mixes two sounds according to the key velocity               |

|                                                                    | HON CLADO PAGE HERSEAGE                                                                                                    |
|--------------------------------------------------------------------|----------------------------------------------------------------------------------------------------|
|                                                                    |                                                                                                    |
|                                                                    | סוגוסם<br>אנאיאפיר מאספ<br>מאספריסם                                                                                                    |
| Set the tone select<br>tones in a card will<br>appear, and operati | setting to the number of the inserted card and the number of the tone you want to use. The number of<br>l vary according to the card. When you insert or remove a PCM card the following display will briefly<br>ion will halt for a short time. |
|                                                                    | Checking PCM Card                                                                                                    |

## Level

Level (Timbre Level) 0-127

This determines the volume of the timbre.

-

Velo Sens (Velocity Sensitivity) -7-+7

This determines how the volume will change in response to differences in the key velocity of an incoming note event.

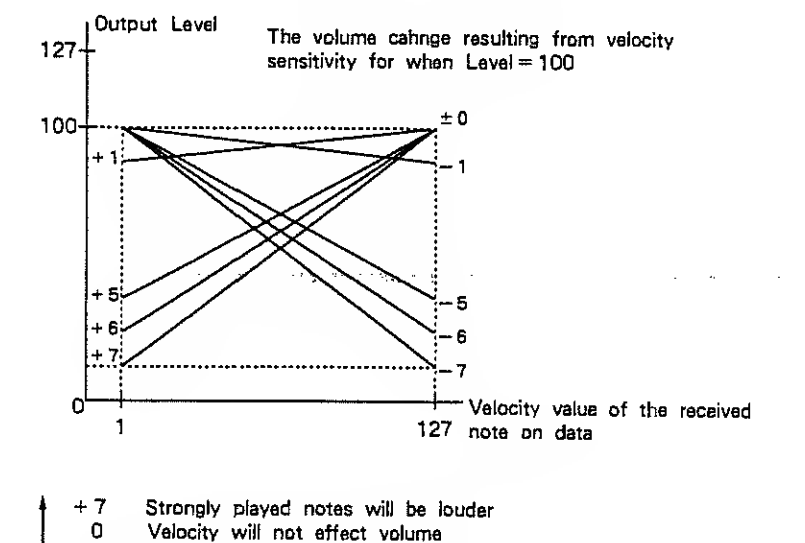

- .7 Strongry played notes will be softer
- Ch After Sens (Channel Aftertouch Sensitivity) -7 -+7

This determines how channel aftertouch (pressing down on the keyboard after playing a note) will affect volume.

- + 7 Stronger aftertouch will increase the volume
- 0 Aftertouch will not affect volume
- 7 Stronger aftertouch will decrease the volume

Env (Envelope)

The various parameters determine how the volume will change over time.

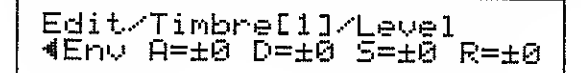

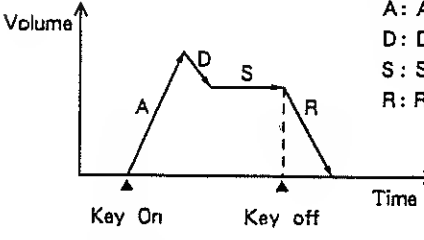

+7

- 7

A: Attack Rate (-7-+7) the rate et which the sound begins D: Decay Rate (-7-+7) the rate at which the sustain level is reached S: Sustain Level (-7-+7) the volume level et which the sounds is sustained. R: Release Rate (-7-+7) the rate at which the volume disappers

Attack Rate, Decay Rate, Release Rate

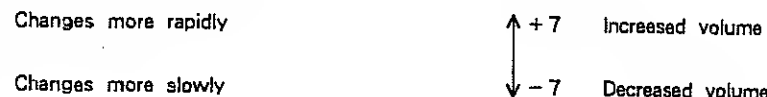

Sustain Level

Decreased volume .

\* These envelope settings are relative to the envelope settings of the tone itself. By modifying the envelope parameters you can make the tone change relative to the envelope settings of the tone. Depending on the envelope of the selected tone, modifying these setting may have no effect.

## Pitch

These settings determine the basic pitch of the timbre, and how the pitch is controlled.

\* For some timbres, the pitch cannot be raised more than 1.5 octaves.

Pitch (Pitch Shift)

This shifts the basic pitch of the tone in relation to the master tune setting.

Coarse (pitch shift coarse)  $-24 - \pm 24$ : half-steps  $\pm 2$  octaves Fine (pitch shift fine)  $-50 - \pm 50$ : units of 1 cent  $\pm 50$  cents

Edit/Timbre[1]/Pitch Coarse=±0 Fine=±0 ►

1 octave = 1200 cents = 12 half-steps 100 cents = 1 half-step

#### Bender Range

This determines the range of the change in pitch when the bender lever is used to bend up or down.

Bend down (-36, -24, -12-0) : -3, -2 octaves, half-steps(-1-0 octave) Bend up (0-12) : half-steps (0-1 octave)

Edit/Timbre[1]/Pitch 4 Bender Ran9e=T-2 12 )

Ch After Sens (Channel Aftertouch Sensitivity) - 36, -24, -12-+12

This determines how channel aftertouch will affect the pitch.

- 3, - 2 octaves, half-steps ( - 1-+1 octave)

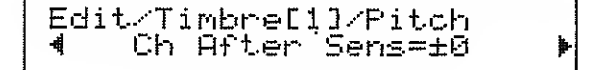

| + 12 | Stronger | aftertouch | will | raise | the | pitch |
|------|----------|------------|------|-------|-----|-------|
|------|----------|------------|------|-------|-----|-------|

- 0 Aftertouch will not effect the pitch
- ± 0 - 12 - 24
  - 36 Stronger aftertouch will lower the pitch

|           | This determines how polyphonic aftertouch will affect the pitch.                                       |
|-----------|----------------------------------------------------------------------------------------------------|
|           | - 3, - 2 octaves, half-steps( - 1+1 octave)                                                            |
|           | Edit/Timbre[1]/Pitch<br>Poly After Sens=±0                                                             |
| Auto Bend | Auto bend is an effect which creates an automatic pitch-bend each time a sound is played.              |
|           | Depth (- 36, - 24, - 12-+ 12) : Amount of pitch change<br>- 3, - 2, octaves, half-stepe (- 1+1 octave) |
|           | Rate (0-15) - Rate of pitch change                                                                     |

Poly After Sens (Polyphonic Aftertouch Sensitivity) - 36, - 24, - 12-+ 12

Rate (0-15) : Rate of pltch change

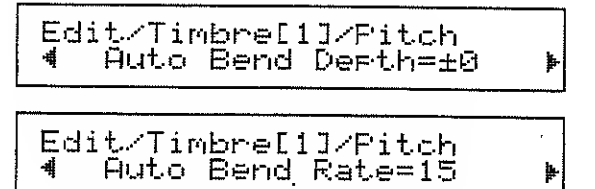

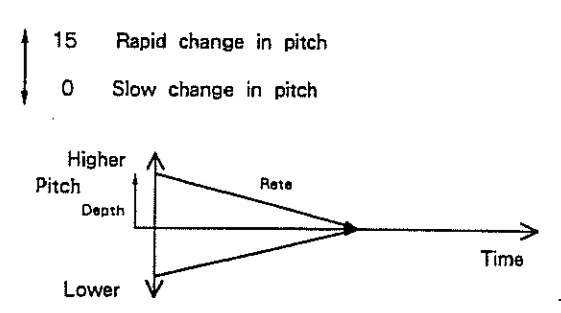

Detune Depth 0-15

This determines how greatly detune-type tones are detuned. This parameter is meaningful only when a detune-type tone is selected.

## Vibrato

These settings determine how vibrato (cyclic change in pitch) is applied and controlled.

1.14

Rate 0-63

This determines the speed of the vibrato.

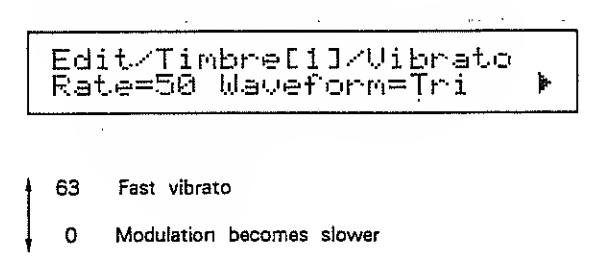

Waveform Tri, Sine, Square, SawUp, SawDwn, Trill1, Trill2, Rendm1-4 This selects the waveform of the LFO that creates vibrato.

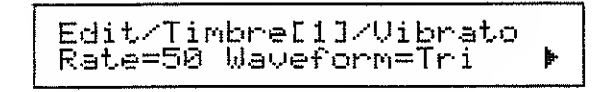

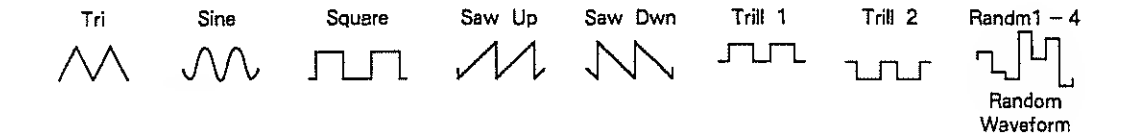

Depth 0-15

This selects the waveform of the LFO that creates vibrato.

Delay Time 0-15

This determines the time delay from when a note is played to when the vibrato begins.

Rise Time 0-15

This determines the time from when the vibrato begins to when the vibrato depth increases to the specified value.

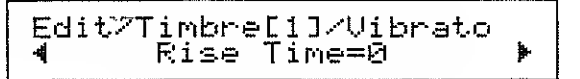

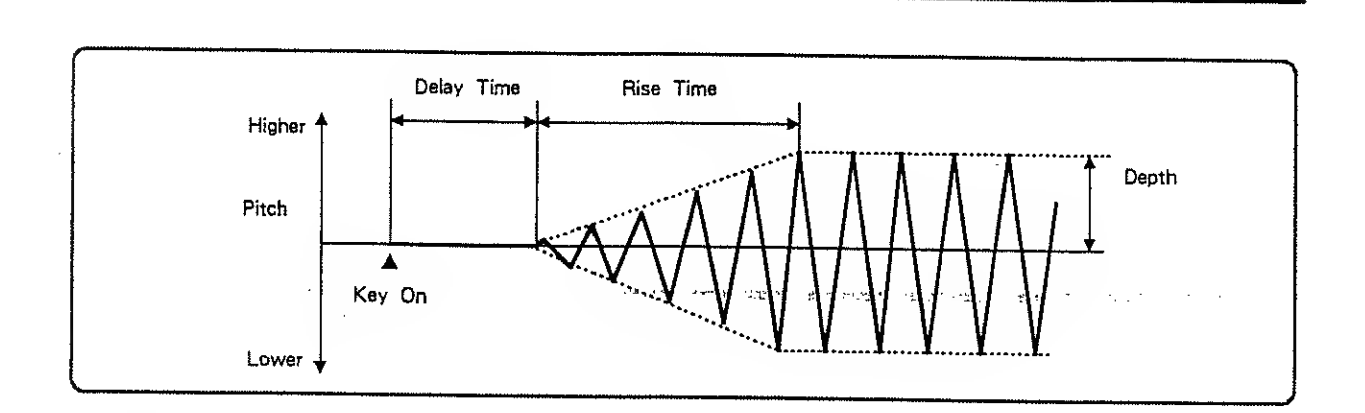

Modulation Depth 0-15

This determines how modulation data will affect the vibrato depth.

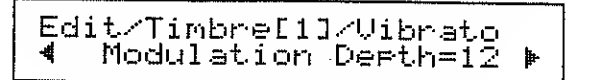

Ch After Sens (Channel Aftertouch Sensitivity) 0-15

This determines how channel aftertouch will affect the amount of vibrato.

Poly After Sens (Polyphonic Aftertouch Sensitivity) 0-15

This determines how polyphonic aftertouch will affect the amount of vibrato.

# d. Editing a rhythm set (Rhythm Setup)

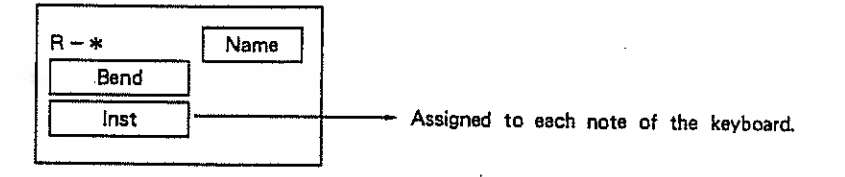

Four different Rhythm Sets can be created. A rhythm set plays a different rhythm sound for each note of the keyboard.

By changing the setting of a rhythm part, you can assign a different sound to each note, and adjust the balance using pan and level.

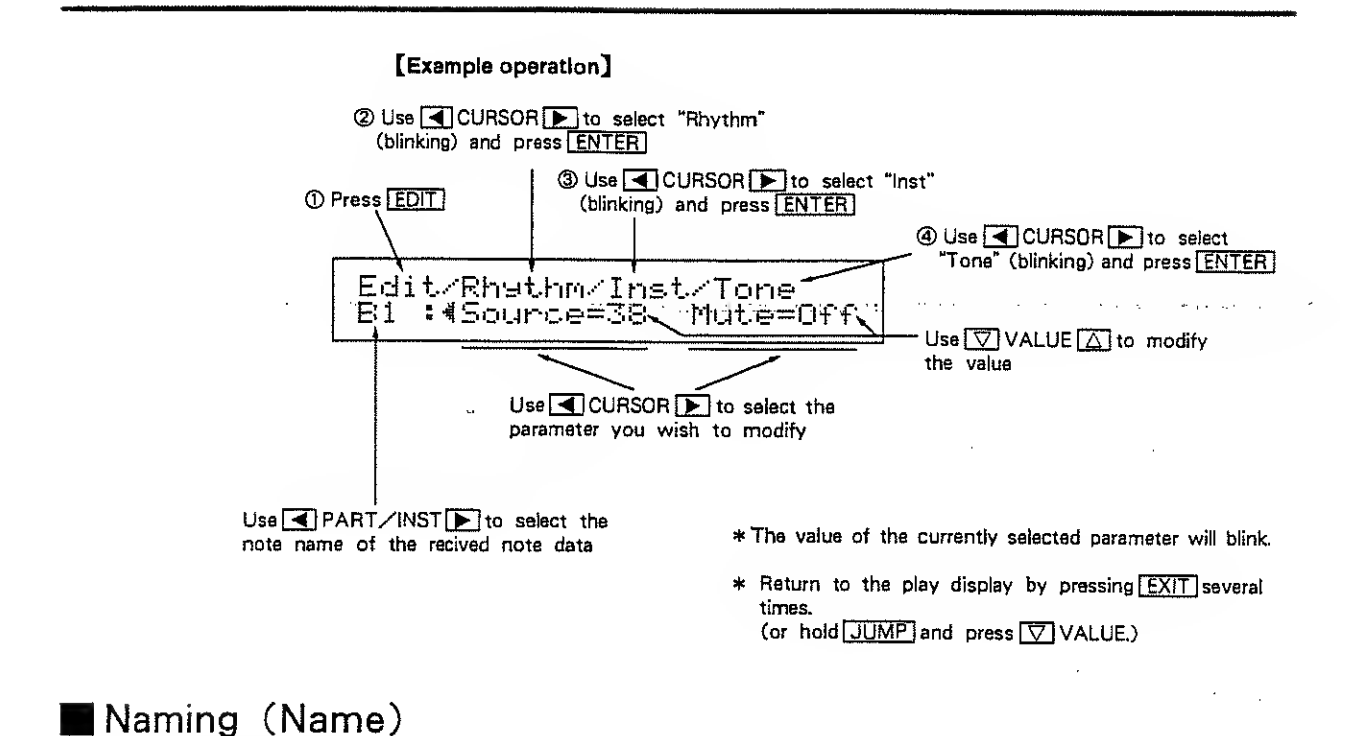

#### Rhythm Name (Rhythm Set Name)

Each rhythm set can be given a 12-character name. Use  $\blacksquare$  CURSOR  $\blacktriangleright$  to move the cursor and use  $\bigtriangledown$  VALUE  $\bigtriangleup$  to change the character located at the cursor.

\* The following characters can be used : space A-Z a-z 0-9 - / + \*., :; = ! " # \$ %&' ( ) <> { } [ ] \_? )

Edit/Rhythm/Name Rhythm Name=Standard Set

## Bender (Bend)

#### Bender Range

This determines the range of the pitch change when the bender lever is used to bend up or down.

Bend down  $(-36, -24, -12-\pm 0)$  : -3, -2, -1-0 octave Bend up (0-12) : half-steps (0-1 octave)
## 📕 Inst

These settings determine the instruments assigned to the rhythm set, and how they will sound and be output.

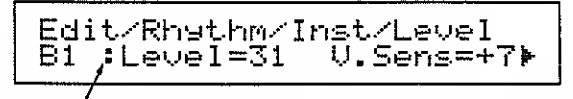

- When : is displayed you can set the map from the U-220's controls.
- •When making instrument settings, you can select the key to assign (the key to edit) from the U-220 or from a MIDI keyboard. Use the following procedure.

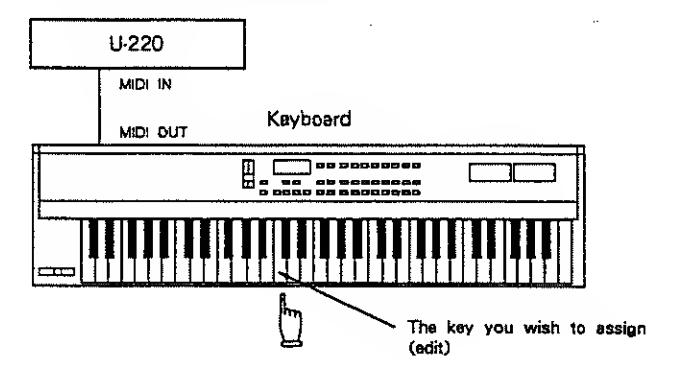

#### [Procedure]

(1) While holding JUMP press MARK .

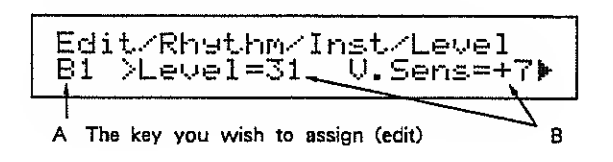

**:** will change to >.

- (2) When note data is transmitted from the connected keyboard, the display of A will change to indicate that note, and at the same time the settings B for that note will also change.

By repeating steps (2) and (3) with the cursor in position B, you can select the keys you want to assign (edit) from the keyboard.

- \* Make sure that the transmission channel of the keyboard matches the reception channel of the U-220 (page 59). The keyboard must transmit note data on the same channel as received by the part you are editing.
- Once egain, while holding JUMP press MARK and the > will return to :. When : is displayed, specify key numbers from the U-220 front panel.

Tone

These settings select the tones assigned to the rhythm set.

#### Tone (Tone Number, Tone Select)

This selects the tone that is played by each key. For a rhythm set, a single tone consists of a tone number, tone name, and source number.

You can also select a tone other than the drum tone (I -128 Drums).

A : When using an internal tone, select I.

When using a PCM card tone, select the card number 1-31.

B : Select the tone number (1-128)

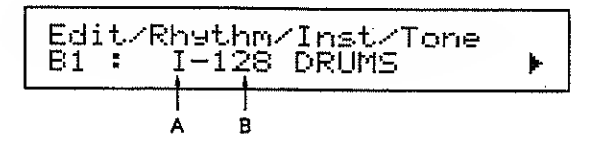

#### Source (Source Number) 1-127

Each rhythm tone (tone no. I-128 Drums) has tone numbers assigned to it (page 129).

This parameter determines the key number of the tone which corresponds to the note name of the received note event.

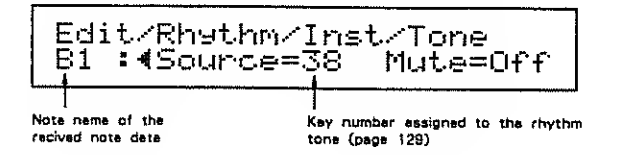

Mute B1-D7

This parameter allows the specified tone be muted by a received note event of the specified key number.

Edit/Rhythm/Inst/Tone E#2:√Source=42 Mute=2#22

(Example) The sound that began playing in response to a A # 2 note event will be muted by e F # 2 note event. Lavel

Level 0-31

By adjusting the volume level of each key, you can regulate the volume balance with the sounds of other keys.

Edit/Rh9thm/Inst/Level B1 :Level=31 V.Sens=+7≽

V.Sens (Velocity Sensitivity) - 7-+7

This determines how the volume will change in response to the velocity of a received note event.

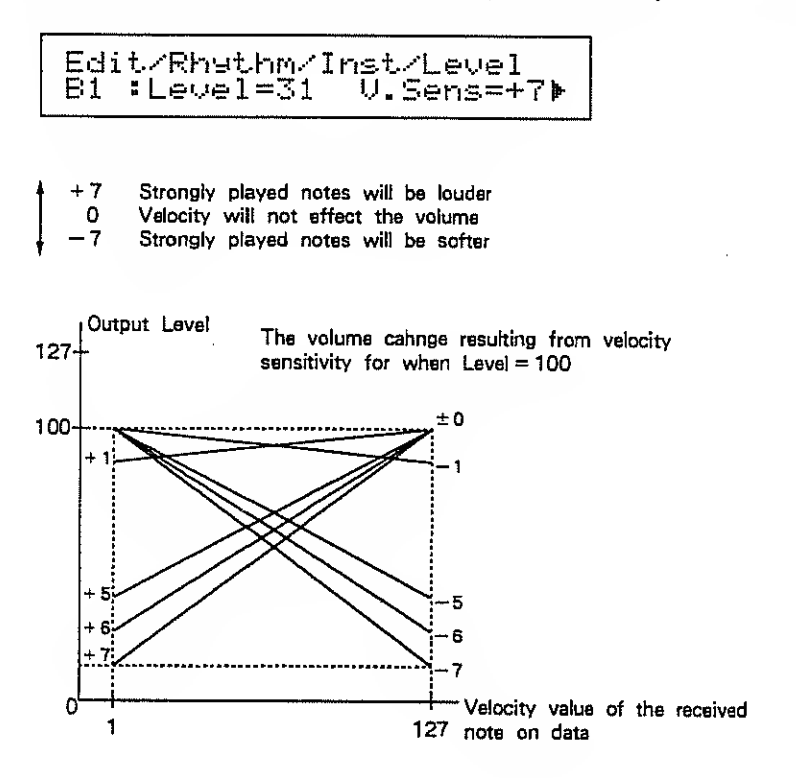

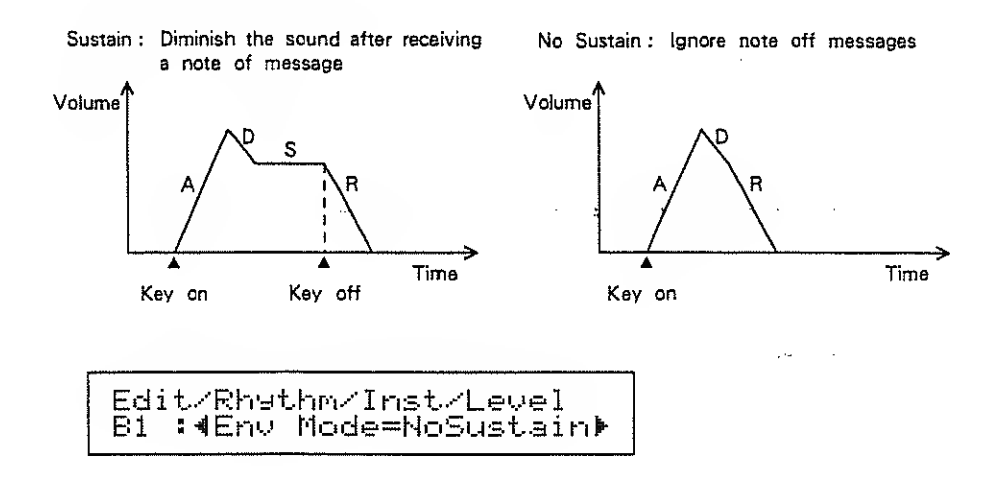

### Env Mode (Envelope Mode) Sustein, NoSustain

When playing the rhythm part from a rhythm machine (or a sequencer that has a rhythm track) that transmits note events with a short gate time (i.e., if the note off messages come immediately after the note on messages), you should set this parameter to NoSustain.

Env (Envelope)

This adjusts the volume envelope (the volume change over time).

A : Attack rate (-7 - +7) D : Decay rate (-7 - +7)

- R : Release rate ( 7 +7)
- +7 Faster change

, – 7 Slower change

| Edit/Rhy  | thm/Ir | nst/Le | evel |
|-----------|--------|--------|------|
| Bi .≇∢Env | A=±0   | D=±છ   | R=±0 |

\* These sattings are relative to the envelope sattings of the tona. Depending on the envelope of the selected tone, modifying these satting may have no effect.

#### Pitch

These settings determine the pitch of the instrument assigned to each key, and how the pitch will change.

\* For some instruments, the pitch cannot be raised more than 1.5 octaves.

Pitch Shift

This adjusts the pitch of the tone.

Coarse (pitch shift coarse) - 36, - 24, - 12-+ 12:

- 3, - 2, - 1-+1 octaves(half-etep units)

Fine (pitch shift fine) - 50-+.50 : units of 1 cent

Ch After Sens (Channel Aftertouch Sensitivity) - 36, - 24, - 12-+ 12

This determines how the pitch will be affected by channel aftertouch messages.

Edit/Rhythm/Inst/Pitch B1 :∢Ch After Sens=±0 ≱

- +12 Stronger aftertouch will raise the pitch
- ± 0 Aftertouch will not affect the pitch

- 24
- 36 Stronger aftertouch will lower the pitch

Poly After Sens (Polyphonic Aftertouch Sensitivity) - 36, - 24, - 12-+ 12

This determines how polyphonic aftertouch will affect pitch.

Edit/Rhythm/Inst/Pitch B1 :∢Poly Aft Sens=±0 ⊧

Pitch Randomize 0-15

This determines the amount of random pitch change that will occur each time a note is played.

Edit/Rhythm/Inst/Pitch B1 :∢Pitch Randomize=0 ▶

- 15 Much random pitch change
- 0 No random pitch change

Auto Bend Dpth Auto Bend Rate

The auto bend effect creates an automatic pitch bend for each note.

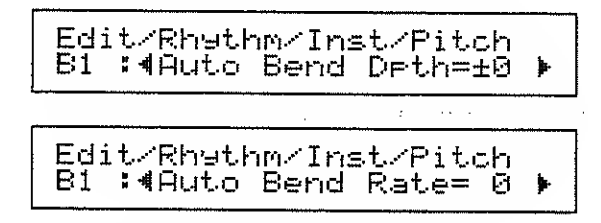

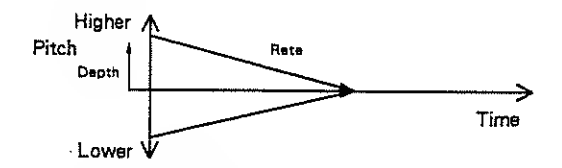

Depth (-36, -24, -12 + 12): the emount of pitch change (-3, -2, -1 + 1 octaves)

Rete (0-15) : the speed of pitch change

15 Rapid pitch change

0 Slow pitch change

Detune Depth 0-15

This determines how greatly the pitch of the two sounds in a detune-type tone will be spread apart. This parameter is effective only when a detune-type tone is selected. (see page 65, 126.)

.

### Output

Output (Output Assign) Dry, Rev, Cho, Dir1

This selects the effect (chorus, reverb/delay) for the tone. Chorus will be applied according to the chorus output mode (patch) settings (page 54).

| <br>Edit/Rhythm/Inst/Dutput |
|-----------------------------|
| Bl : As9n=Dry Pan=7< 🕨      |

| Output Mode | Effect                                                | Output Jacks |
|-------------|-------------------------------------------------------|--------------|
| Dry         | No effect is used                                     |              |
| Rev         | Only Reverb                                           |              |
| Cho         | Pre Rev : Chorus and Reverb<br>Post Rev : Only Chorus | MIX OUT      |
| Dir 1       | No effect is used                                     | DIRECT DUT 1 |

- \* When a plug is not inserted into the DIRECT OUT jacks, the sound will be output from MIX OUT even if you have selected Dir 1.
- \* DIRECT OUT 2 cannot be used.

## Pan 7>--><--<7, Rnd

This determines the pan (stereo position).

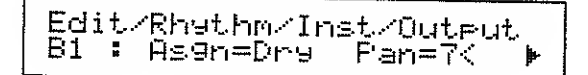

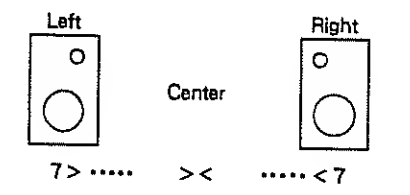

\*\*\* When Rnd is selected, pan will change randomly each time a note is played.

# 3. Data Mode (Data)

In data mode you can store edited settings and organize data. This mode includes functions that allow you to "write", "transmit via MIDI", or "initialize" edited patches or timbres, and functions such as ROM play and "MIDI monitor".

## a. Write procedure (Write)

This operation stores edited settings by parameter group into the memory area. In addition to the normal write operation, "exchange" and "copy" operations are provided to help you organize you data.

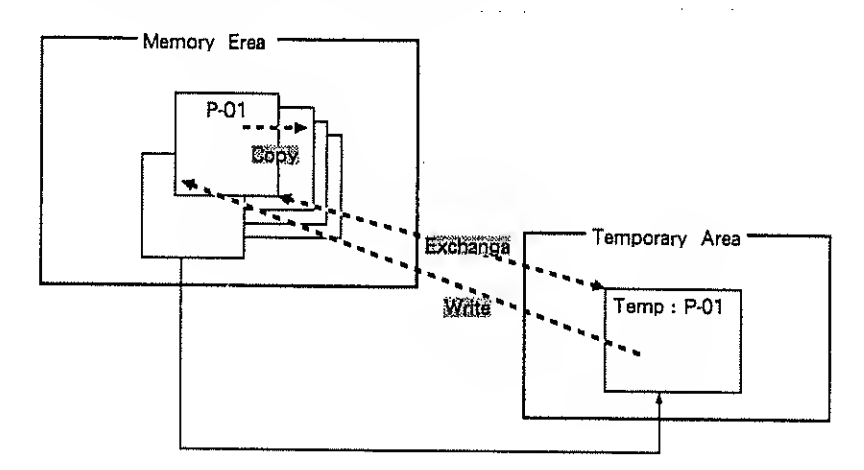

\* It is not necessary to write Setup settings.

### The Renumber function

A patch selects sounds by specifying a timbre number for each part. When you edit a timbre used by a patch and then write that timbre into another timbre memory, the patch settings must be modified so that the memory of the newly edited timbre is specified.

This is what the renumber function automatically does. When you write an edited timbre into another timbre memory, the renumber function will modify (renumber) the timbre selections in each patch that uses the newly edited timbre. If you use the renumber function, you won't have to modify the timbre selections for patches in the memory area.

The renumber function can also be used when copying.

(Exampla) If after editing timbre T-001 you write or copy it into memory area T-002, all patches P-01---P-64 which specify timbre number T-001 will be modified to specify timbre number T-002.

### [Example operation]

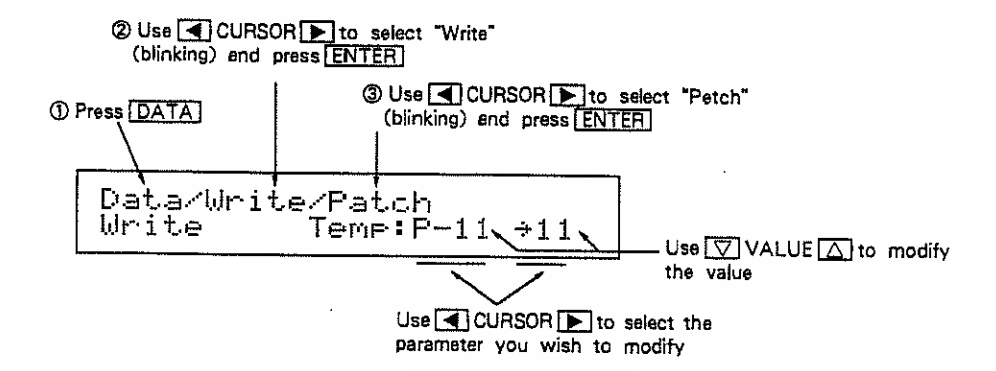

\* The value of the currently selected parameter will blink.

After specifying the value, press ENTER .

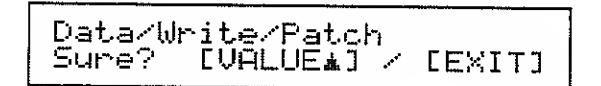

- \* You will be asked if you are sure.
- \* Check the aettings once again. If you decide to change the settings then press EXIT and you will return to the write setting display.

If you are sure that you want to write the data, press VALUE  $\bigtriangleup$ .

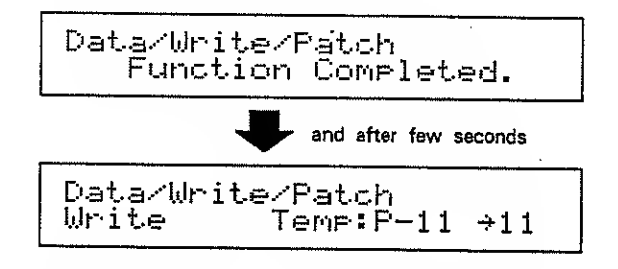

To return to the play display press  $\boxed{\text{EXIT}}$  several times (or hold  $\boxed{\text{JUMP}}$  and press  $\boxed{\nabla}$  VALUE).

This completes the procedure.

## Patch Write, Exchange, Copy, Part Copy

Edited settings are temporary. If you select another patch, new data will be read into the temporary area and the settings of the previous patch will be lost. If you want to keep your edited settings you must use the patch write operation.

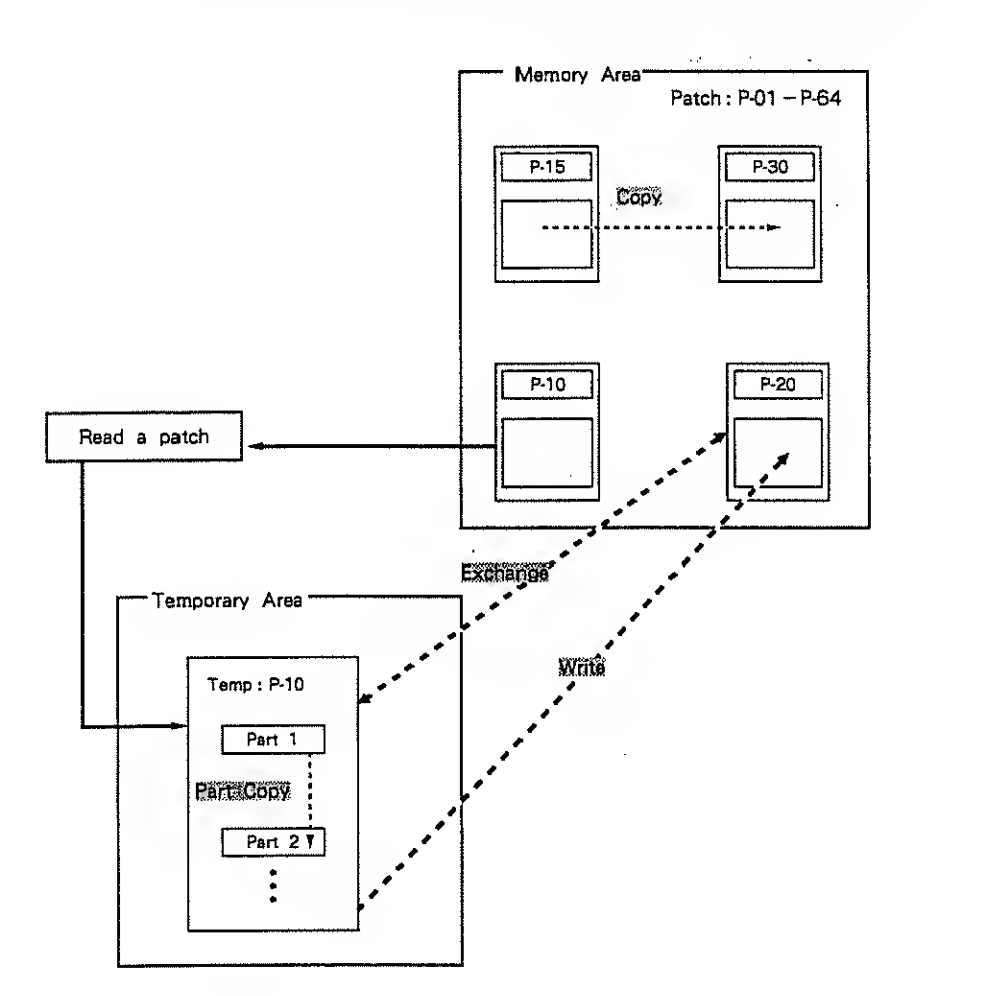

\* Patch settings in the temporary will be preserved even when the power is turned off.

Write

This operation writes edited patch settings into a patch in the memory area.

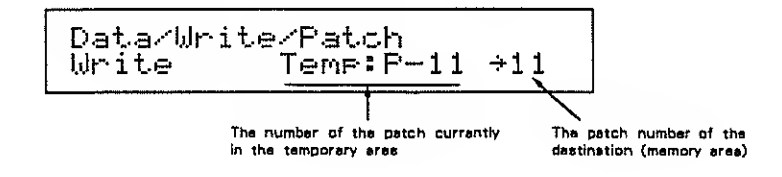

#### Exchange

This operation exchanges the edited patch settings with a patch in the memory area. This allows you to compare the edited patch settings with the patch settings in the memory area. To compare the edited and unedited patches, specify the same patch number when exchanging.

\* After exchanging, the patch settings in the temporary area will automatically become the patch in the memory area.

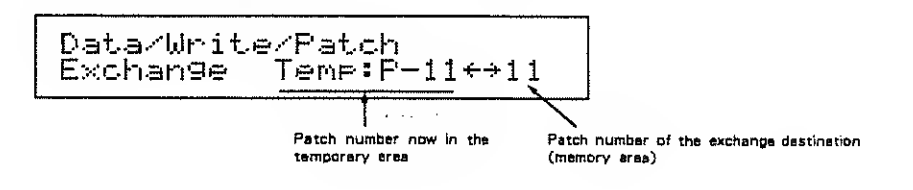

Copy

This function copies the settings of a specified patch in the memory area to another patch number. Or you can specify a range of two or more patch numbers to be copied to a specified patch number and following patches.

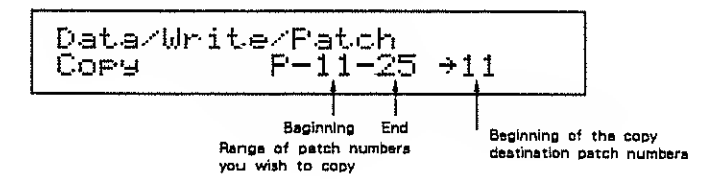

Part Copy

This function copies the settings of a part in the currently edited patch to another part in the patch. This is convenient when setting two parts in a patch to the same settings.

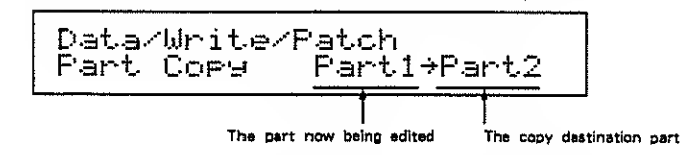

\* Copied part settings are temporary. If you want to keep the copied part settings you must use the patch write operation.

# Timbre Write, Write + Ren, Exchange, Copy, Copy + Ren

Edited timbre settings are temporary. If you select another timbre, new data will be read into the temporary area and the settings of the previous timbre will be lost. If you want to keep your edited settings you must use the timbre write operation.

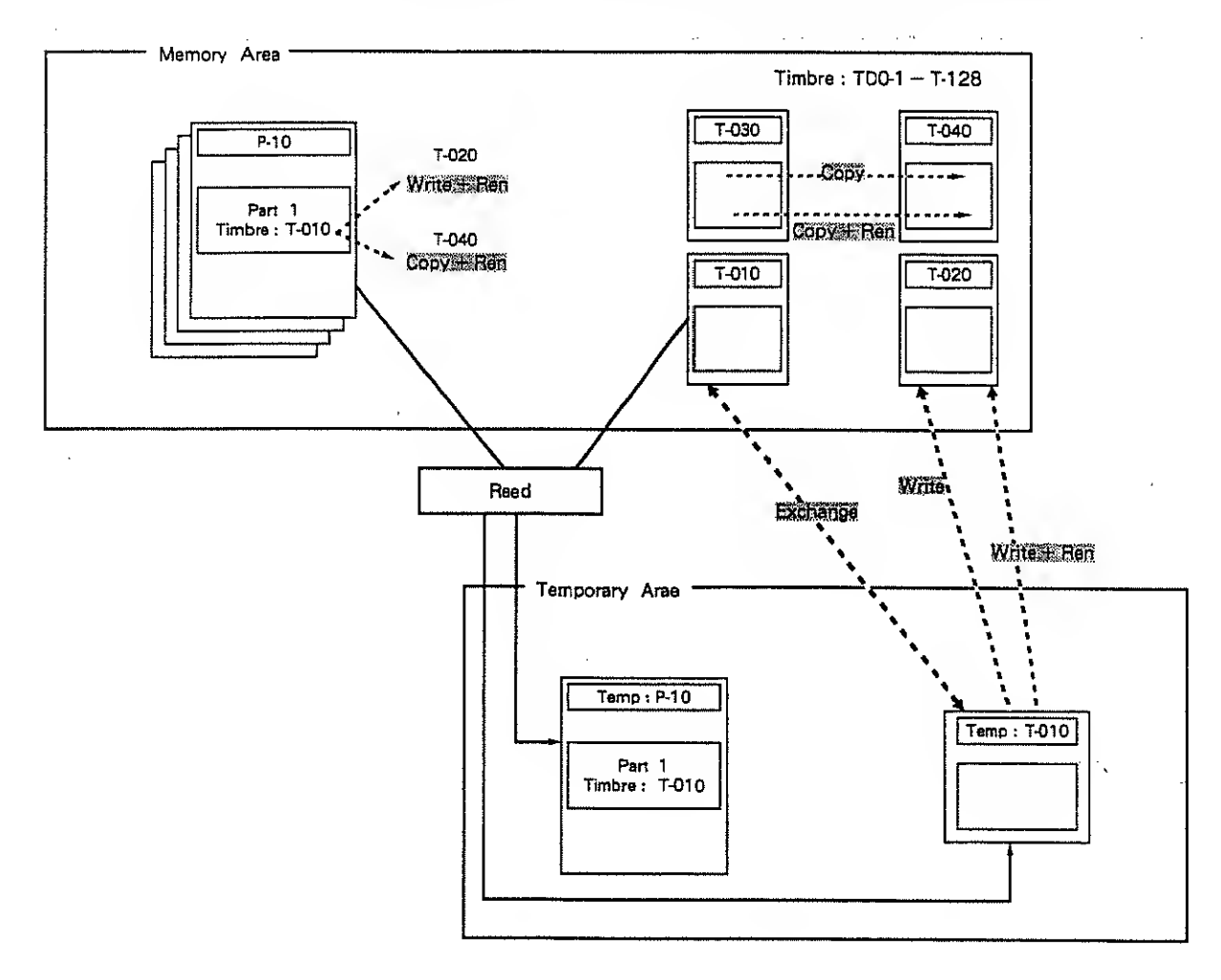

### Write

This operation stores edited timbre settings into a memory area timbre.

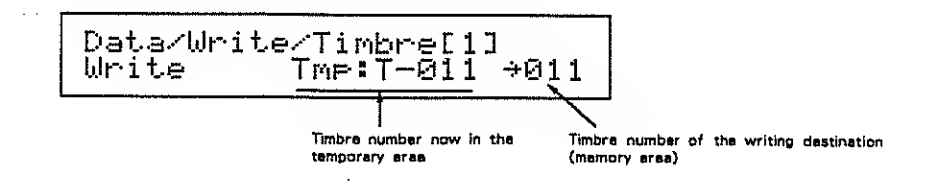

#### Write + Ren (Write + Renumber)

This operation stores edited timbre settings into the memory area and at the same time re-writes the timbre numbers of all other patches which specify that timbre.

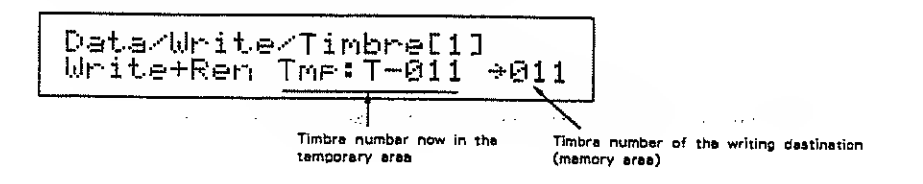

#### Exchange

This operation exchanges the edited timbre settings with timbre settings from the memory area. This allows you to compare edited settings with settings in memory. To compare the edited and unedited settings, specify the same timbre number for exchange.

\* When the exchange operation is executed, timbre settings in the temporary area will automatically become a timbre in the memory area.

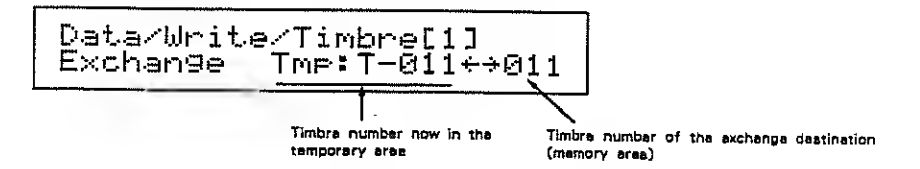

Copy

This operation copies a specified timbre from the memory area into another timbre in the memory area. It is also possible to specify two or more timbres to be copied into the specified destination and the following memories.

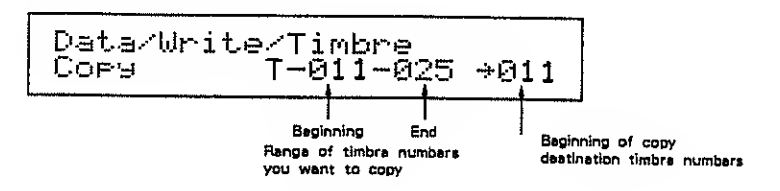

#### Copy + Ren (Copy + Renumber)

This function copies a specified timbre from the memory area into another timbre in the memory area, and at the same time automatically re-writes the timbre numbers for all patches which use that timbre.

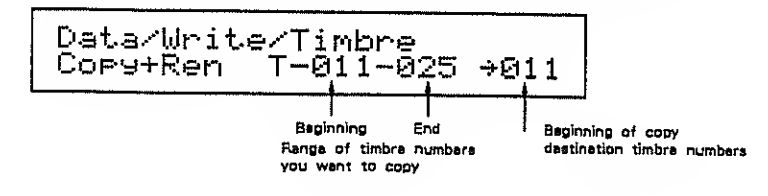

1

# Rhythm Set (Rhythm Setup) Write, Write + Ren, Exchange, Copy, Copy + Ren

Edited rhythm set settings are temporary. If you select another rhythm set, new data will be read into the temporary area and the settings of the previous rhythm set will be lost. If you want to keep your edited settings you must use the rhythm set write operation.

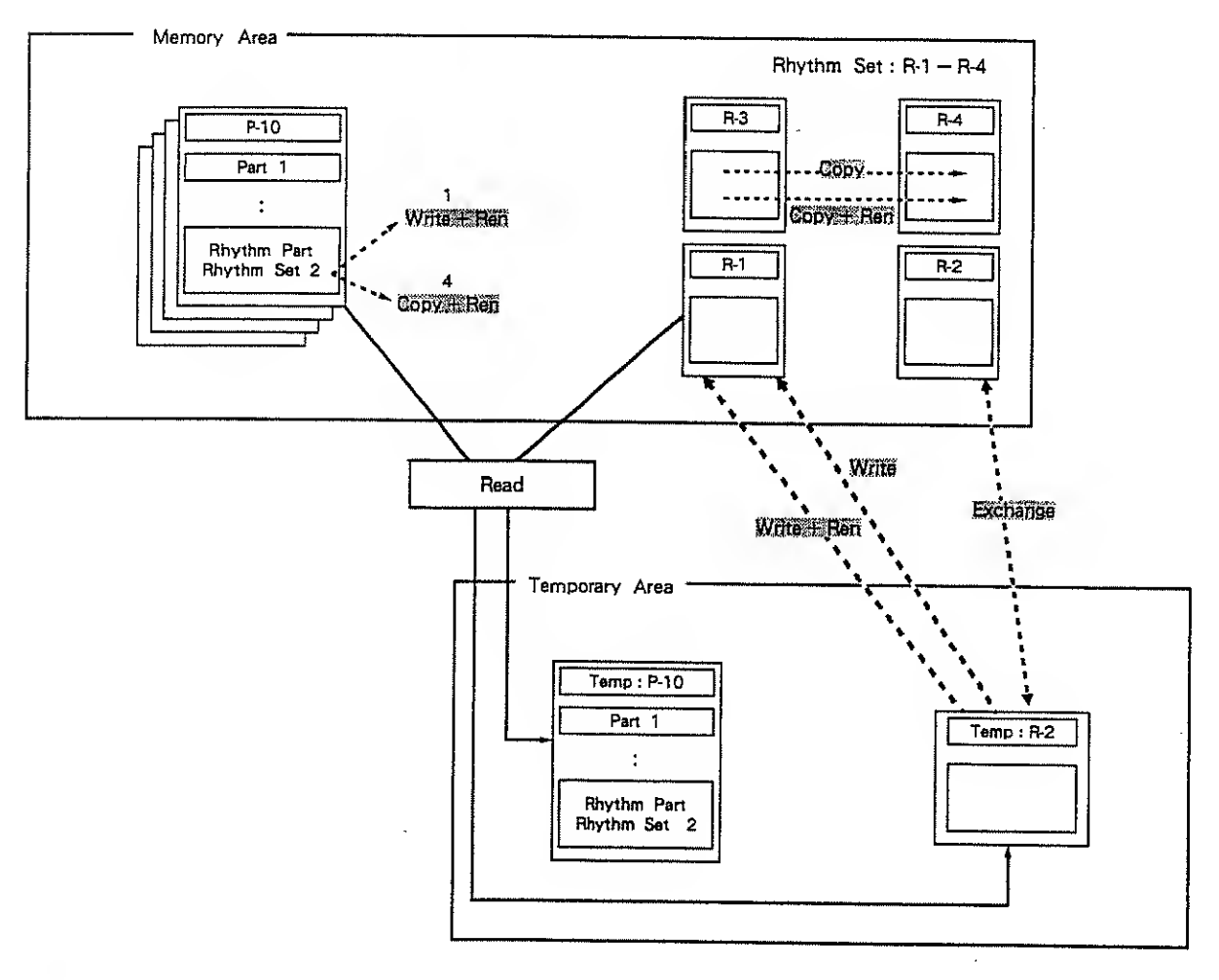

Write

This operation stores edited rhythm set settings into a memory area rhythm set number.

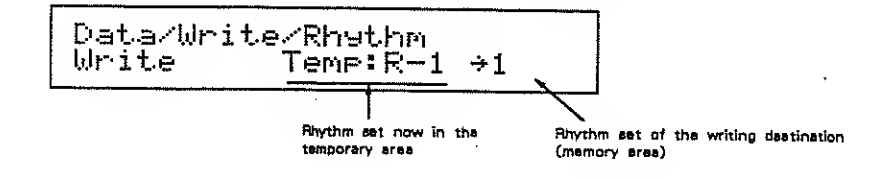

### Write + Ren (Write + Renumber)

This operation stores edited rhythm set settings into the memory area and at the same time re-writes the rhythm set number of all other patches which specify that rhythm set.

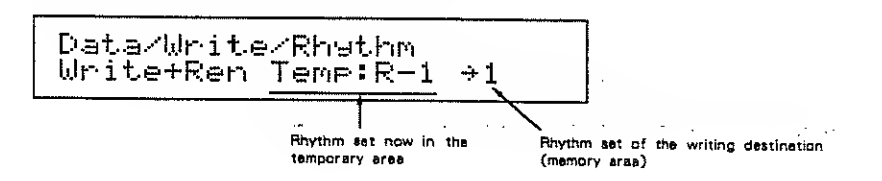

Exchange

This operation exchanges the edited rhythm set settings with rhythm set settings from the memory area. This allows you to compare edited settings with settings in memory. To compare the edited and unedited settings, specify the same rhythm set number for exchange.

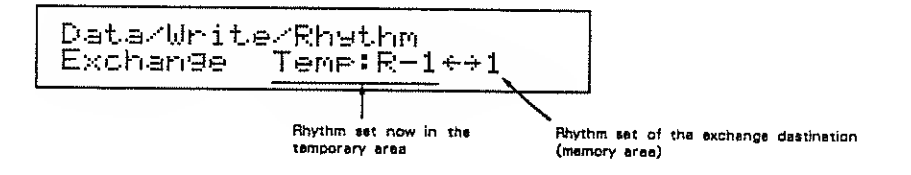

Copy

This operation copies a specified rhythm set from the memory area into another rhythm set in the memory area. It is also possible to specify two or more rhythm sets to be copied into the specified destination and the following memories.

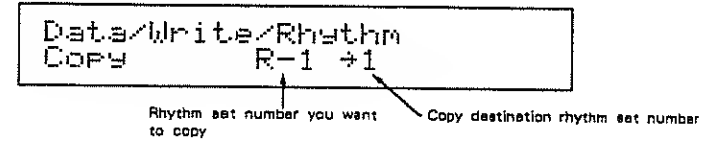

#### Copy + Ren (Copy + Renumber)

This function copies a specified rhythm set from the memory area into another rhythm set in the memory area, and at the same time automatically re-writes the rhythm set number for all patches which use that timbre.

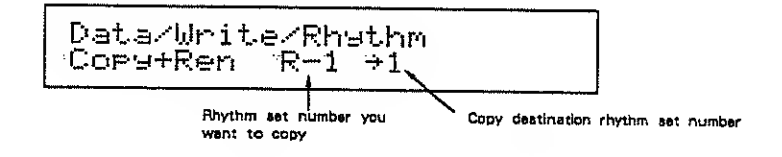

# c. Bulk Dump

The dump function allows you to set another U-220 to the same settings, or to transmit data to a sequencer for storage. Data stored in a sequencer can be transmitted back to the U-220 to restore the previous setup. Data is transmitted as a system exclusive message.

Data is transmitted as a system exclusive message.

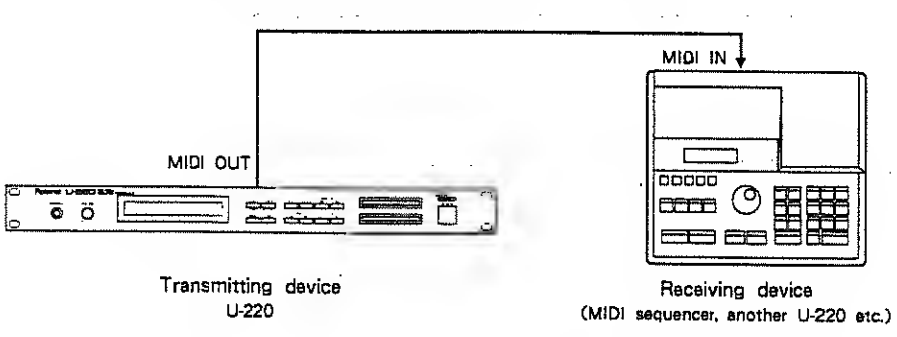

The dump function transmits data one way. In one-way transmission, the data is transmitted regardless of the condition of the receiving device.

- \* Be sure to set the transmitting device and the receiving device to the same device ID number. If the two device IDs do not match, the data will not be received (see page 48). Set the exclusive reception switch of the receiving device on. (Rx SysEx = On : see page 48.)
- \* It is not possible to transmit the setting of the exclusive reception switch or the value of the device ID.

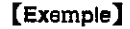

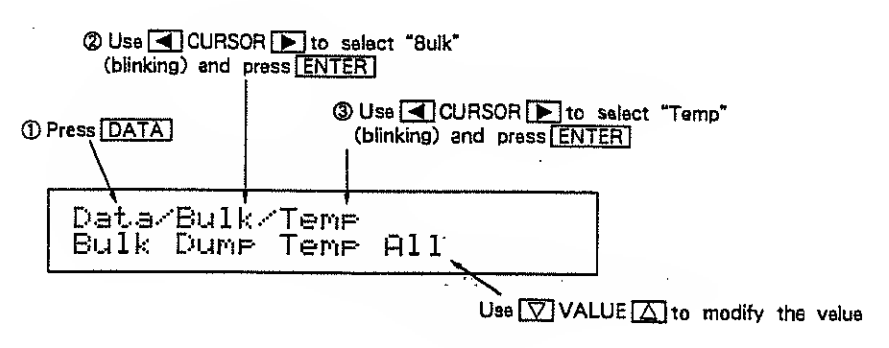

\* The value of the currently selected perameter will blink.

After you have set the values, press ENTER .

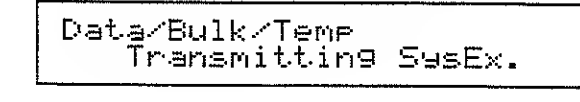

\* Data is being transmitted.

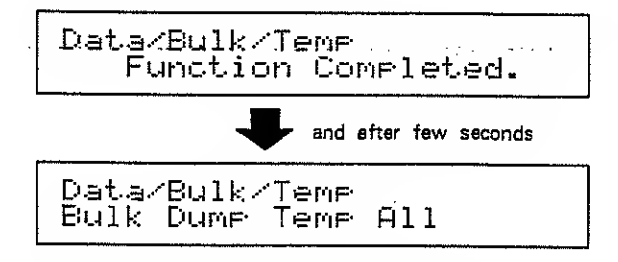

To return to the play display press EXIT several times ( or hold JUMP end press  $\nabla$  VALUE ).

This completes the procedure.

## **Data Groups for Transmission**

| Type of Data | Data Group     | Transmitted Data                               |
|--------------|----------------|------------------------------------------------|
| A11          | A11            | all data in Temp, Memory, Setup                |
|              | A11            | all Setup date                                 |
|              | Param          | Master Tune, Effect, LCD, MIDI (except maps)   |
|              | Mar/All        | ail maps                                       |
| Setup        | Mar/Patch Mar  | Patch maps : select from 1, 2, 3, 4, 1-4       |
|              | Mar/Timbre Mar | Timbre maps : select from 1, 2, 3, 4, 1-4      |
|              | Mar/Rhythm Mar | Rhythm maps : select from 1, 2, 3, 4, 1-4      |
|              | Mar/R.Inst Mar | Rhythm inst meps : select from 1, 2, 3, 4, 1-4 |
|              | Temp All       | ell date in the temporary area                 |
|              | Patch          | the patch in the temporary eree                |
|              | Timbre1        | timbre essigned to pert 1                      |
|              | Timbre2        | timbre assigned to part 2                      |
| Tene         | Timbre3        | timbre essigned to part 3                      |
| 1 E PIE      | Timbre4        | timbre assigned to pert 4                      |
|              | Timbre5        | timbre essigned to pert 5                      |
|              | Timbre6        | timbre essigned to pert 6                      |
|              | Timbre1-6      | timbre assigned to part 1-6                    |
|              | Rhythm Set     | rhythm set essigned to the rhythm part         |
| Memory       | A11            | ell date in the memory area                    |
|              | Patch          | Patch (select from 1-64)                       |
|              | Timbre         | Timbre (select from 1-128)                     |
|              | Rhythm         | Rhythm Set (select from 1-4)                   |

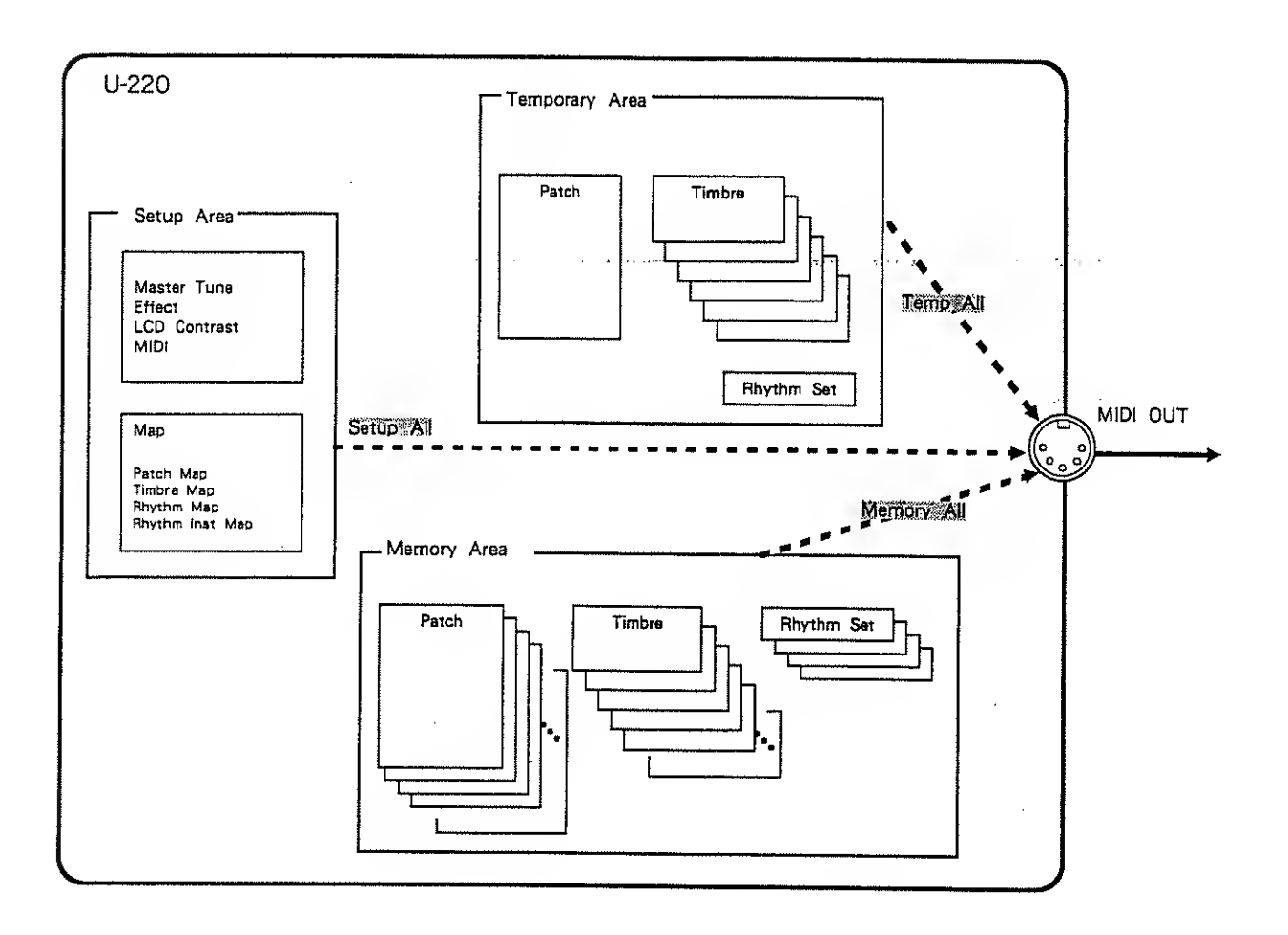

## 🖬 All data (All)

All

This operation transmits all data from the setup area, memory area, and temporary area.

.....

Transmitted data : Temp, Memory, Setup

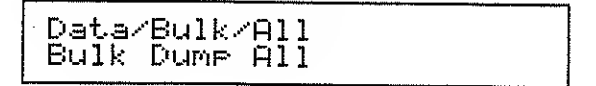

## Setup data (Setup)

All

This operation transmits all setup data...

Transmitted data : M.Tune, Effect, LCD, MIDI, Map

| Data | ′Bulkz | Setup/ | ~A11 |  |
|------|--------|--------|------|--|
| Bulk | Dume   | Setup  | A11  |  |

Param (Setup / parameter)

This operation transmits all parameter values in the setup data other than maps.

| Data/ | ′Bulkz | 'Setup/ | 'Param |
|-------|--------|---------|--------|
| Bulk  | Dume   | Setup   | Param  |

\* Parameters other than maps cannot be transmitted individually.

Map / All Patch, Timbre, Rhythm, Rhythm Inst

This operation transmits all map settings.

Data/Bulk/Setup/Map/All Bulk Dump Map All

Map / Patch Map1, 2, 3, 4, 1-4

This operation transmits patch map settings.

Map / Timbre Mep1, 2, 3, 4, 1-4

This operation transmits timbre map settings.

| Data/ | ′Bulk/ | 'Setue/h | lae/Tmbr |
|-------|--------|----------|----------|
| Bulk  | Dume   | Timbre   | Map1-4   |

Map / Rhythm Mep1, 2, 3, 4, 1-4

This operation transmits rhythm map settings.

Data/Bulk/Setup/Map/Rytm Bulk Dump Rhythm Map1-4 Map / R.Inst (Rhythm Inst) Map1, 2, 3, 4, 1-4

This operation transmits rhythm instrument map settings.

| Data | Bulk/ | Setup. | /Map/RIns |
|------|-------|--------|-----------|
| Bulk | Dume  | R.Ins  | t Map1-4  |

Temporary (Temp) All, Patch, Timbre1, 2, 3, 4, 5, 6, 1-6, Rhythm Set

This operation transmits data from the temporary area (the data being edited).

. . . . . .

| Dist -u                                                                                                    | 2D 11         | T man           |       |  |  |
|----------------------------------------------------------------------------------------------------|---------------|-----------------|-------|--|--|
| L'ava,                                                                                                    | DUTKA         | I EPIE          |       |  |  |
| Bulk                                                                                                    | Dume          | Tomo            | 011   |  |  |
| The second second second second second second second second second second second second second second second se | The match the | 1 - 1 - 1 - 1 - | 17 I. |  |  |

## Memory (Memory)

All Patch × 64, Timbre × 128, Rhythm Set × 4

This function transmits all data from the memory area.

Data/Bulk/Memory/All Bulk Dump Memory All

Patch 1-64

This function transmits patch settings from the memory area. Specify the patch 1-64 that will be transmitted.

Timbre 1-128

This function transmits timbre settings from the memory area. Specify the timbre 1-128 that will be transmitted.

```
Data/Bulk/Memory/Timbre
Bulk Dump T-001-020
```

Rhythm 1-4

This function transmits thythm set settings from the memory area. Specify the thythm set 1-4 that will be transmitted.

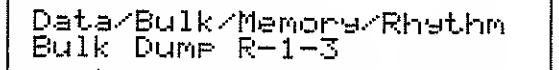

93

# c. Initialize

These functions initialize data.

- \* Initializing setup or jump page data will restore it to the factory settings.
- \* When temporary area data (the data being edited) is initialized, it will be set to the values listed on page 130.
- \* To set all data to the factory settings, consult your nearby Roland service center.

## [Example operation]

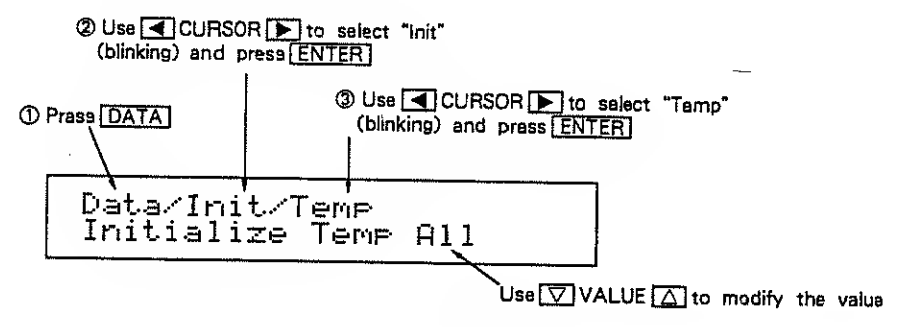

\* The value of the currently selected parameter will blink.

After you have set the values, press ENTER .

\* The display will esk you for confirmation.

\* Chack the settings once again. If you decide to modify the settings then press EXIT and you will return to the setting display.

If you are sure you want to initialize the data press VALUE  $\Box$  .

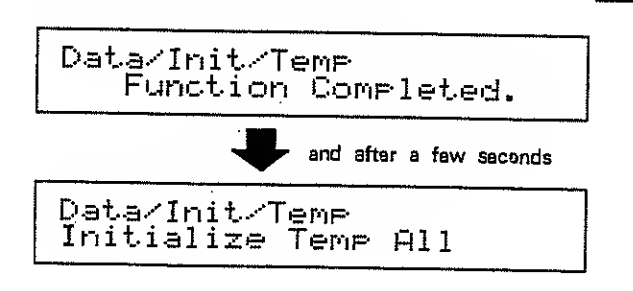

To return to the play display press EXIT several times. (or hold JUMP end press  $\nabla$  VALUE ).

This completes the procedure.

## Data Groups for Initialization

| Type of Data             | Data Group     | Initielized Data                                    |
|--------------------------|----------------|-----------------------------------------------------|
| Ā11                      | A11            | all data in Temporary and Setup, end jump page data |
|                          | A11            | ali setup data                                      |
|                          | Param          | Master Tune, Effect, LCD, MIDI (exsept maps)        |
|                          | Mar/All        | all maps                                            |
| Setur                    | Mar/Patch Mar  | Patch maps : select for 1, 2, 3, 4, $1-4$           |
|                          | Mar/Timbre Mar | Timbre maps : select for 1, 2, 3, 4, $1-4$          |
|                          | Map/Rhythm Map | Rhythm maps : select for 1, 2, 3, 4, $1-4$          |
|                          | Mar/R.Inst Mar | Rhythm inst maps : select for 1, 2, 3, 4, $1-4$     |
|                          | Temp All       | all data in the temporary area                      |
|                          | Patch          | the patch in the temporary erea                     |
|                          | Part 1         | settings for part 1                                 |
|                          | Part 2         | settings for part 2                                 |
|                          | Part 3         | settings for part 3                                 |
|                          | Part 4         | settings for part 4                                 |
|                          | Part 5         | settings for part 5                                 |
|                          | Part 6         | settings for part 6                                 |
| Temp                     | Rhythm Part    | settings for the rhythm part                        |
|                          | Timbre 1       | timbre essigned to part 1                           |
|                          | Timbre 2       | timbre assigned to part 2                           |
|                          | Timbre 3       | timbre essigned to pert 3                           |
|                          | Timbre 4       | timbre essigned to part 4                           |
|                          | Timbre 5       | timbre essigned to part 5                           |
|                          | Timbre 6       | timbre assigned to part 6                           |
|                          | Timbre 1-6     | timbre essigned to part 1-6                         |
|                          | Rhythm Set     | rhythm set assigned to the rhythm part              |
| Jum <del>r</del><br>Page | Jump Page      | jump page displays you set                          |

.\_ :

Υ.

94

## 📕 All data (All)

All

This operation initializes all data in the temporary area, all data in the setup area, and the jump page data.

initialized data : Temp, Setup, Jump Page

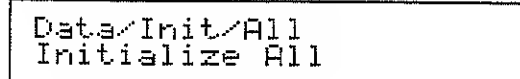

## Setup data (Setup)

All

This operation initializes all data in the setup area.

initialized data M.Tune, Effect, LCD, MIDI, Map

Data/Init/Setup/All Initialize Setup All

Param (Paremeter)

This operation initializes all setup data parameter values except maps.

Initialized data : M.Tune, Effect, LCD, MIDI

Data/Init/Setup/Param Initialize Setup Param

\* It is not possible to initialize individual parameters other than maps.

Map / All Patch, Timbre, Rhythm, Rhythm Inst

This operation initializes all maps.

Data/Init/Setup/Map/All Initialize Map All

Map / Patch Map1, 2, 3, 4, 1-4

This operation initializes patch maps.

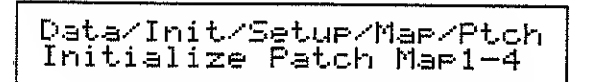

Map / Timbre Map1, 2, 3, 4, 1-4

This operation initializes timbre maps.

Data/Init/Setup/Map/Tmbr Initialize Timbre Map1-4

Map / Rhythm Map1, 2, 3, 4, 1-4

This operation initializes rhythm maps.

| Data/Init/S | etup/Map/Rytm |
|-------------|---------------|
| Initialize  | Rhythm Map1-4 |

Map / R.Inst (Rhythm Inst) Map1, 2, 3, 1-4

This operation initializes rhythm instrument maps.

Data/Init/Setup/Map/RIns Initialize R.Inst Map1-4

## Temporary (Temp)

All, Patch, Part1, 2, 3, 4, 5, 6, Rhythm Part, Timbre1, 2, 3, 4, 5, 6, 1-6, Rhythm Set

....

This operation initializes data in the temporary area (the data being edited).

Data/Init/Temp Initialize Temp All

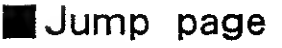

Jump Page

This operation initializes the jump page settings.

```
Data/Init/Jump Page
Initialize Jump Page
```

## d. Utility

#### [Example operation]

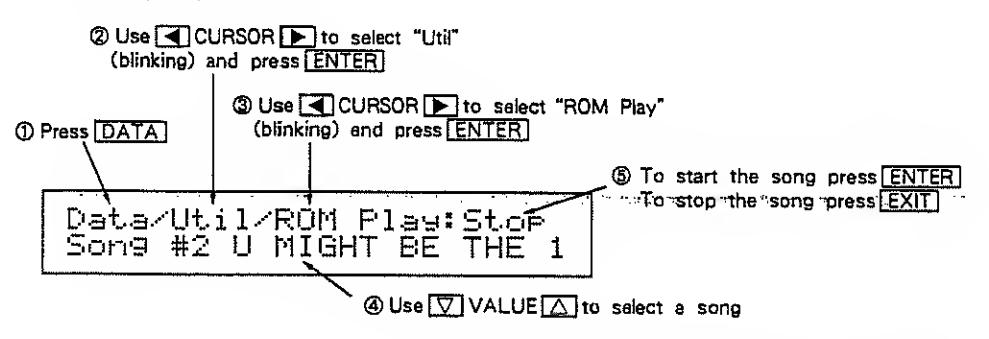

\* The value of the currently selected parameter will blink.

\* Return to the play display by pressing EXIT several times. (or hold JUMP and press ♥ VALUE.)

## ROM Play

The U-220 has two demonstration songs that take advantage of its multi-timbral capabilities. For details refer to "Listening to ROM Play" (page 5).

Data/Util/ROM Play:Stop Song #1 HIGHLANDER

## MIDI Monitor

The MIDI Monitor function allows you to view the data that is being received by the U-220 from an external MIDI device.

The MIDI Monitor puts the data received from MIDI IN into a monitoring buffer, and displays it in hexadecimal form. The buffer can hold 256 bytes.

When new data is received, the old data will be overwritten starting with the oldest data.

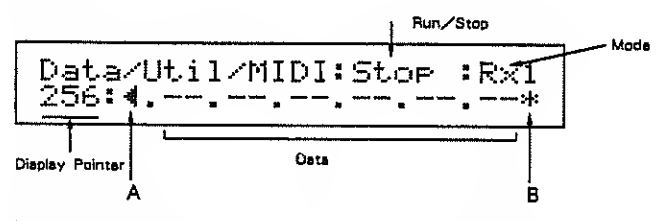

In the MIDI Monitor display, you can set the following parameters to determine how MIDI data will be monitored.

### RUN / STOP

While this is set to RUN, incoming data will be received into the monitor buffer. Data will continue to be received even if you move to another display.

When this is set to STOP, data reception will stop.

\*Use CURSOR be to select Run/Stop and use VALUE to switch the setting.

| Mode (Rx1, Rx2) |                                                                                                    |
|-----------------|----------------------------------------------------------------------------------------------------|
|                 | This determines how data will be received into the monitor buffer.                                                 |
|                 | Rx1 : All incoming MIDI data will be monitored                                                                     |
|                 | Rx2: All incoming MIDI data except for realtime measages will be monitored                                         |
|                 | *. When you change the mode setting, all data in the buffer will be cleared.                                       |
|                 | * Realtime messages are used mainly to synchronize sequencers and rhythm mechines.                                 |
|                 | Active sensing is included in realtime messages.  * Use CURSOR to make Rx1 or Rx2 blink, and use VALUE A to switch |
|                 | the manitaring made.                                                                                               |

Į

1 e i

## About the MIDI monitor Display

| Display Pointer | The display pointer indicates the position in the data buffer which the currently displayed data occupies. If the display pointer is 256, the most recently received data is being displayed.                                                      |
|-----------------|----------------------------------------------------------------------------------------------------|
|                 | <ul> <li>If new data is received during RUN, the display pointer will automatically be set to 256.</li> <li>Use APART / INST b to move the display pointer and scroll through the entire data buffer to see all the data in the buffer.</li> </ul> |
|                 | Six bytas displayed<br>Pointer : 256 255 254 · · · 2 1<br>***→ ***→ ***→ →***→and finally disappears<br>As naw data is recived, old<br>data moves back<br>The most recent MIDI data is located at pointer 256                                      |
| Data Lelel      | MIDI data is displayed in hexadecimal notation. " " indicates that MIDI data has not yet been received. One of the following symbols will be displayed in front of each MIDI data byte to indicate the type of data.                               |
|                 | : 00—7F, F7 (data bytea, EOX)<br>· : 80—F6 (atatus bytes)<br>. : F8—FE (realtime messagea)                                                                                                    |
| A, B            | If data exists in the buffer before or after the displayed data, " 📲 " or " 🕨 " will be displayed to indicate this. Immediately after MIDI data is received, B will show " 🕂 ".                                                                    |
|                 | * When the power is turned on, the monitor buffer will be empty and the monitor will be set to STOP.                                                                                                    |

# Chapter 5 Basic Procedures

- - - - - E

This chapter explains basic procedures for various operations. Refer to this chapter when you want to create your own sounds or use the performance functions.

÷

# 1. How to adjust the volume

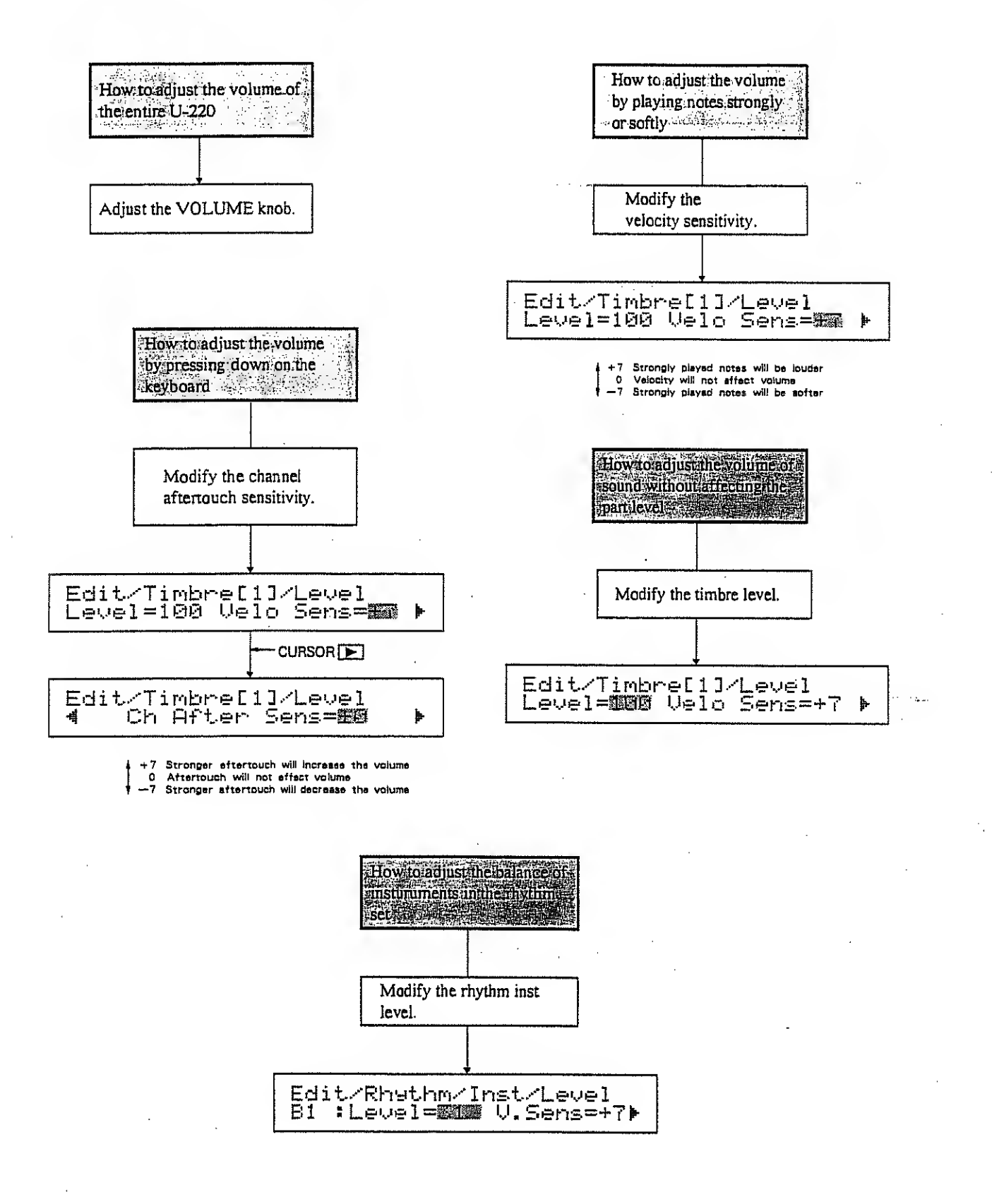

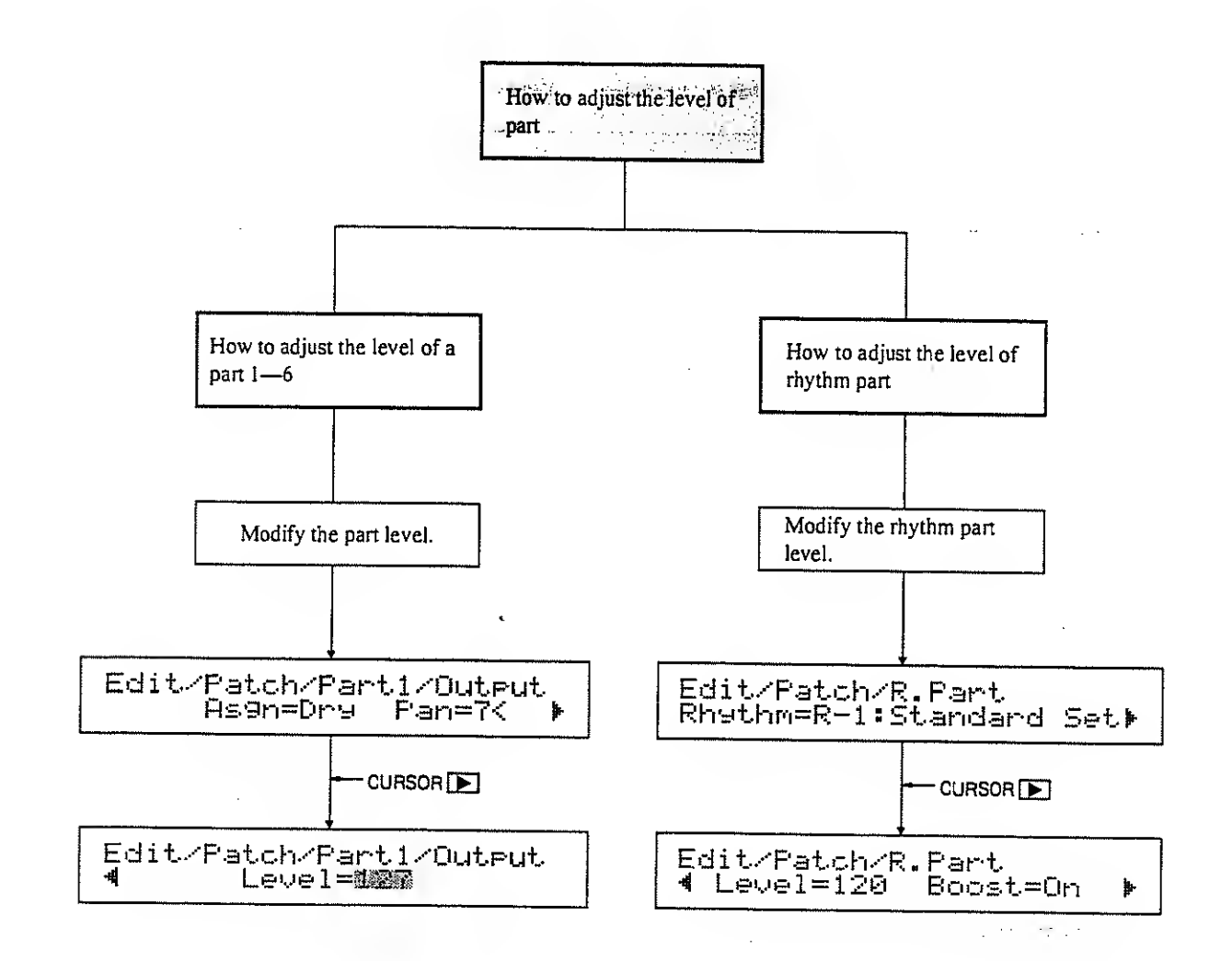

101

# 2. How to change the output

## How to use the MIX OUT

In the output essign setting display, select one of the following settings.

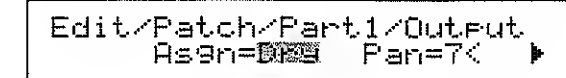

| Output Assign | Effect                                                | Output Jacks |
|---------------|-------------------------------------------------------|--------------|
| Dry           | No effect is used                                     |              |
| Rev           | Only Reverb                                           |              |
| Cho           | Pre Rev : Chorus and Reverb<br>Post Rev : Only Chorus | MIX OUT      |

......

| Pre Hav  | : reverb is added to the sound processed by chorus     |
|----------|--------------------------------------------------------|
| Post Rav | : reverb is not added to the sound processed by chorus |

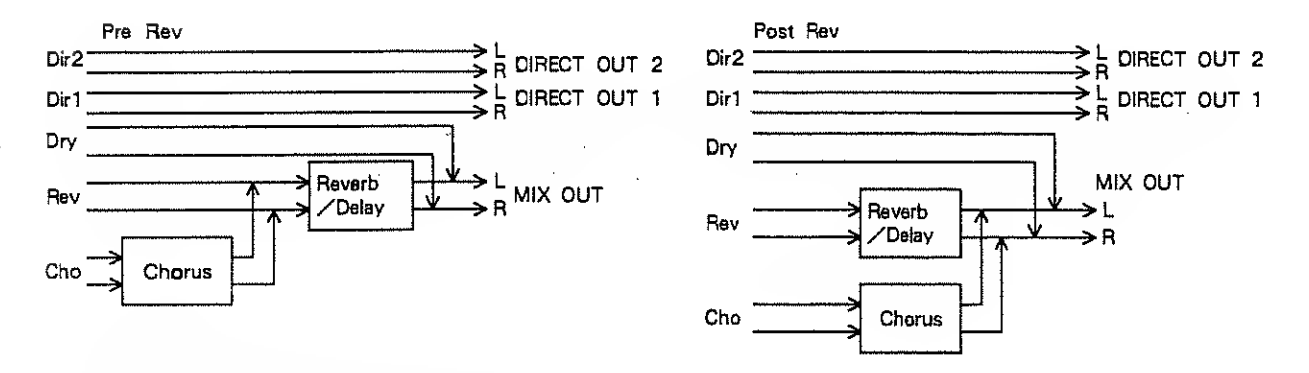

### How to independently output a specified part

You can output all parts independently by using MIX OUT (L/R), DIRECT OUT I (L/R), and DIRECT OUT 2 (L/R) as multi outputs. When using these as multi outputs, the output will be mono.

In order to use multi outputs, specify the output essign end pan setting in the output assign display for each part as follows.

| Edit/Patch/Part1/Outr | ∘ut |
|-----------------------|-----|
| As9n=1089 Pan=7<      | *   |

| Output Assign | Effect            | Output Jacks |
|---------------|-------------------|--------------|
| Dir 1         | No effect is used | DIRECT OUT 1 |
| Oir 2         | No effect is used | DIRECT OUT 2 |

## How to independently output all parts

You can output all parts independently by using MIX OUT (L/R), DIRECT OUT 1 (L/R), and DIRECT OUT 2 (L/R) as multi outputs. When using these as multi outputs, the output will be mono.

In order to use multi outputs, specify the output assign and pan setting in the output assign display for each part as follows.

| Asgn=Ding Pan=Tio 🕨 | Edit/ | 'Patch/Par<br>As9n=D的题 | •t1/Output<br>Pan= <b>7%</b> | • |
|---------------------|-------|------------------------|------------------------------|---|
|---------------------|-------|------------------------|------------------------------|---|

| Dutput Jack     | Output Assign | Pan |
|-----------------|---------------|-----|
| DUT 1 (MIX L)   | Dry \star     | 7<  |
| DUT 2 (MIX R)   | Dry 🛨         | >7  |
| OUT 3 (DIR 1 L) | Dir 1         | 7<  |
| DUT 4 (DIR 1 R) | Dir 1         | >7  |
| DUT 5 (DIR 2 L) | Dir 2         | 7<  |
| OUT 6 (DIR 2 R) | Dir 2         | >7  |

★ if you set output assign to Rev or Cho for OUT 1 and OUT 2, the output from OUT 1 and OUT 2 will no longer be independent.

# 3. How to select patches

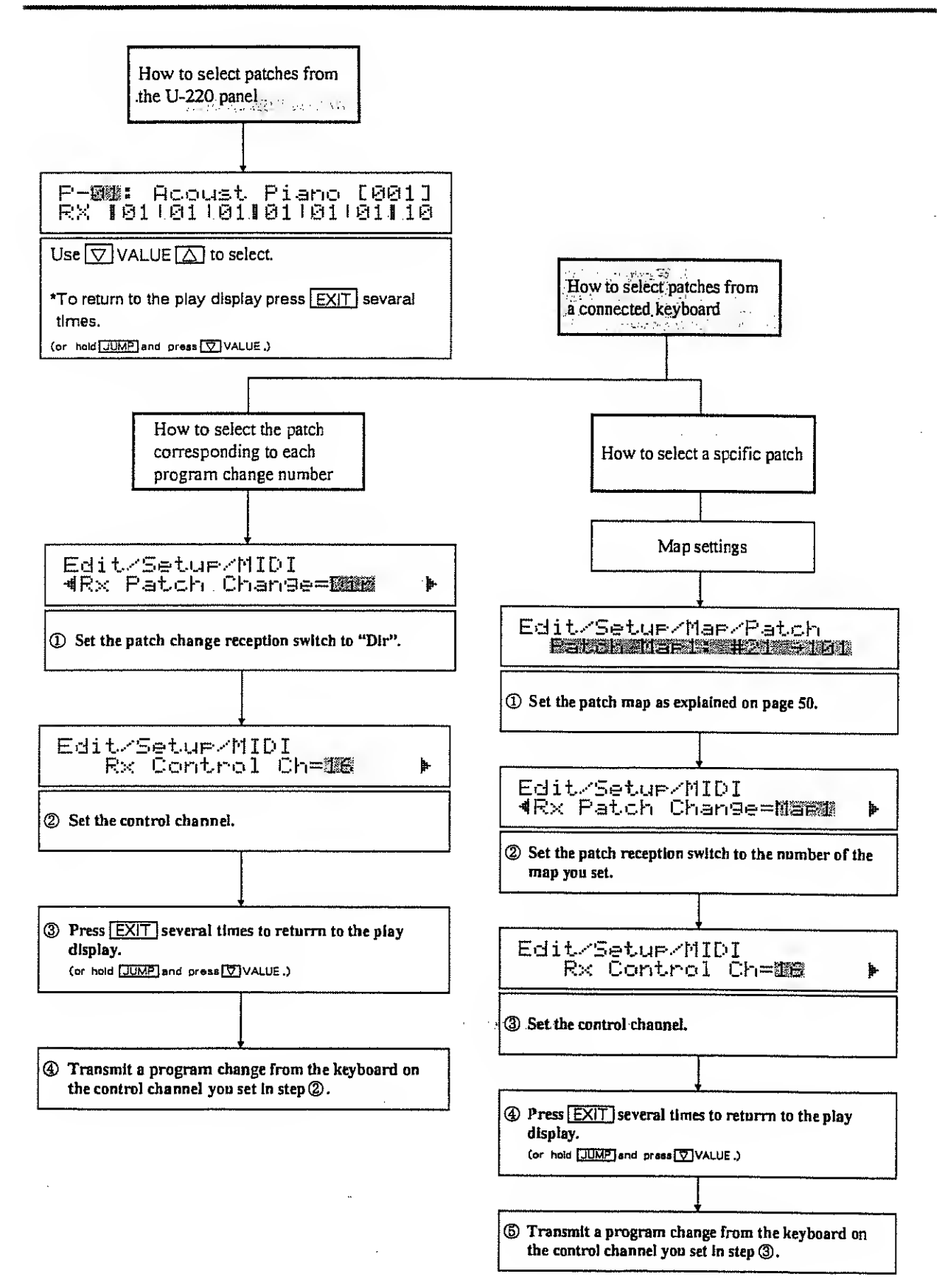

# 4. How to change the current sound

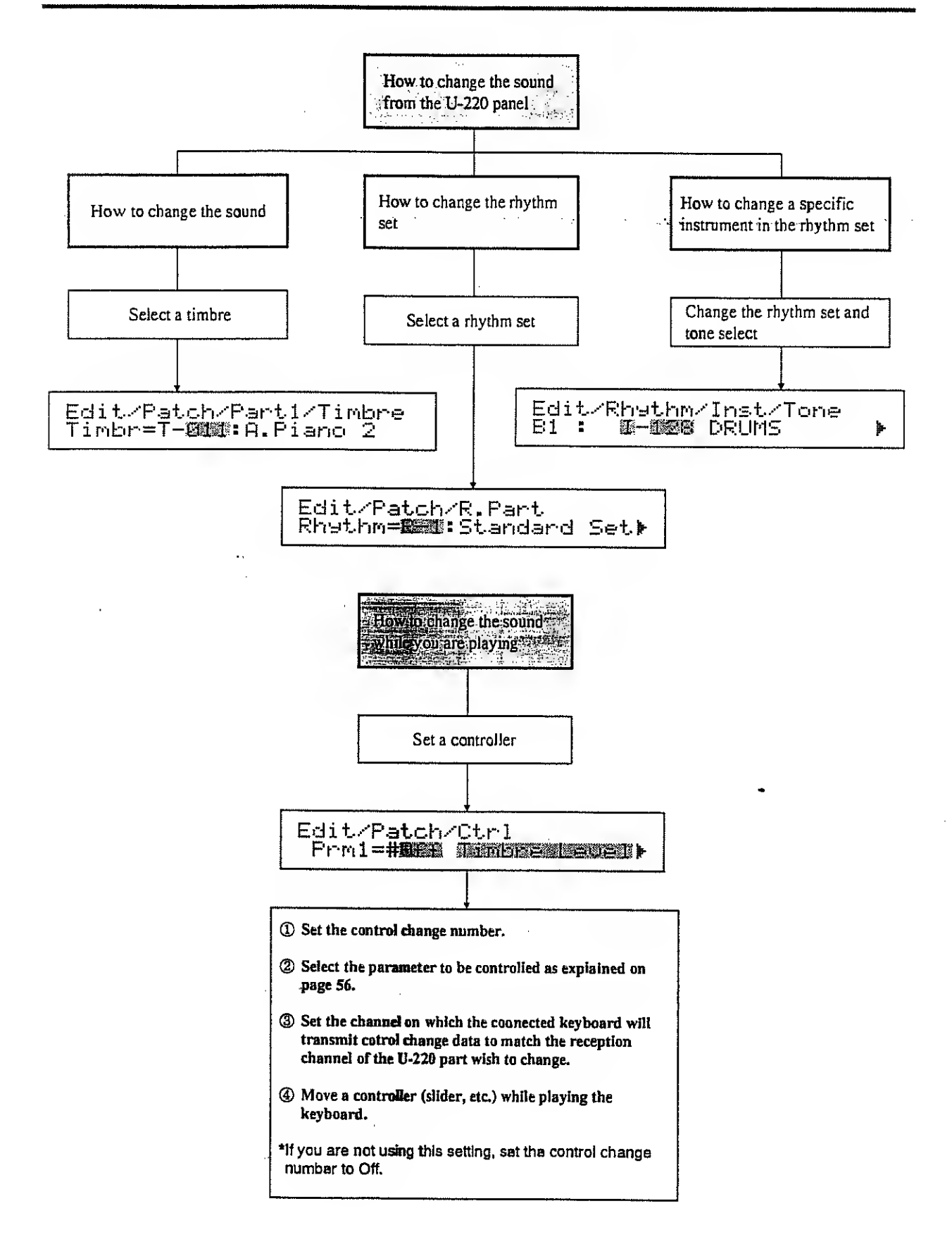

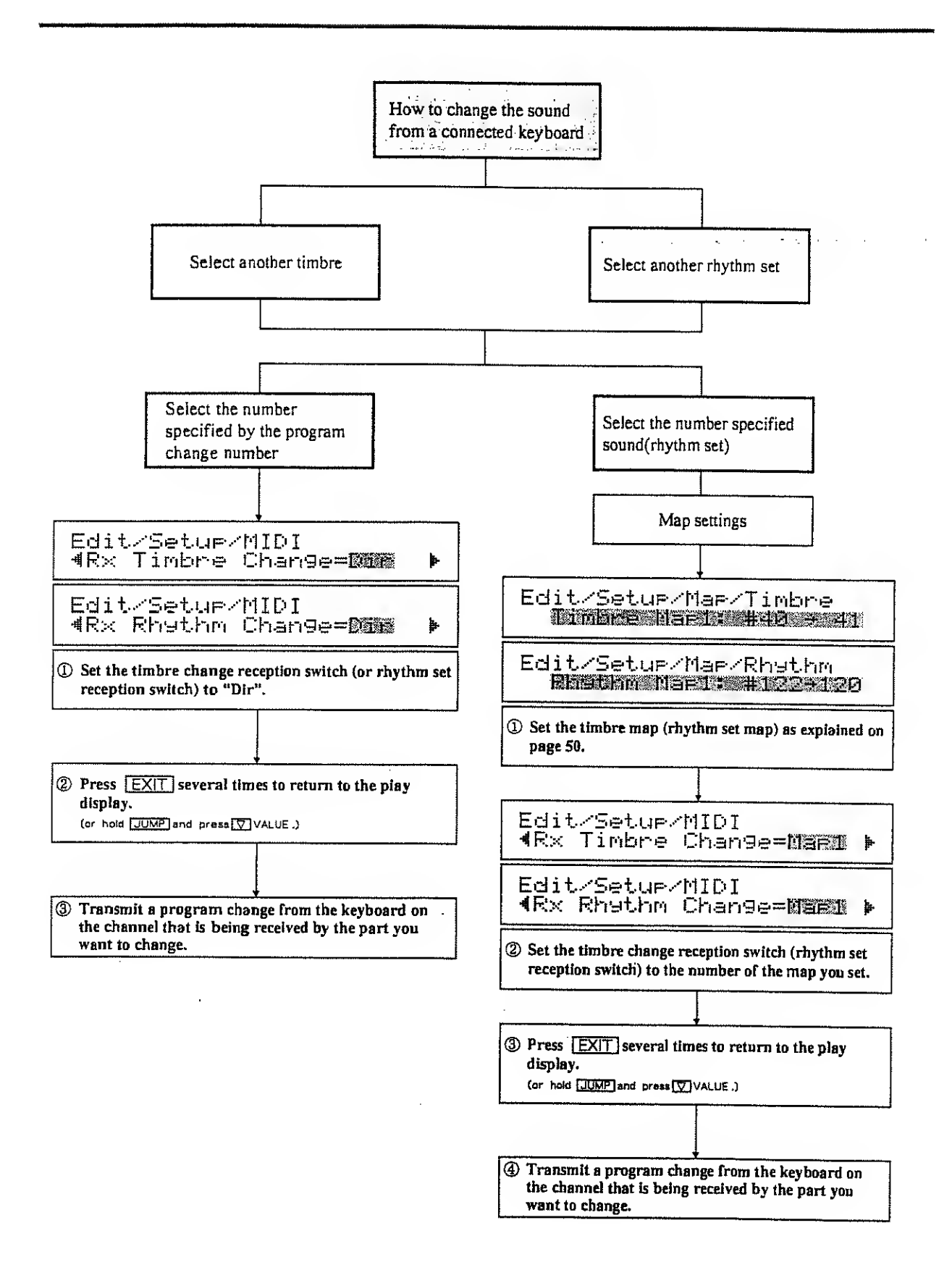

# 5. How to change the pitch

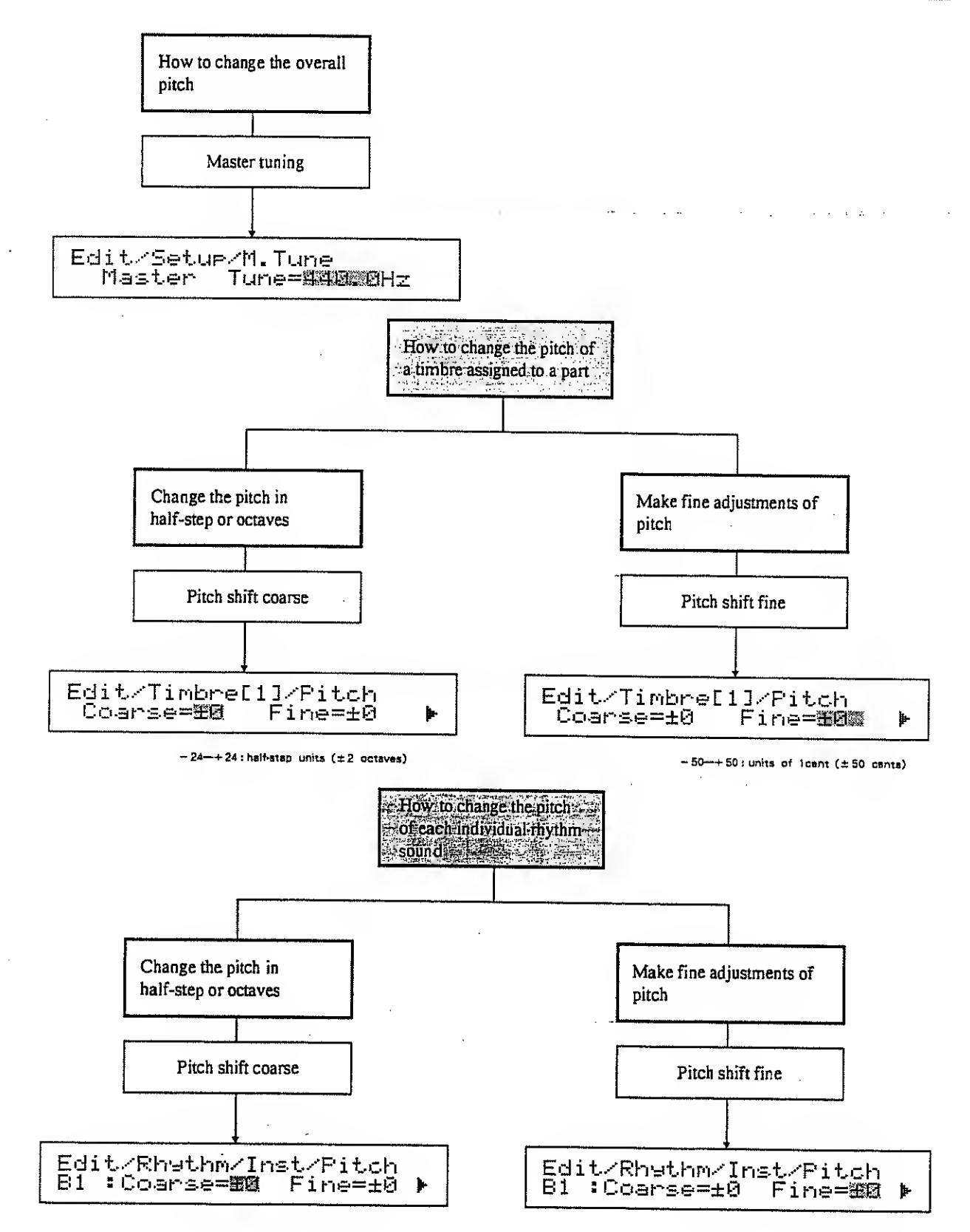

<sup>- 24-+ 24 :</sup> half-step units (± 2 octaves)

- 50-+ 50 : units of icent (± 50 cents)

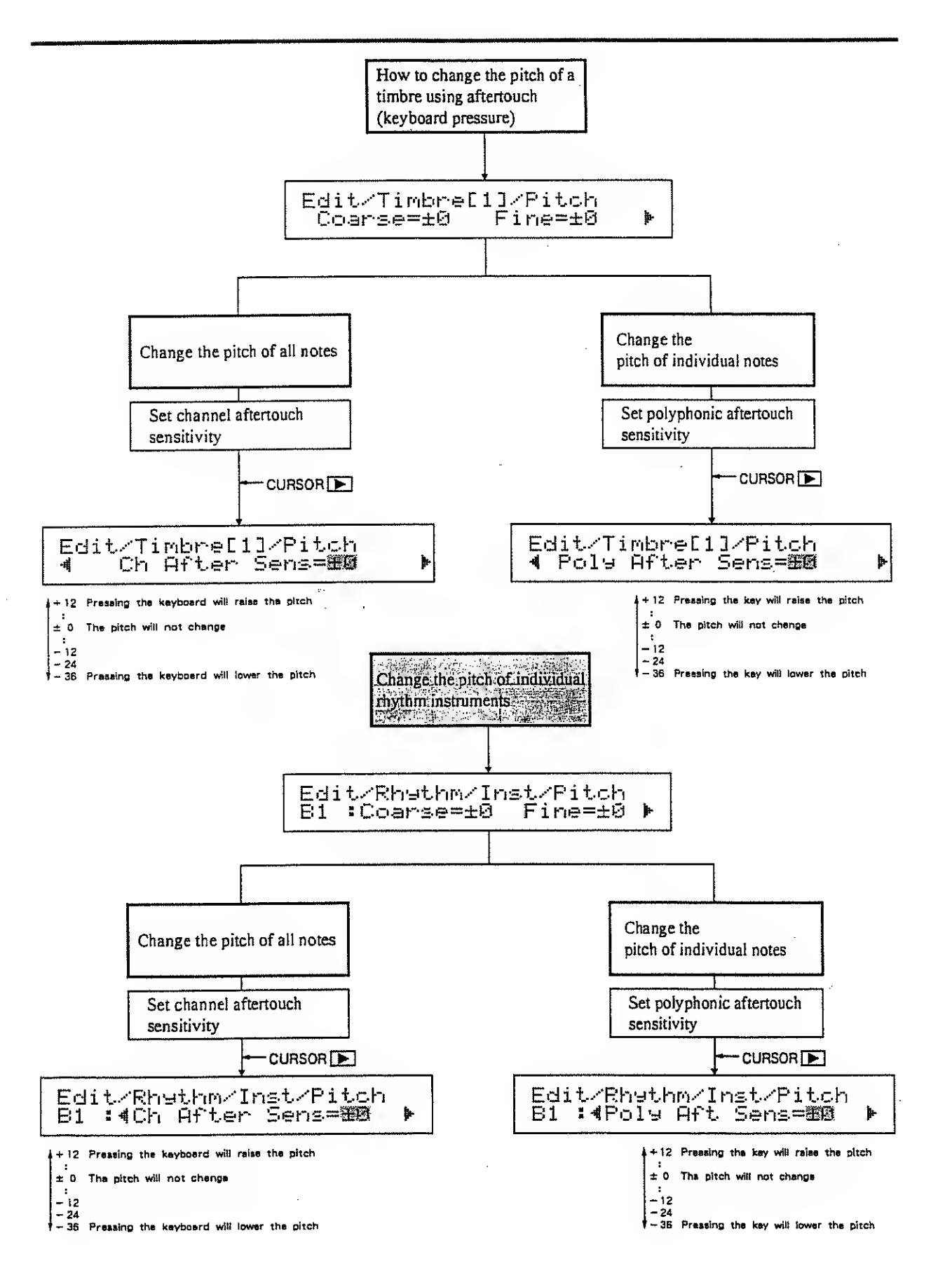
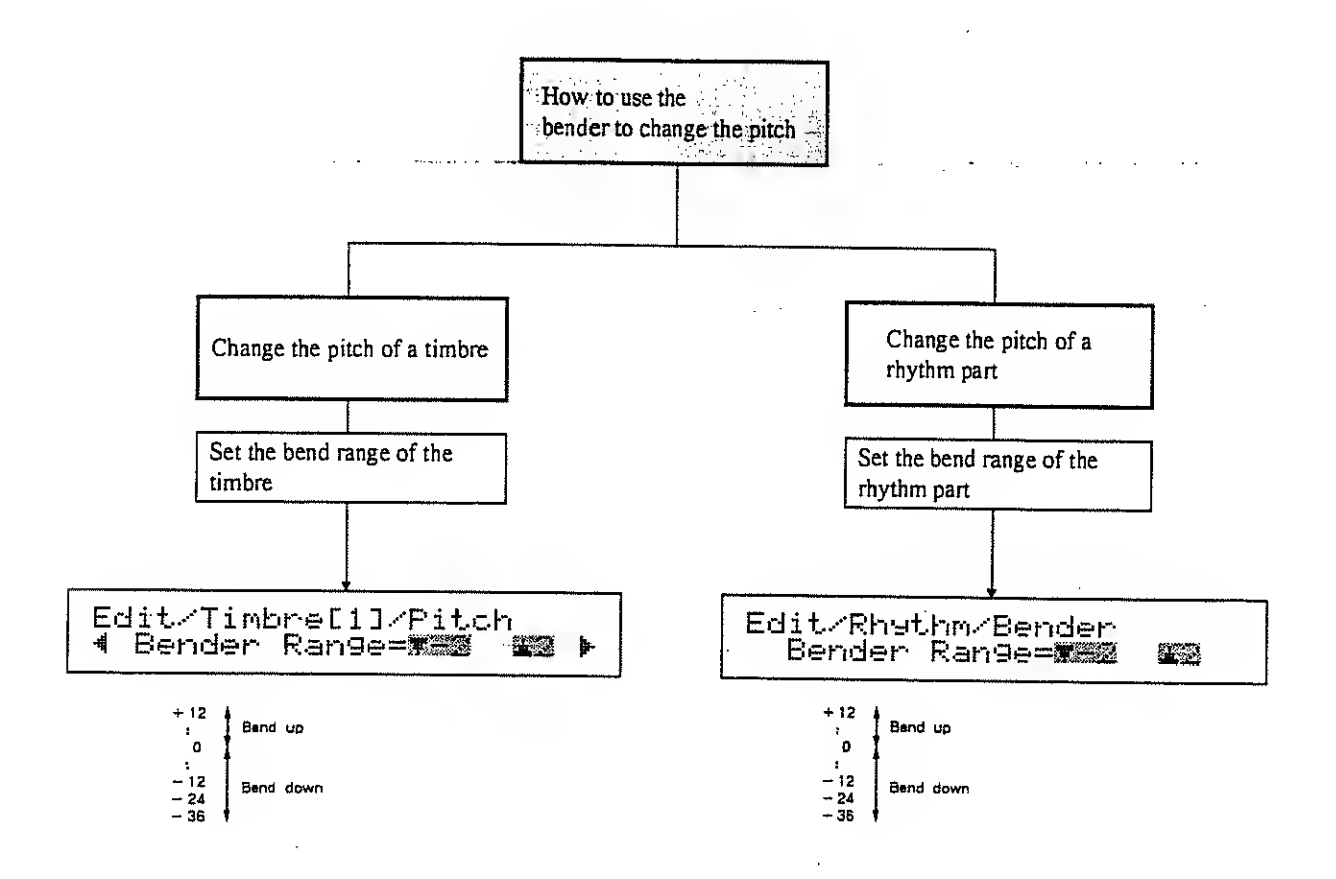

**:** ·

# 6. How to add reverb

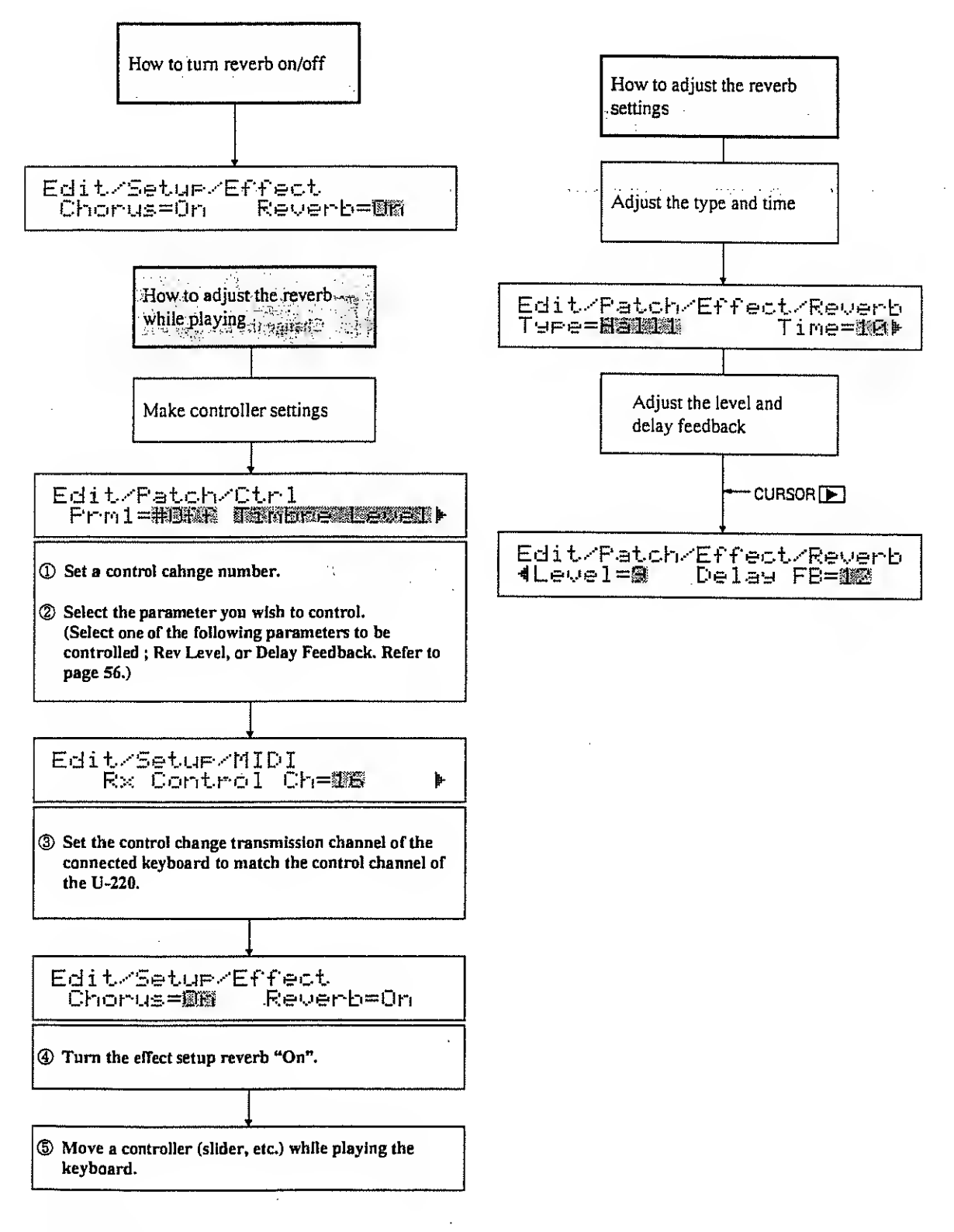

\*If you are not using this setting, set the control change number " Off".

# 7. How to add chorus

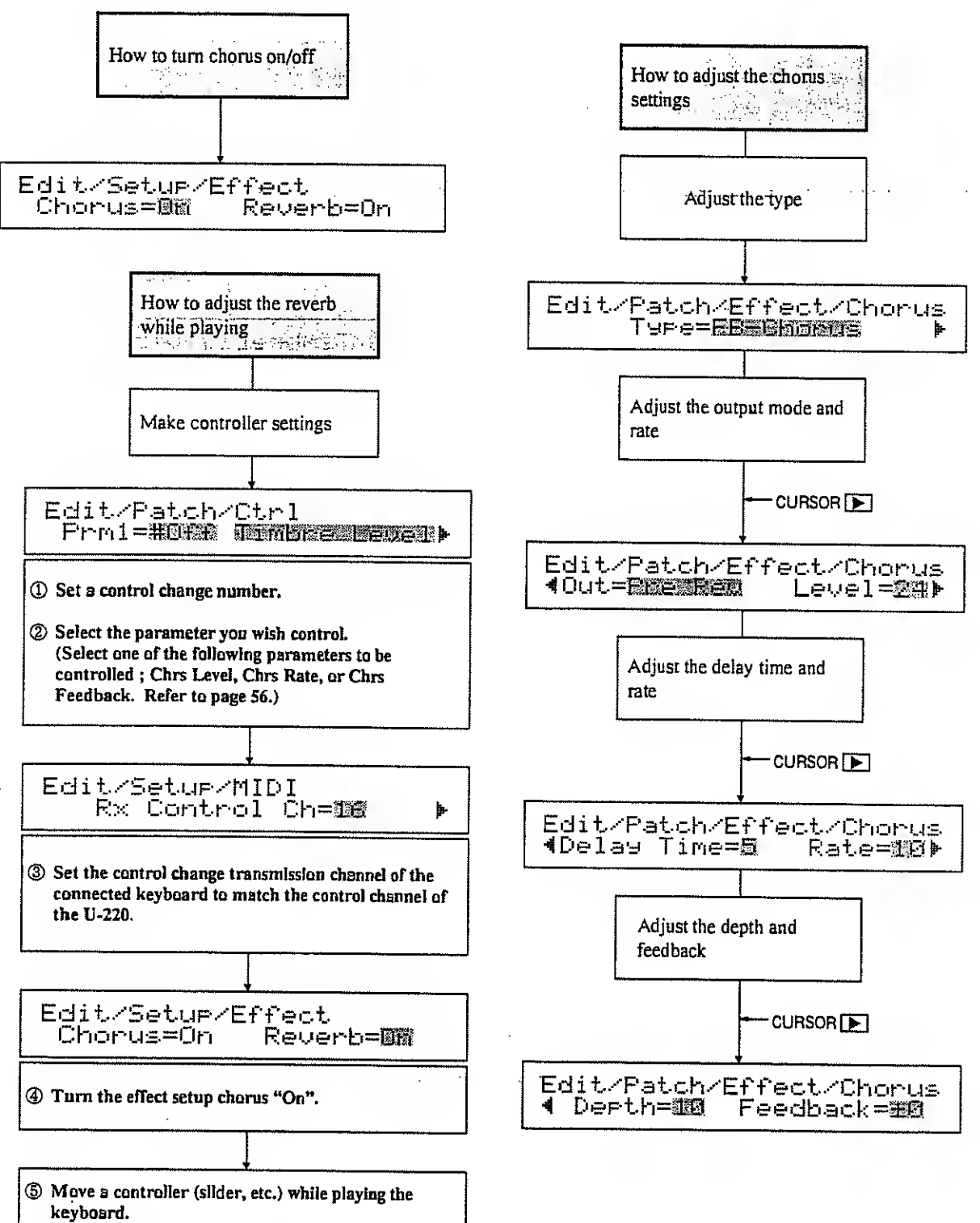

\*If you ere not using this setting, set the control change number " Off ".

# 8. How to add vibrato

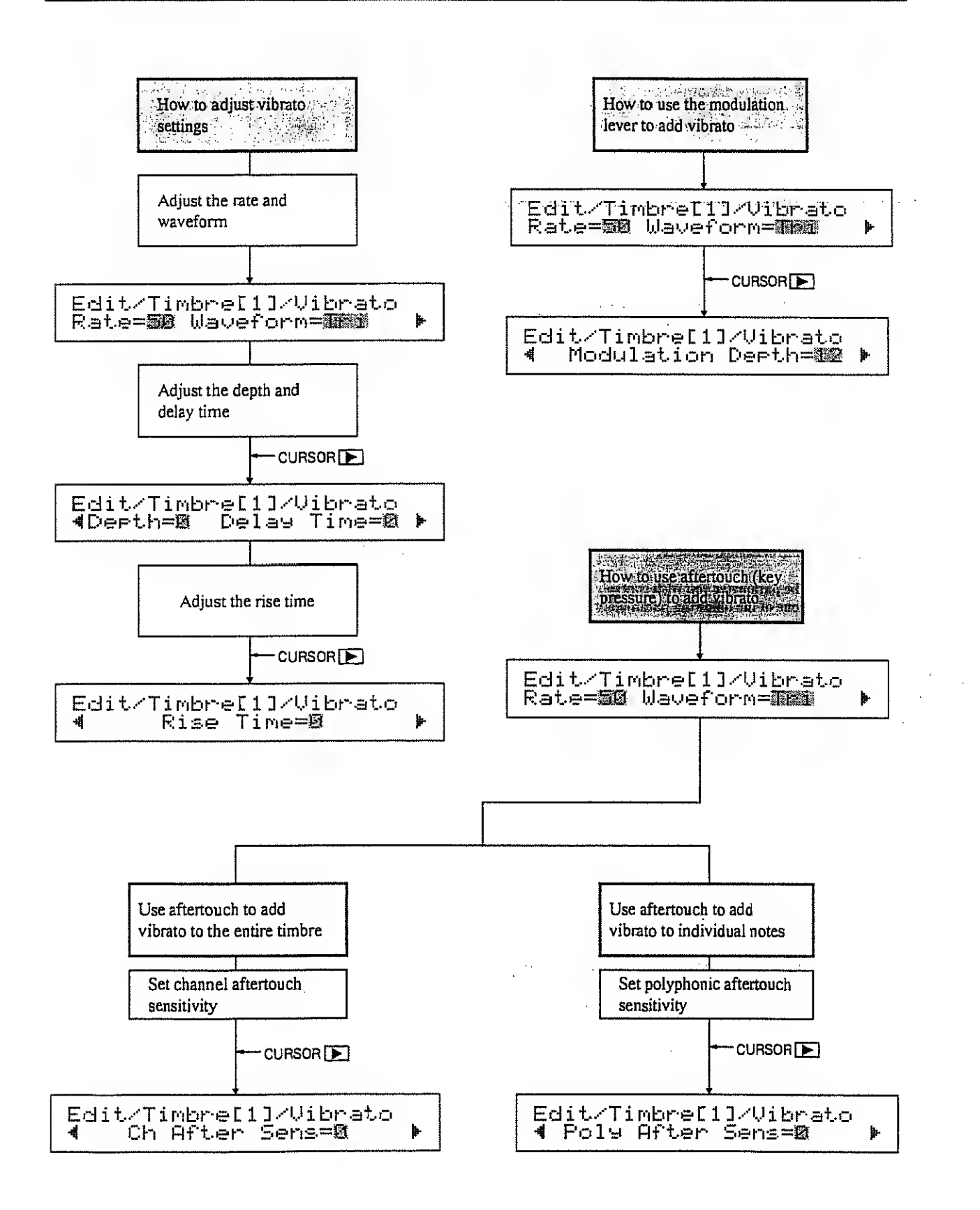

# 9. How to set channels

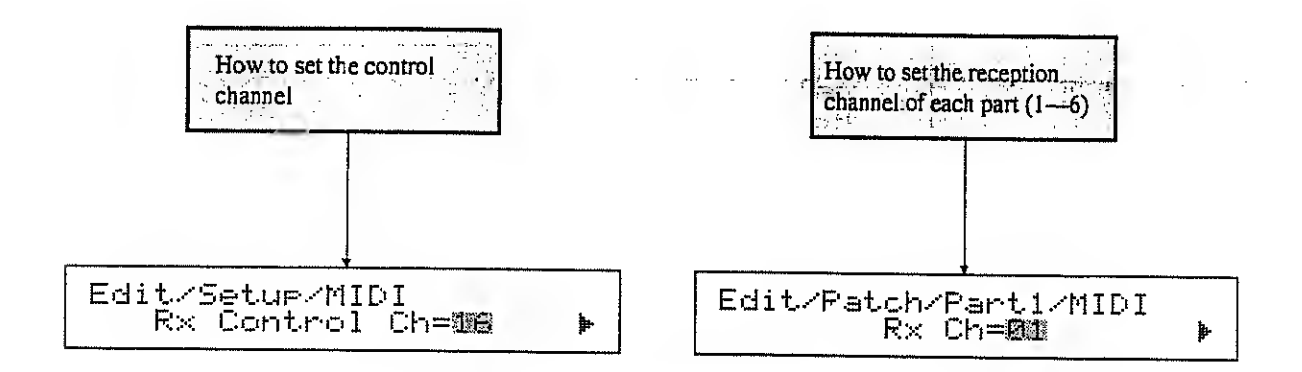

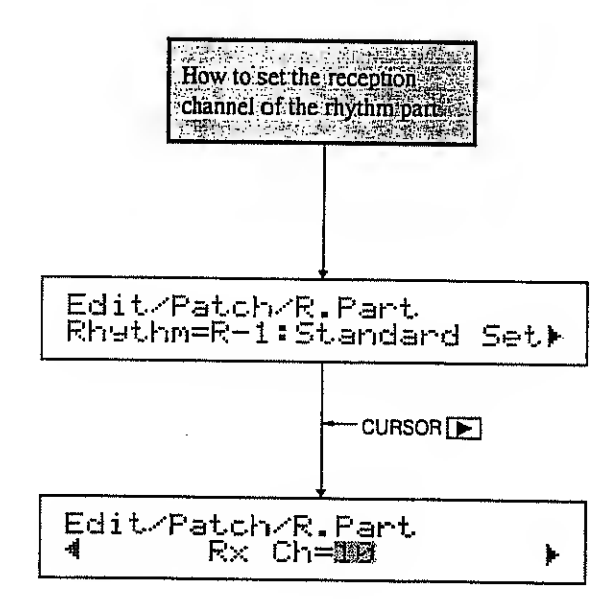

# 10. How to use a sequencer

# [Example of connections]

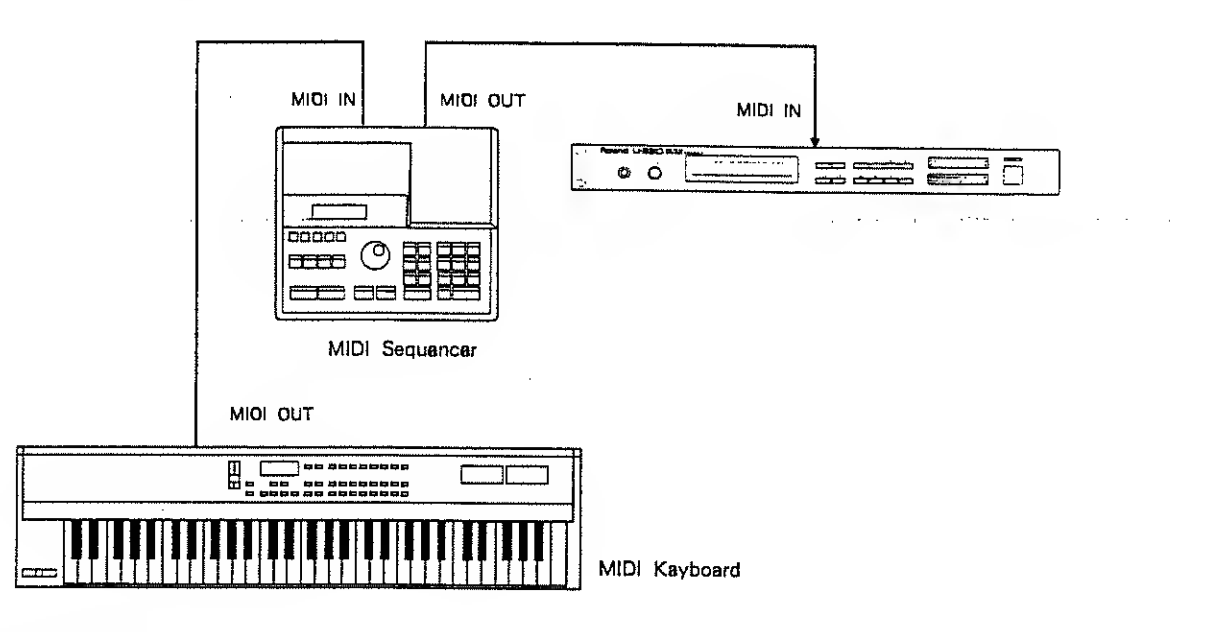

# How to select patches

(1) Set the patch change reception switch to "Dir".

(If you want to select patches as specified by the patch map you set, select the appropriate patch map number.)

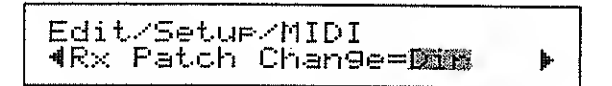

2 Transmit a program change on the same channel as the U-220's control channel.

- \* Program changes are received only when in the play display.
- \* Patch program change numbers are the same as patch numbers.

# How to change the volume of a part

Transmit a control change message (control change number 7) on the same channel as the part you want to affect.

# How to change part panning (stereo position)

Transmit a control change message (control change number 10) in the same channel as the part you want to affect.

- \* To set the U-220 to random panning you must use an exclusive message.
- \* Each instrument in the rhythm.part can be panned independently. The panning of the rhythm part cannot be controlled using control change message.

# How to select timbres

① Set the timbre change reception switch to "Dir".

(If you want to select timbres as specified by the timbre map you set, select the appropriate timbre map number.)

Edit/Setup/MIDI 4Rx Timbre Change=Dim 🕨

(2) Transmit a program change on the channel being received by the part you want to select.

- \* Program changes are received only when in the play display.
- \* Timbre program change numbers are the same as timbre numbers.

# How to select rhythm sets

(1) Set the rhythm change reception switch to "Dir".

(If you want to select rhythm sets as specified by the rhythm map you set, select the appropriate rhythm set map number.)

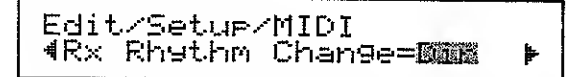

Transmit a program change on the channel being received by the rhythm part.

- \* Program changes are received only when in the play display.
- \* Rhythm set program change numbers are the same as rhythm set numbers.

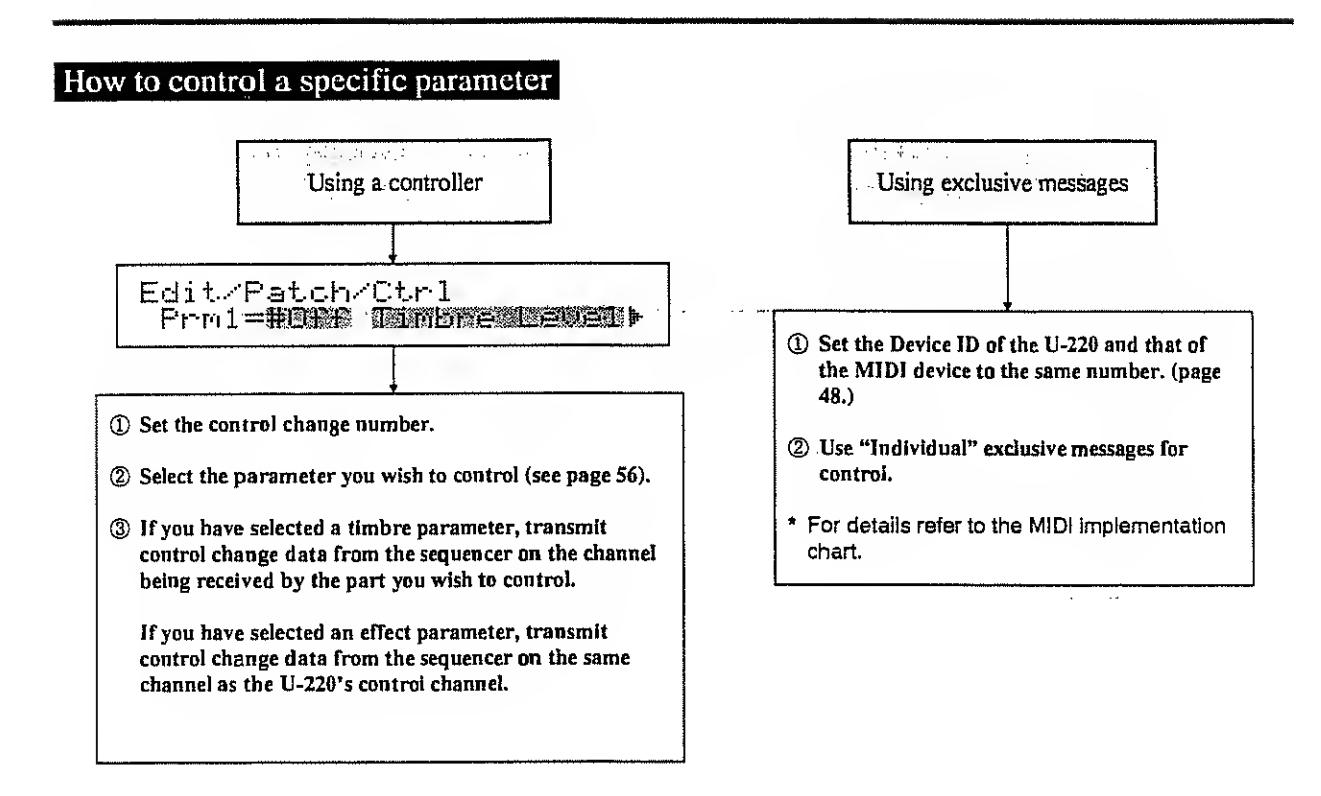

## How to use a sequencer to reproduce the current settings

Transmit data from the U-220 to the sequencer (see page 88). Transmit all data from the setup area and the temporary area.

\* When using the SUPER-MRC/MRC-500 or MRB-500 sequencer, use realtime record (SOFT THRU OFF). When using other sequencers, use realtime record mode. Some sequencers may not be able to receive or transmit the data correctly.

## (1)Transmit the data from the setup area

(1) Select "Setup All" from the following display.

2 Press ENTER .

```
Data/Bulk/Setup/All
Function Completed.
```

# (2)Transmit the data from the temporary area

, .

1 Select "Temp All" from the following display.

Data/Bulk/Temp Bulk Dump **Jemp Al** 

2 Press ENTER .

~

Data/Bulk/Temp Function Completed.

. .

4

.....

·

•

# Chapter 6 Supplementary material

This chapter contains an explanation of the error messages, help for troubleshooting, parameter lists, and other material.

# 1. Error messages

When the U-220 has been operated incorrectly or when an operation ended with an unexpected result, an error message will be displayed. Various other messages will be displayed for other special cases. Check the problem and take the appropriate action.

## Messages which appear when the power is turned on

| Internal | Battery | Low! |  |
|----------|---------|------|--|
|          |         |      |  |

Problem : The internal backup battery has run low. Action : Consult a Roland service station.

### Messages which appear when a PCM card (SN - U110 series) is used

Checkig PCM Card...

When a PCM card is inserted or removed this display will briefly appeer end operation will hait for a short time, but this not a maifunction.

والمتعبين مترابية المراجع والمتعا والمتعام والمتعاد ومتعاد ومتابع

| Ille9al | PCM Card!    |
|---------|--------------|
| Please, | take it out. |

| Problem | : A card other than a PCM card is inserted into the |
|---------|-----------------------------------------------------|
|         | PCM card slot.                                      |
|         |                                                     |

Action : immediately remove the card from the PCM card slot.

### Messages which appear when external MIDI devices are used

SysEx Check Sum Error!

Problem : Exclusive data was incorrectly received.

try the operation once again."

Action : Check MiDi cables and the transmitted data, and

SysEx Data Length Error!

MIDI Buffer Full!

- Problem : The amount of MIDI data received was too much for the U-220 to handle.
- Action : Check If a large number of messages which require a bit of time to process (such as program changes, etc.) are being transmitted in rapid euccession.

MIDI Off Line!

Problem : After receiving an active sensing message, no messages have been received since 300 msec ago. Action : Check If the MIDI cable has been unplugged.

# 2. Troubleshooting

If there is no sound or if the U-220 behaves in an unexpected way, check these points first. If these do not solve the problem, consult the dealer where you purchased the U-220 or a nearby Roland service station.

# No sound / volume too low

[No sound / volume too low even in ROM play]

●Is the VOLUME lowered?

Check the volume adjustment of the U-220 and the connected mixer/amp system.

• Are the outputs connected correctly? If you hear sound in the headphones, the reason is probably in the amp or cable. Check connections once again.

[No sound / volume too low in other than ROM play]

- Are the part's key range and velocity threshold settings appropriate? Refer to page 59.
- •Are the part or timbre levels lowered? Refer to page 62, 66, 75.
- Have the part levels or timbre levels been lowered by a control change message from an external MIDI device? Select another or the same patch.
- Is the PCM card containing the selected tone inserted correctly? Refer to page 66.
- •Does the transmission channel of the connected keyboard match the reception channel of each part?

Check these settings in the play mode display (page 16).

# The pitch is incorrect

- Is the master tuning correct? Refer to page 46.
- •Are the pitch shift settings of each timbre correct? Refer to page 68.
- •Has a MIDI pitch bender message (other than 0) been received? Transmit a pitch bender message of 0 (center) to the U-220 or re-select the patch.

## **Cannot** select sounds

.....

• Are you in edit mode or data mode? Press EXIT to return to play mode.

## The effect is not applied

- Turn on the setup chorus or reverb settings (page 46).
- Are the output assign settings of each part set to Dry, Dir 1, or Dir 2? Set the output assign of each part to Rev or Cho (page 61, 78).

# MIDI data from a sequencer is not received correctly

- Are the reception channels of each part set correctly? Check these settings from the play mode display (page 16).
- Are the key range or velocity threshold of each part set correctly? See page 60.
- Are the voice reserve settings appropriate? See page S8, 63.

# 3. Parameter List

# Setup

| Parameter Group      | Parameter            | Setting Range    |
|----------------------|----------------------|------------------|
| M.Tune Master Tuning |                      | 427.4-452.9 Hz   |
| Effoat               | Chorus Switch        | Off, On          |
| Enect                | Reverb Switch        | Off, On          |
| LCD                  | LCD Contrast         | 0—15             |
|                      |                      |                  |
|                      | Patch Change Switch  | Mep1-4, Dir, Off |
|                      | Timbre Change Switch | Map14, Dir, Off  |
| MIDI                 | Rhythm Change Switch | Map1-4, Dir, Off |
|                      | Rhythm Inst Assign   | Map1-4, Dir, Off |
|                      | Rx Exclusive Switch  | Off, On          |
|                      | Device ID            | 1                |
|                      | Patch Map            | 1-64, Dir, Off   |
| Man                  | Timbre Mep           | 1-128. Dir, Off  |
| Map                  | Rhythm Map           | 14, Dir, Off     |
|                      | Rhythm Inst Mep      | C-1G9, Dir, Off  |

# Rhythm Set

| Parameter Group |                | Parametar                         | Setting Range                                                         |
|-----------------|----------------|-----------------------------------|-----------------------------------------------------------------------|
| Name            |                | Rhythm Set Name (12 Characters)   | (space) A-Z e-z 0-9 - / + * .,;;=!"<br># \$ % & `() { } { } [ ] _ ? ♪ |
| Bon             | dor            | Bender Range (8end Down)          | - 36, - 24, - 12-± 0                                                  |
|                 |                | Bender Range (Bend Up)            | 0-12                                                                  |
|                 |                | Tone Select                       | I, 131 - 1128                                                         |
|                 | Tone           | Source Key                        | C-1G9                                                                 |
|                 |                | Mute                              | Off, B1D7                                                             |
|                 |                | Level                             | 031                                                                   |
|                 |                | Velocity Sensitivity              | - 7-+ 7                                                               |
|                 | Lovol          | Env Mode                          | Sustain, NoSustain                                                    |
|                 | Levei          | Env Atteck Rate                   | -7-+7                                                                 |
|                 |                | Env Decay Rate                    | -7-+7                                                                 |
| Inst            |                | Env Release Rate                  | -7-+7                                                                 |
| (91_07)         |                | Pitch Shift Coerse                | - 36, - 24, - 12-+ 12                                                 |
|                 |                | Pitch Shift Fine                  | - 50-+ 50                                                             |
|                 |                | Channel Aftertouch Sensitivity    | - 36, - 24, - 12-+ 12                                                 |
|                 | ير.<br>مامغانا | Polyphonic Aftertouch Sensitivity | - 36, - 24, - 12-+ 12                                                 |
|                 | FIGH           | Pitch Randomize                   | 0—15                                                                  |
|                 |                | Auto Bend Depth                   | - 36 24 12-+ 12                                                       |
|                 |                | Auto Bend Rate                    | 015                                                                   |
|                 |                | Detune Depth                      | 0—1S                                                                  |
|                 | Outout         | Output Assign                     | Dry, Rev, Cho, Dir                                                    |
|                 |                | Pan                               | 7 >> << 7, Rnd                                                        |

# Patch

. ...

| Parameter Group |        |                            | Parameter        | Setting Range                                                    |
|-----------------|--------|----------------------------|------------------|------------------------------------------------------------------|
| Name            |        | Patch Neme (12 Characters) |                  | (space) A-Z a-z 0-9 - / + +;=!"<br># \$ % & '() () { } [ ] _ ? p |
|                 |        | Chorus/Flanger Type        |                  | Chorus1, Chorus2, FB - Chorus,<br>Flanger, Short Delay           |
|                 |        | Output Mode                |                  | Pre-Rev, Post Rev                                                |
|                 | Charus | Chorus/Flanger             | Level 🖈          | 031                                                              |
|                 | Chorus | Delay Time                 |                  | 031                                                              |
|                 |        | Chorus /Flange             | r Rate 🛨         | 031                                                              |
| Effect          |        | Chorus / Flanger           | Depth            | 031                                                              |
|                 |        | Feedback 🖈                 |                  | - 31+ 31                                                         |
|                 |        | Reverb / Delay 1           | уре              | Room1—3, Hall1, 2<br>Gəte, Delay, Cross Deley                    |
|                 | Reverb | Reverb / Deley T           | īme              | 031                                                              |
|                 |        | Reverb / Oelay L           | .evel 🖈          | 031                                                              |
|                 |        | Feedback ★                 |                  | 0—31                                                             |
|                 |        | Due 1                      | Control Number   | 05, 731, 6495, Off                                               |
|                 |        | - T1114                    | Parameter Select | See * 1                                                          |
|                 | h-l    | Prm2                       | Control Number   | 05, 731, 6495, Off                                               |
|                 | .,,    |                            | Parameter Select | See * 1                                                          |
|                 |        | D                          | Control Number   | 0-5, 7-31, 64-95, Off                                            |
|                 |        | Prims Parameter Select     |                  | See * 1                                                          |
|                 | Timbre | Timbre Select              |                  | T-001-T-128                                                      |
|                 | V.Rsv  | Voice Reserve              |                  | 0                                                                |
|                 |        | Rx Channel                 |                  | 1—16, Off                                                        |
|                 |        | Key Range                  |                  | C-1—G9                                                           |
|                 |        | Velocity                   |                  | 1-127, Above, Below                                              |
| Part1-6         |        | Volume Receive             | Switch           | Off, On                                                          |
|                 |        | Pen Receive Switch         |                  | Off, On                                                          |
|                 |        | Hold Receive Sv            | vitch            | Off, On                                                          |
|                 |        | Output Assign              |                  | Dry, Rev, Cho, Oir                                               |
|                 | Output | Part Level                 |                  | 0—127                                                            |
|                 |        | Pen                        |                  | 7>><<7, Rnd                                                      |
|                 |        |                            | ect              | 1—4                                                              |
|                 |        | Voice Reserve              |                  | 0                                                                |
|                 |        |                            |                  | 1—16, Off                                                        |
| R.P             | art    | Part Level                 |                  | 0-127                                                            |
|                 |        |                            | <b>t</b>         | -Off, On                                                         |
|                 |        |                            | Switch           | Off, On                                                          |
|                 |        |                            | vitch            | Off, On                                                          |

\*1 Parameters indicated by  $\star$  can be controlled (see pege 56).

\* 2 Voice reserve settings for Parts 1-6 and the Rhythm Pert must totel 30 or less.

# Timbre

| Parameter Group Parameter |                                   | Setting Range                                                         |
|---------------------------|-----------------------------------|-----------------------------------------------------------------------|
| Name                      | Timbre Name (12 Cheracters)       | (space). A-Z a=z 0-9 - / + +:=<br>! " # \$ % & ` ( ) < ) [ ] [ ] _? ♪ |
| Tone                      | Tone Select                       | I, 1—31 — 1—128                                                       |
|                           | Timbre Level ★                    | 0127                                                                  |
| <b>.</b> .                | Velocity Sensitivity              | 7-+.7                                                                 |
|                           | Channel Aftertouch Sensitivity    | - 7-+ 7                                                               |
| Level                     | Eriv Attack Rate ★                | -7-+7                                                                 |
|                           | Env Decay Rate ★                  | - 7+ 7                                                                |
|                           | Env Sustain Level★                | - 7+ 7                                                                |
|                           | Env Release Rate ★                | -7-+7                                                                 |
|                           | Pitch 5hift Coarse                | - 24-+ 24                                                             |
|                           | Pitch Shift Fine                  | - 50+ 50                                                              |
|                           | Bender Range (Bend Down)          | - 36, - 24, - 12-0                                                    |
|                           | Bender Range (Bend Up)            | 012                                                                   |
| Pitch                     | Channel Aftertouch Sensitivity    | - 36, - 24, - 12-+ 12                                                 |
|                           | Polyphonic Aftertouch Sensitivity | - 36, - 24, - 12-+ 12                                                 |
|                           | Auto Bend Depth 🛨                 | - 36, - 24, - 12-+ 12                                                 |
|                           | Auto Berid Rate ★                 | 0—15                                                                  |
|                           | Detune Depth ★                    | 0—15                                                                  |
|                           | Rate ★                            | 0-63                                                                  |
|                           | Waveform 🛨                        | Tri, Sine, Square, 5ewUp, SawDwn,<br>Trill1, Trill2, Randm1-4         |
|                           | Depth★                            | 015                                                                   |
| Vib                       | Delay Time ★                      | 015                                                                   |
|                           | Rise Time 🗙                       | 0—15                                                                  |
|                           | Moduletion Depth ★                | 015                                                                   |
|                           | Channel Aftertouch Sensitivity    | 0—15                                                                  |
|                           | Polyphonic Aftertouch Sensitivity | 015                                                                   |

★ : These parameters can be controlled using Control Change data. In the Patch, specify the parameters you want to control. (see page 56.)

# 4. Preset Tone List

| *(no   | te name) = split point | (v = ) = velocity the theorem is the temperature of the temperature of the temperature of the temperature of the temperature of the temperature of the temperature of the temperature of the temperature of the temperature of temperature of temper | reshold                                                                                                    |
|--------|------------------------|----------------------------------------------------------------------------------------------------|----------------------------------------------------------------------------------------------------|
| No.    | Tone Name              | Tone Type                                                                                                    | Remarks                                                                                                    |
| Piano  |                        |                                                                                                    |                                                                                                    |
| 1      | A.Pieno 1              | V – MIX                                                                                                    | Soft                                                                                                    |
| 2      | A.Piano 2              | V – MIX                                                                                                    |                                                                                                    |
| 3      | A.Piano 3              | V – MIX                                                                                                    | Bright                                                                                                    |
| 4      | A.Piano 4              | V – MIX                                                                                                    | Honky-tonk                                                                                                    |
| 5      | A.Piano S              | SINGLE                                                                                                    | Soft                                                                                                    |
| 6      | A.Piano 6              | DETUNE                                                                                                    | Soft sector sector sect |
| 7      | A.Piano 7              | SINGLE                                                                                                    | Hard                                                                                                    |
| 8      | A.Piano 8              | DETUNE                                                                                                    | Hard                                                                                                    |
| 9      | A.Piano 9              | SINGLE                                                                                                    | Hard and bright                                                                                                    |
| 10     | A.Piano 10             | DETUNE                                                                                                    | Hard and bright                                                                                                    |
| 11     | E.Piano 1              | V – MIX                                                                                                    | Soft + hard                                                                                                    |
| 12     | E.Piano 2              | SINGLE                                                                                                    | Soft                                                                                                    |
| 13     | E.Piano 3              | DETUNE                                                                                                    | Soft                                                                                                    |
| 14     | E.Piano 4              | SINGLE                                                                                                    | Hard                                                                                                    |
| 15     | E.Piano 5              | DETUNE                                                                                                    | Hard                                                                                                    |
| 16     | 8RIGHT EP1             | SINGLE                                                                                                    |                                                                                                    |
| 17     | 8BIGHT EP2             | DETUNE                                                                                                    |                                                                                                    |
| Vibrat | hone                   |                                                                                                    |                                                                                                    |
| 1B     | VIB 1                  | SINGLE                                                                                                    | Soft                                                                                                    |
| 19     | VI8 2                  | DETUNE                                                                                                    | Soft                                                                                                    |
| 20     | VI8 3                  | V – MIX                                                                                                    | Soft + herd                                                                                                    |
| Bell   |                        |                                                                                                    |                                                                                                    |
| 21     | 8E)   1                | SINGLE                                                                                                    | long decay                                                                                                    |
| 22     | BELL 2                 | DETUNE                                                                                                    | Long decay                                                                                                    |
| Marin  |                        |                                                                                                    |                                                                                                    |
| 23     | MARIMRA                | SINGLE                                                                                                    |                                                                                                    |
| Guiter |                        |                                                                                                    |                                                                                                    |
| 24     | AGUITAR 1              | SINGLE                                                                                                    |                                                                                                    |
| 25     | A GUITAR 2             | DETLINE                                                                                                    |                                                                                                    |
| 26     | A GUITAR 3             |                                                                                                    |                                                                                                    |
| 27     | A GUITAR A             | DUAL                                                                                                    | Added Jower estavo                                                                                                    |
| 20     | A GUITAR E             | V _ SW                                                                                                    |                                                                                                    |
| 20     | ECHITAD 1              | V = OW                                                                                                    | Slow ettack/ last (v = 100)                                                                                                    |
| 20     | EGUITAR 1              |                                                                                                    |                                                                                                    |
| 30     | EQUITAR Z              |                                                                                                    | MITTAC                                                                                                    |
| 31     | EGUITAR 3              | DETINE                                                                                                    |                                                                                                    |
| 32     |                        |                                                                                                    | Combination Stela                                                                                                    |
| 23     |                        | DETLINE                                                                                                    | Combination Intes                                                                                                    |
| 97     | DEAVILED 2             |                                                                                                    | Compination mins                                                                                                    |
| 265    |                        | SINGLE                                                                                                    | Thumped pulled harmonics (50, 54, 4)                                                                                                    |
| 33     |                        | DETIME                                                                                                    | Thumped, pulled, narmonics (E2, F $\#$ 4)                                                                                                    |
| 30     |                        | DETUNE<br>SINCLE                                                                                                    | Humped, pulled, narmonics (E2, F # 4)                                                                                                    |
| 31     |                        | DETUNE                                                                                                    | Inumped, pulled, harmonics (82, F # 4)                                                                                                    |
| 38     | JLAM 4                 | DETUNE                                                                                                    | Inumped, pulled, harmonics (82, F # 4)                                                                                                    |
| 39     | SLAP D                 | v – SW                                                                                                    | Inumped / pulled (v = 100), harmonics (F # 4)                                                                                                    |
| 40     | SLAP 6                 | V – SW                                                                                                    | Slow etteck/fast attack (v = 100), harmonics (F # 4)                                                                                                    |
| 41     | SLAP 7                 | SINGLE                                                                                                    | J humped, spulled, harmonics (62, C # 4)                                                                                                    |
| 42     | SLAP 8                 | DETUNE                                                                                                    | Thumped, pulled, harmonics (B2, C # 4)                                                                                                    |
| 43     | SLAP 9                 | SINGLE                                                                                                    | Thumped, pulled, hermonics (B2, C # 4)                                                                                                    |
| 44     | SLAP 10                | DETUNE                                                                                                    | Thumped, pulled, harmonics (B2, C # 4)                                                                                                    |
| 45     | SLAP 11                | V – SW                                                                                                    | Thumped / pulled (v = 100), harmonics (C # 4)                                                                                                    |
| 46     | SLAP 12                | V – SW                                                                                                    | Slow ettack / fast attack (v = 100), harmonics (C # 4)                                                                                                    |

| No       | Tope               | name   |                  | Bemerice                         |
|----------|--------------------|--------|------------------|----------------------------------|
| Bass     |                    |        |                  | rtendras                         |
| 47       | FINGERED           | 1      | SINGLE           | Finnered barmonics (C # 5)       |
| 48       | FINGERED           | 2      | DETUNE           | Fingered, harmonics (C # S)      |
| 49       | PICKED 1           |        | SINGLE           |                                  |
| 50       | PICKED 2           |        | DETUNE           |                                  |
| S1       | FRETLESS           | 1      | SINGLE           | Fretless harmonics (D # 6)       |
| S2       | FRETLESS           | 2      | DETUNE           | Fratless harmonics (D # 6)       |
| 53       | AC.BASS            |        |                  | Added fret-maine                 |
| 54       | SYN.BASS           | 1      |                  | Soft + hard                      |
| 55       | SYN.8ASS           | 2      | SINGLE           | Soft                             |
| 56       | SYN.BASS           | 3      | SINGLE           | Hard                             |
| 57       | SYN.BASS           | 4      | SINGLE           |                                  |
| 58       | SYN.8ASS           | 5      | SINGLE           |                                  |
| 59       | SYN.BASS           | 6      | SINGLE           |                                  |
| 60       | SYN.8ASS           | 7      | SINGLE           |                                  |
| 61       | SYN.BASS           | 8      |                  |                                  |
| Choir    | 0111107100         |        |                  |                                  |
| 62       | CHDIR 1            |        | SINGLE           | Long decay                       |
| 63       | CHDIR 2            |        | SINGLE           | Short decay                      |
| 64       | CHDIR 3            |        | DUAL             | Long decay added lower           |
| 65       | CHDIR 4            |        | DUAL             | Short decay, added lower optimin |
| Strings  | 5                  | ······ |                  | Chort decay, added lower oclave  |
| 66       | STRINGS 1          |        | SINGLE           | Long decay                       |
| 67       | STRINGS 2          |        | SINGLE           | Short decay                      |
| 68       | STRINGS 3          |        | DUAL             | Long decay added lower           |
| 69       | STRINGS 4          |        | DUAL             | Short decay, added lower octave  |
| Drgan    |                    |        | 1 20,12          | Chorr decay: Edded Jower Octave  |
| 70       | EDRGAN 1           |        | SINGLE           |                                  |
| 71       | EDRGAN 2           | 2      | DETUNE           |                                  |
| 72       | E.DRGAN 3          | 1      | SINGLE           |                                  |
| 73       | EDRGAN 4           |        | DETUNE           |                                  |
| 74       | E.DRGAN 5          |        | SINGLE           |                                  |
| 75       | EORGAN 6           | 1      | DETUNE           |                                  |
| 76       | E.DRGAN 7          |        | SINGLE           |                                  |
| 77       | E.DRGAN 8          | 1      | DETUNE           |                                  |
| 78       | E.DRGAN 9          |        | DUAL             |                                  |
| 79       | R.ORGAN 1          |        | DUAL             |                                  |
| BD       | RORGAN 2           | 2      | DUAL             |                                  |
| Wind     |                    |        |                  |                                  |
| 81       | SOFT TP 1          |        | SINGLE           |                                  |
| 82       | SDFT TP 2          |        | DETUNE           |                                  |
| 83       | TP/TRB 1           |        | SINGLE           |                                  |
| 84       | TP/TR8 2           |        | SINGLE           | Soft                             |
| 85       | TP/TRB 3           |        | SINGLE           | Bright                           |
| 86       | SAX 1              |        | SINGLE           |                                  |
| 87       | SAX 2              |        | SINGLE           | Soft                             |
| 88       | SAX 3              |        | SINGLE           | Bright                           |
| 89       | SAX 4              |        | DETUNE           |                                  |
| 90       | SAX S              |        | DUAL             | Added lower octave               |
| 91       | BRASS 1            |        | SINGLE           |                                  |
|          |                    |        |                  |                                  |
| 92       | FLUTE 1            |        | SINGLE           |                                  |
| 92<br>93 | FLUTE 1<br>SHAKU 1 |        | SINGLE<br>SINGLE |                                  |

| No    | Tone Name  | Tone Type | Remarks                                                                                                    |    |
|-------|------------|-----------|----------------------------------------------------------------------------------------------------|----|
| Synth | lesizer    |           |                                                                                                    |    |
| 95    | FANTASIA   | DUAL      |                                                                                                    |    |
| 96 .  | BELL PAD   | DUAL      |                                                                                                    |    |
| 97    | SYN CHOIR  | SINGLE    |                                                                                                    |    |
| 98    | 8REATH VOX | DUAL      |                                                                                                    |    |
| 99    | SYN.VOX 1  | SINGLE    |                                                                                                    |    |
| 100   | SYN.VOX 2  | SINGLE    |                                                                                                    |    |
| 101   | L.CALLIOPE | DUAL      | and the second second second second second second second second second second second second second second second | ۰. |
| 102   | CALLIOPE   | SINGLE    |                                                                                                    |    |
| 103   | METAL HIT  | DUAL      |                                                                                                    |    |
| 104   | RICH BRASS | SINGLE    |                                                                                                    |    |
| 10S   | JP.BRASS 1 | SINGLE    |                                                                                                    |    |
| 106   | JP.BRASS 2 | SINGLE    |                                                                                                    |    |
| 107   | BRASTRINGS | DUAL      |                                                                                                    |    |
| 108   | STRINGPAD1 | SINGLE    |                                                                                                    |    |
| 109   | STRINGPAD2 | DUAL      |                                                                                                    |    |
| 110   | JP.STRINGS | SINGLE    |                                                                                                    |    |
| 111   | PIZZAGOGO  | DUAL      |                                                                                                    |    |
| 112   | FANTA BELL | SINGLE    |                                                                                                    |    |
| 113   | SPECT BELL | DUAL      |                                                                                                    |    |
| 114   | BELL DRUM  | DUAL      |                                                                                                    |    |
| 115   | SYNTH HARP | SINGLE    |                                                                                                    |    |
| 116   | PULSEWAVE1 | SINGLE    |                                                                                                    |    |
| 117   | PULSEWAVE2 | SINGLE    |                                                                                                    |    |
| 118   | PULSEWAVE3 | SINGLE    |                                                                                                    |    |
| 119   | SAW WAVE 1 | SINGLE    |                                                                                                    |    |
| 120   | SAW WAVE 2 | SINGLE    |                                                                                                    |    |
| 121   | PIZZ       | SINGLE    |                                                                                                    |    |
| 122   | METAL      | SINGLE    |                                                                                                    |    |
| 123   | 8REATH     | SINGLE    |                                                                                                    |    |
| 124   | NAILS      | SINGLE    |                                                                                                    |    |
| 125   | SPECTRUM 1 | SINGLE    |                                                                                                    |    |
| 126   | SPECTRUM 2 | SINGLE    |                                                                                                    |    |
| 127   | N.DANCE    | SINGLE    |                                                                                                    |    |
| Drums | ;          |           |                                                                                                    |    |
| 128   | DRUMS      | SINGLE    | Refer to the drums list                                                                                          |    |

. .....

Orums List

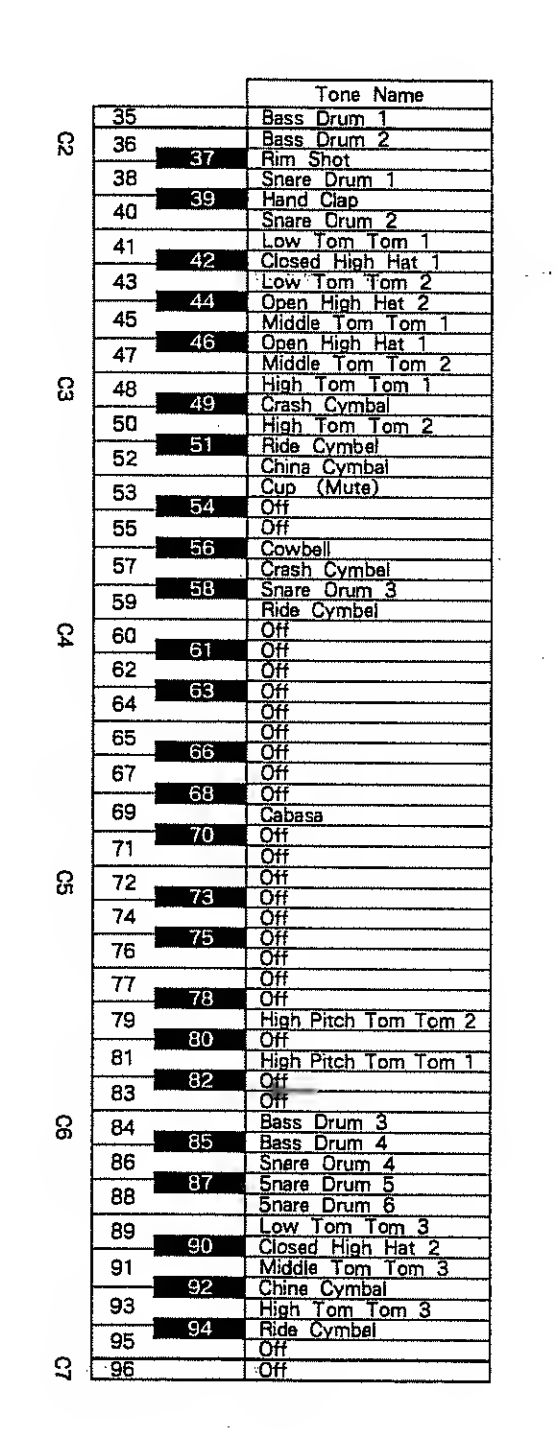

-

# 5. Initialized Settings

For the initialization procedure, see page 93.

| 📕 Setup            |                       |                  |
|--------------------|-----------------------|------------------|
| Parameter<br>Group | Parameter             | Value            |
| M.Tune             | Master Tune           | 440.0 Hz         |
| Effect             | Chorus Sw             | On               |
| LINGUL             | Reverb Sw             | 0n 👘             |
| LCD                | LCD Contrast          | 1D               |
|                    | Rx Control Ch         | 16               |
|                    | Rx Patch Change       | Dir              |
|                    | Rx Timbre Change      | Dir              |
| MIDI               | Rx Rhythm Change      | Dir              |
|                    | Rx Rhythm Inst Assign | Dir              |
|                    | Rx SysEx              | On               |
|                    | SysEx Device ID       | 17               |
|                    | Patch Map             | 164<br>all Dir   |
| Мар                | Timbre Map            | 1128<br>al! Dir  |
|                    | Rhythm Map            | . 14<br>all Oir  |
|                    | Rhythm Inst Map       | B1—D7<br>ell Dir |

| Perameter<br>Group |         | Parameter     |           | Value        |  |
|--------------------|---------|---------------|-----------|--------------|--|
| Name               |         | Patch Name    |           | Acoust Piano |  |
|                    |         | Dutput Mode   |           | Pre Rev      |  |
| ,                  | · • •   | "Chorus Level |           | 25           |  |
|                    |         | Chorus Type   |           | Chorus1      |  |
|                    | Chorus  | Delay Time    |           | 12           |  |
| ÷                  |         | Chorus        | Rate      | 25           |  |
| ffec               |         | Chorus        | Depth     | 5            |  |
| ш                  |         | Feedba        | ick       | D            |  |
|                    |         | Reverb        | Туре      | Hali1        |  |
|                    | Dougeh  | Reverb        | Time      | D            |  |
|                    | TIEVELD | Reverb        | Level     | 6            |  |
|                    |         | Deley         | FB        | D            |  |
|                    |         | Dares 1       | Ctrl #    | Off          |  |
|                    |         | FIMI          | Parameter | Timbre Level |  |
|                    | Ctol    | ·D            | Ctrl #    | Off          |  |
|                    | GIN     | FIIIZ         | Parameter | Timbre Level |  |
|                    |         | B2            | Ctrl #    | .Off         |  |
|                    |         | 11110         | Paremeter | Timbre Level |  |
|                    | Timbre  | Timbre #      |           | T-0D1        |  |
|                    | V.Rsv   | Voice Reserve |           | 0            |  |
|                    |         | Rx Ch         |           | (same as     |  |
|                    |         |               |           | part number) |  |
| ω                  |         | Key R         | ange      | C-1 — G9     |  |
| <u> </u>           | MIDI    | Velocit       | y Thresh  | 127/Below    |  |
| Par                |         | Rx Vo         | lume      | On           |  |
|                    |         | Rx Pan        |           | On           |  |
|                    |         | Rx Ho         | ld ·      | On           |  |
|                    |         | Output        | Assign    | Rev          |  |
| 1                  | Output  | Part L        | evel      | 127          |  |
|                    | Pan     |               |           | ><           |  |
|                    |         | Rhythm Set #  |           | 1            |  |
| Voice F<br>Rx Ch   |         | Reserve       | 0         |              |  |
|                    |         | Rx Ch         |           | 10           |  |
|                    | R.Part  | Part L        | evel      | 127          |  |
| t                  |         | Boost         | •         | 0ff          |  |
|                    |         | Rx Vo         | lume      | On           |  |
|                    |         | Rx Hold       |           | On           |  |

....

# Patch

......

| Timbr              | e                    |           |
|--------------------|----------------------|-----------|
| Parameter<br>Group | Parameter            | Value     |
| Name               | Timbre Name          | A.Piano 2 |
| Tone               | Tone #               | I - 2     |
|                    | Timbre Level         | 127       |
|                    | Velocity Sensitivity | +7        |
|                    | Ch Aftertouch Sens   | 0         |
| Level              | Env Attack Rate      | 0         |
|                    | Env Decey Rate       | 0         |
|                    | Env Sustain Level    | 0         |
|                    | Env Release Rate     | 0         |
|                    | Pitch Shift Coarse   | 0         |
|                    | Pitch Shift Fine     | 0         |
|                    | Bender Range (Down)  | -2        |
|                    | Bender Range (Up)    | 2         |
| Pitch              | Ch Aftertouch Sens   | 0         |
|                    | Poly Aftertouch Sens | 0         |
|                    | Auto Bend Depth      | 0         |
|                    | Auto Bend Rate       | 15        |
|                    | Detune Depth         | 5         |
|                    | Rate                 | 50        |
|                    | Waveform             | Tri       |
|                    | Depth                | 0         |
| Vib                | Delay Time           | 0         |
| VID                | Rise Time            | 0         |
|                    | Modulation Depth     | В         |
|                    | Ch Aftertouch Sens   | 0         |
|                    | Poly Aftertouch Sens | 0         |

....

Rhythm Set Inst B1 - D7

| Parametr            | Value        |  |  |  |  |  |
|---------------------|--------------|--|--|--|--|--|
| Rhythm Set Name     | Standard Set |  |  |  |  |  |
| Bender Range (Down) | - 12         |  |  |  |  |  |
| Bender Range (Up)   | 12           |  |  |  |  |  |

| ⊶Inst∍ | B1 — | D7- | <br>·• . |
|--------|------|-----|----------|
| -Inst  | BI — | D7- | <br>     |

| Tone # : Neme        | D.6. 4          |
|----------------------|-----------------|
| Source Key           |                 |
| Mute                 | Tonowing table  |
| Inst Level           | 31              |
| Velocity Sensitivity | +7              |
| Env Mode             | No Sustain      |
| Env Attack Rate      | 0               |
| Env Decay Rate       | 0 (G3 is + 2)   |
| Env Release Rate     | 0               |
| Pitch Shift Coarse   | 0 (G3 is 12)    |
| Pitch Shift Fine     | 0               |
| Ch Aftertouch Sens   | 0               |
| Poly Aftertouch Sens | 0               |
| Pitch Randomize      | 0               |
| Auto Bend Depth      | 0               |
| Auto Bend Rate       | 0               |
| Detune Depth         | 0               |
| Output Assign        | Refer to        |
| Pan                  | following table |
|                      |                 |

|     |       | Inst                      |                       |             |                    |                  |
|-----|-------|---------------------------|-----------------------|-------------|--------------------|------------------|
|     |       |                           | Tone                  |             | Ou                 | tput             |
|     |       | Tone # : Name             | Source Number         | Mute        | Pan                | Output<br>Assign |
|     | 35    | 1-128 : DRUMS             | 35 : Bass Drum 1      | off         | ><                 | Dry              |
| ន   | 36    | 1 – 128 : DRUM5           | 36 : Bass Drum 2      | off         | ><                 | Dry              |
|     | 38    | 1 - 128 : DRUMS           | 38 : Soare Drum 1     | off         |                    | Rev              |
|     | 39    | I - 128 : DRUMS           | 39 : Hand Clap        | off         | 25                 | Rev              |
|     | 40    | <u>I - 128 : DRUMS</u>    | 40 : Snare Drum 2     | off         | ><                 | Rev              |
|     | 41 42 | 1 - 128 : DRUMS           | 41 : Low Tom Tom 1    | l off       | 6>                 | Rev              |
|     | 43    | 1 - 128 : DRUMS           | 43 : Low Tom Tom 2    | off         | 6>                 | Rev              |
|     | 44    | -128 : DRUMS              | 44 : Open H.H 2       | A#2         | < 2                | Rev              |
|     | 45    | - 128 : DRUMS             | 45 : Mid Tom Tom 1    | off         | ><                 | Rev              |
|     | 47 40 | 1-128 : DRUMS             | 40 : Upen H.H 1       |             | <u> &lt;2</u>      | Rev              |
| Ω   | 48    | 1 - 128 : DRUMS           | 48 : Hi Tom Tom 1     | off         | 24                 | Rev              |
| ω   | 49    | 1-128 : DRUMS             | 49 : Crash Cymbal     | off         | < 2                | Rev              |
|     | 50    | 1 – 128 : DRUMS           | 1 50 : Hi Tom Tom 2   | off         | < 4                | Rev              |
|     | 52    | 1 – 128 : DRUMS           | 52 : China Cymbal     | off         | 42                 | Rev              |
|     | 53    | I - 128 : DRUM5           | 53 : Cup (mute)       | off         | 4>                 | Rev              |
|     |       | 2 - D02: LATIN 2          | 54 : Tambourine       | off         | 4>                 | Rev              |
|     | 56    | 1 1 − 128 : DRUM5         | 56 Cowbell            |             | <u> </u>           | Rev              |
|     | 57    | 1 - 128 : DRUMS           | 57 : Crash Cymbal     | off         | <2                 | Rev              |
|     | 59 58 | 1-128 : DRUMS             | 58 : Snare Drum 3     | off         | ><                 | Rev              |
| ~   |       | 1 - 128 : DRUMS           | 59 : Ride Cymbal      | off         | 4>                 | Rev              |
| ¥,  | 60 61 | 2-002: LATIN 2            | 61 : 80ngo - L        | off         | <2                 | Rev              |
|     | 62    | 2-002: LATIN 2            | 62 : Conga (mute)     | off         | 25                 | Rev              |
|     | 64 63 | <u>2-002: LATIN 2</u>     | <u>63 : Conga – H</u> | off         | 2>                 | Rev              |
|     | ee    | 2-002: LATIN 2            | 65 · Timbele – H      | <u> 011</u> | 4>                 | Rev              |
|     | 66    | 2-002: LATIN 2            | 66 : Timbale – L      | off         | <4                 | Rev              |
|     | 67    | <u>2-002: LATIN 2</u>     | 67 : Agogo - H        | off         | 4 >                | Rev              |
|     | 69 68 | 2-U02: LATIN 2            | 68 : Agogo - L        | off         | 4>                 | Rev              |
|     | 70    | 2-02: LATIN 2             | 7D : Maracas          | off         | <2                 | Rev              |
|     | 71    | 2-002: LATIN 2            | 71 : Short Whistle    | off         | 25                 | Rev              |
| ន   | 72 72 | 2 - 002: LATIN 2          | 72 : Long Whistle     | off         | 2>                 | Rev              |
|     | 74    | 2 - 002: LATIN 2          | 74 : 8ell Tree        | off         | 42                 | Hev<br>Rev       |
|     | 75 75 | 2-002: LATIN 2            | 75 : Claves           | off         | 6 >                | Rev              |
|     | ~0    | <u>  2 - 028: GUIRO 2</u> | 70 : Guiro 2          | <u>F 5</u>  | ><                 | Rev              |
|     | 77 78 | 2 - D02: LATIN 2          | 78 : Castanets        | off         | ><                 | Rev              |
|     | 79    | 1-128 : DRUM5             | 79 : Hi Pitch Tom 2   | off         | <2                 | Rev              |
|     | 80    | 2-002: LATIN 2            | 80 : Triangle         | off         | ><                 | Rev              |
|     | 82    | 2 - 002 LATIN 2           | 82 · Wood Block       | <u></u>     | <u> </u>           | Hev Rev          |
|     | 83    | 2-002: LATIN 2            | 83 : Jingle Bell      | off         | <2                 | Rev              |
| 8   | 84    | 1-128 : DRUMS             | 84 : Bass Drum 3      | off         | ><                 | Dry              |
| ••• | 86    | 1-128: DRUM5              | B5 : Bass Drum 4      | off         |                    | Dry              |
|     | 87    | I - 128 : DRUMS           | 87 : Snare Drum 5     | off         |                    | - nev<br>Rev     |
|     | 88    | I - 128 : DRUMS           | 88 : 5nare Drum 6     | off         | ><                 | Rev              |
|     | 89    | 1 - 128 : DRUM5           | 89 : Low Tom Tom 3    | off         | 4>                 | Rev              |
|     | 91    | 1 - 128 : DRUMS           | 91 : Mid Tom Tom 3    |             | <u>&lt;2</u>       | Rev .            |
|     | 92    | 128 : DRUM5               | 92 : China Cymbal     | off         | < 2                | Rey              |
| -   | 33    | 1 - 128 : DRUMS           | 93 : Hi Tom Tom 3     | off         | 2>                 | Rev              |
|     | 95    | 2-002: LATIN 2            | 9S : Native Drum - 1  | off         | <u>4&gt;</u><br><1 |                  |
| 3   | 96    | 2-002: LATIN 2            | 96 : Native Drum - 2  | off         | <2                 | Rev              |
| 7   | 97    | 2-002: LATIN 2            | 97 : Netive Drum - 3  | off         | ><                 | Rev              |
|     | - 50  | 11-128: DRUMS             | 1 20 :                | off         | ><                 | Rev              |

•••\*

132

# 6. Blank Charts

## Date

## Setup

| M.Tune    | Master Tune           |     | Hz  |
|-----------|-----------------------|-----|-----|
| Effect    | Chorus                | Off | On  |
| Ellect, , | Reverb                | Off | °On |
| LCD       | LCD Contrast          |     |     |
|           | Rx Ctrl Ch            |     |     |
|           | Rx Patch Chenge       |     |     |
|           | Rx Timbre Change      |     |     |
| MIDI      | Rx Rhythm Change      |     |     |
|           | Rx Rhythm Inst Assign |     |     |
|           | Rx 5ys Ex             | Off | On  |
|           | 5ys Ex Device ID      |     |     |

| • P   | Patch Map: # |   |        |      |   |      |   |     |   |   |  |  |
|-------|--------------|---|--------|------|---|------|---|-----|---|---|--|--|
|       | 0            | 1 | 2      | 3    | 4 | 5    | 6 | 7   | 8 | 9 |  |  |
| 0     | $\geq$       |   |        |      |   |      |   |     |   |   |  |  |
| ₀10 ÷ |              |   | ·• · · | - e. |   | 7 11 |   | *'d |   | ; |  |  |
| 20    |              |   |        |      |   |      |   |     |   |   |  |  |
| 30    |              |   |        |      |   |      |   |     |   |   |  |  |
| 40    |              |   |        |      |   |      |   |     |   |   |  |  |
| 50    |              |   |        |      |   |      |   |     |   |   |  |  |
| 60    |              |   |        |      |   |      |   |     |   |   |  |  |
| 70    |              |   |        |      |   |      |   |     |   |   |  |  |
| 80    |              |   |        |      |   |      |   |     |   |   |  |  |
| 90    | ŀ            | · |        |      |   |      |   |     |   |   |  |  |
| 100   |              |   |        |      |   |      |   |     | - |   |  |  |
| 110   |              |   |        |      |   |      |   |     |   |   |  |  |
| 120   |              |   |        |      |   |      |   |     |   | f |  |  |

## Rhythm Set Map : #

|     | 0         | 1 | 2 | З | 4 | 5 | 6 | 7 | 8 | 9 |
|-----|-----------|---|---|---|---|---|---|---|---|---|
| 0   | $\square$ |   |   |   | • |   |   |   |   |   |
| 10  |           |   |   |   |   |   |   |   |   |   |
| 20  |           |   |   |   |   |   |   |   |   |   |
| 30  |           |   |   |   |   |   |   |   |   |   |
| 40  |           |   |   |   |   |   |   |   |   |   |
| 50  |           |   |   |   |   |   |   |   |   |   |
| 60  |           |   |   |   |   |   |   |   |   |   |
| 70  |           |   |   |   |   |   |   |   |   |   |
| 80  |           |   |   |   |   |   |   |   |   |   |
| 90  |           |   |   |   |   |   |   |   |   |   |
| 100 |           |   |   |   |   |   |   |   |   |   |
| 110 |           |   |   | , |   |   |   |   |   |   |
| 120 |           |   |   |   |   |   |   |   |   |   |

• Timbre Map : #

|     | 0      | 1 | 2 | З         | 4 | 5 | 6 | 7 | 8     | 9             |
|-----|--------|---|---|-----------|---|---|---|---|-------|---------------|
| 0 · | $\sim$ |   |   |           |   |   |   |   |       |               |
| 10  |        |   |   |           |   |   |   |   |       |               |
| 20  |        |   |   |           |   |   |   |   |       |               |
| 30  |        |   |   | · · · · · |   |   |   |   |       |               |
| 40  |        |   |   |           |   |   |   |   | ····· |               |
| 50  |        |   |   |           |   |   |   |   |       |               |
| 60  |        |   |   |           |   |   |   |   |       |               |
| 70  |        |   |   |           |   |   |   |   |       |               |
| 80  |        |   |   |           |   |   |   |   |       |               |
| 90  |        |   |   |           |   |   |   |   |       |               |
| 100 |        |   | Ī |           |   |   |   |   |       |               |
| 110 |        |   |   |           |   |   |   |   |       |               |
| 120 |        |   |   |           |   |   |   |   |       | <u>ئے ۔۔۔</u> |

## Rhythm Inst Map: #

|    | С | C # | 0 | D# | E | E# | F | F# | G    | G # | A    | A # | В |
|----|---|-----|---|----|---|----|---|----|------|-----|------|-----|---|
| -1 |   |     |   |    |   |    |   |    | 1    |     |      |     |   |
| 1  |   |     |   |    |   |    |   |    |      |     |      |     |   |
| 2  |   |     |   | ÷  |   |    |   |    |      |     |      |     |   |
| 3  |   |     |   |    |   |    |   |    |      |     |      |     |   |
| 4  |   |     |   |    |   |    |   |    |      |     |      |     |   |
| 5  |   |     |   |    |   |    |   |    |      |     |      |     |   |
| 6  |   |     |   |    |   |    |   |    |      |     |      |     |   |
| 7  |   |     |   |    |   |    |   |    |      |     | ···· |     |   |
| 8  |   |     |   |    |   |    |   |    | 4444 |     |      |     |   |
| 9  |   |     |   |    |   |    |   |    |      |     |      |     |   |

Υ.

|            |          | # :      |            | Name :                                |      |            |                 |   |
|------------|----------|----------|------------|---------------------------------------|------|------------|-----------------|---|
|            |          | Туре     |            |                                       |      | Timbre     | Timbre #        |   |
|            |          | Output   | Mode       |                                       |      | V.Rsv      | Voice Reserve   |   |
|            |          | Level    |            |                                       | 11   |            | Rx Ch           |   |
| Cho        | orus     | Delay T  | lime       |                                       |      |            | Key Range       |   |
|            |          | Rate     |            |                                       |      |            | Velocity Thresh |   |
|            |          | Depth    |            |                                       | -    | - MIDI ··· | Rx Volume       |   |
|            |          | Feedbac  | :k         |                                       | 🖻    |            | Rx Pen          |   |
|            | •••••••• | Туре     |            |                                       | 1    |            | Rx Hold         |   |
| _          |          | Time     |            |                                       | 1    |            | Output Assign   |   |
| Hev        | /erb     | Level    |            |                                       |      | Output     | Level           |   |
|            |          | Delay F  | В          |                                       |      |            | Pap             | • |
|            | ·····    |          | <br>Ctrl # |                                       |      | Timbre     | Timbre #        | _ |
|            |          | Prm1     | Parameter  |                                       |      | VAsv       | Voice Pecania   |   |
|            |          |          | Ctrl #     |                                       |      | ¥.113¥     | Du Ch           |   |
| Ctrl       |          | Prm2     | Parameter  |                                       |      |            | Key Denne       |   |
|            |          |          | Chrl #     |                                       |      |            | Velacity Tange  |   |
|            |          | Prm3     | Parameter  |                                       |      | MIDI       | Pu Value        |   |
| <b>T</b>   | hre      | Timber   |            |                                       | 2    |            |                 |   |
|            | Die      | Volee    | #          |                                       |      |            | Por Hull        |   |
| <u>v.r</u> | 15V      | VOICE F  | leserve    | · · · · · · · · · · · · · · · · · · · |      |            | HX Hold         |   |
|            |          | HX Ch    |            | ·····                                 |      |            | Uutput Assign   |   |
|            |          | Кеу на   | nge        | -                                     |      | Output     | Level           |   |
| м          | 101      | Velocity | Thresh     |                                       |      |            | Pan             |   |
|            |          | Rx Volu  | IWO        |                                       |      | Timbre     | Timbre #        |   |
|            |          | Rx Pan   |            | and the second second                 |      | V.Rsv      | Voice Reserve   |   |
|            |          | Rx Hold  | 1          |                                       |      |            | Rx Ch           |   |
|            |          | Output   |            |                                       |      | Key Range  | -               |   |
| Out        | put      | Level    |            |                                       | പ    | MIDI       | Velocity Thresh |   |
| <u> </u>   |          | Pen      |            | Ξ                                     | MIDI | Rx Volume  |                 |   |
| Tim        | bre      | Timbre ; | Timbre #   |                                       |      |            | Rx Pan          |   |
| V.F        | lsv      | Voice F  | eserve     |                                       |      |            | Rx Hold         |   |
|            |          | Rx Ch    |            |                                       |      |            | Output Assign   |   |
|            |          | Key Ra   | nge        |                                       |      | Output     | Level           |   |
|            | DI       | Velocity | Thresh     |                                       |      |            | Pan             |   |
| MI         |          | Rx Volu  | ime        |                                       |      | Timbre     | Timbre #        |   |
|            |          | Rx Pan   |            |                                       |      | V.Rsv      | Voice Reserve   |   |
|            |          | Rx Hold  | J          |                                       |      |            | Rx Ch           |   |
|            |          | Output   | Assign     |                                       |      |            | Key Bange       | - |
| Out        | put      | Level    |            |                                       | 6    |            | Velocity Thresh |   |
|            |          | Pan      |            |                                       | ĨŦ   | МЮ         | By Volume       |   |
| L          |          |          |            |                                       | Pa   |            | Ry Dan          |   |
|            |          |          |            |                                       |      |            |                 |   |
|            |          |          |            |                                       |      |            |                 |   |
|            |          |          |            |                                       |      | 0          | UUTPUT Assign   |   |
|            |          |          |            |                                       |      |            | Level           |   |
|            |          |          |            |                                       |      | 1          | j ren           |   |
|            |          |          |            |                                       |      |            | Rhythm Set #    |   |
|            |          |          |            |                                       |      |            | Voice Reserve   |   |
|            |          |          |            |                                       |      |            | Rx Ch           |   |
|            |          |          |            |                                       | R    | hythm Part | Level           |   |
|            |          |          |            |                                       |      |            | Boost           |   |
|            |          |          |            |                                       |      |            | Rx Volume       | 1 |
|            |          |          |            |                                       | -    |            |                 |   |

# Date

. . .

. . .

# Date

|     | Timbre         | #:                                    |            |          | Name :              |   |     |   |                 |       |
|-----|----------------|---------------------------------------|------------|----------|---------------------|---|-----|---|-----------------|-------|
| To  | one #          | · · · · · · · · · · · · · · · · · · · | ] [        | ĺ        | Pitch Coarse        |   |     |   | Rate            | <br>٦ |
|     | Timbre Level   |                                       | 11         | Γ        | Pitch Fine          |   |     |   | Waveform        |       |
|     | Velocity       |                                       |            | Ī        | Bender Range (Down) |   |     |   | Depth           | ٦     |
|     | Ch 'Aftertouch |                                       | <b> </b> . | {        | Bender Range (Up)   | # | • • | م | Delay Time      | <br>- |
| eve | Env Attack     |                                       | 1          |          | Ch Aftertouch       |   |     | 2 | Rise Time       |       |
|     | Env Decay      |                                       | 1          | <u> </u> | Poly Aftertouch     |   |     |   | Mod. Depth      | ٦     |
|     | Env Sustain    |                                       | 1          | ſ        | A. Bend Depth       |   |     |   | Ch Aftertouch   | <br>٦ |
|     | Env Release    |                                       | 1          | ſ        | A. Bend Rate        |   |     |   | Poly Aftertouch | 1     |
|     |                |                                       | -          | ľ        | Detune Depth        |   |     |   |                 | للسب  |

|       | Timbre #      | :: |                                                                                                    | Name :              |   |   | ·               |  |
|-------|---------------|----|----------------------------------------------------------------------------------------------------|---------------------|---|---|-----------------|--|
| To    | one #         |    |                                                                                                    | Pitch Coarse        |   |   | Rate            |  |
|       | Timbre Level  |    |                                                                                                    | Pitch Fine          |   |   | Weveform        |  |
|       | Velocity      |    | Pitch                                                                                                    | Bender Range (Down) |   |   | Depth           |  |
| Level | Ch Aftertouch |    |                                                                                                    | Bender Range (Up)   |   |   | Delay Time      |  |
|       | Env Attack    |    |                                                                                                    | Ch Aftertouch       |   | 5 | Rise Time       |  |
|       | Env Decay     |    |                                                                                                    | Poly Aftertouch     | ÷ |   | Mod. Depth      |  |
|       | Env Sustein   |    |                                                                                                    | A. Bend Depth       |   |   | Ch Aftertouch   |  |
|       | Env Release   |    |                                                                                                    | A. Bend Rate        |   |   | Poly Aftertouch |  |
|       |               |    |                                                                                                    | Detune Depth        |   | L |                 |  |
|       |               |    | the second second second second second second second second second second second second second second second se |                     |   |   |                 |  |

|       | Timbre        | #: |       | Name :              |  |     |                 |
|-------|---------------|----|-------|---------------------|--|-----|-----------------|
| Тс    | one #         |    |       | Pitch Coarse        |  | Γ   | Rate            |
|       | Timbre Level  |    |       | Pitch Fine          |  | Vib | Waveform        |
|       | Velocity      |    |       | Bender Range (Down) |  |     | Depth           |
| Level | Ch Aftertouch |    |       | Bender Range (Up)   |  |     | Delay Time      |
|       | Env Attack    |    | l la  | Ch Aftertouch       |  |     | Rise Time       |
|       | Env Decay     |    | ]   " | Poly Aftertouch     |  |     | Mod. Depth      |
|       | Env Sustain   |    | 11    | A. Bend Depth       |  |     | Ch Aftertouch   |
|       | Env Release   |    |       | A. Bend Rate        |  |     | Poly Aftertouch |
|       |               |    | •     | Detune Depth        |  | L   |                 |

135

| Rhythm Se                                                                                                    | et # : Name :                              |
|----------------------------------------------------------------------------------------------------|--------------------------------------------|
| Bender (Down)                                                                                                    |                                            |
| Bender (Up)                                                                                                    |                                            |
|                                                                                                    | Inst # :                                   |
| Tone # : Name                                                                                                    |                                            |
| Source Key                                                                                                    |                                            |
| Mute                                                                                                    |                                            |
| Level                                                                                                    |                                            |
| Valocity                                                                                                    |                                            |
| Few Mode                                                                                                    |                                            |
|                                                                                                    |                                            |
| Env Attack                                                                                                    |                                            |
| Env Decay                                                                                                    |                                            |
| Env Release                                                                                                    | ``````````````````````````````````````     |
| Pitch Coarse                                                                                                    |                                            |
| Pitch Fine                                                                                                    |                                            |
| Ch Aftertouch                                                                                                    |                                            |
| Poly Aftertouch                                                                                                    |                                            |
| Pitch Random                                                                                                    | ·                                          |
| A. Bend Depth                                                                                                    |                                            |
| A. Bend Rate                                                                                                    |                                            |
| Detune Depth                                                                                                    |                                            |
| Dutput Assign                                                                                                    |                                            |
| Pan                                                                                                    |                                            |
|                                                                                                    |                                            |
| Rhythm Se                                                                                                    | et # : Name :                              |
| ■ Rhythm So<br>Bender (Down)                                                                                                    | et # : Name :                              |
| ■ Rhythm So<br>Bender (Down)<br>Bender (Up)                                                                                                    | et # : Name :                              |
| ■ Rhythm So<br>Bender (Down)<br>Bender (Up)                                                                                                    | et # : Name :                              |
| Rhythm So<br>Bender (Down)<br>Bender (Up)<br>Tone # : Name                                                                                                    | et # : Nama :<br>Inst # :                  |
| Bender (Down)<br>Bender (Up)<br>Tone # : Name<br>Source Key                                                                                                    | et # : Name :<br><br>Inst # :<br>          |
| Rhythm So<br>Bender (Down)<br>Bender (Up)<br>Tone # : Name<br>Source Key<br>Mute                                                                                                    | et # : Name :<br>                          |
| Rhythm So<br>Bender (Down)<br>Bender (Up)<br>Tone # : Name<br>Source Key<br>Mute<br>Level                                                                                                    | et # : Name :<br>Inst # :<br>- :           |
| ■ Rhythm So<br>Bender (Down)<br>Bender (Up)<br>Tone # : Name<br>Source Key<br>Mute<br>Level<br>Velocity                                                                                                    | et # : Name :<br>inst # :<br>- :           |
| ■ Rhythm Se<br>Bender (Down)<br>Bender (Up)<br>Tone # : Name<br>Source Key<br>Mute<br>Level<br>Velocity<br>Env Mode                                                                                                    | et # : Name :<br>Inst # :<br>- :           |
| Rhythm So<br>Bender (Down)<br>Bender (Up)<br>Tone # : Name<br>Source Key<br>Mute<br>Level<br>Velocity<br>Env Mode<br>Env Attack                                                                                                    | et # : Name :<br>Inst # :                  |
| Rhythm Sa<br>Bender (Down)<br>Bender (Up)<br>Tone # : Name<br>Source Key<br>Mute<br>Level<br>Velocity<br>Env Mode<br>Env Attack<br>Env Decav                                                                                                    | et # : Name :<br>Inst # :<br>- :           |
| Rhythm So<br>Bender (Down)<br>Bender (Up)<br>Tone # : Name<br>Source Key<br>Mute<br>Level<br>Velocity<br>Env Mode<br>Env Attack<br>Env Decay<br>Env Release                                                                                                    | et # : Nama :<br>inst # :<br>- :           |
| Rhythm So<br>Bender (Down)<br>Bender (Up)<br>Tone # : Name<br>Source Key<br>Mute<br>Level<br>Velocity<br>Env Mode<br>Env Attack<br>Env Decay<br>Env Release<br>Pitch Coarse                                                                                                    | et # : Name :<br>Inst # :<br>- :           |
| Rhythm So<br>Bender (Down)<br>Bender (Up)<br>Tone # : Name<br>Source Key<br>Mute<br>Level<br>Velocity<br>Env Mode<br>Env Attack<br>Env Decay<br>Env Release<br>Pitch Coarse<br>Pitch Fine                                                                                                    | et # : Name :<br>Inst # :<br>- :           |
| Rhythm So<br>Bender (Down)<br>Bender (Up)<br>Tone # : Name<br>Source Key<br>Mute<br>Level<br>Velocity<br>Env Mode<br>Env Attack<br>Env Attack<br>Env Decay<br>Env Release<br>Pitch Coarse<br>Pitch Fine<br>Ch Aftertouch                                                                                        | et # : Name :<br>Inst # :<br>- :           |
| Rhythm So<br>Bender (Down)<br>Bender (Up)<br>Tone # : Name<br>Source Key<br>Mute<br>Level<br>Velocity<br>Env Mode<br>Env Attack<br>Env Decay<br>Env Release<br>Pitch Coarse<br>Pitch Fine<br>Ch Aftertouch<br>Poly Aftertouch                                                                                   | et # : Name :<br>Inst # :<br>- :           |
| Rhythm Sa<br>Bender (Down)<br>Bender (Up)<br>Tone # : Name<br>Source Key<br>Mute<br>Level<br>Velocity<br>Env Mode<br>Env Attack<br>Env Decay<br>Env Release<br>Pitch Coarse<br>Pitch Fine<br>Ch Aftertouch<br>Poly Aftertouch                                                                                   | et # : Name :<br>Inst # :<br>- :           |
| Rhythm So<br>Bender (Down)<br>Bender (Up)<br>Tone # : Name<br>Source Key<br>Mute<br>Level<br>Velocity<br>Env Mode<br>Env Attack<br>Env Decay<br>Env Release<br>Pitch Coarse<br>Pitch Fine<br>Ch Aftertouch<br>Poly Aftertouch<br>Pitch Random                                                                   | et # : Name :<br>Inst # :<br>- :           |
| Rhythm So<br>Bender (Down)<br>Bender (Up)<br>Tone # : Name<br>Source Key<br>Mute<br>Level<br>Velocity<br>Env Mode<br>Env Attack<br>Env Decay<br>Env Release<br>Pitch Coarse<br>Pitch Fine<br>Ch Aftertouch<br>Poly Aftertouch<br>Pitch Random<br>A. Bend Depth                                                  | et # : Name :<br>Inst # :<br>- :           |
| Rhythm So<br>Bender (Down)<br>Bender (Up)<br>Tone # : Name<br>Source Key<br>Mute<br>Level<br>Velocity<br>Env Mode<br>Env Attack<br>Env Mode<br>Env Attack<br>Env Decay<br>Env Release<br>Pitch Coarse<br>Pitch Fine<br>Ch Aftertouch<br>Poly Aftertouch<br>Pitch Random<br>A. Bend Depth<br>A. Bend Rate        | et # : Name :<br>Inst # :<br>- :           |
| Bender (Down)<br>Bender (Down)<br>Bender (Up)<br>Tone # : Name<br>Source Key<br>Mute<br>Level<br>Velocity<br>Env Mode<br>Env Attack<br>Env Attack<br>Env Decay<br>Env Release<br>Pitch Coarse<br>Pitch Coarse<br>Pitch Fine<br>Ch Aftertouch<br>Poly Aftertouch<br>Pitch Random<br>A. Bend Rate<br>Detune Depth | et # : Name :<br>Inst # :<br>- :<br>       |
| Bender (Down)<br>Bender (Up)<br>Tone # : Name<br>Source Key<br>Mute<br>Level<br>Velocity<br>Env Mode<br>Env Attack<br>Env Decay<br>Env Release<br>Pitch Coarse<br>Pitch Fine<br>Ch Aftertouch<br>Poly Aftertouch<br>Pitch Random<br>A. Bend Depth<br>A. Bend Rate<br>Detune Depth<br>Dutput Assign              | et     # :     Name :       Inst # :     . |

| -               | Date           |
|-----------------|----------------|
| Bhythm Se       | t # · Name ·   |
|                 |                |
| Bender (Down)   |                |
| Bender (Up)     |                |
|                 | Inst # :       |
| Tone # : Name   |                |
| Source Key      | -              |
| Mute            |                |
| Level           |                |
| Velocity        |                |
| Env Mode        |                |
| Env Attack      |                |
| Env Decay       |                |
| Env Releese     |                |
| Pitch Coarse    |                |
| Pitch Fine      |                |
| Ch Aftertouch   |                |
| Poly Aftertouch |                |
| Pitch Random    |                |
| A. Bend Depth   |                |
| A. Bend Rate    | · <i>·</i> · · |
| Detune Depth    |                |
| Output Assign   |                |
| Pen             |                |
| Rhythm Se       | et # : Name :  |
| Bender (Down)   |                |
| Bender (Up)     |                |
|                 | Inst # :       |
| Tone # : Neme   |                |
| Source Key      |                |
| Mute            |                |
| Level           |                |
| Velocity        |                |
| Env Mode        |                |
| Env Attack      |                |
| Env Decey       |                |
| Env Release     |                |
| Pitch Coerse    |                |
| Pitch Fine      |                |
| Ch Aftertouch   |                |
| Poly Aftertouch |                |
| Pitch Random    | a = 1 + 2 +    |

A. Bend DepthA. Bend RateDetune DepthDutput Assign

Pan

. **.** . ...

**D** .

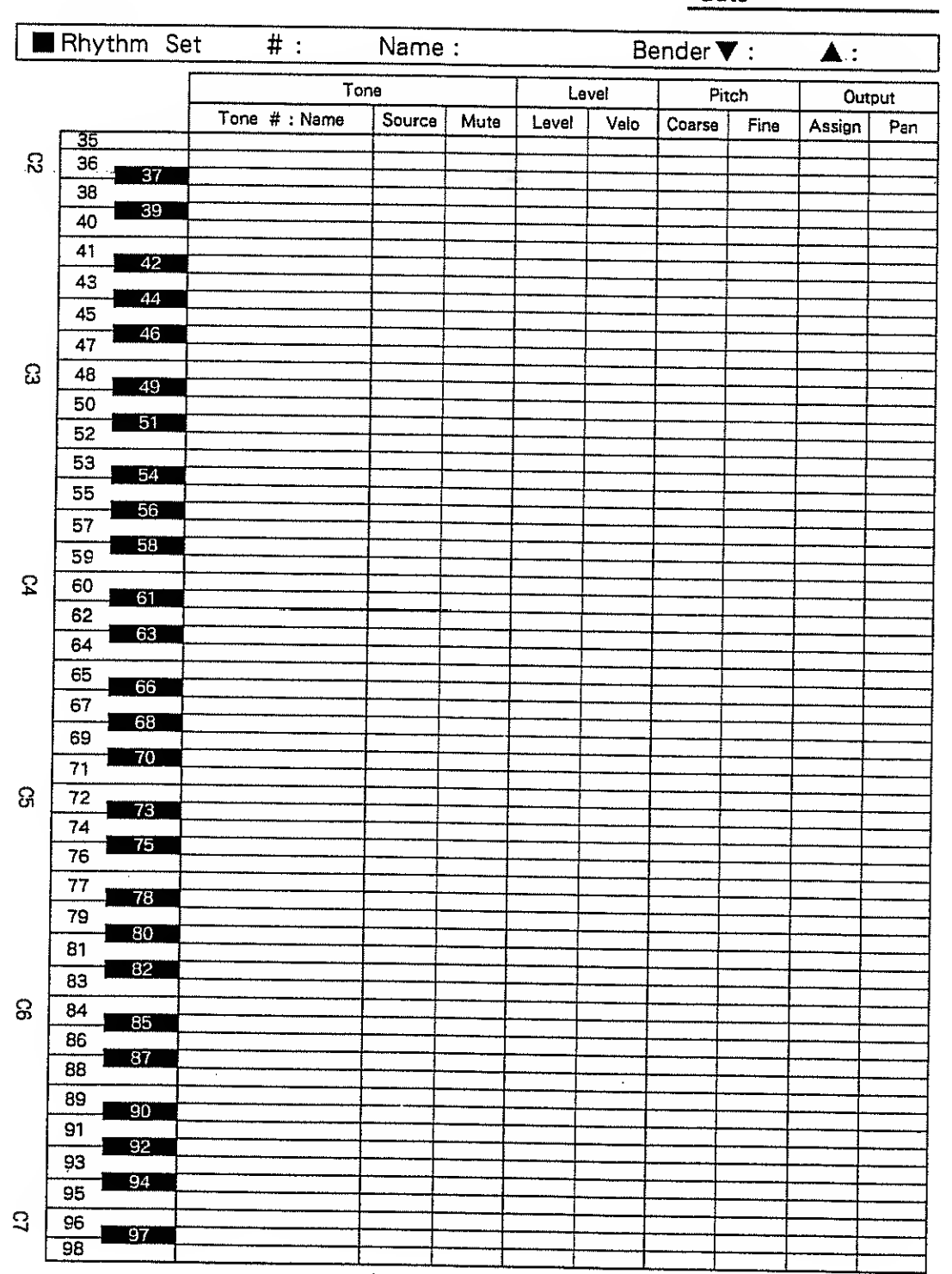

• • •

Date

|          | Date      |
|----------|-----------|
| Jump     |           |
| [EXIT]   | ENTER     |
|          |           |
| ART/INST | PART/INST |
|          |           |
|          | CORSOR    |
|          |           |
| VALUE    |           |
|          |           |

# **Roland Exclusive Messages**

## 1. Data Format for Exclusive Messages

Roland's MIDI implementation uses the following data format for all exclusive messages (type IV) :

| Byte   | Description              |  |  |  |
|--------|--------------------------|--|--|--|
| FOH    | Exclusive status         |  |  |  |
| 41H    | Manufacturer ID (Roland) |  |  |  |
| DEV    | Device ID                |  |  |  |
| MDL    | Model ID                 |  |  |  |
| CMD    | Command ID               |  |  |  |
| [BODY] | Main dete                |  |  |  |
| F7H    | End of exclusive         |  |  |  |
|        |                          |  |  |  |

# MIDI status : FOH, F7H

An axclusive message must be flanked by a pair of status codes, starting with a Manufacturer-ID immediately after FOH (MIDI version1.0).

# Manufacturer ID : 41H

The Manufacturer-ID identifies the manufacturer of a MIDI instrument that triggers an exclusive message. Value 41H represents Roland's Manufacturer-ID.

# Device ID ; DEV

The Device-ID contains a unique value that identifies the individual device in the multiple implementation of MIDI instruments. It is usually set to 00H - 0FH, a value smaller by one than that of a basic channel, but value 00H - 1FH may be used for a device with multiple basic channels.

# Model ID : MDL

The Model-ID contains a value that uniquely identifies one model from another. Different models, however, may share an identical Model-ID if they handle similar data.

The Model-ID format may contain 00H in one or more places to provide an extended data field. The following are examples of valid Model-IDs, each representing a unique model:

- 01H 02H 03H 00H, 01H
- 00H, 02H
- 00H, 00H, 01H

# Command ID \_ CMD

The Command-ID Indicates the function of an exclusive message. The Command-ID format may contain 00H in one or more places to provide an extended data field. The following are examples of valid Command-IDs, each representing a unique function :

> 01H 02H 03H 00H, 01H 00H, 02H 00H, 00H, 01H

# Main data : BODY

This field contains a message to be exchanged across an interface. The exact data size and contents will vary with the Model-ID and Command-ID.

## 2. Address-mapped Data Transfer

Address mapping is a dechnique for transferring messages conforming to the data format given in Section 1. It assigns a series of memory-resident records-waveform and tone data, switch status, and parameters, for exemple-to specific locationa in a machine dependent address space, thereby allowing access to data residing at the address a message specifies.

Address-mapped data transfer is therefore independent of models and data categories. This technique allows use of two different transfer procedures: one-way transfer and handshake transfer. # One-way transfer procedure (See Section 3 for details.) This procedure is suited for the transfer of a small amount of data. It sends out an exclusive message completely independent of a receiving device status.

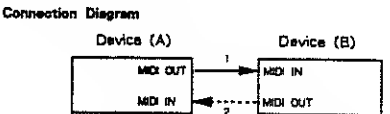

Connection at point 2 is essential for "Request data"

# Handshake-transfer procedure (See Section 4 for details.) This procedure initiates a predetermined transfer sequence (handshaking) across the interface before data transfer takes place. Handshaking ensures that reliability and transfer speed are high enough to handle a large amount of data.

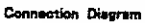

| Device (A) | Device (B) |          |
|------------|------------|----------|
| MIDI DUT   |            | MICI IN  |
| MQ N       |            | MEDI DUT |

Connection at points 1 and 2 is essential.

Notes on the above two procedures

\*There are separate Command-IDs for different transfer procedures.

Devices A and B cannot exchange data unless they use the same transfer procedure, share identical Device-ID and Model ID, and are ready for communication.

### 3. Dne way Transfer Procedure

This procedure sends out data all the way until it stops and is used when the messages are so short that answerbacks need not be checked.

For long messages, however, the receiving device must acquire each message in time with the transfer sequence, which inserts intervals of at least 20 milliseconds in between.

Types of Messages

2.1.1.1

| Мазьеда        | Commend iD |
|----------------|------------|
| Request deta 1 | Ro1 (11H)  |
| Data aet 1     | DT1 (12H)  |

### #Request data #1; RO1 (11H)

This message is sent out when there is a need to acquire data from a device at the other end of the interface. It contains data for the address and size that specify designation and length, respectively, of date required.

On receiving an RQ1 message, the remote device checks its memory for the data address and size that satisfy the request.

If it finds them and is ready for communication, the device will transmit a "Data set 1 (DT1)" message, which contains the requested data. Otherwise, the device will send out nothing.

| Byte  | Description              |  |
|-------|--------------------------|--|
| Р°он  | Exclusive status         |  |
| 41H   | Manufacturar ID (Roland) |  |
| DEV   | Device ID                |  |
| MDL   | Model ID                 |  |
| пн    | Command ID               |  |
| eeH   | Addraas MSB              |  |
| 85H   | Size MSB                 |  |
| នបារា | Check sum                |  |
| F7H   | End of exclusive         |  |

- \*The size of the requested data does not indicate the number \* The size of the requisited unit bods indicate the number of bytes that will make up a DT1 message. But represents the address fields when the requested data resides. \*Some models are subject to limitations in data format used for a single transaction. Requested data for example, may
- have a limit in length or must be divided into predetermined address fields before it is exchanged across the interface.
- \*The same number of bytes comprises address and size data, which, however, vary with the Model-ID. \*The error checking process uses a checksum that provides
- a bit pattern where the least significant 7 bits are zero when values for an eddress, size, and that checksum are summed.

### = Data set 1 : DT1 (12H)

This message corresponds to the actual data transfer process. Because every byte in the data is assigned a unique address, a DT1 message can convey the starting address of one or more data as well as a series of data formatied in an addressdependent order.

The MIDi standards inhibit non-real time messages from interrupting an exclusive one. This fact is inconvenient for the devices that support a "solt-through" mechanism. To meinlain compatibility with such devices, Roland has limited the DT1 to 256 bytes so that an excessively long message is sent out in secarate segments.

| Вуте  | Description              |
|-------|--------------------------|
| FOH   | Excluaive                |
| 41H   | Menufecturer ID (Roland) |
| DEV   | Device ID                |
| MDL   | Modai iD                 |
| 12H   | Command ID               |
| 99H   | Address MSB              |
| ddH . | Data                     |
| F7H   | End of exclusive         |

\*A DT1 message is capable of providing only the valid data among those specified by an RQ1 message. \*Some models are subject to limitations in data format used

- for a single transaction. Requested data, for example, may have a limit in length or must be divided into predetermined address fields before it is exchanged across the interface. \*The number of bytes comprising address data varies from
- one Model-ID to amplifier.
- \*The error checking process uses a checksum that provides a bit pattern where the least significant 7 bits are zero when values for an address, size, and that checksum are summed.

### #Example of Massaga Transactions

Device A sending data to Device B Transfer of a DT1 message is all that takes place.

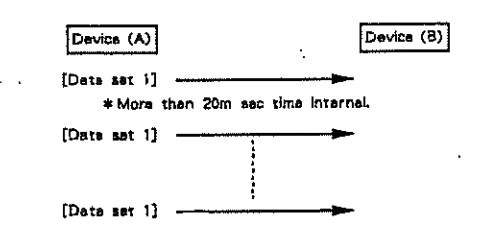

Device B requesting data from Device A Device B sends an RQ1 message to Device A. Checking the message, Device A sends a DT1 message back to Device B.

| Device (A) Device (B)              |
|------------------------------------|
| [Date set 1]                       |
| [Data sai 1]                       |
| * More than 20m eac time internal. |
| [Data sat 1]                       |
| (Dets set i]                       |

### 4. Handshaka Transfar Procedure

Handshaking is an interactive process where two devices exchange error checking signals before a message transaction takes place, thereby increasing data reliability. Unlike one-way transfer that inserts a pause between message transactions, handshake transfer allows much speedier transactions because data transier starts once the receiving device returns a ready signsL

When it comes to handling large amounts of data-sampler waveforms and synthesizer tones over the entire range, for example-across a MIDI interface, handshaking transfer is more efficient than one way transfer.

Types of Mess

| Massaga             | Command ID                                                                                                    |
|---------------------|----------------------------------------------------------------------------------------------------|
| Want to sand data   | WSD (40H)                                                                                                    |
| Request data        | RQD (41H)                                                                                                    |
| Data set            | DAT (42H)                                                                                                    |
| Acknowledge         | ACK (43H)                                                                                                    |
| End of data         | EOD (45H)                                                                                                    |
| Communication error | ERR (4EH)                                                                                                    |
| Rejection           | RJC (4FH)                                                                                                    |
|                     | Massaga<br>Want to sand data<br>Request data<br>Data set<br>Acknowledge<br>End of data<br>Communication error<br>Rejection |

### # Want to send date : WSD (40H)

This message is sent out when data must be sent to a device at the other end of the interface. It contains data for the address and size that specify designation and length, respectively, of the data to be sent.

On receiving a WSD message, the remote device checks its memory for the specified data address and size which will sadisfy the request. If it finds them and is mady for communication, the device will return an "Acknowledge (ACK)" message.

| Byte | Description              |
|------|--------------------------|
| FOH  | Exclusive status         |
| 41H  | Manufacturer ID (Roland) |
| DEV  | Device ID                |
| MDL  | Model ID                 |
| 40H  | Command ID               |
| Haa  | Addrees MSB              |
| saH  | Size MSB                 |
| 8LIM | Chack sum                |
| F7H  | End of exclusive         |

Otherwise, it will return a "Rejection (RJC)" message.

\*The size of the data to be sent does not indicate the number of bytes that make up a "Data set (DAT)" message, but represents the address fields where the data should reside.

\*Some models are subject to limitations in data format used for a single transaction. Requested data, for example, may have a limit in length or must be divided into predetermined address fields before it is exchanged across the interface.

\*The same number of bytes comprises eddress and size data, which, however, vary with the Model-ID. \*The error checking process uses a checksum that provides

a bit pattern where the least significant 7 bits are sero when values for an eddress, size, and that checksum are automed.

### #Request data : RQD (41H)

This message is sent out when there is a need to acquire data from a device at the other end of the interface. It contains data for the address and size that specify designation and length, respectively, of data required.

On receiving an RQD message, the remote device checks lis memory for the data address and size which satisfy the request If it finds them and is ready for communication, the device will transmit a "Data set (DAT)" message, which contains the requested data Otherwise, it will return a "Rejection (RIC)" message.

| Byte | Description              |
|------|--------------------------|
| FOH  |                          |
| 41H  | Menufacturer ID (Roland) |
| DEV  | Devica ID                |
| MDL  | Model (D                 |
| 41H  | Command ID               |
| asH  | Address MSB              |
| Наа  | Size MSB                 |
| នកណ  | Chack sum                |
| F7H  | End of exclusive         |

- \*The size of the requested data does not indicate the number of bytes that make up a "Data set (DAT)" message, but represents the address fields where the requested data resides.
- \*Some models are subject to limitations in data format used for a single transaction. Requested data, for example, may have a limit in length or must be divided into predetermined address fields before it is exchanged across the interface.
- \* The same number of bytes comprises address and size data, which, bowever, vary with the Model-ID.
- \*The error checking process uses a checksum that provides a bit pattern where the least significant 7 bits are zero where values for an eddress, size, and that checksum are summed.

### #Data set : DAT (42H)

This message corresponds to the actual data transfer process. Because every byte in the data is assigned a unique address, the message can convey the starting address of one or more data as well as a scries of data formatied in an addressdependent order.

Although the MIDI standards inhibit non-real time messages from interrupting an exclusive one, some devices support a "soft-through" mechanism for such interruptis. To maintain compatibility with such devices, Roland has limited the DAT to 256 bytes so that an excessively long message is sent out in separate segments.

| Byte | Description              |
|------|--------------------------|
| FOH  | Exclusive statue         |
| 41H  | Menufacturer ID (Rolend) |
| DEV  | Device ID                |
| MDL  | Model ID                 |
| 42H  | Command ID               |
| aaH  | Address MSB              |
| ddH  | Deta                     |
|      |                          |
| ងបញ  | Chack sum                |
| F7H  | End of exclusive         |

- \*A DAT message is capable of providing only the valid data among those specified by an RQD or WSD message.
- \*Some models are subject to limitations in date format used for a single transaction. Requested data, for example, may have a limit in length or must be divided into predeterminad address fields before it is exchanged across the interface. \*The number of bytes comprising address data varies from
- one madel ID to another. \*The error checking process uses a checksum that provides
- a bit pallern where the least significant 7 bits are zero when values for an address, size, and that checksum are summed.

### # Acknowledge : ACK (43H)

This message is sent out when no error was detected on reception of a WSD, DAT, "End of data (EOD)", or some other message and a requested setup or action is complete. Unless it roccives an ACK message, the device at the other end will not proceed to the next operation.

| Byta | Description              |  |
|------|--------------------------|--|
| FOH  | Exclusive status         |  |
| 41H  | Manufacturer ID (Reiand) |  |
| DEV  | Device (D                |  |
| MDL  | Model ID                 |  |
| 43H  | Command (D               |  |
| F7H  | End of exclusive         |  |

### #End of dats: EOD (45H)

This message is sent out to inform a remote device of the end of a message. Communication, however, will not come to an end unless the remote device returns an ACK message even though an EOD message was transmitted.

| Byte | Description              |
|------|--------------------------|
| FOH  | Exclusive status         |
| 41H  | Manufecturer iD (Roland) |
| DEV  | Device ID                |
| MDL  | Model ID                 |
| 45H  | Command ID               |
| F7H  | End of exclusive         |

### # Communications error ; ERR (4EH)

This message warns the remote device of a communications fault encountered during message transmission due, for example, to a checksum error. An ERR message may be replaced with a "Rejection (RIC)" one, which terminates the current message transaction in midstream.

When it receives an ERR message, the sending dovice may either attempt to send out the last message a second time or terminale communication by sending out an RJC message.

| Byte | Description              | l |
|------|--------------------------|---|
| FOH  | Exclusiva status         | ŧ |
| 41H  | Manufacturer ID (Roland) | Ì |
| DEV  | Device ID                | Ì |
| MDL  | Model ID                 |   |
| 4EH  | Command ID               |   |
| F7H  | End of exclusive         |   |

### # Rejection : RJC (4FH)

This message is sent out when there is a need to terminele communication by overriding the current message. An RJC message will be triggered when :

- a WSD or RQD message has specified an illegal data address
- or size. the device is not ready for communication.
- an iliegal number of addresses or data has been detected.
- data transfer has been terminated by an operator."
- a communications error has occurred.

An ERR message may be sent out by a device on either side of the interface. Communication must be terminated immediately when either side triggers an ERR message.

| Byte | Description              |
|------|--------------------------|
| FOH  | Exclusive etatus         |
| 41H  | Manufacturar ID (Roland) |
| DEV  | Device ID                |
| MDL  | Model iD                 |
| 4FH  | Command ID               |
| F7H  | End of exclusive         |

### = Example of Massage Transactions

Data transfer from device (A) to device (B).

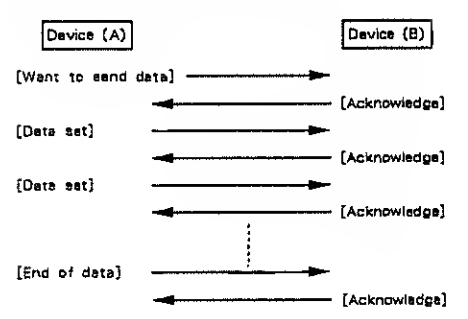

Device (A) requests and raceives data from device (B).

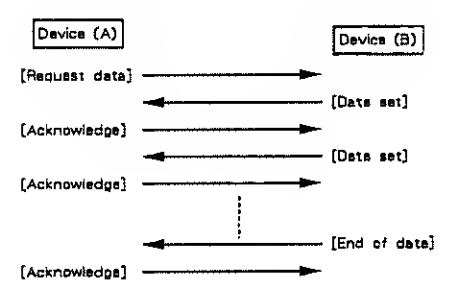

Serror occurs while device (A) is receiving date from device (B).

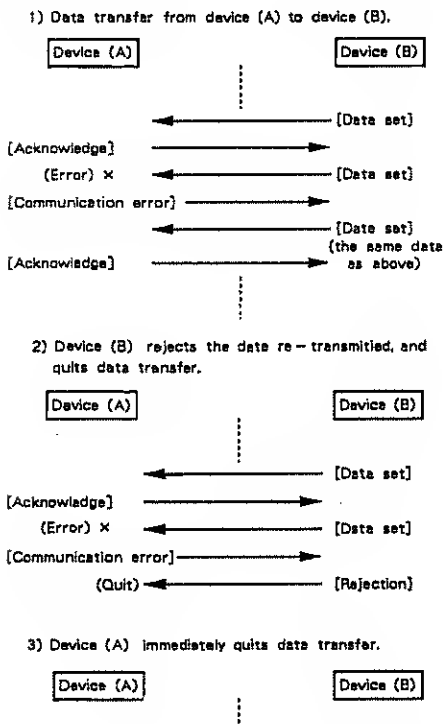

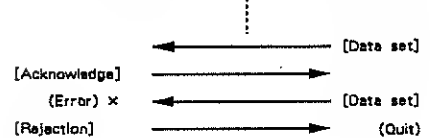

# RS-PCM Sound Module

Model U-220

# MIDI Implementation

Version : 1.00

### 1, TRANSMITTED DATA

### E Channel Voice Message

### Control Change

### O Data Entry

| <u>Status</u><br>BnH | Second<br>06H  | <u>Third</u><br>mmH |              |     |
|----------------------|----------------|---------------------|--------------|-----|
| mm = MSB of the      | e value of the | parameier           | specified by | RPN |
| n = MIDI channel     | No.            | Oll – Fil           | (0 - 15)     |     |

n = MIDI channel No. O[I - FI] (0 - 15) O = ch.1 15 = ch.18Status Second Third BnH 26H LH II = LSB of the value of the parameter specified by RPN n = MIDI channel No. OH - FH (0 - 15) O = ch.1 15 = ch.16

### O BPN LSB

| Status | Second | <u>Third</u> |
|--------|--------|--------------|
| BnH    | 64H    | vvH          |

vv = LSB of the parameter number controlled by HPN n = MIDI channel No. OH = FH (0 = 15)

### ORPN MSB

| <u>Status</u> | Second | Third |
|---------------|--------|-------|
| BnH           | 65H    | vvH   |

vv = MSB of the parameter number controlled by RPN n = MIDi channel No. 0H - FH (0 - 15) 0 = ch.1 15 = ch.18

### \*\*\* APN \*\*\*

The Control Change can emoloy an RPN (Registered Parameter Number), or a message that can be used after being registered for MIDI.

Using MIDI RPN, parameters can be changed by Control Change messages. RPN MSB and LSB specify the parameter to be controlled, while Data Entry provides the parameter value.

Master Fine Tane is transmitted by RPN on U-220.

| RPN<br>MSR LSD | Data Entry<br>MSB LSB | Comments                    |  |
|----------------|-----------------------|-----------------------------|--|
| DOH 0111       | mmH IIII              | Master Fine Tune<br>MSB ISB |  |
|                |                       | 20 00 - 50 cent             |  |
|                |                       | 40 00 0 cent                |  |
|                |                       | ;<br>60 00 + 50. cent       |  |

\*In 'Edil/Setup/M.Tune', The U - 220 transmits FRN MSB, RPN LSB and Data Entry (MSD, LSB) when [ENTER] key is pressed.

\* The message is recognized through 'Setup/MIDI/Rx Control Ch'.

### System Exclusive Message

| Status                                       | Data                                                                                                  |
|----------------------------------------------|----------------------------------------------------------------------------------------------------|
| Foh<br>F7H                                   | liH,ddH,,eeH                                                                                          |
| РОН<br>II = 1D литьег<br>Id,ee = data<br>F7H | : System Exclusive<br>: 40H (65)<br>: 00H - 7FH (0 ~ 127)<br>: EOX (End of Exclusive / System Cammon) |

\*A sol of various parameter is transmitted, and received using MIDI System Exclusive messages.

Refer to section 3 and 'Roland Exclusive Messages' for details.

### 2 RECOGNIZED RECEIVE DATA

| This | message | İ\$ | always | recognized | except | for | ROM | Play, |
|------|---------|-----|--------|------------|--------|-----|-----|-------|
|------|---------|-----|--------|------------|--------|-----|-----|-------|

### Channel Voice Message

Note Off

| <u>Status</u>                                 | <u>Second</u> | <u>Third</u>                                                          |
|-----------------------------------------------|---------------|-----------------------------------------------------------------------|
| 8nH                                           | kkH           | vvH                                                                   |
| 9nH                                           | kkH           | ooH                                                                   |
| kk = Note ni<br>vv = Velocity<br>n = MIDL chi | annel No.     | 0H - 7FH (0 - 127)<br>lignored<br>0H - FH (0 - 15) 0 = ch 1 +5 = ch 1 |

\*The message is recognized through 'Patch / Part / MIDI / Rx Ch', 'Patch / R.Part / Rx Ch',

\* The message is recognized through 'Patch / Part / MIDI / Key Range'.

### Note On

0 = ch.1 15 = ch.16

| Status       | Second    | Third              |           |            |
|--------------|-----------|--------------------|-----------|------------|
| 9nH          | kkli      | WW                 |           |            |
| kk = Note r  | umber     | 0H - 7FH (0 - 127) |           |            |
| vv = Velocil | у         | IH - 7FH (1 - 127) |           |            |
| n = MiDi ch  | annel No. | 0H - FH (0 - 15)   | 0 = ch. i | 15 = ch.16 |

\*The message is recognized through 'Patch/Part/MIDI/Rx Ch', 'Patch/R.Part/ Rx Ch'.

\* Note number is recognized through 'Patch / Part / MID1 / Key Range'.

\* Note velocity is recognized through 'Patch / Part / MID( / V.Thresh'.

### Polyphanic Key Pressure

| <u>Status</u><br>АлН            | Second<br>kkH          | <u>Third</u><br>vvH |          |             |
|---------------------------------|------------------------|---------------------|----------|-------------|
| $kk = Note \tau$<br>yy = 0H - 7 | iumber<br>FH (0 - 127) | 0H - 7F11 (0 - 127) |          |             |
| n = MIOI ch                     | annel No.              | 0H - FH (0 - 15)    | 0 = ch.) | 15 = ch. 16 |

\*The message is recognized through 'Patch/Part/MiDI/Rx Ch', 'Patch/R.Part/ Rx Ch',

### Control Change

OModulation Depth

| <u>Status</u><br>BnH              | Second<br>01H     | Third<br>vvH     |          |            |
|-----------------------------------|-------------------|------------------|----------|------------|
| vv = 0H ~ 7FH +<br>n = MIDI chann | (0~127)<br>el No. | 0H - FH (0 - 15) | 0 = ch.1 | 15 = ch.16 |

\*The message is recognized through 'Patch/Part/MIDI/Rx Ch', 'Patch/R.Part/ Rx Ch'.

### OVolume

| <u>Status</u><br>BnH        | Second<br>07H             | Third<br>vvH     |          |            |
|-----------------------------|---------------------------|------------------|----------|------------|
| vv = 0H - 7I<br>n = MIDI ch | FH (0 - 127)<br>annel No. | 0H - FH (0 - 15) | 0 = ch.) | 15 = ch.15 |

\*The message is recognized through 'Patch/Part/MIDI/Rx Ch', 'Patch/RPart/ Rx Ch'. \*The message is not recognized if 'Patch/Part/MIDI/Rx Volume' is set as 'OIf.

or Patch / R.Part / Rx Volume' is set as 'Off.

\* The value (vvH) corresponds to 'Patch / Part / Output / Level'.

### OPan

| <u>Status</u><br>BnH               | Second<br>OAH     | Third<br>vvH       |          |             |
|------------------------------------|-------------------|--------------------|----------|-------------|
| vv = 0H ~ 7FH (<br>n = MIDI channe | 0 - 127)<br>1 No. | 011 - Fit (0 - 15) | 0 = ch.1 | 15 × ch. 16 |

\* The message is recognized through 'Patch/Part/MIDI/Rx Ch', \* The message is not recognized if 'Patch/Part/MIDI/Rx Pan' is set as 'Off', \* The message is through 'Patch/Part/Output/Pan', but range are changed from 7 > 10 < 7.

RPN

Data Entry

C Hold 1

| Status | Second | Third |
|--------|--------|-------|
| BnH    | 40H    | vvH   |
|        |        |       |

vv = 0H - 3FI1 (0 - 6S) : O(f, 40H - 7FH (64 - 127) : Onn = MID! channel No. 0H - FH (0 - 15) 0 = ch.t 15 = ch.16

\*The message is recognized through 'Patch/Part/MIDI/Rx Ch', 'Patch/R.Part/

Rx Ch'. "The message is not recognized if 'Patch/Part/MIDJ/Rx Hold' is set as 'Diff, or 'Patch/R.Part/Rx Hold' is set as 'Off.

**OSound Control Parameter 1** 

| <u>Status</u><br>BnH               | <u>Second</u><br>ccH                | <u>Third</u><br>vvH           |                |              |              |
|------------------------------------|-------------------------------------|-------------------------------|----------------|--------------|--------------|
| ccH = 0H - 5H (0<br>vvH = 0H - 7FH | ) – 5), 7H – 1FH<br>(0 – 127)       | (7 - S1), 40H -               | 5FH (64 – 93)  |              |              |
| n = MIDI channel                   | No.                                 | 011 - FH (0 -                 | 15)            | 0 = ch.1     | 15 = ch.16   |
| *The message i<br>MIOI/Hx Ch'      | is recognized thr<br>and Patch / R. | ough 'Setup∕N<br>Part∕Rx Ch'. | 11D1/Rx Contro | il Ch', 'Pai | lch / Part / |

\*Change the number through 'Patch / Cirl / Prm),2,3 #'.

### OData Entry

| <u>Status</u><br>BnH                 | Second<br>06H                    | <u>Third</u><br>mmH                            |          |             |
|--------------------------------------|----------------------------------|------------------------------------------------|----------|-------------|
| mm = MSB of th<br>n = MIDI channe    | e value of the ;<br>I No.        | oarameter specified by RPN<br>OH - FH (0 - 15) | 0 = ch.1 | 15 = ch.16  |
| <u>Status</u><br>BnH                 | Second<br>26H                    | <u>Third</u><br>NH                             |          |             |
| il = LSB of the v<br>n = MIDI channe | value of the para<br>No.         | ameter specified by RPN<br>OH-FH (0 - 15)      | 0 - ch.) | 15 = ch. 16 |
| ORPN LSB                             |                                  |                                                |          |             |
| <u>Status</u><br>BnH                 | <u>Second</u><br>64H             | Third<br>vvH                                   |          |             |
| vv = LSB of the<br>n = MIDI channe   | parameter numb<br>No.            | er controlled by RPN<br>OH - Fil (0 - 15)      | 0 = ch.1 | 15 = ch.16  |
| ORPN MSB                             |                                  |                                                |          |             |
| <u>Status</u><br>BnH                 | Second<br>65H                    | Third<br>vvH                                   |          |             |
| vv = MSB of the<br>n = MIDI channel  | parameter numi<br>No.            | oer controlled by RPN<br>OH – FH (0 – 15)      | 0 = ch.1 | 15 = ch.15  |
| *Master Fine T                       | une and Pitch B                  | end Sensitivity are controllable               | by RPN   | on U - 220. |
| RPN<br><u>MSB LSB</u><br>00H 00H     | Data Entry<br>MSB LSD<br>mmH IIH | Comments<br>Pitch Bend Sensitiv                | lly      |             |

| M2B | טבו    |           |
|-----|--------|-----------|
| 00  | ignore | 0 cent    |
| :   |        |           |
| 0C  | ignore | 1200 cent |
|     | -      |           |
| QD  | lanore |           |
|     |        |           |
|     |        |           |
| 7F  | ignore |           |

\* The message is recognize through 'Patch / Part / Rx Ch', 'Patch / R.Part / Rx Ch',

| 00H       01H       vvH       uuti)       Mass LSB         20       00       -50 cent         i       40       00       0 cent         i       60       00       +50 cent         *       The message is recognized through 'Setup / MIDI / Rx Controt Ch'.         Program Change       Status       Second         Chi       ppi       Popram Change number       0H - 7FH (0 - 127)         n = MIDI channel No.       0H - FH (0 - 15)       0 = ch.1 15 = ch.1         *       The Program Change is not recognized except for PLAY mode.       Ofn the case of Patch Change         Ofn the case of Patch Change       pp = 01 = 7FH (0 - 127)       n = ch.1 15 = ch.1         *       The Patch Change is not recognized if 'Setup / MIDI / Rx Controt Ch'.       The Patch Change is not recognized if 'Setup / MIDI / Rx Ch'.         The Patch Change is not recognized if 'Setup / MIDI / Rx Timbre Change' is set as 'Off       Ofn the case of Rhythm - Set Change is not recognized if 'Setup / MIDI / Rx Timbre Change' is set as 'Df.       Ofn the case of Rhythm - Set Change is not recognized if 'Setup / MIDI / Rx Thythm Change' is set as 'Df.         Ofn the case of Rhythm - Set Change is not recognized if 'Setup / MIDI / Rx Thythm Change' is set as 'Df.       Ofn the case of Rhythm - Set Change is not recognized if 'Setup / MIDI / Rx Ch'. The Rhythm Change' is set as 'Map' and the converted value set as 'Df.         Stalus <th><u>MSB LSB</u></th> <th>MSB LSF</th> <th>Com</th> <th>merits</th> <th></th>                                                                                                    | <u>MSB LSB</u>                                                                                                    | MSB LSF                                                               | Com                                                                               | merits                                       |                                                                    |  |  |
|----------------------------------------------------------------------------------------------------|----------------------------------------------------------------------------------------------------|-----------------------------------------------------------------------|-----------------------------------------------------------------------------------|----------------------------------------------|--------------------------------------------------------------------|--|--|
| $MSI LSB \\ 20  00  -50 \text{ cent} \\ 40  00  0 \text{ cent} \\ 50  00  +50 \text{ cent} \\ 50  00  +50 \text{ cent} \\ 50  00  +50 \text{ cent} \\ 50  00  +50 \text{ cent} \\ 50  00  +50 \text{ cent} \\ 50  00  +50 \text{ cent} \\ 50  00  +50 \text{ cent} \\ 50  00  +50 \text{ cent} \\ 50  00  +50 \text{ cent} \\ 50  00  +50 \text{ cent} \\ 60  00  +50 \text{ cent} \\ 60  00  +50 \text{ cent} \\ 60  00  +50 \text{ cent} \\ 60  00  +50 \text{ cent} \\ 60  00  +50 \text{ cent} \\ 60  00  +50 \text{ cent} \\ 60  00  +50 \text{ cent} \\ 60  00  +50 \text{ cent} \\ 60  00  +50 \text{ cent} \\ 60  00  +50 \text{ cent} \\ 60  00  +50 \text{ cent} \\ 60  00  +50 \text{ cent} \\ 60  00  +50 \text{ cent} \\ 60  00  -50 \text{ cent} \\ 60  00  -50 \text{ cent} \\ 60  00  -50 \text{ cent} \\ 60  -50 \text{ cent} \\ 60  -50 \text{ cent} \\ 60  -50 \text{ cent} \\ 60  -50 \text{ cent} \\ 60  -50 \text{ cent} \\ 70  70  70 \text{ cent} \\ 70  70  70 \text{ cent} \\ 70  70  70  70 \text{ cent} \\ 70  70  70 \text{ cent} \\ 70  70  70 \text{ cent} \\ 70  70  70 \text{ cent} \\ 70  70  70 \text{ cent} \\ 70  70  70  70 \text{ cent} \\ 70  70  70 \text{ cent} \\ 70  70  70 \text{ cent} \\ 70  70  70 \text{ cent} \\ 70  70  70 \text{ cent} \\ 70  70  70 \text{ cent} \\ 70  70  70 \text{ cent} \\ 70  70  70 \text{ cent} \\ 70  70  70 \text{ cent} \\ 70  70  70 \text{ cent} \\ 70  70  70  70 \text{ cent} \\ 70  70  70  70 \text{ cent} \\ 70  70  70  70  70  70  70 \text{ cent} \\ 70  70  70  70  70  70  70  70$                                                                                                    | 00H 01H                                                                                                    | vvH out                                                               | I Mast                                                                            | Master Fine Tune                             |                                                                    |  |  |
| 20 00 -50 cent<br>3 00 0 cent<br>3 00 0 cent<br>3 00 0 cent<br>3 00 0 cent<br>4 The message is recognized through Setup/MiDI/Rx Control Ch.<br>Program Change<br>Status Second<br>CnH ppH<br>pp=Program Change number 0H - 7FH (0 - 127)<br>n = MiDI channel Na. 0H - FH (0 - 15) 0 = ch.1 15 = ch.1<br>* The Program Change is not recognized except for PLAY mode.<br>Of the case of Patch Change<br>pp=0H = 3FH (0 - 63)Patch 2 p=01 - P - 64<br>The Patch Change is not recognized if Setup/MIDI/Rx Control Ch'.<br>The Patch Change is not recognized if Setup/MIDI/Rx Ch Change' is set as 'Off<br>Of the case of Timbre Change<br>pp=0H = 7FH (0 - 127)<br>The Tambre Change is not recognized if Setup/MIDI/Rx Timbre Change' is set as 'Off<br>Of the case of Timbre Change<br>pp=0H = 7FH (0 - 127)<br>The Tambre Change is recognized if Setup/MIDI/Rx Timbre Change' is set as 'Off<br>of the case of Rhythm - Set Change<br>pp=0H = 3FH (0 - 13)Rhythm = Set # R - 1 - R - 4<br>The Rhythm - Set Change is not recognized if 'Setup/MIDI/Rx Timbre Change' is set as 'Map' and the converted value is set as 'D'.<br>Of the case of Rhythm - Set Change<br>pp=0H = 7FH (0 - 127)<br>The Rhythm - Set Change is not recognized if 'Setup/MIDI/Rx Rhythm Change'<br>is so'.<br>Channel Prassure<br>Status Second<br>Dati vvH<br>vv = 0H - 7FH (0 - 127)<br>n = MIDI channel Na. 0H - FH (0 - 15) 0 = ch.1 15 = ch.10<br>* The message is recognized through 'Patch / Part / MIDI/Rx Ch', 'Patch / R.Part,<br>Rx Ch.<br>Pitch Bend Change<br>Status Second Dati vvH<br>s Lower Flich Bender value 00H - 7FH (0 - 127)<br>m = MIDI channel Na. 0H - FH (0 - 127)<br>n = MIDI channel Na. 0H - FH (0 - 127)<br>n = MIDI channel Na. 0H - FH (0 - 127)<br>n = MIDI channel Na. 0H - FH (0 - 127)<br>m = MIDI channel Na. 0H - FH (0 - 15) 0 = ch.1 15 = ch.10<br>* The message is recognized through 'Patch / Part / MIDI/Rx Ch', 'Patch / R.Part,<br>Rr CN.<br>B Channel Mode Message<br>B Channel Mode Message<br>B Channel Mode Message                                                                                                    |                                                                                                    |                                                                       | MSB                                                                               | LSB                                          |                                                                    |  |  |
| 40 00 0 cent<br>80 00 +50 cent<br>* The message is recognized through 'Setup / MIDI / Rx Control Ch.<br>● Program Change<br>Status Second<br>Chi ppH<br>pp = Program Change number 0H - 7FH (0 - 127)<br>n = MIDI channel No. 0H - FH (0 - 15) 0 = ch.1 15 = ch.1<br>* The Program Change is not recognized except for FLAY mode.<br>Of the case of Patch Change<br>pp = 0H = 3FH (0 - 63)Paich # P - 01 = P - 64<br>The Patch Change is not recognized fistup / MIDI / Rx Control Ch.<br>The Patch Change is not recognized fistup / MIDI / Rx Control Ch.<br>The Patch Change is not recognized fistup / MIDI / Rx Control Ch.<br>The Patch Change is not recognized fistup / MIDI / Rx Thintor Change' is set as 'Map' and the converted value is set as 'Off<br>Of the case of Timbre Change<br>pp = 0H = 3H (0 - 3)Pitch # T - 001 = T - 128<br>The Tambre Change is not recognized if 'Setup / MIDI / Rx Thintor Change' is set<br>1Df, or Rx Timbre Change is set as 'Map' and the converted value is set as 'D<br>Of the case of Rhythm - Set Change<br>pp = 0H = 3H (0 - 3)Rightm - Set # R - 1 - R - 4<br>The Rhythm - Set Change is not recognized if 'Setup / MIDI / Rx Rhythm Change'<br>set as 'Off, or the 'Tx Rhythm change' is set as 'Map' and the converted value<br>set as 'Off, or the 'Tx Rhythm change' is set as 'Map' and the converted value<br>set as 'Off, or the 'Tx Rhythm change' is set as 'Map' and the converted value<br>set as 'Off, or the 'Tx Rhythm change' is set as 'Map' and the converted value<br>set as 'Off, or the 'Tx Rhythm change' is set as 'Map' and the converted value<br>set as 'Off, or the 'Tx Rhythm change' is set as 'Map' and the converted value<br>set as 'Off, or the 'Tx Rhythm Change' is set as 'Map' and the converted value<br>set as 'Off, or the 'Tx Rhythm change' is set as 'Map' and the converted value<br>set as 'Off, or the 'Tx Rhythm Change' is set as 'Map' and the converted value<br>set as 'Off, or the 'Tx Rhythm Change' is set as 'Map' and the converted value<br>Status Second Third<br>Both WH verter 'All Change' Part / MIDI / Rx Ch', 'Patch / RPart,<br>Rx Ch.<br>Pinch Bend Change<br>Shalls |                                                                                                    |                                                                       | 20                                                                                | 00                                           | - 50 cent                                                          |  |  |
| <pre>80 00 +50 cent * The message is recognized through 'Setup / MIDI / Rx Control Ch'. Program Change Status Second CnH ppH pp=Program Change number 0H - 7FH (0 - 127) n = MIDI channel No. 0H - FH (0 - 15) 0 = ch.1 15 = ch.1 * The Program Change is not recognized except for PLAY mode. Of the case of Patch Change pp=0H - 3FH (0 - 63)Patch # P - 01 - P - 64 The Patch Change is not recognized through Yotup / MIDI / Rx Control Ch'. The Patch Change is not recognized if Setup / MIDI / Rx Control Ch'. The Patch Change is not recognized if Setup / MIDI / Rx Control Ch'. The Patch Change is not recognized if Setup / MIDI / Rx Control Ch'. The Patch Change is not recognized if Setup / MIDI / Rx Timbre Change' is set as 'Map' and the converted value is set as 'Off Of the case of Rhythm - Set Change pp=0H - 3H (0 - 63)Rhythm - Set # R - 1 - R - 4 The Raythm - Set Change is not recognized if 'Setup / MIDI / Rx Timbre Change' is set as 'Off, or the 'Rx Rhythm change' is set as 'Map' and the converted value is set as 'Df. Of the case of Rhythm - Set Change pp=0H - 3H (0 - 127) n - MIDI channel No. 0H - FH (0 - 15) 0 = ch.1 15 = ch.10 * The message is recognized through 'Patch / Part / MIDI / Rx Ch', Patch / R Part, Rx CA'. Pitch Bender value 00H - 7FH (0 - 127) m - MIDI channel No. 0H - FH (0 - 127) m - MIDI channel No. 0H - FH (0 - 127) m - MIDI channel No. 0H - FH (0 - 127) m - MIDI channel No. 0H - FH (0 - 127) m - MIDI channel No. 0H - FH (0 - 15) 0 = ch.1 15 = ch.10 * The message is recognized through 'Patch / Part / MIDI / Rx Ch', Patch / R Part, Rx CA'. Pitch Bender value 00H - 7FH (0 - 127) n = MIDI channel No. 0H - FH (0 - 15) 0 = ch.1 15 = ch.10 * The message is recognized through 'Patch / Part / MIDI / Rx Ch', Patch / R Part, Rx CA'.  Pitch Bender Mase Model Matesage * All channel No. 0H - FH (0 - 15) 0 = ch.1 15 = ch.10 * The message is recognized through 'Patch / Part / MIDI / Rx Ch', Patch / R Part, Rx CA'.  Pitch Bender Mase Model Matesage * All channel No. 0H - FH (0 - 15) 0 = ch.1 15 = ch.10 * The me</pre>                                                               |                                                                                                    |                                                                       | 40                                                                                | 00                                           | 0 cent                                                             |  |  |
| <ul> <li>The message is recognized through 'Setup / MiDi / Rx Control Ch'.</li> <li>Program Change</li> <li>Status Second<br/>CnH ppH</li> <li>pp=Program Change number OH - 7FH (0 - 127)<br/>n = MiDi channel No. OH - FH (0 - 15) 0 = ch.I 15 = ch.I<br/>* The Program Change Is not recognized except for PLAY mode.</li> <li>Ofn the case of Patch Change<br/>pp=0H - SFH (0 - 63)Patch # P - 01 - P - 64<br/>The Patch Change is not recognized if 'Setup / MIDI / Rx Control Ch'.<br/>The Patch Change is not recognized if 'Setup / MIDI / Rx Patch Change' is set as 'Map' and the convorted value is set as 'Off<br/>Ofn the case of Timbre Change<br/>pp=0H - 7FH (0 - 127)Timbre # T - 001 - T - 128<br/>The Timbre Change is not recognized if 'Setup / MIDI / Rx Timbre Change' is set<br/>0Ofn the case of Timbre Change<br/>pp=0H - 7FH (0 - 127)Timbre # T - 001 - T - 128<br/>The Timbre Change is neosnized through 'Patch / Part / MIDI / Rx Ch'.<br/>The Timbre Change is neosnized through 'Patch / Part / MIDI / Rx Ch'.<br/>The Timbre Change is neosnized through 'Patch / Part / MIDI / Rx Ch'.<br/>The Rhythm - Set Change is not recognized through 'Patch / Reart / Rx Ch'.<br/>The Rhythm - Set Change is not recognized through 'Patch / Reart / Rx Ch'.<br/>The Rhythm - Set Change is not recognized through 'Patch / MIDI / Rx Ch'.<br/>The Rhythm - Set Change is not recognized through 'Patch / MIDI / Rx Ch'.<br/>The Rhythm - Set Change is not recognized through 'Patch / MIDI / Rx Ch'. Thatch / Rart,<br/>est as 'Off, or the 'Rx Rhythm change' is set as 'Map' and the converted value<br/>set as 'Off.</li> <li>Channel No. OH - FH (0 - 15) 0 = ch.1 15 = ch.10<br/>* The message is recognized through 'Patch / Part / MIDI / Rx Ch', 'Patch / RPart,<br/>Rx Ch'.</li> <li>Pitch Bend Change</li> <li>Status Second Third<br/>EnH WH mmH</li> <li>Lower Pitch Bender value 00H - 7FH (0 - 127)<br/>m = MIDI channel No. OR - FH (0 - 15) 0 = ch.1 15 = ch.10<br/>* The message is recognized through 'Patch / Part / MIDI / Rx Ch', 'Patch / R.Part,<br/>Rx Ch'.</li> <li>Channel Mode Message</li> <li>Breat All Controlers</li> </ul>     |                                                                                                    |                                                                       | 60                                                                                | 00                                           | + 50 cent                                                          |  |  |
| <ul> <li>Program Change</li> <li>Status Second<br/>CrH ppH</li> <li>pp = Program Change number 0H - TFH (0 - 127)<br/>n = MIDI channel No. 0H - FH (0 - 15) 0 = ch.1 15 = ch.1</li> <li>* The Program Change is not recognized except for PLAY mode.</li> <li>O in the case of Patch Change<br/>pp = 0H - 3FH (0 - 63)Patch = P - 01 - P - 64</li> <li>The Patch Change is not recognized if Setup / MIDI / Rx Control Ch.<br/>The Patch Change is not recognized if Setup / MIDI / Rx Control Ch.<br/>The Patch Change is not recognized if Setup / MIDI / Rx Control Ch.<br/>The Patch Change is not recognized if Setup / MIDI / Rx Control Ch.<br/>The Patch Change is not recognized if Setup / MIDI / Rx Control Ch.<br/>The Tabbre Change is not recognized if Setup / MIDI / Rx Ch.<br/>The Timbre Change is not recognized if Setup / MIDI / Rx Ch.<br/>The Timbre Change is not recognized if Setup / MIDI / Rx Timbre Change' is set<br/>iD ff, or Tk Timbre Change is recognized if Setup / MIDI / Rx Timbre Change' is set<br/>iD ff, or Tk Timbre Change is not recognized if Setup / MIDI / Rx Rhythm Change' is set<br/>is so the case of Rhythm - Set Change<br/>pp = 0H - 3H (0 - 13)</li></ul>                                                                                                    | * The message                                                                                                    | is recognized ti                                                      | hrough 'Setup / M                                                                 | iDi / Rx                                     | Control Ch'.                                                       |  |  |
| Status       Second<br>ppl         Status       Second<br>ppl         pp = Program Change number       OH - TFH (0 - 127)<br>n = MUDI channel No.       OH - FH (0 - 15)       0 = ch.1 15 = ch.1         * The Program Change is not recognized except for PLAY mode.         Ofn the case of Patch Change<br>pp = OH - BFH (0 - 63)                                                                                                    | Program Chai                                                                                                    | 198                                                                   |                                                                                   |                                              | $\tau_{1}(x) \to \tau_{1}(x)$                                      |  |  |
| Shall growth<br>CnH ppH Program Change number 0H - 7FH (0 - 127)<br>n = MUDI channel No. 0H - FH (0 - 15) 0 = ch.1 15 = ch.1<br>* The Program Change Is not recognized except for FLAY mode.<br>Of the case of Patch Change<br>pp = 0H - 3FH (0 - 63)Patch $\pm$ P - 01 - P - 64<br>The Patch Change is not recognized if 'Setup / MUDI / Rx Patch Change' is set a<br>Dif, or Rx Patch Change is set as 'Map' and the converted value is set as 'Off<br>$\oplus$ nthe case of Timbre Change<br>pp = 0H - 7FH (0 - 127)Timbre $\pm$ T - 001 - T - 128<br>The Timbre Change is not recognized if 'Setup / MUDI / Rx Timbre Change' is set a<br>'Dif, or Rx Patch Change' is set as 'Map' and the converted value is set as 'Dff<br>$\oplus$ nthe case of Timbre Change is not recognized if 'Setup / MIDI / Rx Timbre Change' is set<br>The Timbre Change is not recognized if 'Setup / MIDI / Rx Timbre Change' is set<br>'Dif, or Tkx Timbre Change is not recognized if 'Setup / MIDI / Rx Timbre Change' is set<br>as 'Dff, or Tkx Timbre Change is not recognized through 'Patch / RPart / Rx Ch'.<br>The Rhythm - Set Change is not recognized through 'Patch / RPart / Rx Ch'.<br>The Rhythm - Set Change is not recognized through 'Patch / RPart / Rx Ch'.<br>The Rhythm - Set Change is not recognized through 'Patch / RPart / Rx Ch'.<br>The Rhythm - Set Change is not recognized through 'Patch / RPart / Rx Ch'.<br>The Rhythm - Set Change is not recognized through 'Patch / RPart / Rx Ch'.<br>The Rhythm - Set Change is not recognized through 'Patch / RPart / Rx Ch'.<br>Photh Bend Change<br>Status Second<br>DnH vvH<br>vv = 0H - 7FH (0 - 127)<br>nn = MIDI channel No. 0H - FH (0 - 127)<br>nm = Upper Pitch Bender value 00H - 7FH (0 - 127)<br>nm = Upper Pitch Bender value 00H - 7FH (0 - 127)<br>nm = Upper Pitch Bender value 00H - 7FH (0 - 127)<br>nm = MIDI channel No. 0H - FH (0 - 15) 0 = ch.1 15 = ch.10<br>* The message is recognized through 'Patch / Part / MIDI / Rx Ch', Patch / R.Part,<br>Rx Ch.<br>Status Second Third<br>Channel Mode Message<br>Braset All Controllers                                                                     | Statue                                                                                                    | Ferrord                                                               |                                                                                   |                                              |                                                                    |  |  |
| pp = Program Change number 0H - 7FH (0 - 127)<br>n = MIDI channel No. 0H - FH (0 - 15) 0 = ch.1 15 = ch.1<br>* The Program Change 1s not recognized except for PLAY mode.<br>Oin the case of Patch Change<br>pp = 0H - 9FH (0 - 63)Patch $\neq$ P - 01 - P - 64<br>The Patch Change is not recognized through 'Setup/MIDI/Rx Control Ch'.<br>The Patch Change is not recognized through 'Setup/MIDI/Rx Control Ch'.<br>The Patch Change is not recognized if 'Setup/MIDI/Rx Control Ch'.<br>The Patch Change is not recognized if 'Setup/MIDI/Rx Timbre Change' is set as 'Map' and the converted value is set as 'Map'<br>O In the case of Timbre Change<br>pp = 0H - 7FH (0 - 127)Timbre $\#$ T - 001 - T - 128<br>The Timbre Change is not recognized if 'Setup/MIDI/Rx Timbre Change' is set<br>'Uf, or Tx Timbre Change' is set as 'Map' and the converted value is set as 'Dr<br>O In the case of Rhythm - Set Change<br>pp = 0H - 3H (0 - 3)Rhythm - Set $\#$ R - 1 - R - 4<br>The Rhythm - Set Change is not recognized if 'Setup/MIDI/Rx Rhythm Change'<br>set as 'Off, or the 'Rx Rhythm change' is set as 'Map' and the converted value<br>set as 'Off, or the 'Rx Rhythm change' is set as 'Map' and the converted value<br>set as 'Off, or the 'Rx Rhythm change' is set as 'Map' and the converted value<br>set as 'Off.<br>• Channel No. 0H - FH (0 - 15) 0 = ch.1 15 = ch.10<br>* The message is recognized through 'Patch / Part / MIDI/Rx Ch', 'Patch / R.Part,<br>Rx Ch'.<br>• Pitch Bend Change<br>Status Second Dubi vvH<br>is =Lower Pitch Bender value 00H - 7FH (0 - 127)<br>nm = Ubper Pitch Bender value 00H - 7FH (0 - 127)<br>nm = Ubper Pitch Bender value 00H - 7FH (0 - 15) 0 = ch.1 15 = ch.10<br>* The message is recognized through 'Patch / Part / MIDI/Rx Ch', 'Patch / R.Part,<br>Rx Ch'.<br>B'Channel No. 0H - FH (0 - 15) 0 = ch.1 15 = ch.10<br>* The message is recognized through 'Patch / Part / MIDI / Rx Ch', 'Patch / R.Part,<br>Rx Ch'.<br>B'Channel Mode Message<br>Braset All Controllers                                                                                                    | CnH                                                                                                    | ppH                                                                   |                                                                                   |                                              | •                                                                  |  |  |
| <pre>* The Program Change is not recognized except for PLAY mode.<br/>On the case of Patch Change<br/>p= OH-SPH (0-63)Patch ± P-61 - P-64<br/>The Patch Change is not recognized if 'Setup/MIDI/Rx Control Ch'.<br/>The Patch Change is not recognized if 'Setup/MIDI/Rx Patch Change' is set a<br/>Dif, or 'Rx Patch Change' is set as 'Map' and the converted value is set as 'Off<br/>Oh the case of Timbre Change<br/>p= 0H-7FH (0-127)</pre>                                                                                                    | pp = Program C<br>n = MIDI chann/                                                                                                    | hange number<br>el No.                                                | 0H - 7FH (0 -<br>0H - FH (0 -                                                     | 127)<br>15)                                  | 0 = ch.1 15 = ch.1                                                 |  |  |
| O in the case of Patch Change<br>$pp = 0H - 3FH (0 - 63)$ Patch $\pm P - 01 - P - 64$<br>The Patch Change is recognized through 'Setup/MIDI/Rx Controi Ch'.<br>The Patch Change is not recognized if 'Setup/MIDI/Rx Controi Ch'.<br>The Patch Change is not recognized if 'Setup/MIDI/Rx Ch'.<br>The Timbre Change is recognized through 'Patch/Part/MIDI/Rx Ch'.<br>The Timbre Change is not recognized if 'Setup/MIDI/Rx Timbre Change' is set<br>as 'D<br>O in the case of Timbre 2 and the converted value is set as 'D<br>O in the case of Rhythm - Set Change<br>p = 0H - 7FH (0 - 127)Timbre 2 at $3'$ Map' and the converted value is set as 'D<br>O in the case of Rhythm - Set Change<br>p = 0H - 3FH (0 - 3)Rhythm - Set $R - 1 - R - 4The Rhythm - Set Change is not recognized through 'Patch/RPart/Rx Ch'.The Rhythm - Set Change is not recognized through 'Patch/RPart/Rx Ch'.The Rhythm - Set Change is not recognized if 'Setup/MIDI/Rx Rhythm Change'set as 'Df'. or the 'Rx Rhythm change' is set as 'Map' and the converted valueset as 'Df'. or the 'Rx Rhythm change' is set as 'Map' and the converted valueset as 'Df'.• Channel PressureStatus SecondDnH vvHvv = 0H - 7FH (0 - 127)$ $n = MIDI chonnel No. OH - FH (0 - 15) 0 = ch.1 15 = ch.10* The message is recognized through 'Patch/Part/MIDI/Rx Ch'. 'Patch/R.Part.Rx Ch'.• Photh Band ChangeStatus Second ThirdEnH IIH mmHB = Lower Plich Bender value 00H - 7FH (0 - 127) n = MIDI channel No. OH - FH (0 - 127)n = MIDI channel No. OH - FH (0 - 16) 0 = ch.1 15 = ch.10* The message is recognized through 'Patch/Part/MIDI/Rx Ch', 'Patch/R.Part.Rx Ch'.• Photh Band ChangeStatus Second ThirdEnH IIH mmHB = Lower Plich Bender value 00H - 7FH (0 - 127) n = MIDI channel No. OH - FH (0 - 16) 0 = ch.1 15 = ch.10* The message is recognized through 'Patch/Part/MIDI/Rx Ch', 'Patch/R.Part.Rx Ch'.• Channel Mode Message• Reset All Controllers$                                                                                                    | * The Program                                                                                                    | Change Is not                                                         | recognized except                                                                 | for PL.                                      | AY mode.                                                           |  |  |
| Oh, or RX Patch Change is set as Map and the converted value is set as Off<br>Oh the case of Timbre Change<br>pp = 0H - 7FH (0 - 127)Timbre # T - 001 - T - 128<br>The Timbre Change is recognized through 'Patch/Part/MIDI/RX Ch'.<br>The Timbre Change is not recognized if 'Setup/MIDI/RX Timbre Change' is set<br>'Dif, or RX Timbre Change' is set as 'Map' and the converted value is set as 'D<br>Oh the case of Rhythm - Set Change<br>pp = 0H - 3H (0 - 3)Rhythm - Set # R - 1 - R - 4<br>The Rhythm - Set Change is not recognized through 'Patch/R.Part/RX Ch'.<br>The Rhythm - Set Change is not recognized through 'Patch/R.Part/RX Ch'.<br>The Rhythm - Set Change is not recognized if 'Setup/MIDI/RX Rhythm Change'<br>set as 'Off, or the 'RX Rhythm change' is set as 'Map' and the converted value<br>set as 'Off.<br>• Channel Pressure<br>Status Second<br>DoH vvH<br>vv = 0H - 7FH (0 - 127)<br>n = MIDI chemnel No. 0H - FH (0 - 15) 0 = ch.1 15 = ch.10<br>* The message is recognized through 'Patch/Part/MIDI/RX Ch', 'Patch/R.Part,<br>RX Ch'.<br>• Pitch Bend Change<br>Status Second Third<br>EnH IIH mmH<br>II = Lower Pitch Bender value 00H - 7FH (0 - 127)<br>mm = Upper Pitch Bender value 00H - 7FH (0 - 127)<br>mm = Upper Pitch Bender value 00H - 7FH (0 - 127)<br>n = MIDI channel No. 0H - FH (0 - 15) 0 = ch.1 15 = ch.10<br>* The message is recognized through 'Patch/Part/MiDI/RX Ch', 'Patch/R.Part,<br>RX Ch'.<br>• Pitch Bend Change<br>Status Second Third<br>EnH IIH mmH<br>II = Lower Pitch Bender value 00H - 7FH (0 - 127)<br>m = Upper Pitch Bender value 00H - 7FH (0 - 127)<br>m = MIDI channel No. 0H - FH (0 - 15) 0 = ch.1 15 = ch.10<br>* The message is recognized through 'Patch/Part/MiDI/RX Ch', 'Patch/R.Part,<br>RX Ch'.<br>■ Channel Mode Message<br>■ Reset All Controllers                                                                                                    | $\bigcirc$ in the case of<br>pp = 0H - 3FH (<br>The Patch Char<br>The Patch Char<br>Dff = 2FH (<br>Dff = 2FH (<br>Dff = 2F | of Patch Change<br>(0~63)Patinge is recognize<br>the is not recognize | ich # P-01 - P<br>d through 'Setup/1<br>mized if 'Setup/1                         | - 64<br>/ MIDI /<br>MIDI / R:                | Rx Control Ch'.<br>x Patch Change' is set a                        |  |  |
| <pre>Oln the case of Timbre Change<br/>pp = 0H - 7FH (0 - 127)Timbre # T - 001 - T - 128<br/>The Timbre Change is not recognized through 'Patch / Part / MID] / Rx Timbre Change' is set<br/>'Dif, or Tkx Timbre Change' is set as 'Map' and the converted value is set as 'D<br/>Oln the case of Rhythm - Set Change<br/>pp = 0H - 3H (0 - 3)Rhythm - Set # R - 1 - R - 4<br/>The Rhythm - Set Change is not recognized through 'Patch / R.Part / Rx Ch'.<br/>The Rhythm - Set Change is not recognized through 'Patch / R.Part / Rx Ch'.<br/>The Rhythm - Set Change is not recognized if 'Sctup / MIDI / Rx Rhythm Change'<br/>set as 'Off, or the 'Rx Rhythm change' is set as 'Map' and the converted value<br/>set as 'Off.</pre> <pre>OH - 7FH (0 - 127)<br/>n = MIDI chonnel No. OH - FH (0 - 15) 0 = ch.1 15 = ch.H<br/>* The message is recognized through 'Patch / Part / MIDI / Rx Ch', 'Patch / R.Part,<br/>Rx Ch'.</pre> Pitch Bend Change Status Second Third<br>EnH UH mmH H = Lower Pitch Bender value 00H - 7FH (0 - 127)<br>mm = Upper Pitch Bender value 00H - 7FH (0 - 127)<br>mm = Upper Pitch Bender value 00H - 7FH (0 - 127)<br>mm = Upper Pitch Bender value 00H - 7FH (0 - 127)<br>mm = Upper Pitch Bender value 00H - 7FH (0 - 127)<br>mm = Upper Pitch Bender value 00H - 7FH (0 - 127)<br>mm = Upper Pitch Bender value 00H - 7FH (0 - 127)<br>mm = Upper Pitch Bender value 00H - 7FH (0 - 127)<br>mm = Upper Pitch Bender value 00H - 7FH (0 - 127) * The message is recognized through 'Patch / Part / MIDI / Rx Ch', 'Patch / R.Part,<br>Rx Ch'. B Channel Mode Massage B Reset All Controllers                                                                                                    | Off, or Rx Pate                                                                                                    | ch Change' is a                                                       | set as 'Map' and                                                                  | the conv                                     | rorted value is set as 'Off                                        |  |  |
| Clin the case of imbre Change<br>pp = 0H - 7FH (0 - 127)Timbre # T - 001 - T - 128<br>The Timbre Change is recognized through 'Patch/Part/MIDI/Rx Ch'.<br>The Timbre Change is not recognized if 'Setup/MIDI/Rx Timbre Change' is set<br>'Dif, or 'Rx Timbre Change' is set as 'Map' and the converted value is set as 'D<br>Q in the case of Rhythm - Set Change<br>pp = 0H - 3H (0 - 3)Rhythm - Set # R - 1 - R - 4<br>The Rhythm - Set Change is not recognized through 'Patch/RPart/Rx Ch'.<br>The Rhythm - Set Change is not recognized through 'Patch/RPart/Rx Ch'.<br>The Rhythm - Set Change is not recognized through 'Patch/RPart/Rx Ch'.<br>The Rhythm - Set Change is not recognized if 'Setup/MIDI/Rx Rhythm Change'<br>set as 'Off, or the 'Rx Rhythm change' is set as 'Map' and the converted value<br>set as 'Off.<br>• Channel Prassure<br>Status Second<br>DnH vvH<br>vv = 0H - 7FH (0 - 127)<br>n = MIDI channel No. 0H - FH (0 - 15) 0 = ch.1 15 = ch.10<br>* The message is recognized through 'Patch/Part/MIDI/Rx Ch', 'Patch/R.Part.<br>Rx Ch'.<br>• Pitch Bend Change<br>Status Second Third<br>EnH UH mmH<br>N = Lower Pitch Bender value 00H - 7FH (0 - 127)<br>mm = Upper Pitch Bender value 00H - 7FH (0 - 127)<br>mm = Upper Pitch Bender value 00H - 7FH (0 - 16) 0 = ch.1 15 = ch.10<br>* The message is recognized through 'Patch/Part/MiDI/Rx Ch', 'Patch/R.Part.<br>Rx Ch'.<br>• Pitch Bender No. 0H - FH (0 - 16) 0 = ch.1 15 = ch.10<br>* The message is recognized through 'Patch/Part/MiDI/Rx Ch', 'Patch/R.Part.<br>Rx Ch'.<br>• Channel Mode Message<br>• Reset Al Controllers                                                                                                    | <u> </u>                                                                                                    |                                                                       |                                                                                   |                                              |                                                                    |  |  |
| <pre>pp = 0H = 17H (0 = 127)limbre # T = 001 = T = 128<br/>The Timbre Change is not recognized through 'Patch / Part / MIDI / Rx Ch'.<br/>The Timbre Change is not recognized if Setup / MIDI / Rx Timbre Change' is set<br/>'Dif, or Rx Timbre Change' is set as 'Map' and the converted value is set as 'D<br/>Q in the case of Rhythm - Set Change<br/>pp = 0H = 3H (0 = 3)Rhythm - Set # R = 1 = R = 4<br/>The Rhythm - Set Change is not recognized through 'Patch / RPart / Rx Ch'.<br/>The Rhythm - Set Change is not recognized it 'Sctup / MIDI / Rx Rhythm Change'<br/>set as 'Off, or the 'Rx Rhythm change' is set as 'Map' and the converted value<br/>set as 'Off, or the 'Rx Rhythm change' is set as 'Map' and the converted value<br/>set as 'Off, or the 'Rx Rhythm change' is set as 'Map' and the converted value<br/>set as 'Off, or the 'Rx Rhythm change' is set as 'Map' and the converted value<br/>set as 'Off, or the 'Rx Rhythm change' is set as 'Map' and the converted value<br/>set as 'Off, or the 'Rx Rhythm change' is set as 'Map' and the converted value<br/>set as 'Off, or the 'Rx Rhythm change' is set as 'Map' and the converted value<br/>set as 'Off, or the 'Rx Rhythm change' is set as 'Map' and the converted value<br/>set as 'Off, or the 'Rx Rhythm change' is set as 'Map' and the converted value<br/>set as 'Off, or the 'Rx Rhythm change' is set as 'Map' and the converted value<br/>set as 'Off, or the 'Rx Rhythm change' is set as 'Map' and the converted value<br/>set as 'Off, or the 'Rx Rhythm change' is set as 'Map' and the converted value<br/>set as 'Off, or the 'Rx Rhythm 'Set Change' is set as 'Map' and the converted value<br/>'Rx Ch'. 'Patch / RPart / MiDi / Rx Ch', 'Patch / R.Part /<br/>Rx Ch'.<br/>'Phase All Controllers<br/>'Phene Mode Message<br/>'Preset All Controllers</pre>                                                                                                    | Oin the case o                                                                                                    | Timbre Chang                                                          | 1 <b>4</b>                                                                        |                                              |                                                                    |  |  |
| The finder change is recognized through Patch/Part/MIDI/Rx Ch.<br>The Timbre Change is not recognized if 'Setup/MIDI/Rx Timbre Change' is set<br>'Dif, or 'Rx Timbre Change' is set as 'Map' and the converted value is set as 'D<br>Q in the case of Rhythm - Set Change<br>pp = 0H - 3H (0 - 3)Rhythm - Set # R - 1 - R - 4<br>The Rhythm - Set Change is recognized through 'Patch/R.Part/Rx Ch'.<br>The Rhythm - Set Change is not recognized if 'Setup/MIDI/Rx Rhythm Change'<br>set as 'Off, or the 'Rx Rhythm change' is set as 'Map' and the converted value<br>set as 'Off, or the 'Rx Rhythm change' is set as 'Map' and the converted value<br>set as 'Off, or the 'Rx Rhythm change' is set as 'Map' and the converted value<br>set as 'Off, or the 'Rx Rhythm change' is set as 'Map' and the converted value<br>set as 'Off, or the 'Rx Rhythm change' is set as 'Map' and the converted value<br>set as 'Off, or the 'Rx Rhythm change' is set as 'Map' and the converted value<br>set as 'Off, or the 'Rx Rhythm change' is set as 'Map' and the converted value<br>set as 'Off.<br>• Channel Prassure<br>Status Second<br>DnH vvH<br>vv = OH - 7FH (0 - 127)<br>n = MIDI channel No. OH - FH (0 - 15) 0 = ch.1 15 = ch.10<br>* The message is recognized through 'Patch / Part / MiDI / Rx Ch', 'Patch / R.Part,<br>Rx Ch'.<br>• Pitch Bend Change<br>Status Second Third<br>EnH IIH mmH<br>II = Lower Pitch Bender value OOH - 7FH (0 - 127)<br>mm = Upper Pitch Bender value OOH - 7FH (0 - 127)<br>m = MIDI channel No. OH - FH (0 - 15) 0 = ch.1 15 = ch.10<br>* The message is recognized through 'Patch / Part / MiDI / Rx Ch', 'Patch / R.Part,<br>Rx Ch'.<br>■ Channel Mode Massage<br>■ Reset All Controllers                                                                                                    | pp=un-7rn (                                                                                                    | 0-127) "Tim                                                           | bre # T ~ 001 ~                                                                   | T - 128                                      |                                                                    |  |  |
| The induce Change is not recognized if Setup / MIDJ / RX Timbre Change is set<br>'Dif, or Rx Timbre Change is set as 'Map' and the converted value is set as 'D<br>Q in the case of Rhythm - Set Change<br>pp = 0H - 3H (0 - 3)Rhythm - Set Change<br>pp = 0H - 3H (0 - 3)Rhythm - Set Change is recognized through 'Patch / RPart / Rx Ch'.<br>The Rhythm - Set Change is not recognized if 'Sctup / MIDI / Rx Rhythm Change'<br>set as 'Off, or the 'Rx Rhythm change' is set as 'Map' and the converted value<br>set as 'Off, or the 'Rx Rhythm change' is set as 'Map' and the converted value<br>set as 'Off.<br>Channel Prassure<br>Status Second<br>DnH vvH<br>vv = 0H - 7FH (0 - 127)<br>n = MIDI channel No. 0H - FH (0 - 15) 0 = ch.1 15 = ch.14<br>* The message is recognized through 'Patch / Part / MiDI / Rx Ch', 'Patch / R.Part.<br>Rx Ch'.<br>Pitch Bend Change<br>Status Second Third<br>EnH UH mmH<br>II = Lower Pitch Bender value 00H - 7FH (0 - 127)<br>mm = Upper Pitch Bender value 00H - 7FH (0 - 127)<br>mm = Upper Pitch Bender value 00H - 7FH (0 - 127)<br>mm = Upper Pitch Bender value 00H - 7FH (0 - 127)<br>mm = Upper Pitch Bender value 00H - 7FH (0 - 127)<br>m = MIDI channel No. 0H - FH (0 - 15) 0 = ch.1 15 = ch.16<br>* The message is recognized through 'Patch / Part / MiDI / Rx Ch', 'Patch / R.Part.<br>Rx Ch'.<br>B Channel Mode Massage<br>B Raset All Controllers                                                                                                    | The Timbre Ch                                                                                                    | ange is recogniz                                                      | red through 'Patch                                                                | Part/                                        | MIDI Rx Ch.                                                        |  |  |
| Oil, or hx limbre Change is set as 'Map' and the converted value is set as 'D         Oin the case of Rhythm - Set Change         pp = 0H - 3H (0 - 3)Rhythm - Set # R - 1 - R - 4         The Rhythm - Set Change is recognized through 'Patch/RPart/Rx Ch'.         The Rhythm - Set Change is not recognized if 'Setup/MiDi/Rx Rhythm Change' set as 'Off, or the 'Rx Rhythm change' is set as 'Map' and the converted value set as 'Off, or the 'Rx Rhythm change' is set as 'Map' and the converted value set as 'Off.         ● Channel Prassure         Status       Second         DnH       vvH         vv = 0H - 7FH (0 - 127)       0H - FH (0 - 15)       0 = ch.1 15 = ch.10         n = MiDi chennel No.       0H - FH (0 - 15)       0 = ch.1 15 = ch.10         *The message is recognized through 'Patch / Part / MHDI / Rx Ch', 'Patch / R.Part. Rx Ch'.       Prich Bend Change         Status       Second       Third         EnH       HH       mmH         H = Lower Pitch Bender value       00H - 7FH (0 - 127)       0 = ch.1 15 = ch.10         mm = Upper Pitch Bender value       00H - 7FH (0 - 127)       0 = ch.1 15 = ch.10         *The message is recognized through 'Patch / Part / MiDI / Rx Ch', 'Patch / R.Part. Rx Ch'.       WiDI channel No.       0H - FH (0 - 16)       0 = ch.1 15 = ch.10         *The message is recognized through 'Patch / Part / MiDI / Rx Ch', 'Patch / R.Part. Rx Ch'.       WiDI / Rx Ch', 'Patch / R.Part                                                                                                    | The Timbre Cha                                                                                                    | ange is not neco                                                      | gnized if Setup /                                                                 | MIDI / R                                     | tx Timbre Change' is set                                           |  |  |
| Qin the case of Rhythm - Set Change         pp = 0H - 3H (0 - 3)      Rhythm - Set # R - 1 - R - 4         The Rhythm - Set Change is recognized through 'Patch / R.Part / Rx Ch'.         The Rhythm - Set Change is not recognized if 'Setup / MIDI / Rx Rhythm Change' is set as 'Map' and the converted value set as 'Off.         Channel Pressure         Status       Second         DnH       vvH         vv = 0H - 7FH (0 - 127)       0 + - FH (0 - 15)       0 = ch.1 15 = ch.H         The message is recognized through 'Patch / Part / MIDI / Rx Ch', 'Patch / R.Part, Rx Ch'.       Prich Bend Change         Status       Second       Third         Firsh Bend Change       Status       Second         Status       Second       Third         Prich Bend Change       Status       Second         Status       Second       Third         EnH       BH       mmH         B = Lower Pitch Bender value       OH - 7FH (0 - 127)       0 = ch.1 15 = ch.H         # The message is recognized through 'Patch / Part / MiDI / Rx Ch', 'Patch / R.Part, Rx Ch'.         # The message is recognized through 'Patch / Part / MiDI / Rx Ch', 'Patch / R.Part, Rx Ch'.         # The message is recognized through 'Patch / Part / MiDI / Rx Ch', 'Patch / R.Part, Rx Ch'.         # The message is recognized through 'Patch / Part / MiDI / Rx Ch', 'Patch / R.Part, Rx Ch                                                                                                    | Off, or Rx Tin                                                                                                    | ibre Change' is                                                       | set as 'Map' and                                                                  | t the cou                                    | nverted value is set as "D:                                        |  |  |
| Channel Preseure Status Second DnH vvH vv = 0H - 7FH (0 - 127) n = MIDt chennel No. 0H - FH (0 - 15) 0 = ch.1 15 = ch.14 * The message is recognized through 'Patch / Part / MIDI / Rx Ch', 'Patch / R.Part, Rx Ch'.  Pitch Bend Change Status Second Third EnH 8H mmH H = Lower Pitch Bender value 00H - 7FH (0 - 127) mm = Upper Pitch Bender value 00H - 7FH (0 - 127) mm = MIDt channel No. 0H - FH (0 - 15) 0 = ch.1 15 = ch.14 * The message is recognized through 'Patch / Part / MIDI / Rx Ch', 'Patch / R.Part, Rx Ch'.  Channel Mode Message Reset All Controllers                                                                                                    | The Rhythm - S<br>The Rhythm - S<br>set as Off, or f                                                                                                    | Set Change is re<br>let Change is no<br>lite 'Rx Rhythm               | <pre>im ~ Set # R = 1 cognized through t recognized if 'So change' is set a</pre> | - R - 4<br>'Paich /<br>itup / Mi<br>is 'Map' | 'R.Part/Rx Ch'.<br>DI/Rx Rhythm Change'<br>and the converted value |  |  |
| Status       Second         DnH       vvH         vv = 0H - 7FH (0 - 127)       0H - FH (0 - 15)       0 = ch.1 15 = ch.10         n = MiDi chennel No.       0H - FH (0 - 15)       0 = ch.1 15 = ch.10         * The message is recognized through 'Patch / Part / MIDI / Rx Ch', 'Patch / R.Part, Rx Ch'.         • Pitch Bend Change         Status       Second         EnH       UH         IN = Lower Pitch Bender value       00H - 7FH (0 - 127)         nm = Upper Pitch Bender value       00H - 7FH (0 - 127)         n = MUDI channel No.       0H - FH (0 - 15)       0 = ch.1 15 = ch.10         * The message is recognized through 'Patch / Part / MiDi / Rx Ch', 'Patch / R.Part, Rx Ch'.         W Channel Mode       Message         • Reset Al Controllers                                                                                                    | Channel Press                                                                                                    | ure                                                                   |                                                                                   |                                              |                                                                    |  |  |
| Second         DnH       vvH         vv = 0H - 7FH (0 - 127)         n = MiDi chennel No.       0H - FH (0 - 15)       0 = ch.1 15 = ch.h         * The message is recognized through 'Patch / Part / MiDi / Rx Ch', 'Patch / R.Part.<br>Rx Ch'.         ● Pitch Bend Change         Status       Second         EnH       UH         mmH         It = Lower Pitch Bender value       00H - 7FH (0 - 127)         nm = MiDi channel No.       0H - FH (0 - 15)       0 = ch.1 15 = ch.H         *The message is recognized through 'Patch / Part / MiDi / Rx Ch', 'Patch / R.Part.<br>Rx Ch'.       WChannel Mode Message         B Channel Mode Message       B Reset All Controllers                                                                                                    | Centure                                                                                                    | Famenal                                                               |                                                                                   |                                              |                                                                    |  |  |
| vv = 0H - 7FH (0 - 127)<br>n = MIDI chennel No. 0H - FH (0 - 15) 0 = ch.1 15 = ch.1r<br>* The message is recognized through 'Patch / Part / MIDI / Rx Ch', 'Patch / R.Part.<br>Rx Ch'.<br>● Pitch Bend Change<br>Status Second Third<br>EnH UH mmH<br>II = Lower Pitch Bender value 00H - 7FH (0 - 127)<br>mm = Upper Pitch Bender value 00H - 7FH (0 - 127)<br>mm = Upper Pitch Bender value 00H - 7FH (0 - 127)<br>m = MIDI channel No. 0H - FH (0 - 15) 0 = ch.1 15 = ch.10<br>* The message is recognized through 'Patch / Part / MIDI / Rx Ch', 'Patch / R.Part.<br>Rx Ch'.<br>■ Channel Mode Massage<br>■ Reset All Controllers                                                                                                    | DnH                                                                                                    | vvH                                                                   |                                                                                   |                                              |                                                                    |  |  |
| <ul> <li>m = MIDI chennel No. 0H - Fil (0 - 15) 0 = ch.1 15 = ch.1 15 = ch.1 15 = ch.1 15 = ch.1 15 = ch.1 15 = ch.1 15 = ch.1 15 = ch.1 Rx Ch'.</li> <li>Pitch Bend Change</li> <li>Status Second Third EnH iiH mmH</li> <li>H = Lower Pitch Bender value 00H - 7FH (0 - 127) mm = Upper Pitch Bender value 00H - 7FH (0 - 127) m = MIDI channel No. 0H - Fil (0 - 15) 0 = ch.1 15 = ch.10 * The message is recognized through 'Patch / Part / MiDi / Rx Ch', 'Patch / R.Part, Rx Ch'.</li> <li>Channel Mode Message</li> <li>Reset Al Controllera</li> </ul>                                                                                                    | vv = 0H - 7FH (                                                                                                    | 0 - 127)                                                              |                                                                                   |                                              |                                                                    |  |  |
| * The message is recognized through 'Patch / Part / MiDi / Rx Ch', 'Patch / R.Part,<br>Rx Ch'.<br>• Pitch Bend Change<br>Status Second Third<br>EnH UH mmH<br>II = Lower Pitch Bender value 00H - 7FH (0 - 127)<br>mm = Upper Pitch Bender value 00H - 7FH (0 - 127)<br>n = MIDI channel No. 0H - 7H (0 - 15) 0 = ch.1 15 = ch.14<br>* The message is recognized through 'Patch / Part / MiDi / Rx Ch', 'Patch / R.Part,<br>Rx Ch'.<br>U Channel Mode Message<br>• Reset All Controllers                                                                                                    | n = MUDI channe                                                                                                    | el No.                                                                | 0H - FII (0 - 1                                                                   | 16)                                          | 0 = ch.1 15 = ch.16                                                |  |  |
| Pitch Bend Change Status Second Third EnH IIH mmH II = Lower Pitch Bender value 00H - 7FH (0 - 127) mm = Upper Pitch Bender value 00H - 7FH (0 - 127) m = MIDI channel No. 0H - FH (0 - 15) 0 = ch.1 15 = ch.10 *The message is recognized through 'Patch / Part / MiDi / Rx Ch', 'Patch / R.Part, Rx Ch'.  Channel Mode Message  Reset Al Controllers                                                                                                    | *The message<br>Rx Ch'.                                                                                                    | is recognized th                                                      | rough 'Patch / Pa                                                                 | rt / MIDI                                    | /Rx Ch', 'Patch/R.Part,                                            |  |  |
| Status       Second       Third         EnH       UH       mmH         H = Lower Pitch Bender value       00H - 7FH (0 - 127)         mm = Upper Pitch Bender value       00H - 7FH (0 - 127)         m = MUDI channel No.       0H - FH (0 - 15)         0 = ch.1       15 = ch.10         * The message is recognized through 'Patch / Part / MiDi / Rx Ch', 'Patch / R.Part, Rx Ch'.         W Channel Mode Massage         B Reset All Controllers                                                                                                    | Pitch Bend Ci                                                                                                    | nange                                                                 |                                                                                   |                                              |                                                                    |  |  |
| EnH UH mmH<br>II = Lower Pitch Bender value 00H - 7FH (0 - 127)<br>mm = Upper Pitch Bender value 00H - 7FH (0 - 127)<br>m = MUDI channel No. 0H - FH (0 - 15) 0 = ch.1 15 = ch.10<br>* The message is recognized through 'Patch / Part / MIDI / Rx Ch', 'Patch / R.Part,<br>Rx Ch'.<br>U Channel Mode Massage<br>B Reset All Controllers                                                                                                    | Status                                                                                                    | Second                                                                | Third                                                                             |                                              |                                                                    |  |  |
| H = Lower Pitch Bender value 00H - 7FH (0 - 127)<br>mm = Upper Pitch Bender value 00H - 7FH (0 - 127)<br>m = MIDI channel No. 0H - FH (0 - 15) 0 = ch.1 15 = ch.10<br>* The message is recognized through 'Patch / Part / MiDI / Rx Ch', 'Patch / R.Part,<br>Rx Ch'.<br>W Channel Mode Massage<br>B Reset All Controllers                                                                                                    | EnH                                                                                                    | แห                                                                    | mmH                                                                               |                                              |                                                                    |  |  |
| mm = Upper Pitch Bender value 00H ~ 7FH (0 - 127)<br>n = MUDI channel No. 0H ~ FH (0 - 15) 0 = ch.1 15 = ch.1/<br>* The message is recognized through 'Patch / Part / MiDI / Rx Ch', 'Patch / R.Part,<br>Rx Ch'.<br>W Channel Mode Massage<br>B Raset All Controllers                                                                                                    | il - Lower Pitch                                                                                                    | Bender value                                                          | 00H - 7FH (0 -                                                                    | 127)                                         |                                                                    |  |  |
| n = MIDI channel No. OH ~ FH (0 - 15) 0 = ch.1 15 = ch.1<br>* The message is recognized through 'Patch / Part / MIDI / Rx Ch', 'Patch / R.Part,<br>Rx Ch'.<br>U Channel Mode Message<br>B Reset All Controllers                                                                                                    | mm = Upper Pite                                                                                                    | ch Bender value                                                       | 00H - 7FH (0 -                                                                    | 127)                                         |                                                                    |  |  |
| *The message is recognized through 'Patch/Part/MiDi/Rx Ch', 'Patch/R.Part.<br>Rx Ch'.<br>B Channel Mode Message<br>B Reset All Controllers                                                                                                    | n = MIDI channe                                                                                                    | i No.                                                                 | 0H - FH 10 - 1                                                                    | 6)                                           | 0 = ch.1 $15 = ch.16$                                              |  |  |
| B Reset All Controllers                                                                                                    | *The message<br>Rx Ch'.                                                                                                    | is recognized th                                                      | rough 'Patch∕Pa                                                                   | rl / MiDi                                    | /Rx Ch', 'Patch/R.Part.                                            |  |  |
| BRaset All Controllera                                                                                                    | Channel Mode                                                                                                    |                                                                       |                                                                                   |                                              |                                                                    |  |  |
|                                                                                                    |                                                                                                    | Мезанди                                                               |                                                                                   |                                              |                                                                    |  |  |
| Status Second Third                                                                                                    | Reset All Con                                                                                                    | Measugu<br>trollers                                                   |                                                                                   |                                              |                                                                    |  |  |

| BnH              | 79H | COH              |          |            |
|------------------|-----|------------------|----------|------------|
| n - MIDE channel | No. | 0H - FH (0 - 15) | 0 = ch.1 | 15 = ch.18 |

\* When Reset All Controllers is recognized, each of the controllers is set as follows,

| Controller              | Value            |
|-------------------------|------------------|
| Modulation              | 0 (min)          |
| Hold 1                  | 0 (off)          |
| Pitch Bend Change       | + / - 0 (center) |
| Channel Pressure        | 0 (min)          |
| Polyphonic Key Pressure | 0 (min)          |
\* The message is recognize through 'Paich / Part / MID) / Rx Ch', 'Paich / R.Part / Rx Ch'.

#### Ali Notas Off

| Status         | <u>Second</u> | Third            |                     |
|----------------|---------------|------------------|---------------------|
| BnH            | 7BH           | Ooh              |                     |
| n = MiDI chanr | nel No.       | 0H - FH (0 - 15) | 0 = ch.1 15 = ch.16 |

\*When All Notes Off is recognized, all the notes which have been turned on by MIDi Note On message are turned off.

\*The message is recognized through 'Patch / Part / MiDi / Rx. Cn', 'Patch / R.Part / Rx Ch'.

#### Dmni Off

| <u>Status</u><br>BnH                | Second<br>7CH                      | <u>Third</u><br>00H        |          |            |
|-------------------------------------|------------------------------------|----------------------------|----------|------------|
| a = MIDI channel                    | I Na.                              | 011 - FH (0 - 15)          | 0 = ch.1 | 15 = ch.16 |
| ★ Recognized as<br>★ The U - 220 s  | Ali Notes Off c<br>stays in Mode 3 | only.<br>(Omni Olf, Poly). |          |            |
| ●Omni On                            |                                    |                            |          |            |
| <u>Status</u><br>BnH                | Second<br>7DH                      | Third<br>00H               |          |            |
| a = MiDi channel                    | No.                                | 0H - FH (0 - 15)           | 0 = ch.1 | 15 = ch.16 |
| ★ Recognized as<br>★ The U - 220 s  | Ali Notes Off o<br>tays in Mode 3  | niy.<br>(Omni Off, Poly).  |          |            |
| Mano                                |                                    |                            |          |            |
| <u>Status</u><br>BnH                | Second<br>7EH                      | <u>Third</u><br>mmH        |          |            |
| mm = Mono chan<br>n = MIDi channei  | nel range<br>No.                   | ignore<br>OH - FH (0 - 15) | 0 = ch.} | 15 = ch.16 |
| * Recognized as<br>* The U ~ 220 s  | All Notes Off a<br>tays in Mode 3  | niy.<br>(Omni Off, Poly).  |          |            |
| Poly                                |                                    |                            |          |            |
| <u>Status</u><br>BnH                | <u>Second</u><br>7FH               | Third<br>OOH               |          |            |
| a = MiDi channel                    | No.                                | 0H - FII (0 - 15)          | 0 = ch.1 | 15 = ch.16 |
| * Recognized as<br>* The U - 220 si | Ali Notes Off or<br>tays in Mode 3 | nly.<br>(Omni Off. Poly).  |          |            |

System Reshime Massage

Active Sensing

<u>Status</u> FEH

\*Once receiving this message, the U-220 expects to accept status or data in sequence, at last within 300 msec intervals. If the unit fails to receive a message 300 msec after previous one, it judges there is a problem sommwhere in MIDI path, muting the current sound and setting each of controllers as below; then stopping 300 msec - interval monitoring of incoming signal.

#### System Exclusive Mesaege

| Status         | Data                                     |
|----------------|------------------------------------------|
| FOH            | ill.ddHeeH                               |
| F7H            |                                          |
| Fon            | : System Exclusive                       |
| ii = ID number | : 4011 (65)                              |
| dd,,ee = dala  | : 00H - 7FH (0 - 127)                    |
| F7H            | : EOX (End of Exclusive / System Common) |

\*A set of various parameter is transmitted, and received using MIDI System Exclusive messages.

- \* The message is not recognized if 'Setup / MIDI / Rx SysEx' is set as 'Off.
- \* Recognized through 'Setup / MIDI / Device ID',

Refer to section 3 and 'Roland Exclusive Messages' for details.

#### **3 EXCLUSIVE COMMUNICATIONS**

 $U-220\,s$  exclusive map is roughly divided into two area. Bulk - Dump area and - individual-parameter-area. Bulk - Dump area is suited for dumping a set of parameters owing to its hi-speedness,

while individual parameter area is suited for controlling each parameter.

#### Device ID

The message is transmitted or received through 'Setup / MIDI / Device 1D'.

#### Model 10

Model - ID # In the Exclusive message : 2BH

#### 🗃 ðulk Dump

When U-220 is transmitter, Panel operation or MIDI Exclusive Data Request1.

U-220's Bulk - Dump follows the rules shown below.

- One byte data read from U 220's Internal memory is transfared after it is divided into two (upper 4 bits and lower 4 bits).
   For example, 0ABn will be divided into 0Bh and 0Ah (lower first).
- 2. In the case of sending 1 packet of Exclusive message, 64 bytes of Internal data will be transformed in 128 bytes. However, the last 1 packet to be sent may get fractional according to the amount of data to be read from internal memory.

Therefore, contents of Bulk - Dump can easily be known from the structure of internal mamory's data.

[Table1] - [Table8] are maps of internal memory, not maps of MIDI. Transformation must be considered for address and data.

The first address to be read for Bulk - Dump is noted 0.

If certain bits of 1 byte data have meanings individually, their bit numbers are also noted. Bits that are not specified are to be recognized as "-" (reserved), Basical value for data noted as "reserved" is 0.

As for values and display, refer to the explanation of Individual parameter area. Explanation is common between the twol."However, some of the Set up parameters cannot be controlled individually. Those kinds are explained here.

#### Transmit

Exclusive messages are transmitted under following conditions.

1) Edit Parameter Dump

Value of parameter currently being edited can be transmitted by pressing [ENTER]. However, parameters that are not supported by Exclusive message will not be transmitted.

# 2) Bulk Dump Mode

| Transmit as follows.   | Parameters                                             |
|------------------------|--------------------------------------------------------|
| Date/Buik/Temp :       | All, Patch, Timbre [1][6], Timbre All,<br>Rhythm Setup |
| Data / Bulk / Memory ; | Ail, Setup, Patch, Timbre, Rhythm Sotup                |

3) Recogniza RD1

When receiving RQ1 (rater to Roland Exclusive Format), parameter corresponding to the address is transmitted. RQ1 for certain parameters is ignored. U ~ 220 can not send discontinuous blocks by one RQ1.

| Recognized Receive Data                                                                                                    |                                 | [ Individual             | Paramater Co       | ontrol Araa ]               | ]                                  |
|----------------------------------------------------------------------------------------------------|---------------------------------|--------------------------|--------------------|-----------------------------|------------------------------------|
| This message is always recognized except for I                                                                                                    | ROM Play.                       | Temporary Area           | : Patch, Timbre,   | Rhythm Setup.               |                                    |
| #Parameter Address Map                                                                                                    |                                 | 18 00 00 * *             | Setup Parameter    |                             | 00 00 03K Bytes [Table 9]          |
| address DT1 RQ1 (*available)                                                                                                    |                                 | 0Z                       |                    |                             |                                    |
| [ Bulk Dump Area ]                                                                                                    |                                 | 10 04 00 + +             | Patch Common       |                             | 00 00 29H Bytes (Table 10)         |
| 00 00 00 * * Setup Paremeter                                                                                                    | DD 0D 10H Bytes [Table 1]       | 29                       |                    |                             |                                    |
| :<br>DF                                                                                                    | (Size of Exclusive Address Map) | 10-04-80 tre -tre -      | * Patch Rhythm Par | t -                         | NDD DD: DTH Bytes [Table 11]       |
| 09 05 00 + + Patch Temp                                                                                                    | 00 01 20H Bytes [Table 2]       | :<br>55                  |                    |                             |                                    |
| :<br>07 IF                                                                                                    |                                 | 10 05 00 * *             | Petch Parti        |                             | 00 00 00H Bytes [Table 12]         |
| 20 10 00 * * Timbre[1] Tesp                                                                                                    | 00 00 40H Bytes (Table 3)       | :<br>0C                  |                    |                             |                                    |
| :<br>10 3F                                                                                                    |                                 | 10 25 10 + +             | Patch Part2        |                             | 00 00 ODH Bytes                    |
| 00 1] 00 * * Timbre[Z] Temp                                                                                                    | 00 00 40H Bytes                 | :<br>1C                  |                    |                             |                                    |
| :<br>)1 3F                                                                                                    |                                 | :                        |                    |                             |                                    |
| 00 17 00 * • Timbre[3] Tesp                                                                                                    | 00 00 40K Bytes                 | :                        |                    |                             |                                    |
| 17 3F                                                                                                    |                                 | 10 65 56 • •             | Patch Parts        |                             | ac oc opH Bytes                    |
| 10 12 00 4 4 Timbro[4] Temp                                                                                                    | nn an ing Butee                 | 50                       |                    |                             |                                    |
| in the standard transfer to the standard standard stand<br>Standard standard standard standard standard standard standard standard standard standard standard standard stan |                                 | 10 10 00 + +             | fimbre[]]          |                             | 00 00 32H Bytes (Table 13)         |
|                                                                                                    | AD 30 (51) Deter                | 31                       |                    |                             |                                    |
| 10 14 00 # 4 11%ore[3] 14%p                                                                                                    | DD aD wan Hytes                 | 10 11 00 * *             | Timbre[2]          |                             | 00 00 32H Bytes                    |
| 14 3F                                                                                                    |                                 | 31                       |                    |                             |                                    |
| 00 15 00 + + Timbre[5] Temp<br>:                                                                                                    | 00 00 40H Bytes                 | :                        |                    |                             |                                    |
| 15 3F                                                                                                    |                                 | :                        |                    |                             |                                    |
| 00 20 00 * * Rhythm Setup Temp<br>:                                                                                                    | 00 GC 20H Bytes [Table 4]       | 10 15 00 • +<br>:        | Tiebre (6)         |                             | 00 00 32H Bytes                    |
| 2C 1F                                                                                                    |                                 | 31                       |                    |                             |                                    |
| 02 00 00 * * Timbre<br>: T-001128                                                                                                    | 00 40 COH Bytes [Table 5]       | 31 D0 DD + +             | Rhythm Setup Com   | acq                         | DO CO 1AH Bytes [Table 14]         |
| 3F 7F                                                                                                    |                                 | 19                       |                    |                             |                                    |
| 03 60 00 + + Patch<br>: P-01P-64                                                                                                    | 00 50 00K Bytes (Jable 8]       | 11 23 00 + +             | Rhythw Setup 148   | it=Bi                       | 00 00 14H Bytes [Table 15]         |
| 4F 7F                                                                                                    |                                 | 13                       |                    |                             |                                    |
| 05 00 00 # * Rhythm Setup                                                                                                    | 00 31 00H Bytes [Table 7]       | 11 24 00 + +             | Rhythm Setup Ins   | t=C2                        | 00 00 14H Bytes                    |
| 30 7F                                                                                                    |                                 | 13                       |                    |                             |                                    |
| 07 00 00 + + Patch Map                                                                                                    | DO DO DOW Bytes [Table 0]       | :                        |                    |                             |                                    |
| : Mapi жарч<br>07 7f                                                                                                    |                                 | -                        | m                  |                             |                                    |
| 07 DB 80 + • Timbre Map                                                                                                    | DD D8 COH Byles                 | :                        | Knytm Setup Ing    | 1-17                        | 00 00 14K Bytes                    |
| ; МаріЖарі<br>DF 7f                                                                                                    |                                 | 13<br>[T-bl- 4] (        | C-+                |                             |                                    |
| 07 10 00 * • Rhythm Map                                                                                                    | DO DE CON Bytes                 |                          | Setup Param        | eter                        | •                                  |
| : MaplMapl                                                                                                    |                                 | Memory Offset<br>Address | Description        |                             |                                    |
| 07 18 00 * * R. inst Map                                                                                                    | DO DE DOR Byles                 | 00 00B                   | bli E-F            | -                           |                                    |
| : Жар1Мар4<br>1F 7F                                                                                                    |                                 | bit D<br>bit C           |                    | Chorus Sw<br>Reverb Sw      | (01 : Off0n)<br>(01 : Off0n)       |
|                                                                                                    |                                 | bit 8-38<br>bit 0-7      |                    | LCD Contrast<br>Masier Tune | (015 : 015)<br>(0255 : 427.4452.9) |
|                                                                                                    |                                 | 00 D29                   | bit 5-F            |                             |                                    |
|                                                                                                    |                                 | 08 D4B                   | bit 5-F            | -                           |                                    |
|                                                                                                    |                                 | bli D-4                  |                    | Rx Ctrl Channel             | (015 : 118,0ff)                    |
|                                                                                                    |                                 | 00 058                   | bit F              | -                           |                                    |

.

### [ Individual Paramater Control Araa ]

| bit C-E<br>bit B | E.inst Assign     | (05 : MaplNap4. Olr. Off) |
|------------------|-------------------|---------------------------|
| bli ä-a<br>bli 7 | Rhyth= Change     | (05 : MaplMap4, Dir, Off) |
| bit 4-1          | Timbre Change     | (05 : WaplWap4, Dir, Off) |
| b#t 0-2          | -<br>Patch Change | (0S : MeplNapi, Dir, Off) |

Total size = 08H (Size on Memory)

| [Table 2]                | Patch Tamp  | orary                      |
|--------------------------|-------------|----------------------------|
| Memory Offset<br>address | Description | 1                          |
| 00 DOH                   | bl1 0-7     | Nane                       |
| CO CBH                   |             |                            |
| 00 001                   | bit B-F     | Chorus Depih               |
| DIL 5-A<br>bit 5         |             | Chorus Level               |
| bit 0-4                  |             | Chorus Rate                |
| OO DER                   | bit D-F     | Chorus Type                |
| bit 7-C                  |             | Chorus Feedback            |
| bit 0-5                  |             | -<br>Rev/Delay Time        |
| K01 00                   | bit B-F     | Delay Feedback             |
| bit 5-A<br>bit 0-4       |             | Chomet Delay Time          |
| 00.101                   |             |                            |
| bit C-E                  | 011 8       | Rev/Delay Type             |
| bit B                    |             | -                          |
| bit 6-A                  |             | Rev Pre Delay Time         |
| bit 0-4                  |             | -<br>Rev/Delay Level       |
| 00 14H                   | bit D-F     | -                          |
| 511 8-C                  |             | Paraueterl                 |
| bit D-6                  |             | -<br>Ctrl # 1              |
| Hal 00                   | bit D-F     | -                          |
| bit 8-C                  |             | Parameter2                 |
| bit 0-6                  |             | -<br>Ctrl # 2              |
| 00 18H                   | bit D-F     | -                          |
| bli B-C                  |             | Parameter3                 |
| bit D-6                  |             | Ctrl # 3                   |
| DD IAN                   | alt F       |                            |
| bit E                    |             | Rx Volume                  |
| bii D                    |             | Rx Heid                    |
| DI1 8~C<br>bit 7         |             | Rhythm Part Channel        |
| bit 5-6                  |             | Rhythm Setup #             |
| bit D-4                  |             | Rhythm Part Voice Reserve  |
| QŬ ICH                   | bit 8-F     | •                          |
| bit 7                    |             | Rhythe Part Level Boost Sw |
| D11 U~8                  |             | Rhythm Part Level          |
|                          | Part '      | 1-6                        |

| address      | Descrip     | ption                       |
|--------------|-------------|-----------------------------|
| OD LEH       | bit D-F     | Output Assein               |
| bit 8-C      |             | Voice Reserve               |
| bit 7        |             | Hx Volume                   |
| bit 0-6      |             | Tløbre #                    |
| 00 208       | bit C-F     | Panning                     |
| bit 5-B      |             | Part Level                  |
| blt 0-4      |             | Receive Channel (off, 1-16) |
| "DO22X       | bit F       |                             |
| bit 8-E      |             | You Donate Mi               |
| bit 7        |             | Rey amage in                |
| bit 0-6      |             | Key Range Low               |
| 00 24H       | hit F       | _                           |
| bit 8-E      |             | Velo Tareshold              |
| bit 1-7      |             |                             |
| bit 0        |             | Velo Level                  |
| Total size = | 50H         | 2 2 4 5 6 T                 |
| offset       | Timbre 1, 1 | 2, 3, 4, 5, 6 Temporary     |
| address      | Descrip     | t ion                       |
| 00 DOR       | blt 0~7     | Name                        |
| :            |             |                             |
| OU CBH       |             |                             |
| 00 00%       | hit C-F     | Datuma Danàh                |
| b1t 7~B      | 011 G-1     | Tone Matia                  |
| bit 0-5      |             | Tone #                      |
|              |             |                             |
| CD DEH       | bit F       | -                           |
| bit B-E      |             | Tiebre Level                |
| bit 4-7      |             | Level Channel Press Sens    |
| bit 0-3      |             | Level Velo Sens             |
| 00 10H       | bit C-F     | Env Release                 |
| bitā–g       |             | Env Sustain                 |
| bit 4-7      |             | Env Decay                   |
| bit 0-3      |             | Env Attack                  |
| 00 12H       | bit E-F     | _                           |
| bit 8-D      |             | Plich Shift Coarse          |
| bit 7        |             | •                           |
| DIT 0-5      |             | Pitch Shift Fine            |
| 00 14H       | bit E-F     | -                           |
| bit 9-0      |             | Auto Bend Depth             |
| bit 5-8      |             | Bend Range Upper            |
| bit 0-4      |             | Bend Range Lower            |
| 00 18H       | bit F-F     |                             |
| bit A-D      | L f         | Auto Bend Rate              |
| bit 5-9      |             | Plich Ch. Press Same        |
| b1t 0-4      |             | Plich Poly Press Sens       |
| 00 188       | 51+ C-F     | Vib Depth                   |
| bit 8-R      | 011 0-6     | The Deputy                  |
| blt 4-7      |             | Vib Modulation Death        |
| bit 0-3      |             |                             |
| DO TAN       | his C-E     | _                           |
| bit 8-R      |             | Vib Tovefore                |
| bit B-7      |             | -<br>410 NEAGIOLM           |
| bit 0-5      |             | Vib Rate                    |
| 00 109       | bit C-P     | With Bally Dears Area       |
| bit A-A      | DIC C-F     | VID POLY Press Sens         |
| bit 4-7      |             | YID UN Press Sens           |
| bit 0-3      |             | Vib Rise Time               |
| NA 1999      |             | · ·····                     |
| OU IER       | bit 0-F     | -                           |

Total size = 20H

### [Table 4] Rhythm Setup Temporary

[Table 8] Patch Map, Timbre Map, Rhythm Map, Rlinst Map

Patch Map2

Patch Napł

Timbre Wap2 : Timbre Map4

Rhytha Nap2

Rhythe Mapi

R. Inst Map2

B. Inst Wap4

\_\_\_\_\_

Timbre Nap1 (0...129 : 1...128, Dir, Off)

Rhythm Wapl (0...5 : 1...4, Dir, Off)

R. Inst Mapl (0...65 : B1...07, 0ir, Off)

Patch Mapl (0...65 : 1...64, Dir, Off)

Description

bit 0-7

bli 0-7

bit 0-7

blt 0-7

bit 0-7

bit 0-7

b{1.0-7

bit 0-7

[Teble 9] Setup Parameter (Individual)

(0...1 : Off...0n)

(0...1 : Off...0n)

(0...15 : 0...15)

Offset address

HOO GG

: 00 7FH 00 80H

01 FFH

02 00H

: 02 7FH 02 808

03 FFH 04 DON

05 FFH

06 00K

06 TFH 06 80R

07 FFR

Tolal size = B00H

address DT1 RQ1 10 00 00 + + Chorus Sw

01 \* • Reverb Se

02 + + LCD Contrast

Total size = 00 00 03H

| Offset<br>address | Description     |                           |
|-------------------|-----------------|---------------------------|
| 60 001I           | bli 0-7         | Name                      |
| :<br>90 OBH       |                 |                           |
| CO OCH            | 511 9-F         | •                         |
| bit 5-8           |                 | Bend Range Loper          |
| bit 0-4           |                 | Bend Range Lover          |
|                   | inst "81" -     | "D7"                      |
| Offset<br>address | Description     |                           |
| 00 DEH            | blt C-F         | Deiune Depih              |
| bit 7-B           |                 | Tone Media                |
| 01( 0-0           |                 | lone #                    |
| 00 10H            | bit C-F         | Auto Bend Rate            |
| bit 7-B           |                 | Pitch Offset Coarse       |
| bit 0-6           |                 | Pitch Offset Fine         |
| 00 1211           | bit F           | Env Mode                  |
| DII A-E           |                 | Pitch Channnel Press Sens |
| b11 5-9           |                 | Pitch Poly Press Sens     |
| b 1 0-4           |                 | Auto Bend Depih           |
| 00 14H            | b 1 C-F         | Env Release               |
| bli 8-B           |                 | Env Decay                 |
| bit 4-7           |                 | Env Altack                |
| bit 0-3           | Level Velo Sens |                           |
| 00 16K            | bli F           | -                         |
| blt 8-E           |                 | Mule (nal                 |
| bit 7             |                 | -                         |
| bit 0-6           |                 | Source Key                |
| 00 389            | bii F           | -                         |
| blt B-E           |                 | Pitch Randowize           |
| bli 9-A           |                 | Oul Asgn                  |
| b11 4-8           |                 | Out Level                 |
| b[1 0-3           |                 | Panning                   |
| Total size = 31   | OH              |                           |

[Table 5] Timbre 1 - 128

Offset

address Description ----

Same as Temperary Timbre Area

Total size \* 1000H

[Table 6] Patch 1-64

Offsei

address

Same as lomporary Patch Area

Total size \* 1400B

[Teble 7] Rhythm Setup 1-4

Description

\_\_\_\_

Offset

address Description

Same as Rhythm Setup Area

Total size = C4011

| ł | 48 |
|---|----|
| ı |    |

[Teble 10] Patch Common Parameter (Individuel) address OT1 R01 10 04 00 + • Patch Namel Lower 4bit 0) \* \* Patch Name) Upper 4bil . 17 \* \* Paich Namel2 Upper 4bit 18 • • Chorus Type (D...4 : Chorusi, Chorus2, FB-Chorus, Fianger, Shord Delay) 19 \* + Chorus Out Mode (0...) : Pre Rev. Post Rev) 1A + + Chorus Level (0...31 : 0...31) 18 • • Chorus Delay (0...3) : 0...31} 10 • • Chorus Raie (0...31 : 0...31) 10 • • Chorus Depth (0...31 : 0...31) iE \* \* Chorus Feedback {1...63 : -31...+31) IF • + Reverb Type (0...7 : Roosi, Roos2, Roos3, Halli, Hall2, Gate, Delay, CrossDelay) 20.\* \* Reverb Time (0...31 : 0...31) 21 \* \* Reverb Level (0...31 : 0...31) 22 \* \* Reverb Delay Feedback (0...31 : 0...31) 23 \* \* Perael # (0...63 : 00...05,07...31,64...85,0ff) 24 • • Parami Param (0...18 : Timbre Level, Env Attack. Ehv Decay. Env Sustain, Env Release, A.Bend Depth, A.Bend Rate, Detune Depth, Vib Rete, Vib Waveform, Vib Depth, Vib Delay, Vib Rise Time, Vib Mod Depth, Chrs Level, Chrs Rate, Chrs Feedback, Rev Level, Diay Feedback) 25 • • Parae2 # (0...63 : 00...05, 07...3), 64...95, 0ff) 26 \* • Param2 Param (Same as Param1) 27 \* \* Paren3 # {0...63 : 00...05,07...31,64...95,0ff} 28 \* \* Param3 Param (Same as Parami) Total size = 00 00 291 [Table 11] Patch Rhythm Part Parameter (Individuel) 10 54 50 + + Rhythm Setup # (0...3 : 1...4) 61 • • Volce Remerve {0...30 : 0...30] 62 • • Receive Channel (0...16 : 01...15,0[f) 63 • • Level (0...127 : 0...127) 64 \* \* Level Boost Sw (0...1 : 0(f.On) 65 \* \* Rx Volume (0,..1 : Off.Dn) 56 · · Rx Hold (0...) : Off, On) Total size = 00 00 07H [Table 12] Patch Part1 Perameter (Individual) 10 05 00 \* \* Timbre Nueber (0...)27 : T-001...128) 01 \* \* Voice Reserve (0...31 : 0...31) 02 \* \* Receive Channel (0...16 : 1...16,0ff) 03 \* \* Key Hange Low (0...127 : C-1...G9) 04 • \* Key Range Bl (0...127 : C-1...69) D5 \* \* Velo Level (0...1: Above, Below) 05 • • Yelo Threshold (1...127 : 1...127) 07 \* \* Output Assign (0...4 : Dry. Rev. Cho, Dirl. Dir2) 06 \* \* Level (0...127 : 0...127) 09 \* \* Pan (0...15 : 7>..><...<7, Rnd) DA \* \* Rx Volume (0...1 : Off, De) 0B \* \* Rs Pan (0...1 : 0(f, 0n) OG 4 \* Rx Hold (0...1 : Off, Da)

Total size = 00 00 DDH

```
[Table 13] Timbre Paramater [1] (Individual)
 address DT1 201
10 10 00 * • Patch Nasel Lower 4bit
01 * • Patch Namel Upper 4bit
     17 • • Patch Name!2 Upper 4bit
     18 • • Tone Media (0...3i : 1.01...3i)
     19 • * Tone Number (0...127 : D00...127)
     1A * * Timbre Level (0...127 : 0...127)
     1B * * Veincity Sens (1...15 : -7...+7)
    1D * * Env Attack Rate (1...15 : -7...+7)
     1E + + Env Decay Bate (1...15 : -7...+7)
     1F • • Env Susiain Level (1...15 : -7...+7)
     20 * • Env Release Rate (1...15 : -7...+7)
     21 • • Pitch Shifi Coarse (8...56 : ~24...+24)
     22 * • Pitch Shift Fine (14...114 : -50...+50)
     23 • • Bend Range Lower (0...15 : -36, -24, -12...0)
     24 # # Bend Range Upper {0...12 : 00...12}
     25 * * Channel After Sens (0...27 : -36,-24,-12....+12)
     26 * * Poly After Sens (0...27 : -36, -24, -12....+12)
     27 * * Auto Bend Depth (0...27 : -36, -24, -12....+12)
     28 * * Auto Bend Rate (0...15 : 0...15)
     29 * • Detune Depth (0...15 : 0...15)
     2A * * Rate (0...63 : 0...63)
     28 * * Waveform (0...8 : Trl. Sine, Square, SawUp, SawDwn, Randml...4)
     2C * * Depth (0...15 : 0...15)
     2D * * Delay (0...15 : 0...15)
     2E • * Rise Time (0...15 : 0...15)
     2F • * Modulation Depth (0...15 : 0...15)
     30 • • Ch After Sens (0.1.15 : 0...15)
     31 * * Poly Aftar Sens (0...15 : 0...15)
Total size = 00 00 32H
[Table 14] Rhythm Setup Parameter (Individual)
address DT1 R01
11 00 00 * * Setup Namel Lower Abit
01 * * Setup Nasel Upper Abit
```

Total size = 00 00 tAH [Table 15] Rhythm Setup Parameter Inst = B1 (Individual) 11 23 00 \* \* Tone Hedia (0...3) : 1.01...31) 01 \* \* Tone Humber (0...127 : 0...127) 02 • \* Source Key (0...127 : C-1...G9) 03 \* \* 04 \* \* Inst Level (0...31 : 0...31) 05 \* \* Velocity Sons (0...15 : 0...15) 08 \* \* Env Mode (0...1 : Sustain, No Sustain) 07 \* \* Env Attack Rate (1...15 : -7...+7) 06 \* \* Env Decay Rate (1...15 : -7...+7) 09 \* \* Env Release Rate ()...15 : -7...+7) 0A \* \* Pitch Shift Coarse (0...27 : -35, -24, -12....+12) 08 \* • Pitch Shift Fise (14...114 : -50...+50) OC \* \* Chanel After Sens (0...27 : -35, -24, -12....+12) 00 \* \* Pory After Sens (0...27 : -36,-24,-12...+12)

17 • • Setup Name12 Upper 4bit

 18
 \*
 Bender Range Lower (0...15 : 36, 24, 12...0)

 19
 \*
 Bender Range Upper (0...12 : 0...12)

DE \* # Random (0.,.15 : 00,...15)

OF \* \* Auto Bend Depth {0...27 : -35, -24, -12....+12}

10 \* \* Auto Bend Rate (0...15 : 0...15)

- 11 • Detune Depth (0...15 : 0...15)
- 12 \* \* Output Assign (0...3 : Dry, Rev, Cho, Dirl)

13 \* \* Pan (0...15 : 7)...>(...(7, End)

Toial size = 00 00 14H

### [ Bulk Dump Area ]

| address  | Block                                                                                                    |             | Sub Block                     |                                          | Reference      |
|----------|----------------------------------------------------------------------------------------------------|-------------|-------------------------------|------------------------------------------|----------------|
| 00-00-01 | *******                                                                                                    | •           |                               |                                          | *****          |
|          | Setup Mesory                                                                                                    | 1           |                               |                                          | līabie I i     |
| 00-05-0  | 1                                                                                                    | 1           |                               |                                          |                |
| 00-00-00 | Patch Temp                                                                                                    | 1           | ••••••••••                    | ••••                                     | Table Z        |
| 00+10-00 | Timbre Temp                                                                                                    | •<br>       | Timbre [1]                    | - <del>,</del>                           | iTable 3       |
|          |                                                                                                    | •<br>  .    | Timbre [2]                    | ·•                                       | ••             |
|          |                                                                                                    |             | iTimbre [3]                   | 1                                        |                |
|          |                                                                                                    | 1 .<br>  .  | Timbre [4]                    | -+<br>1                                  |                |
|          | 1                                                                                                    |             | iTimbre [5]                   | <br>1                                    |                |
|          | 1                                                                                                    | 1 .<br>1 .  | )Timbre [6]                   | -+<br>                                   |                |
|          |                                                                                                    | <br>        | . *                           | +                                        |                |
| 00-18-00 | *                                                                                                    | •           |                               |                                          | ++             |
|          | Rhytha Setup Teap                                                                                                    | !<br>•      |                               |                                          | Table 4        |
|          | I                                                                                                    | 1           |                               |                                          |                |
| 02-00-00 | Tlabre                                                                                                    | ••••••<br>! | ••••••••••                    | • • • • • • • • • •                      | iTable 5       |
| 03-00-00 | Patch                                                                                                    | •••••<br>   |                               | •••••                                    | Table 5        |
| 05-00-00 | Rhythm Setup                                                                                                    | !<br>!      | • • • • • • • • • • • • • • • | • • • • • • • • • •                      | Table 7        |
|          | I                                                                                                    |             | ••••••                        | • • • • • • • • • •                      | ++             |
| 07-00-00 | нар<br>Мар                                                                                                    | ••••••      | Patch Map                     | +- • • • • • • • • • • • • • • • • • • • | iTable B       |
|          |                                                                                                    | ••••        | Timbre Nap                    | +<br>I                                   | <del>†</del> + |
|          |                                                                                                    | •           | iRhytha Map                   | +<br>1                                   |                |
|          |                                                                                                    | :           | IR. Inst Wap                  | +<br>I                                   |                |
|          | + 3 & 2 % & 2 % & |             | +                             | +                                        |                |

### [ Individual Paramater Control Area ]

|                            | Setup                                 | 1                        |                 | Table 9                                 |
|----------------------------|---------------------------------------|--------------------------|-----------------|-----------------------------------------|
|                            |                                       | †<br>I                   | ••••••          | •••••                                   |
| 0-04-00                    | Patch Common                          | ••••••                   | •••••           | iTable 10                               |
| 0-04-60                    | Patch Rhythm                          | •<br>1                   | ••••••          | Table 1}                                |
|                            | •                                     | + <b></b> .<br>1         | •••••           | • • • • • • • • • • • • • • • • • • • • |
| 0+05-00                    | ,<br>+                                | ,<br>+                   | , <del>4</del>  | +                                       |
|                            | Patch                                 | 1                        | Part            | l lTable 12                             |
|                            | ł<br>I                                | I.                       | lPart 2         | I                                       |
|                            | ,<br>I<br>I                           |                          | Part 3          | 1                                       |
|                            |                                       |                          | iPart 4 · ·     | +<br>I                                  |
|                            | 1                                     | 1.                       | lFart 5         | f<br>I                                  |
|                            | I                                     | 1.<br>I.                 | Part 6          | +<br>1                                  |
|                            |                                       | !<br>                    | , + <del></del> | •                                       |
| -10-00                     | ·······                               | *                        | ,               | t , . , <del>t</del>                    |
|                            | Timbre[1] 50bytes                     | l<br>t                   | Timber 1        | Table 13                                |
|                            | \$                                    | Į .                      | Timbre 2        |                                         |
|                            |                                       |                          | lîimbre 3       |                                         |
|                            |                                       |                          | Tinbre 4        | ·                                       |
|                            |                                       |                          | Timbre 5        | •<br>I                                  |
|                            |                                       |                          | iTimbre &       |                                         |
|                            |                                       | •••••<br>                | +               | +                                       |
| -00-00-<br>                | Bhythm Setup Com                      | '• • • • • • • • • •<br> | •••••           | +<br>!Table 14                          |
| 1                          | ···                                   | ••••••                   | •••••           | •••••••                                 |
|                            | · · · · · · · · · · · · · · · · · · · |                          | +               |                                         |
| -23-001                    |                                       |                          | 1               | Tahia 15                                |
| -23-00+<br> <br>           | Rhy Setup Inst=Bil                    |                          | +               | +                                       |
| -23-00+<br> <br> <br> <br> | Rhy Setup Inst=Bl                     | •••••                    | 1 : 1           | ·····                                   |

-----

- .. ·

n,

...

RS-PCM Sound Module

Model U - 220

# MIDI Implementation Chart

Date : July 25, 1989

Version : 1.00

|                            | Function •••                                           | Trensmitted                                                                                                    | Recognized                                                                              | Remarks                                  |
|----------------------------|--------------------------------------------------------|----------------------------------------------------------------------------------------------------|-----------------------------------------------------------------------------------------|------------------------------------------|
| Basic<br>Channel           | Default<br>Changed                                     | 1 - 16<br>1 - 16                                                                                                    | 1 - 16<br>1 - 16                                                                        | Memorized                                |
| Mode                       | Default<br>Messages<br>Altered                         | Mode 3<br>×<br>*****                                                                                                    | Mode 3<br>×                                                                             |                                          |
| Note<br>Number             | True Voice                                             | ×<br>*****                                                                                                    | 0 - 127<br>0 - 127                                                                      |                                          |
| Velocity                   | Note ON<br>Note OFF                                    | x<br>x                                                                                                    | O .<br>×                                                                                |                                          |
| After<br>Touch             | Key's<br>Ch's                                          | x<br>x                                                                                                    | 0<br>0                                                                                  |                                          |
| Pitch Bend                 | er                                                     | ×                                                                                                    | *1                                                                                      | 9 bit resolution                         |
| 0-                         | 5, 7 - 31, 64 - 95                                     | ×                                                                                                    | * 1 (assignable)                                                                        | prm1, 2, 3                               |
| Control<br>Change          | 1<br>7<br>10<br>64                                     | ×<br>×<br>×<br>×                                                                                                    | 0000                                                                                    | Modulation<br>Volume<br>Penpot<br>Hold 1 |
|                            | 100, 101<br>6, 38                                      | * 2(RPN # 1)<br>* 3                                                                                                    | * 2 (RON # 0, # 1)<br>* 3                                                               | RPN LSB, MSB<br>Data Entry MSB, LSB      |
| Dree                       | 121                                                    | ×                                                                                                    | 0                                                                                       | Reset ell Contorolers                    |
| -rog<br>Change             | True #                                                 | ×<br>****                                                                                                    | * 1 0 - 127<br>0 - 127                                                                  | *3                                       |
| System Exc                 | lusive                                                 | *2                                                                                                    | *2                                                                                      |                                          |
| System<br>Common           | Song Pos<br>Song Sel<br>Tune                           | x<br>x<br>x                                                                                                    | ×<br>×<br>×                                                                             |                                          |
| System<br>Reel Time        | Clock<br>Commands                                      | ×<br>×                                                                                                    | ×××                                                                                     |                                          |
| Aux<br>Messege             | Local ON/OFF<br>All Notes OFF<br>Active Sense<br>Reset | x<br>x<br>x<br>x                                                                                                    | ×<br>0<br>0<br>×                                                                        |                                          |
| Notes                      |                                                        | <ul> <li>* 1 Cen be set to O c</li> <li>* 2 Can be memorized</li> <li>* 3 RPN = Registered P</li> <li>RPN # 0 : Pitch Ber</li> <li>RPN # 1 : Master Fi</li> </ul> | or × manually, and memoriz<br>manually.<br>arameter Number<br>nd Sensitivity<br>ne Tune | red.                                     |
| Mode 1 : Ol<br>Mode 3 : Ol | MNI ON, POLY<br>MNI OFF, POLY                          | Mode 2 : OMNI ON, 1<br>Mode 4 : OMNI OFF, 1                                                                                                    | MONO<br>MONO                                                                            | O : Yes<br>× : No                        |

### How to read a MIDI Implementation Chart

- O: MIDI data that can be transmitted or received
- ×: MIDI data that cannot be transmitted or received
- \* 1 : Transmission or reception can be turned on or off. The setting is remembered even when the power is turned off.
- \*2: Transmission or reception can be turned on or off.

#### Basic Chennel

The MIDI channel for transmitting (receiving) MIDI data can be specified over this range. The MIDI channel setting is remembered even when the power is turned off.

### 🖲 Mode

Most recent synthesizers use mode 3 (omni off, poly).

Reception: Data is received only on the specified channels, and played polyphonically.

Transmission: All musical data is transmitted on the specified MIDI channel.

\* "Mode" refers to MIDI Mode messages.

### Note Number

This is the range of note numbers that can be transmitted (received. Note number 60 is middle C (C4)).

The U-220 does not transmit this message.

#### Velocity

This is the range over which velocity can be transmitted (received) by Note On and Note Off messages.

### Aftertouch

Key's: polyphonic aftertouch Ch's: channel aftertouch

Pitch Bender

The bender range setting of each Timbre determines the range of pitch change caused by pitch bender data. When set to 0, pitch bender data will be ignored.

### Control Change

This indicates the control numbers that can be transmitted (received), and what they will control. For details, refer to the MIDI implementation.

### Program Change

The program change numbers in the chart indicate the actual data.

(This is one less than the Pitch and Timbre program change numbers.)

### Exclusive

Exclusive message reception can be turned on/ off by the exclusive switch (setup).

### Common, Reeltime

These MIDI messages are used to synchronize sequencers and rhythm machines. The U-220 does not use these messages.

### • Other

These messages are mainly used to keep a MIDI system running correctly.

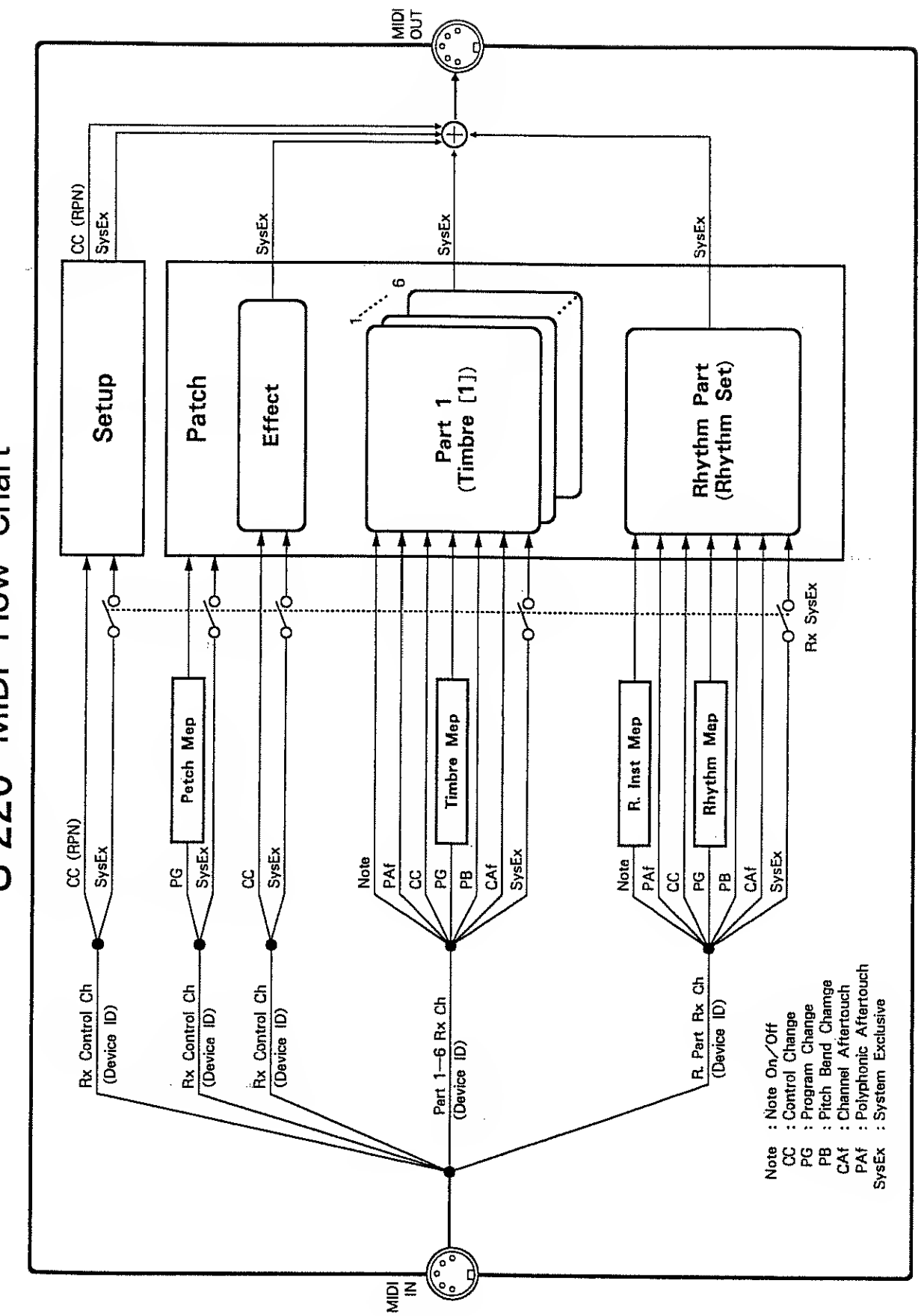

U-220 MIDI Flow Chart

153

# SPECIFICATIONS

### U-220 : RS-PCM sound module

### [Sound generator]

RS-PCM type Maximum simultaneous notes: 30 notes Output impedance: 1.2 k  $\Omega$ 

### [Front panel]

VOLUME knob PART/INST buttons (
) CURSOR buttons (
) VALUE button (
) EXIT button ENTER button EDIT/REVERB button DATA/CHORUS button JUMP button MARK button PCM CARD slot × 2 PHONES jack POWER switch

### [Display]

24 character 2 line LCD (with backlight)

### [Indicator]

MIDI MESSAGE indicator

### [Rear panel]

MIDI connectors (IN, OUT, THRU) Output terminals (MIX OUT L/R, DIRECT OUT 1 L/R, DIRECT OUT 2 L/R) FIXED/VARIABLE switch

### [Dimensions]

482 (W) × 358 (D) × 45 (H) mm 19" × 14-1/8" × 1-3/4" EIA -- 1 U rack mount type [Weight]

4.4 kg/9 lb 11oz

[Power consumption]

20 W (117/220/240V)

[Included items]

Audio cable  $(2.5m) \times 1$ MiDl cable  $(1m) \times 1$ Owner's manuel Fectory Settings

### [Optional items]

Sound library SN-U110 series Stereo headphone RH-100 Audio cable PJ-1M MIDI/SYNC cable MSC-07/15/25/50/100

- \* The included MIDI cable is for MIDI only. It cannot be used for DIN SYNC or audio.
- \* Specifications and appearance are subject to change without notice for product improvement.

# **INDEX**

# [A]

| Auto Bend                     |
|-------------------------------|
| Timbre / Pitch · · · · · · 69 |
| Rhythm Inst/Pitch77           |

# **[B]**

| 16.                                                      |
|----------------------------------------------------------|
| Bender Range                                             |
| Timbre / Pitch · · · · · · · · 68                        |
| Rhythm Set / Pitch · · · · · · · · · · · · · · · · · · · |
| Boost                                                    |
| Bulk Dump                                                |
| Setup · · · · · · · · · · · · · · · · · · ·              |
| Temp92                                                   |
| Memory                                                   |

# [C]

| Ch After Sens              |
|----------------------------|
| Timbre/Pitch ·····67       |
| /Vibrato ·····68           |
| /Level                     |
| Rhythm Inst/Pitch ······76 |
| Chorus                     |
| Chorus Level               |
| Chorus Type ······54       |
| Сору                       |
| Patch                      |
| Timbre                     |
| Rhythm Set ·····87         |
| Copy+Ren                   |
| Timbre85                   |
| Rhythm Set87               |
| Ctrl                       |

# [D]

| Delay Feedback ······56                              |
|------------------------------------------------------|
| Delay Time                                           |
| Chorus                                               |
| Timbre / Vibrato                                     |
| Depth                                                |
| Chorus                                               |
| Timbre/Vibrato                                       |
| Detune Depth                                         |
| Timbre / Pitch · · · · · · · · · · · · · · · · · · · |
| Rhythm Inst/Pitch ·····78                            |
| Device ID                                            |

# [E]

| Edit               |              |         |       |         |
|--------------------|--------------|---------|-------|---------|
| Setup·····         | •••••        |         | ••••• | 45      |
| Patch · · · ·      | • • • • • •  |         | ••••• | 53      |
| Timbre ····        | •••••        | <i></i> | ••••• | 64      |
| Rhythm Ser         | t •••••      | <i></i> |       |         |
| -Edit Mode         | ******       |         | ••••• | 45      |
| Effect ······      | ·····        |         | ••••  |         |
| Env                |              |         |       |         |
| Timb <b>re</b> ··· | ••••         |         | ••••• |         |
| Rhythm Ins         | st • • • • • |         |       | •••••72 |
| Exchage            |              |         |       |         |
| Patch·····         | •••••        |         | ••••• |         |
| Timbre ····        | ••••         |         | ••••• |         |
| Rhythm Sei         | t • • • • •  |         |       |         |

# [F]

# [1]

| Initialize |         |       |     |     |     |     |     |     |     |     |   |     |     |     |     |     |   |     |   |     |   |     |   |     |    |    |
|------------|---------|-------|-----|-----|-----|-----|-----|-----|-----|-----|---|-----|-----|-----|-----|-----|---|-----|---|-----|---|-----|---|-----|----|----|
| Setup····  |         | •••   | ••• | ••  | ••  | • • | ••• | ••  | ••• | ••  | • | • • | •   | ••• | • • | •   | • | • • | • | ••• | • | ••• | • | ••  | •• | 95 |
| Тетр · · · | • • • • | • • • | ••  | • • | ••• | • • | ••• | ••• | •   | ••• | • | • • | •   | ••• |     | • • | • | • • | • |     | • | • • | • | • • | •• | 96 |
| Jump Pag   | e ••    | • • • | ••• | • • | • • | • • |     | • • | ••  | ••• | • | • • | • • | ••• | • • | •   | • | • • |   |     | • | • • | • | • • | •• | 96 |

# ្រោ

| Jump ····· |  |
|------------|--|
| [K]        |  |

# [L]

| Level        |     |    |     |   |     |   |     |   |   |     |   |   |   |     |   |   |     |   |     |     |   |     |   |   |     |       |       |    |  |
|--------------|-----|----|-----|---|-----|---|-----|---|---|-----|---|---|---|-----|---|---|-----|---|-----|-----|---|-----|---|---|-----|-------|-------|----|--|
| Timbre ····  | ••• | •• | ۰.  | • | ••• | • | ••  | • | • | • • | • | • | • |     | • |   |     | • | •   | • • | • | • • | • | • | ۰.  | <br>• | ••(   | 66 |  |
| Rhythm Inst  | ••  | •• | ••• | • | ••• | • | • • | • | • | • • | • | • | • | ••• | • | • | • • | • | • • |     | • | ••• | • | • | • • | <br>• | •••   | 75 |  |
| LCD Contrast | • • |    |     |   |     |   |     |   |   |     |   |   |   |     |   |   |     |   |     |     |   |     |   |   |     | <br>  | • • • | 46 |  |

# [M]

| MIDI  |        | ••••    | •••   | • • |     | ••• | • |     | • | • • | ••• | • | •   |     |   | • • | • | • |     |   | • | • • |   | • • | <br> | • | •• | 17 |
|-------|--------|---------|-------|-----|-----|-----|---|-----|---|-----|-----|---|-----|-----|---|-----|---|---|-----|---|---|-----|---|-----|------|---|----|----|
| MIDI  | Monil  | lor··   | •••   | • • | ••• | ••• | • | ••• | • | ••• | ••• | • | •   | ••• | • | • • |   | • |     |   | • |     | • | • • | <br> | • | •• | 97 |
| Mark  | ••••   |         | •••   | ••• | • • | ••• | • | ••• | • | • • | •   | • | • • | ••  | • | • • | • | • |     | • | • | ••• | • | • • | <br> |   |    | 37 |
| Maste | r Tun  | e • • • | • • • | • • | ••  | • • | • | ••  | • | • • | ••• | • | •   |     |   | • • |   |   |     |   | • | ••• |   | • • | <br> |   |    | 46 |
| Modu  | lation | Dept    | th·   | ••  |     | • • | • |     |   |     |     | • | •   | • • | • |     |   | • | ••• |   |   |     | • | • • | <br> | • |    | 71 |

# [0]

| Output Assign                                     |
|---------------------------------------------------|
| 1 - 6Part61                                       |
| Rhythm Inst ······78                              |
| Output mode · · · · · · · · · · · · · · · · · · · |

# [P]

| Pan                                               |
|---------------------------------------------------|
| 1 - 6Part                                         |
| Rhythm Inst ······78                              |
| Parameter Dump ······45                           |
| Part                                              |
| Part Copy83                                       |
| Part Level                                        |
| 1 - 6Part                                         |
| Rhythm Part · · · · · · · · · · · · · · · · · · · |
| Patch                                             |
| Patch Map ···································     |
| Patch Name · · · · · · · · · · · · · · · · · · ·  |
| PCM Card                                          |
| Pitch Randomize ······77                          |
| Pitch Shift                                       |
| Timbre / Pitch ······68                           |
| Rhythm Inst/Pitch76                               |
| Poly After Sens                                   |
| Timbre/Pitch                                      |
| /Vibrato                                          |
| Rhythm Inst/Pitch77                               |

# [R]

| R.Inst Map ······5                                 | 1 |
|----------------------------------------------------|---|
| ROM Play ······9                                   | 7 |
| Rate                                               |   |
| Chorus ······5                                     | 5 |
| Timbre/Vibrato                                     | 0 |
| Reverb                                             | 6 |
| Reverb Level · · · · · · · · · · · · · · · · · · · | 6 |
| Reverb Time · · · · · · · · · · · · · · · · · · ·  | 6 |
| Reverb Type · · · · · · · · · · · · · · · · · · ·  | 6 |
| Rhythm Inst ····································   | 3 |
| Rhythm Map                                         | 1 |
| Rhythm Setup ······24                              | 4 |
| Rise Time                                          | 5 |
| Rx Ch                                              |   |
| 1 - 6Part                                          | 9 |
| R.Part63                                           | 3 |
| Rx Control Ch ······46                             | 5 |
|                                                    |   |

.

### Rx Hold

| 1 (D                    |           |     |     |     |     |     |   |     |     |     |     |     |   |     |     |   |     |   |     |     |     |    |
|-------------------------|-----------|-----|-----|-----|-----|-----|---|-----|-----|-----|-----|-----|---|-----|-----|---|-----|---|-----|-----|-----|----|
| $1 - 6ran \cdots$       | • • • • • | • • | ••• | • • | ••• | • • | • | • • | • • | •   | ••• | ••• | • | • • | •   | • | ••• | • | •   | ••  | ٠e  | j] |
| R.Part · · · · · · ·    | • • • • • | ••  | ••  | ••  | ••  | ••• | • | • • | • • | •   | •   | • • | • | • • | •   | • | ••  | • | •   | ••  | ٠e  | 54 |
| Rx Pan · · · · · · · ·  | • • • • • | ••  | ••  | • • | • • | ••• | • | ••  | • • | •   | •   | ••• | • | • • | •   | • | ••• | • | •   | • • | ٠e  | 50 |
| Rx Patch Change ·       | • • • • • | • • | • • | ••  | ••  | • • | • | • • | • • | •   | • • | • • | • | ••  | •   | • |     | • | •   | ••  | • 4 | 17 |
| Rx Rhythm Change        | <u>.</u>  | • • | ••  | ••  | ••  | ••  | • | • • | • • | •   | ••  | • • | • | ••• | • • | • | • • | • | •   | • • | • 4 | 7  |
| Rx Rhythm inst As       | sign ·    | ••  | ••  | ••  | ••  | ۰.  | • | ••  | • • | •   | • • | • • | • | ••• | •   | • |     | • | •   | ••  | ٠4  | 18 |
| Rx Sys Ex ·····         | • • • • • | ••  | ••  | ••  | • • | • • |   | • • | ••  | •   | • • | • • | ; | ••• | • • | • | • • | · | •   | ••  | • 4 | 18 |
| <b>Rx Timbre Change</b> | • • • •   | ••  | ••  | • • | • • | ••  | • | ••  | ••  | •   | • • | ••  | • |     | •   | • |     | • | ••  |     | • 4 | 7  |
| Rx Volume               |           |     |     |     |     |     |   |     |     |     |     |     |   |     |     |   |     |   |     |     |     |    |
| 1 - 6Part               | ••••      | • • | ••  | • • | • • | ••  |   | • • | ••  | ••• | •   | ••  | • | ••• | •   | • | ••  | • | ••• | • • | ٠e  | 50 |
| R.Part ·····            |           | • • |     | • • | • • | • • | • |     |     |     |     | ••  |   | • • |     | • |     |   |     |     | •   | 13 |

# [S]

| Setup ·····   |                               |       | 45 |
|---------------|-------------------------------|-------|----|
| Source Number | • • • • • • • • • • • • • • • | ••••• |    |

# [T]

| Timbre      | ••••••24 |
|-------------|----------|
| Timbre Map  |          |
| Timbre Name |          |
| Tone ·····  |          |

# [V]

| Velo Sens             |     |     |     |     |   |     |    |   |     |     |   |     |   |   |     |       |     |         |   |     |      |   |   |    |    |
|-----------------------|-----|-----|-----|-----|---|-----|----|---|-----|-----|---|-----|---|---|-----|-------|-----|---------|---|-----|------|---|---|----|----|
| Timbre/Level ····     | • • | ••  | •   | ••  | • | • • |    | • | •   |     | • |     |   | • | • • | <br>• | •   | <br>• • | • | ••• | <br> | • | • | •6 | 6  |
| Rhythm Inst/Level     | • • | ••  | • • |     | • | • • |    | • | • • | •   | • | • • |   | • | • • | <br>• | • • | <br>-   | • | • • | <br> |   | • | •7 | 5  |
| Velo Thresh · · · · · | • • | • • |     |     | • | • • |    | - | • • | • • | • | • • |   | • | • • | <br>• | •   | <br>•   | • | • • | <br> | • | • | •6 | 0. |
| Voice Reserve         |     |     |     |     |   |     |    |   |     |     |   |     |   |   |     |       |     |         |   |     |      |   |   |    |    |
| 1 – 6Part             | • • | • • | ••  | • • | • | • • | •• | • | • • | •   | • | • • | • | • | ••• | <br>• |     |         | • |     | <br> |   | • | •5 | 8  |
| R.Part ·····          | • • | •   |     |     |   |     |    |   |     | •   | • | • • |   | • | • • | <br>• |     |         | • | • • | <br> |   |   | •6 | 3  |

### [W]

| Waveform ···· | • • • • • • | • • • • • | ••••        | • • • • • • • • • • |                   |         |
|---------------|-------------|-----------|-------------|---------------------|-------------------|---------|
| Write         |             |           |             |                     |                   |         |
| Patch·····    | • • • • • • | ••••      | •••••       | • • • • • • • • • • | • • • • • • • • • | 82      |
| Timbre ·····  |             | • • • • • | • • • • • • |                     |                   | 84      |
| Rhythm Set    | • • • • • • | ••••      | • • • • • • | • • • • • • • • • • | • • • • • • • • • | 86      |
| Write+Ren     |             |           |             |                     |                   |         |
| Timbre ·····  | • • • • • • | • • • • • | ••••        | • • • • • • • • •   |                   | •••••85 |
| Rhythm Set    | • • • • • • | • • • • • | • • • • • • | •••••               | • • • • • • • • • | 87      |

.

# MEMO

· · · · · ·

# MEMO

158

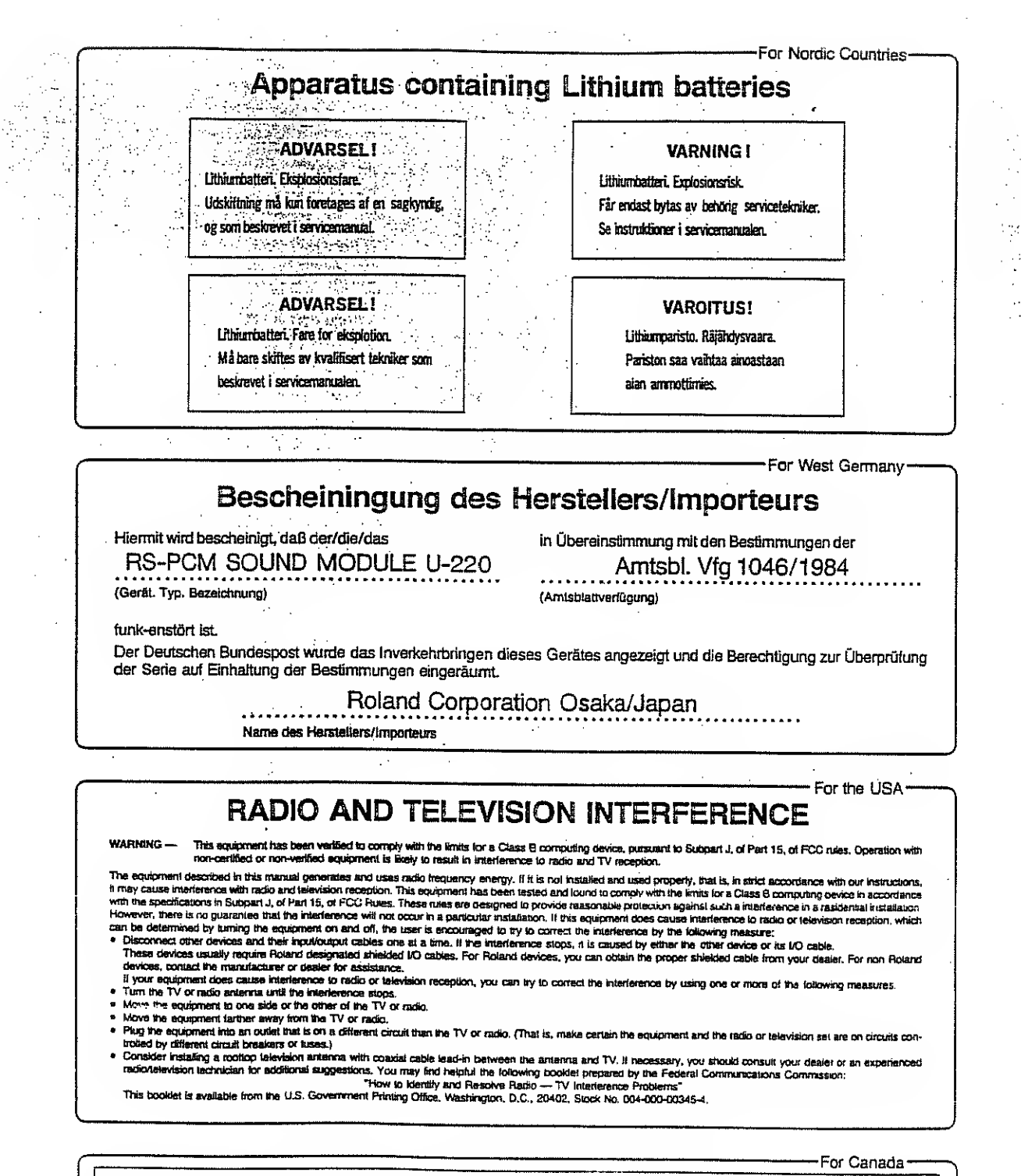

#### CLASS B

NOTICE

This digitel apparatus does not exceed the Class B limits for redio noise emissions set out in the Redio Interference Regulations of the Canedian Department of Communications.

#### CLASSE B

AVIS

Cet appareil numérique ne dépasse pas les limites de la classe B au niveau des émissions de bruits radioélectriques lixés dans le Réglement des signaux parasites par le ministère canadien des Communications.

**Roland**<sup>®</sup> 10490

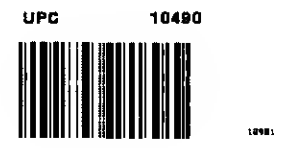

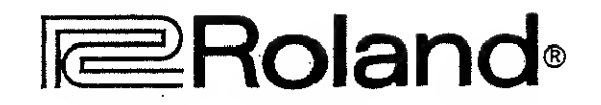